web tock <sub>文華財經</sub>

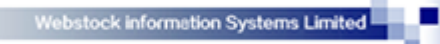

上海文华财经资讯有限公司

# 文华赢顺期货交易软件 v6.7 功能说明

2014年7月

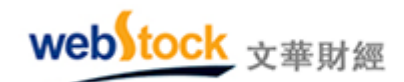

## 目 录

| 第一 | 部分         | 基本操作                   | 1  |
|----|------------|------------------------|----|
|    | -,         | 点鼠标右键找功能               | 1  |
|    | <u> </u>   | 自定义系统工具条               | 3  |
|    | 三、         | 编制美酷的指标                | 4  |
|    | 四、         | 建立我的操作风格               | 14 |
| 第二 | 部分         | 功能特色                   | 21 |
|    | -,         | 数据                     | 21 |
|    |            | (一)文华商品指数—国内期货市场的大盘指数  | 21 |
|    |            | (二)特色抬头解读市场            | 25 |
|    |            | (三)五档行情看清市场            | 29 |
|    | 二,         | 期权                     | 31 |
|    |            | (一) T 型报价              | 31 |
|    |            | (二)彩票式交易策略             | 33 |
|    | 三、         | 图表                     | 37 |
|    |            | (一)特色分时图               | 37 |
|    |            | (二)消除跳空还你连续图表          | 41 |
|    |            | (三)分价图的解读—显现压力位看清成交密集区 | 43 |
|    |            | (四) k 线标注看众家分说         | 47 |
|    |            | (五)特色指标                | 49 |
|    | 四、         | 交易                     | 53 |
|    |            | (一)画线下单—脱离下单窗口         | 53 |
|    |            | (二) 三键下单—最简单的下单界面      | 60 |
|    |            | (三)键盘炒单—29种委托方式一键下单    | 69 |
|    |            | (四)多样的止损止盈—止损同样需要策略    | 72 |
|    |            | (五)丰富的条件单—省时省力省心       | 84 |
|    |            | (六)切换账号—多个账号间随意穿梭      | 89 |
|    |            | (七)模拟交易—最佳练兵场所         | 91 |
|    | 五、         | 套利                     | 93 |
|    |            | (一) 套利图表-各市场合约自由组合     | 93 |
|    | 六、         | 新闻                     | 99 |
|    |            | (一)版块介绍                | 99 |
|    |            | (二)特有新闻介绍1             | 02 |
|    |            | (三)国际数据发布时间表1          | 06 |
| 第三 | 部分         | 常见问题1                  | 09 |
|    | <u> </u> , | 功能使用问题1                | 09 |
|    | _`         | 速度性能问题1                | 22 |
| 第四 | 部分         | 快捷键1                   | 24 |

## 第一部分 基本操作

## 一、点鼠标右键找功能

在软件设计中,我们为每个界面所能做的操作都精心准备了右键菜单,所以如果您在使用 软件过程中找不到某个功能,请试试鼠标右键。

(一) 系统报价界面

如:修改报价抬头顺序—>右键的【抬头格式(域)调整】。

更换报价列表合约—>右键的【选入合约】。

报价下方增加 k 线图—>右键的【增加窗口】和【插入内容】。

| 系    | 22.5 | 2年財経 -  | - 896   | 開發交易於       | 件       | 文學云节点-订              | 的联盟      | 主力合约排名 - 页面 |       |          |       |            |               |     |                                                                                                    |        |
|------|------|---------|---------|-------------|---------|----------------------|----------|-------------|-------|----------|-------|------------|---------------|-----|----------------------------------------------------------------------------------------------------|--------|
| 쑃⊷   | ÷    |         | 2 🖬     | 9 4 6       | ] 4     | 135                  | ) 15 xx  |             | 板块 勝  | 沪君利      | 銅縄 页3 | 碱置 系       | 统工具 聚助        | • 菜 | え しょうしょう ほうしょう しんしょう しんしょ しんしょ |        |
| 盲目   |      | 合约名     | 称       | 最新          | 现手      | 买价                   | 卖价       | 买量          | 卖量    | 成交量      | 漆鉄    | 漆幅s        | 持仓量 参         | • 报 | 资价抬头                                                                                                    |        |
| 켷    | 11   | IF14    | 05      | 2138.0      | 18      | 2138.0               | 2138.2   | 135         | 19    | 668492   | 0.4   | 0.02%      | 66819 -       |     |                                                                                                    |        |
| 3    | t    | TF14    | 06      | 93.326      | 1       | 93.326               | 93.330   | 1           | 1     | 1869     | 0.284 | 0.31%      | 2971          |     | 加入自选                                                                                                    |        |
| +122 | t    | 沪铜14    | 07      | 47740       | 6       | 47700                | 47720    | 4           | 1     | 133534   | 670   | 1.42%      | 255258 -      |     | 价格预警                                                                                                    |        |
| 怒    | t    | 沪铝14    | 07      | 13180       | 2       | 13175                | 13180    | 54          | 19    | 55120    | 145   | 1.11%      | 116964        |     | 进入分析图表                                                                                                    | •      |
| 체    | 1    | 沪锌14    | 07      | 15110       | 20      | 15100                | 15110    | 122         | 16    | 37236    |       | 0.13%      | 80034 -       |     | #Dia kt                                                                                                    |        |
| 業    | ų,   | 沪铅14    | 05      | 13870       | 10      | 13870                | 13895    | 5           | 20    | 560      |       | -0.04%     | 6060          |     | 期权键                                                                                                    |        |
| 1    | 1    | 焦炭14    | 09      | 1183        | 2       | 1182                 | 1183     | 352         | 15    | 591756   |       | 0.60%      | 297290 -      |     | 快捷选入                                                                                                    |        |
|      | -÷   | 焦煤14    | 09      | 836         | 24      | 836                  | 837      | 1036        | 30    | 975908   |       | -0.12%     | 357364 2      |     | 进入会约                                                                                                    |        |
|      | 1    | 动煤14    | 09      | 525.0       | 4       | 524.8                | 525.0    | 1           | 27    | 18052    | -2.0  | -0.38%     | 46096         |     | 山安会行                                                                                                    | 41.44D |
|      | -÷   | 螺纹14    | 10      | 3168        | 650     | 3167                 | 3168     | 363         | 1462  | 1775258  | -18   | -0.56%     | 2032596 10    |     | 明察の白きり                                                                                                    | ALCTD  |
| 龙    | 1    | 玻璃14    | 09      | 1217        | 10      | 1216                 | 1217     | 446         | 367   | 169720   |       | 0.25%      | 357090 -1     |     | 指头格式(1%)                                                                                                    | 调整     |
| 牽    | -÷   | 橡胶14    | 09      | 13770       | 16      | 13770                | 13775    | 60          | 7     | 643906   | -250  | -1.78%     | 350382        |     | 报价顺序调整                                                                                                    |        |
| 吉日   |      | 塑料14    | 09      | 11230       | 6       | 11225                | 11230    | 24          | 800   | 325654   | -20   | -0.18%     | 449318 1      |     | 隐藏合约                                                                                                    | Alt+F  |
| 左    | 1    | PTA14   | 09      | 6064        | 4       | 6064                 | 6066     | 89          | 187   | 353622   | 44    | 0.73%      | 573498 -3     |     | 取消隐藏合约                                                                                                    | I      |
| *    | L.   | PVC14   | 09      | 6065        | 14      | 6065                 | 6070     | 27          | 40    | 8068     | -10   | -0.16%     | 32304         |     | 多股同列                                                                                                    | Ctrl+M |
|      | -    | 1911 E  | 國際      | 82.44       | 601632  | ± 606/₫24            | 成文型      | #eg         | 850   | 日城仓      | 试验现金  | 演会流)       | ( 资金流出 ▶      |     | 多周期同列                                                                                                    | Ctrl+X |
| #⊷   | 80   | 1859 du | e Mi Cr | FFEX   FW   | MSHFE   | 大麻餅DCE               | 128 MCZC | CE 🕸        | MISCE | SANG 1   | 計交易的  | l er l i   | 8市 24小さ19日    |     | 重传数据                                                                                                    | F11    |
| 签    | we   | block   | 上语句     | išt 2004. 9 | 4 -21.5 | 6 16:15 ( <b>G</b> ) | 1)上海就统   | 交易所興        | 全辉存日  | g (5月9日) | 職外    | 1          | 6:17:44-Local |     |                                                                                                    |        |
| Ī    |      | -       |         |             |         |                      |          |             |       |          |       |            |               | Ť   | 插入窗口                                                                                                    | •      |
| 具    |      |         | 4       | ¥∷±#        | 品合      |                      |          |             | 赤     | 日惑ラ      | -£n M | •<br>⁄欠+}} | 口的指示          | 12  | 插入内容                                                                                                    | · · ·  |
| 条    |      |         |         |             | ×1/1    |                      |          |             | X     | 勿豆水      | THM   | -11/       | VUBIE/IV      | -9  | 删除窗口                                                                                                    |        |
|      |      |         |         |             |         |                      |          |             |       |          |       |            |               | Š   | 其他                                                                                                    | · ·    |

图一

#### (二) K 线图界面

如:再增加一个副图窗口—>右键的【增加副图】。

切换主图/副图指标—>右键的【技术指标】。

副图显示其他合约 k 线—>右键的【增加第二合约副图】。

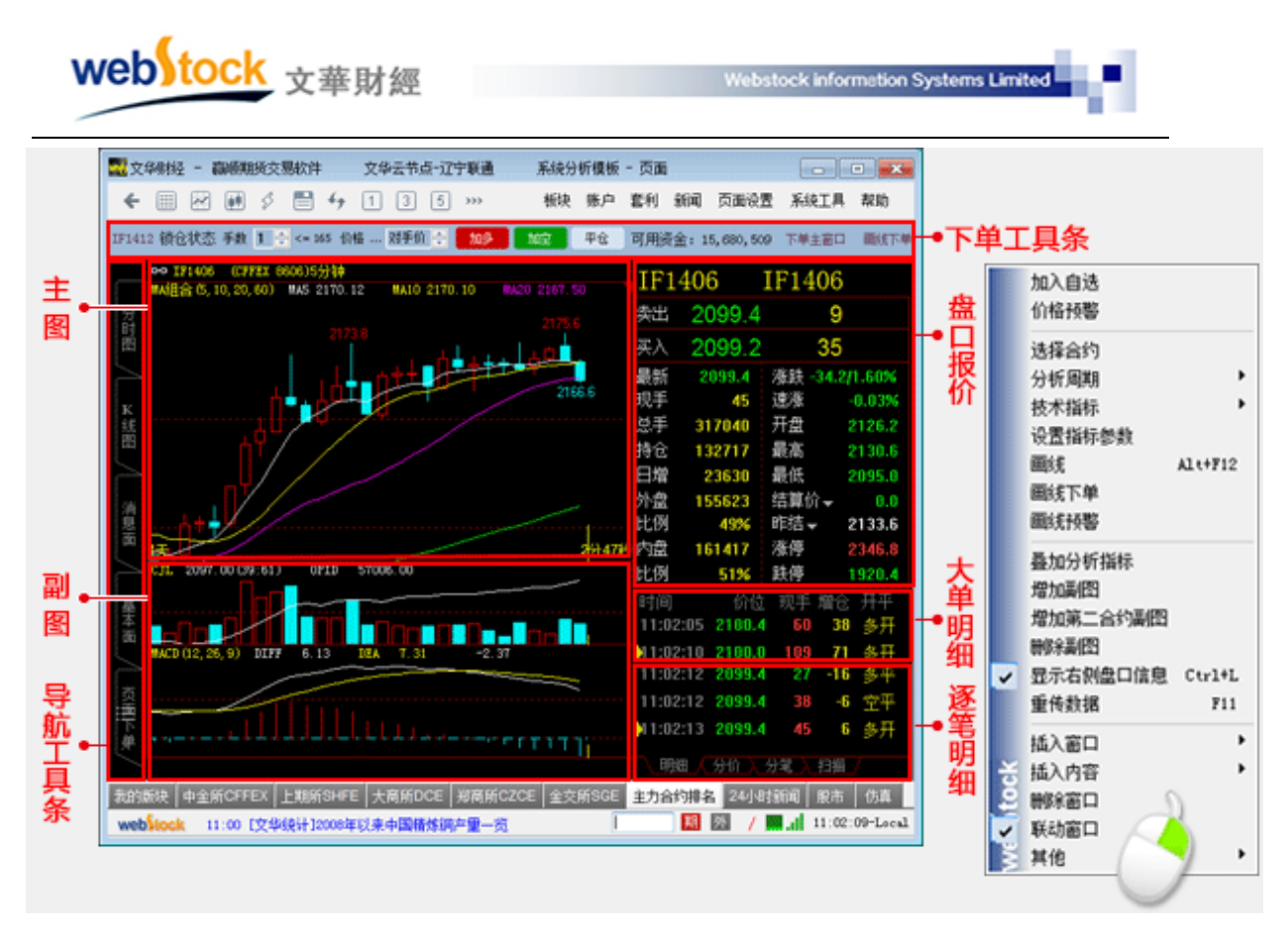

图二

#### (三)分时图界面

如:同时显示其他合约的分时图—>右键的【叠加合约】。

看多天的连续分时图—>右键的【历史回忆】。

修改分时图的上下坐标范围—>右键的【设置坐标范围】。

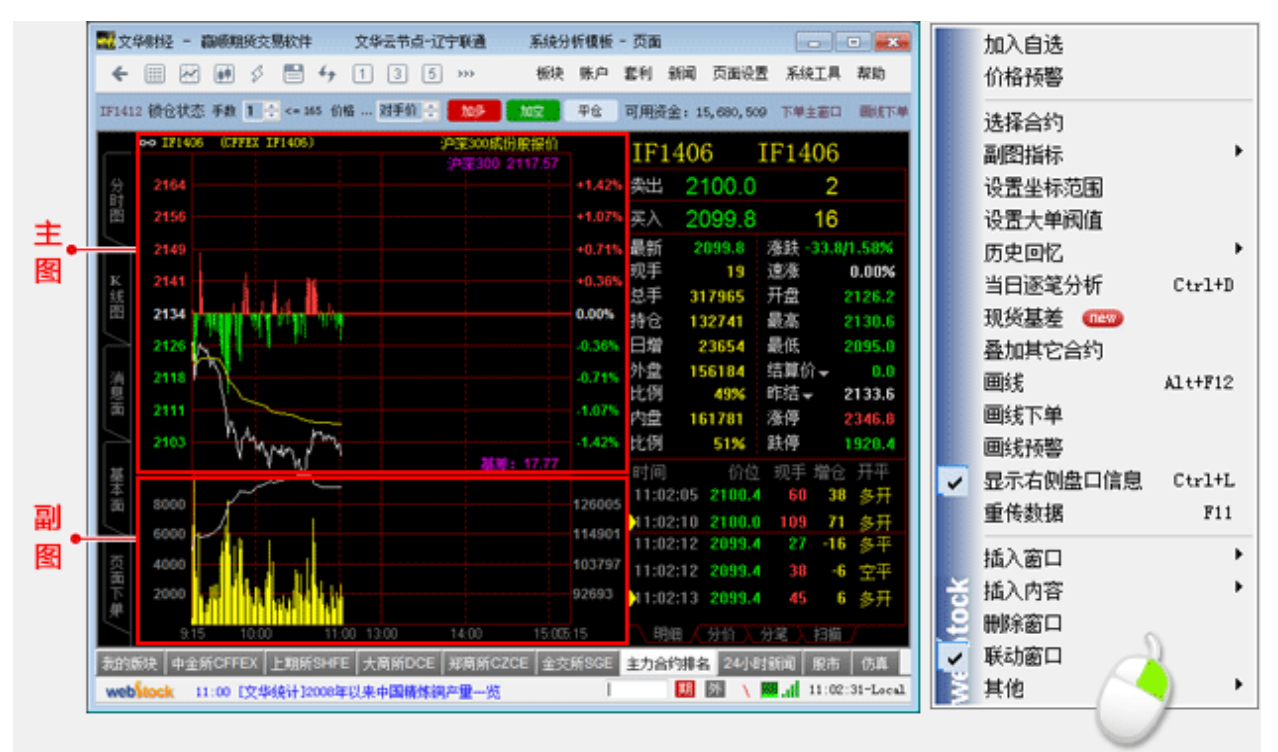

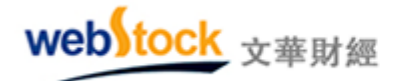

Webstock information Systems Limited

图三

#### (四) 交易界面

如:对某个持仓设置止损—>右键的【设置止损单】

平所有持仓—>右键的【账户清仓】

对挂单撤单重发委托—>右键的【对价跟进】

撤掉所有挂单—>右键的【撤所有挂单】

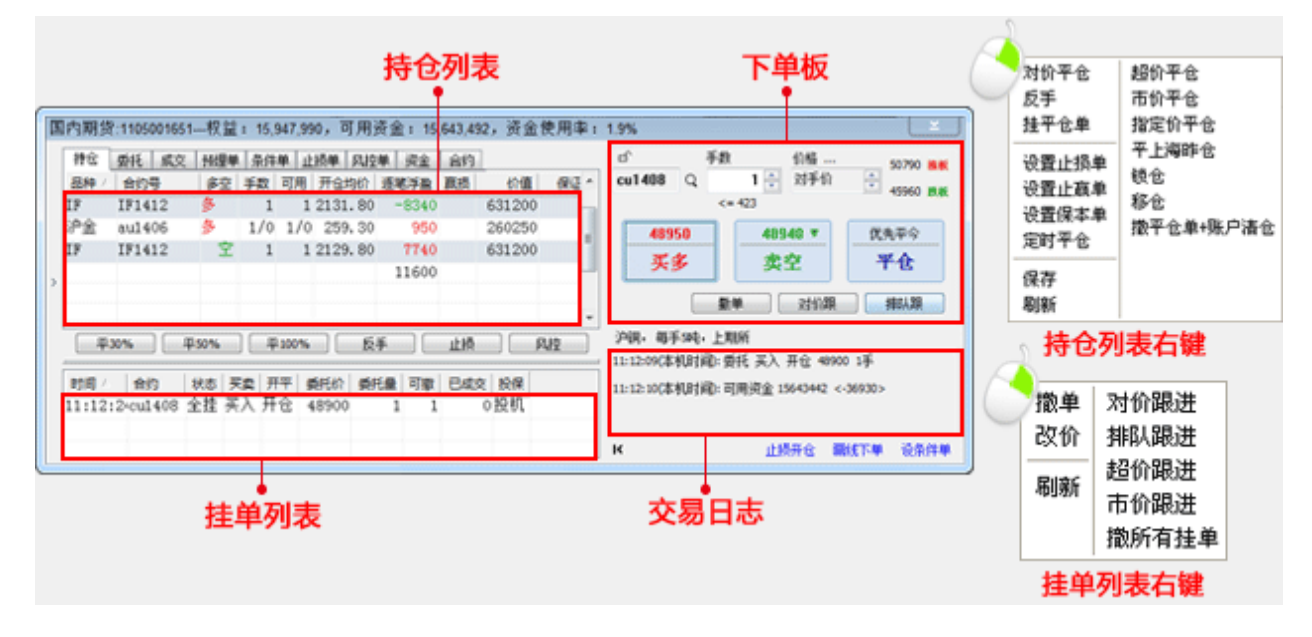

图四

## 二、自定义系统工具条

软件上方"系统工具条"中的按钮支持自定义设置,不需要的按钮可以删除,需要的按钮也可以增加。如下图所示:点击红框位置,在弹出的菜单中勾选或取消勾选按钮项,达到增加或删除的效果。

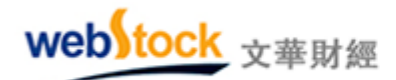

| 🔣 文华财经 —        | 嬴顺期货点     | 击这                  | 如        | 文华云节                  | 点-上) | 毎电信   | 2    | 主力合约排  | 名 - 页 🗌 |               |         |
|-----------------|-----------|---------------------|----------|-----------------------|------|-------|------|--------|---------|---------------|---------|
| 3 30 E          |           | <b>&gt;&gt;&gt;</b> |          |                       | 行悟   | 交易    | 套利   | 新闻页面   | 面设置 系统  | 统工具           | 帮助      |
| << 代码           | 最新        |                     | ÷        | 后退                    |      | 踵     | 现手   | 买价     | 卖价      | 买量            | 卖量>     |
| <b>†</b> IF1402 | 2214.6    |                     |          | 报价<br>                |      | 173   | 8    | 2214.6 | 2215.0  | 40            | 5       |
| † TF1403        | 92.514    |                     | 2        | 分时                    |      | 26    | 1    | 92.478 | 92.516  | 1             | 1       |
| 🗼 cu1404        | 50950     |                     |          | 18気<br>て 善于 空口        |      | 312   | 2    | 50950  | 50960   | 8             | 12      |
| ↓al1404         | 13395     |                     | 2        | 下半主 図 μ<br>调 λ 而 而    |      | 40    | 2    | 13390  | 13395   | 1             | 8       |
| † zn1404        | 15085     |                     |          | <u>與大</u> 気面<br>保存    |      | 88    | 2    | 15085  | 15090   | 86            | 85      |
| ↓pb1403         | 14010     |                     | 44       | 刷新                    |      | 20    | 2    | 14000  | 14035   | 11            | 1       |
| ↓ j1405         | 1327      |                     | ~        | 闪电图                   |      | 972   | 10   | 1326   | 1327    | 107           | 234     |
| 🗼 jm1405        | 911       |                     | 1        | 一分钟                   |      | 532   | 2    | 910    | 911     | 3             | 9       |
| 🗼 TC405         | 531.0     | ✓                   | 3        | 三分钟                   |      | 562   | 2    | 530.8  | 531.0   | 1             | 2       |
| ↓rb1405         | 3411      |                     | 5        | 五分钟                   |      | 746   | 74   | 3410   | 3411    | 198           | 609     |
| 🗼 FG405         | 1281      |                     | 10       | 十分钟                   |      | 676   | 2    | 1280   | 1281    | 272           | 102     |
| 🗼 ru1405        | 15390     |                     | 15       | 十五分钟                  |      | 96    | 10   | 15390  | 15395   | 170           | 6       |
| ↓ 11405         | 10935     | ~                   | 3U<br>16 | 三十分研                  |      | 70    | 40   | 10935  | 10940   | 389           | 36      |
| 🗼 TA405         | 6832      |                     | ти<br>Зh | 二小时                   |      | 84    | 24   | 6832   | 6834    | 82            | 88      |
| 🗼 v1405         | 6230      | ~                   | Ħ        | 日线                    |      | 336   | 10   | 6230   | 6235    | 98            | 67      |
| † ME405         | 2950      |                     | 周        | 周线                    |      | 534   | 2    | 2948   | 2950    | 6             | 55      |
| † bu1402        | 4428      |                     | 月        | 月线                    |      | 012   | 10   | 4424   | 4428    | 13            | 115     |
| ↓ WH405         | 2838      |                     | 季        | 季线                    |      | 84    | 2    | 2838   | 2839    | 57            | 322     |
| † RI405         | 2308      |                     | 年        | 年线                    |      | 522   | 10   | 2307   | 2308    | 1217          | 24      |
| † RS409         | 4829      |                     | 15s      | 15秒                   |      | 12    | 2    | 4798   | 4838    | 2             | 1       |
| c1405           | 2361      |                     | 30s      | 30秒                   |      | 00    | 2    | 2361   | 2362    | 53            | 102     |
| † a1405         | 4712      |                     | 自        | 目定义周期                 |      | 650   | 10   | 4710   | 4711    | 76            | 30      |
| † JR405         | 3076      |                     | 4Þ<br>54 | 水平 <u></u> 成大<br>业亚国纪 |      | 80    | 2    | 3076   | 3081    | 1             | 1       |
| † y1405         | 6614      |                     | 0        | 小丁压缩<br>区域放大          |      | 114   | 32   | 6612   | 6614    | 100           | 48      |
| † m1405         | 3393      |                     | <u> </u> | 区间统计                  |      | /84   | 50   | 3392   | 3393    | 4             | 165     |
|                 |           | ×                   | Ð        | 左翻                    |      |       |      |        | ***     |               |         |
|                 |           | ق ا                 | ₽        | 右翻                    |      | print | 九 王. | FOE DF | P.C. 口服 | ાટ ગતા        | etti 🖡  |
| ┃我的版块   中金      | ≩所CFFEX . | ۲ġ                  |          | 显示右侧盘                 |      | 郑商所   |      | 主力合约排  | 名 金交所   | iSGE   钥      | 行间CFI   |
| web16:02 [中     | 新社]美国务    | Š                   | Ē        | 画线工具箱                 |      | 专与    |      |        | 期外      | <b>T</b> al 1 | 6:06:03 |

## 三、编制美酷的指标

#### (一) 不同指标线形提亮你的眼睛

在做分析时经常需要很多的指标线同时显示,但最关键的指标线可能只有 1、2 条,时时 在众多指标线中找到关键线很考验我们的双眼。软件中的指标线可以绘制出很多形式,我们可

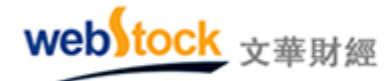

以将关键的指标线显示成特殊的线形,这样在众多的指标线中就可以很方便的找到它。

1、同时控制颜色和线型

MA5:MA(C, 5), SETSTYLECOLOR(LINETHICK1, COLORGREEN);

MA10: MA (C, 10), SETSTYLECOLOR (LINETHICK1, COLORMAGENTA);

MA30:MA(C, 30), SETSTYLECOLOR(LINETHICK3, COLORYELLOW); //对30周期均线进行中度加粗。

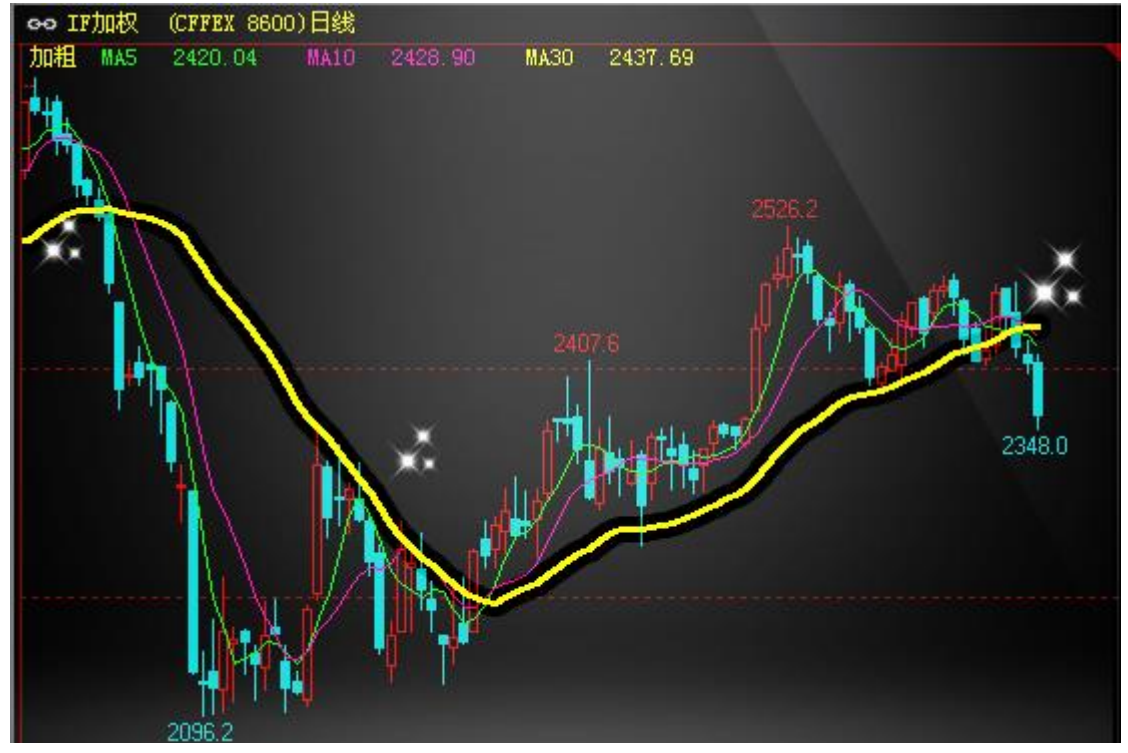

2、绘制小圆点线

MA5:MA(C, 5), COLORGREEN; MA10:MA(C, 10), COLORMAGENTA; MA30:MA(C, 30), CIRCLEDOT; //将30周期均线绘制成小圆点。

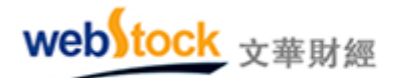

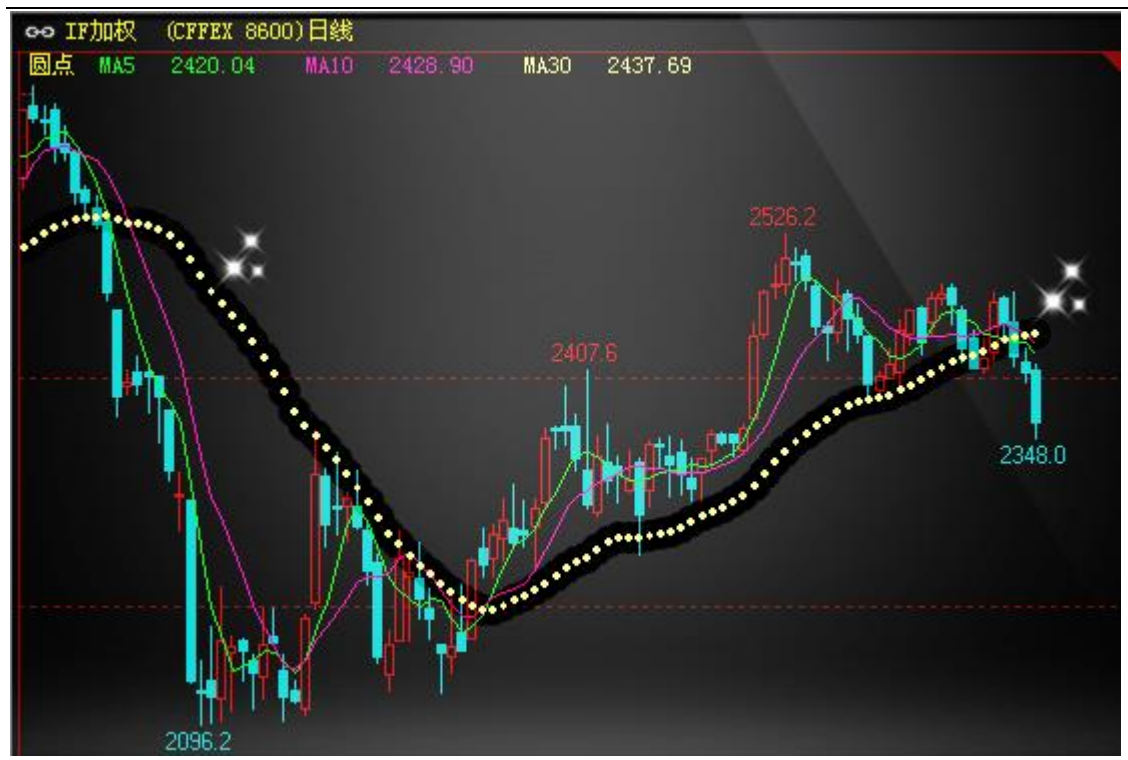

3、绘制虚线

MA5:MA(C, 5), COLORGREEN;

MA10: MA (C, 10), COLORMAGENTA;

MA30:MA(C, 30), DOT; //将30周期均线绘制成虚线

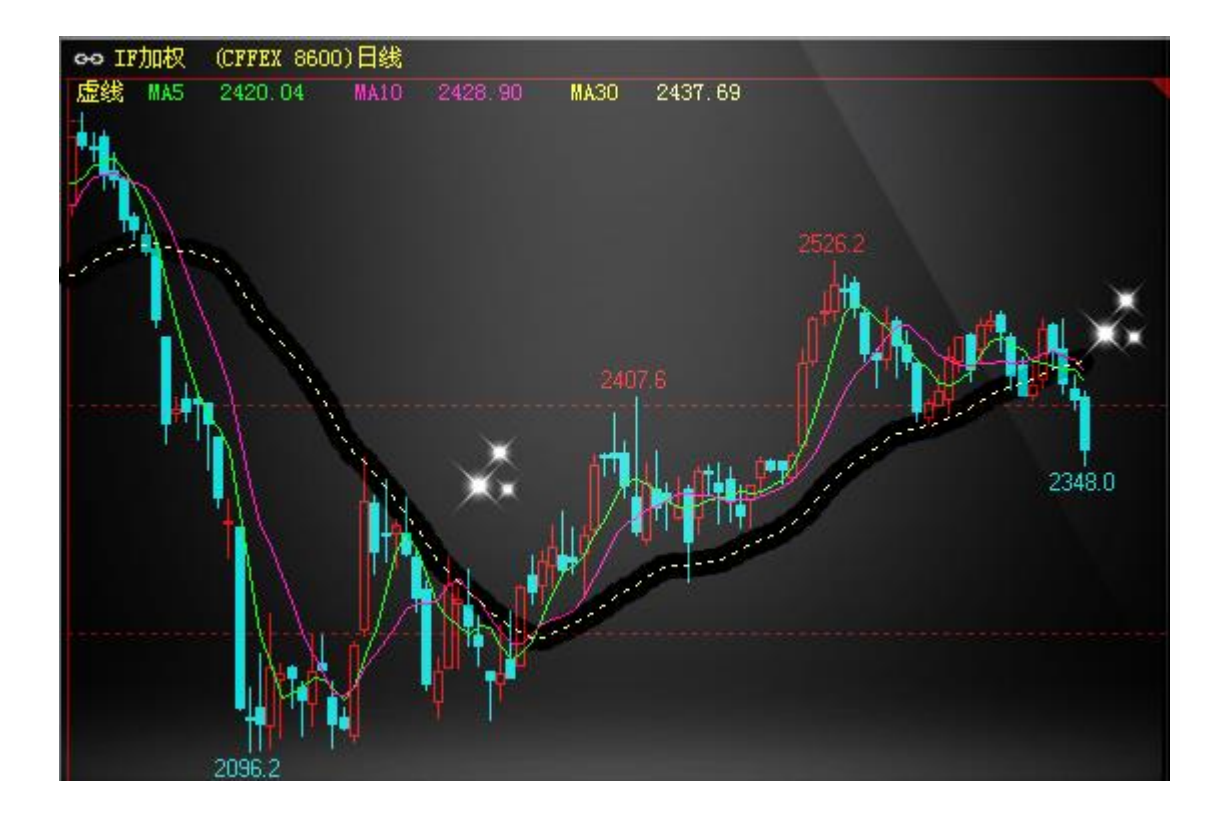

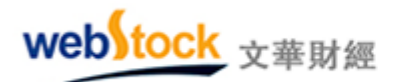

Webstock information Systems Limited

4、绘制变色线

MA1: MA(C, 30), NODRAW;

DRAWSL(C>=MA1, MA1, REFX(MA1, 1)-MA1, 1, 0, COLORRED); //价格大于等于30周期均线时, 30周 期均线为红色

DRAWSL(C<MA1, MA1, REFX(MA1, 1)-MA1, 1, 0, COLORGREEN);//价格小于30周期均线时, 30周期均 线为绿色

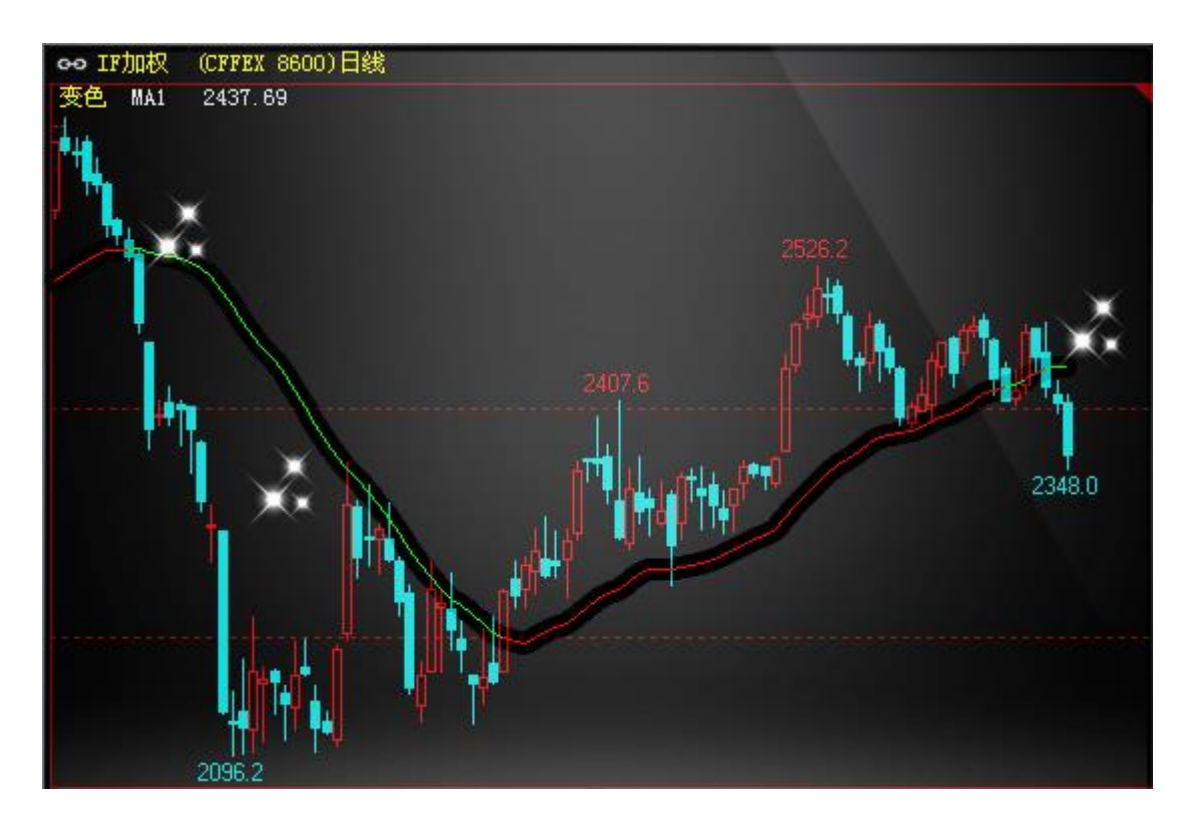

5、只显示指标数值,不绘制指标线

H20:HHV(H,20), NODRAW; //取 20 周期高点作为看盘参考,只显示数值,不画线。 L20:LLV(L,20), NODRAW; //取 20 周期低点作为看盘参考,只显示数值,不画线。

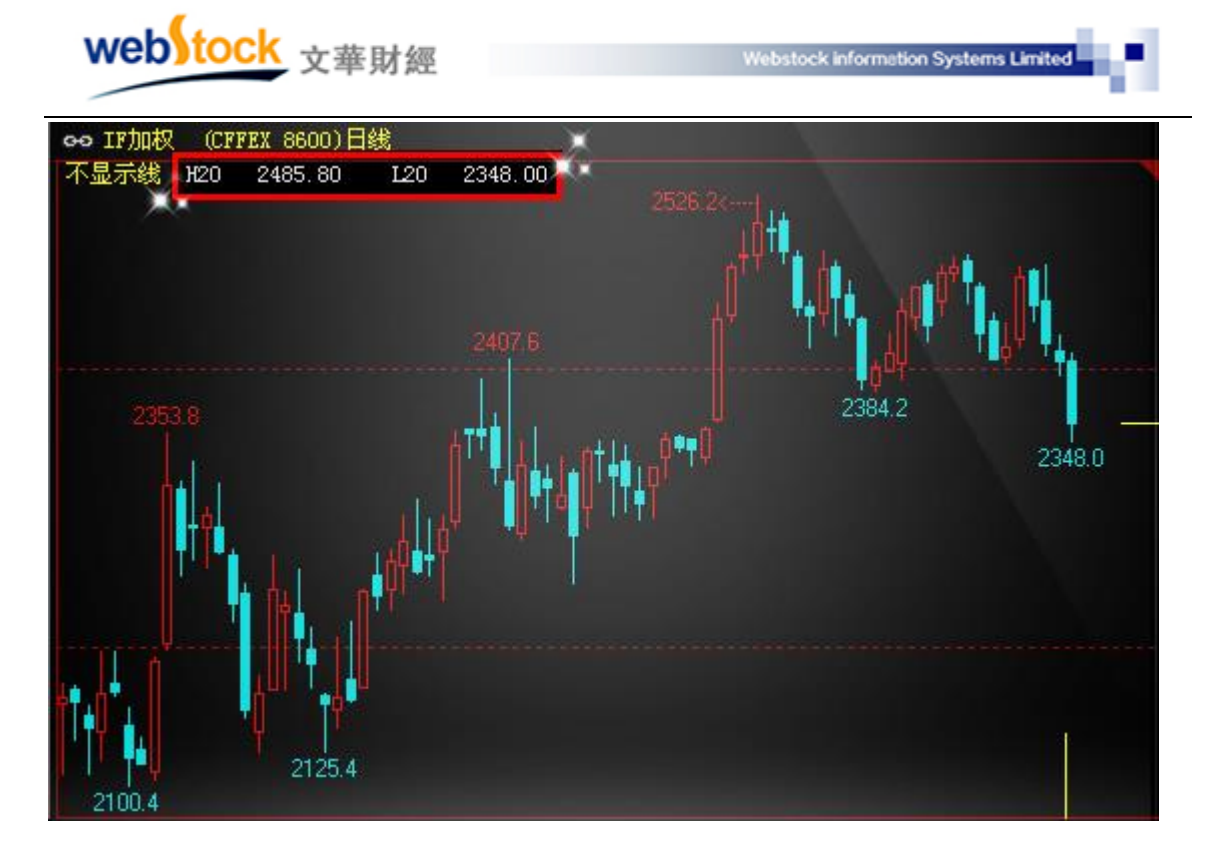

#### (二)用颜色丰富你的图表

常见的 k 线颜色是用开盘价收盘价比较大小决定的, 但有的用户不希望上升趋势中的阴线 (绿色)和下降趋势中的阳线(红色)颜色影响我们对趋势的判断。在软件中可以通过指标编 写, 完全按照您的需求显示 k 线颜色。不仅仅是 k 线颜色可以绘制, 还可以绘制带颜色指标带, 让图表色彩更丰富, 更有利于我们分析。

1、绘制变色K线

MA30:MA(C, 30);

STICKLINE(C>=MA30, C, 0, COLORRED, 0); //价格大于等于30周期均线时, 画K线为阳线(柱体部分)

STICKLINE (C<MA30, C, 0, COLORGREEN, 0); //价格小于30周期均线时, 画K线为阴线(柱体部分) DRAWLINE (C>=MA30, L, C>=MA30, H, COLORRED); //价格大于等于30周期均线时, 画K线为阳线(上 下影线部分)

DRAWLINE (C<MA30, L, C<MA30, H, COLORGREEN);//价格小于等于30周期均线时,画K线为阴线(上下影线部分)

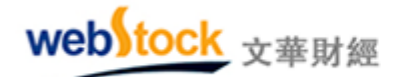

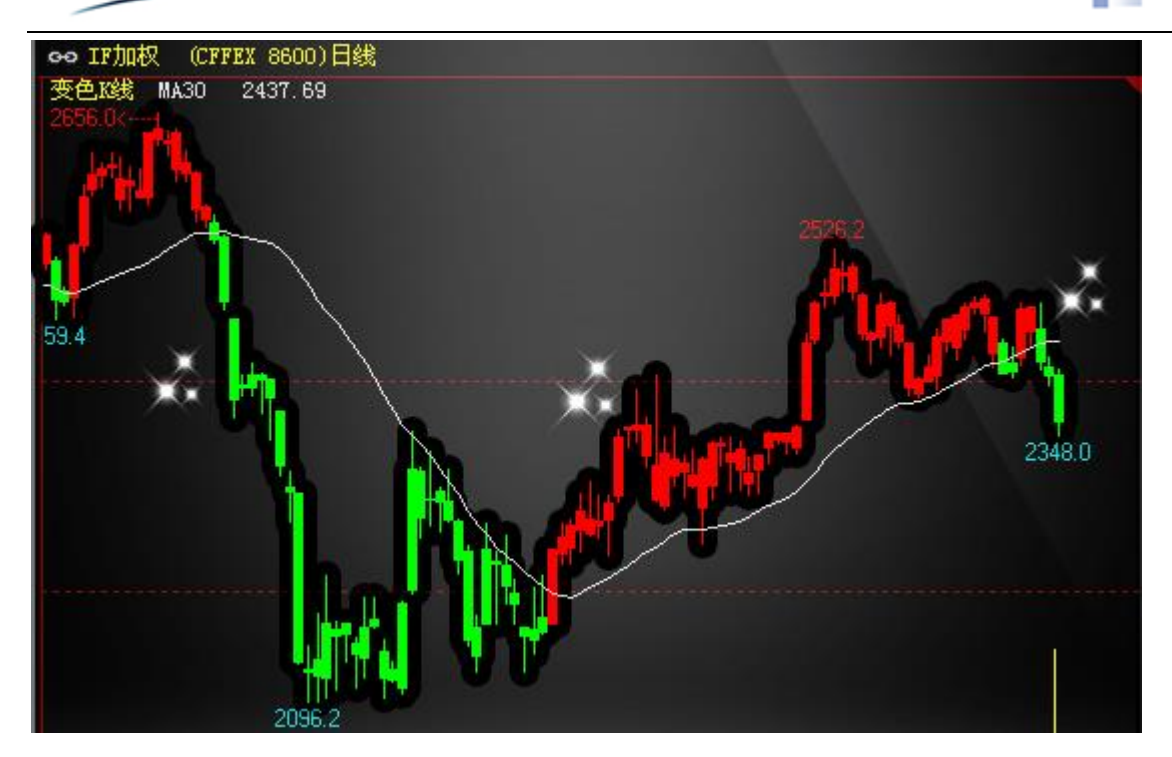

2、将指定区域用颜色填充

MA5:MA(C, 5), COLORGREEN;

MA10: MA (C, 10), COLORMAGENTA;

MA30:MA(C, 30), COLORYELLOW; //将30周期均线绘制成黄色

FILLRGN (C>MA30&&MA5>MA10, MA5, MA10, COLORRED); //价格在30周期均线之上, 5周期线大于10 周期线时用红色填充

FILLRGN (C<MA30&&MA5<MA10, MA5, MA10, COLORGREEN); //价格在30周期均线之下, 5周期线小于 10周期线时用绿色填充

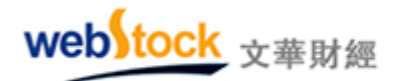

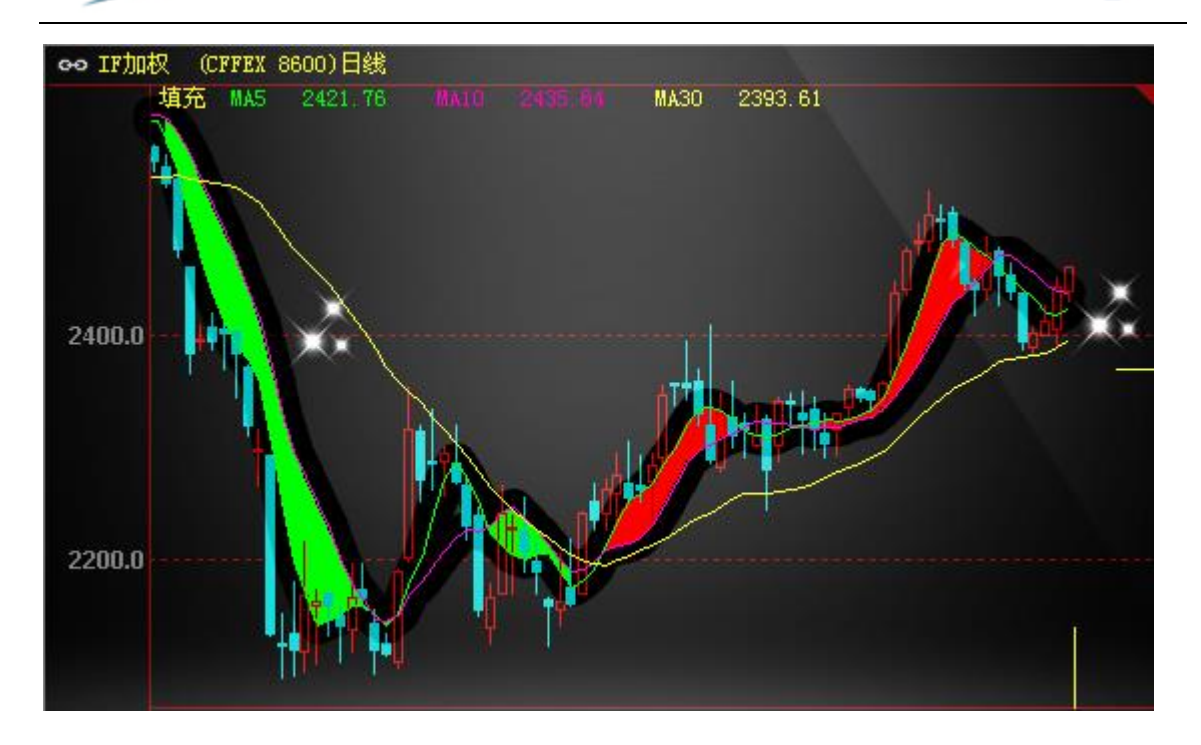

#### (三)注释、图标、声音使你的图表更生动

当指标或 k 线达到某种条件的时候可能是趋势开始的信号,我们经常需要在这样的位置标 注作为提醒,但在指标线非常接近目标值时很容易看错,并且手动在图上标注也非常麻烦。为 了解决这个问题,软件提供了相应的指标,可以在满足您设定的条件时自动在图上标注或声音 提醒,让电脑帮我们标注并提醒我们,即准确、又方便。

1、在符合条件的位置标注文字

KTEXT(ABS(C-0)>MA(ABS(C-0), 20)\*3, 0, H, 1, COLORYELLOW, '突破!'); //在长K线上标注黄色 文字"突破!"

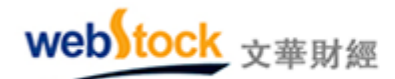

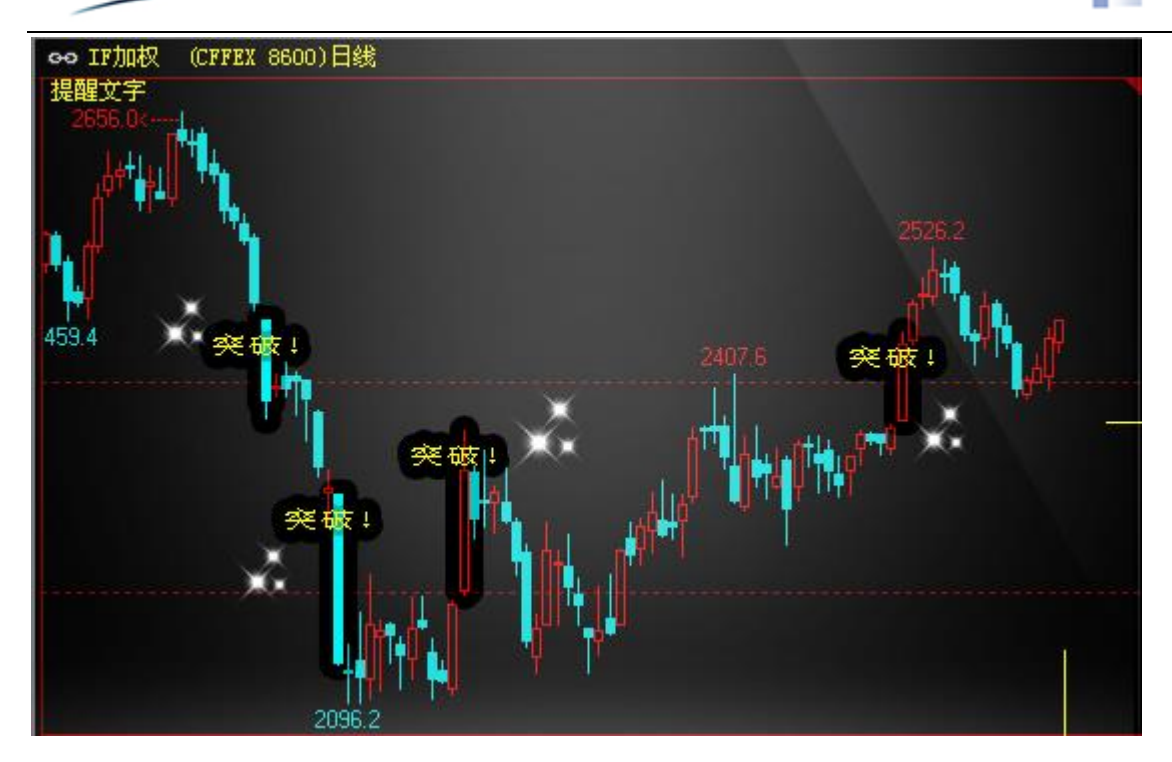

## 2、在符合条件的位置标注图标

MA5: MA(C, 5), COLORGREEN;

MA10: MA (C, 10), COLORMAGENTA;

MA30:MA(C, 30), CIRCLEDOT; //将30周期均线绘制成小圆点

DRAWICON(C>MA30&&CROSS(MA5, MA10), L, 'ICO1'); //30周期均线之上, 5周期均线上穿10周期 均线的时候标注笑脸

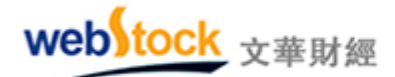

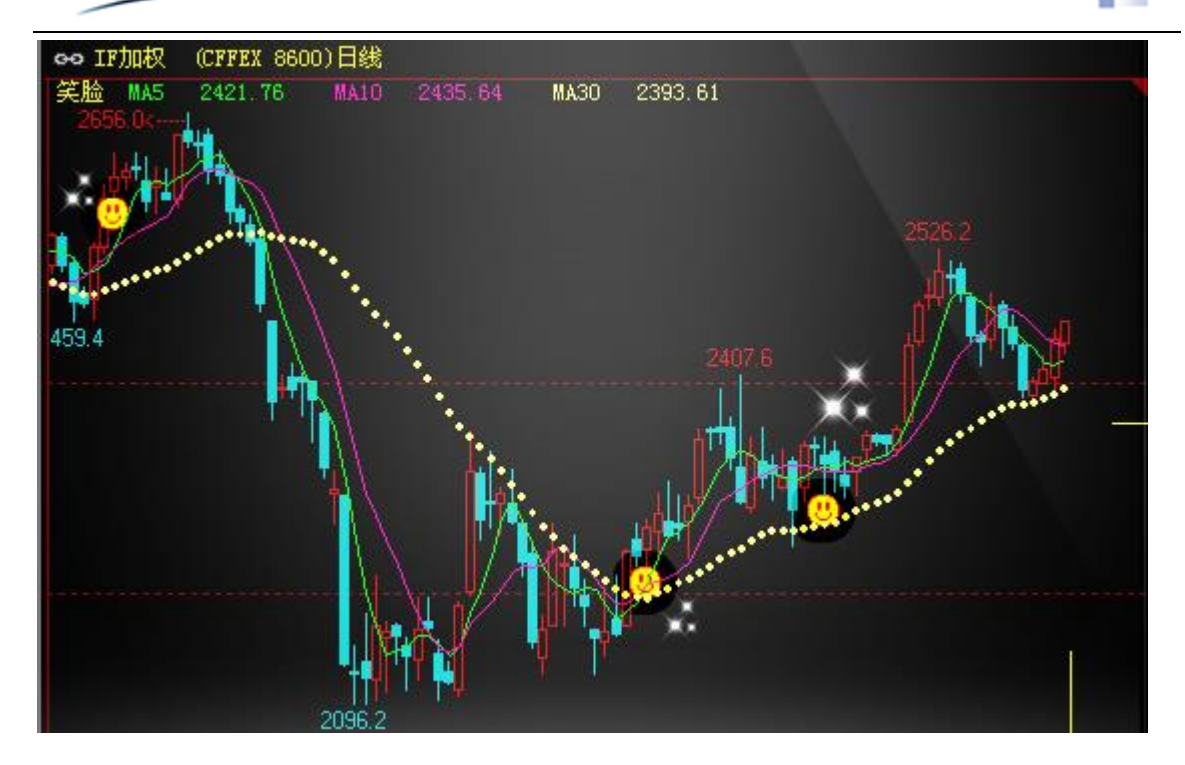

可选图标

| 插入函数)颜色线型)          | 选择 | 图标   | i (i     | 先择声      | 音      | 引用    | 其它      | 公式   | ) [语 | 法检 | W        | 保存 | 指标 | ) (J     | 嘧输出 |
|---------------------|----|------|----------|----------|--------|-------|---------|------|------|----|----------|----|----|----------|-----|
| MA5:MA(C, 5), COLOR | 用  | ₽IC0 | NAD)     | RAWIO    | CONK   | 数     |         |      |      |    |          |    |    |          |     |
| MA10:MA(C, 10), COI | ۲  | 8    | ۳        | +        | +      | ×.    | ×.      | •    | •    | ۲  | ۲        | ٠  | 0  | $\times$ |     |
| MA30:MA(C, 30), CII | ల  | 3    | 4        | 00       | *      | ٢     | 7       | *    | 9    | 6  | 2        | ۷  | ¥  | 0        | 0   |
| DRAWICON(C>MA30&8   | ?  | •    | <u>6</u> |          | 0      | Ö     | 0       | 0    | 8    | 3  |          | ٢  | 2  | ۲        | و   |
|                     |    | ٢    | 9        | <b>%</b> | 0      |       | ٢       | •    | Ä    | C  | ČÂ(      | 3  | õ  | <b>1</b> | ω   |
|                     | *  | 29   | 2        | 0        | 22     | *     | 69      | ٢    | 9    | 00 | <b>%</b> | ٨  | 6  | Ø        | 🧉   |
| <                   | 3  |      | 6        | \$       | s)     | ۲     | Ŷ       | Ŷ    |      | ۶  | ۲        | ø. | ۲  | ×.       | 8   |
|                     | ٨  | ٢    | Î        | 8        | 6      | P     | 5       | 씷    |      | ð, | \$       | đ  | 4  | Ś        | 12  |
| 基本语法 函数说            | 写》 | 去示你  | Ŋ∶C]     | LOSE)    | OPEN ( | , ICO | N (1, ' | IC01 | ́Э;  |    |          |    | _  |          |     |

### 3、在符合条件时,发出声音警报

MA5:MA(C, 5), COLORGREEN;

MA10:MA(C, 10), COLORMAGENTA;

MA30: MA (C, 30), COLORRED;

PLAYSOUND (C>MA30&&CROSS (MA5, MA10), 'B'); //价格在30周期均线之上,并且5周期均线上穿 10周期均线时发出声音报警

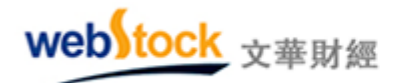

注:下图中黄圈处为满足条件位置,盘中满足条件的时候,会发出声音报警。

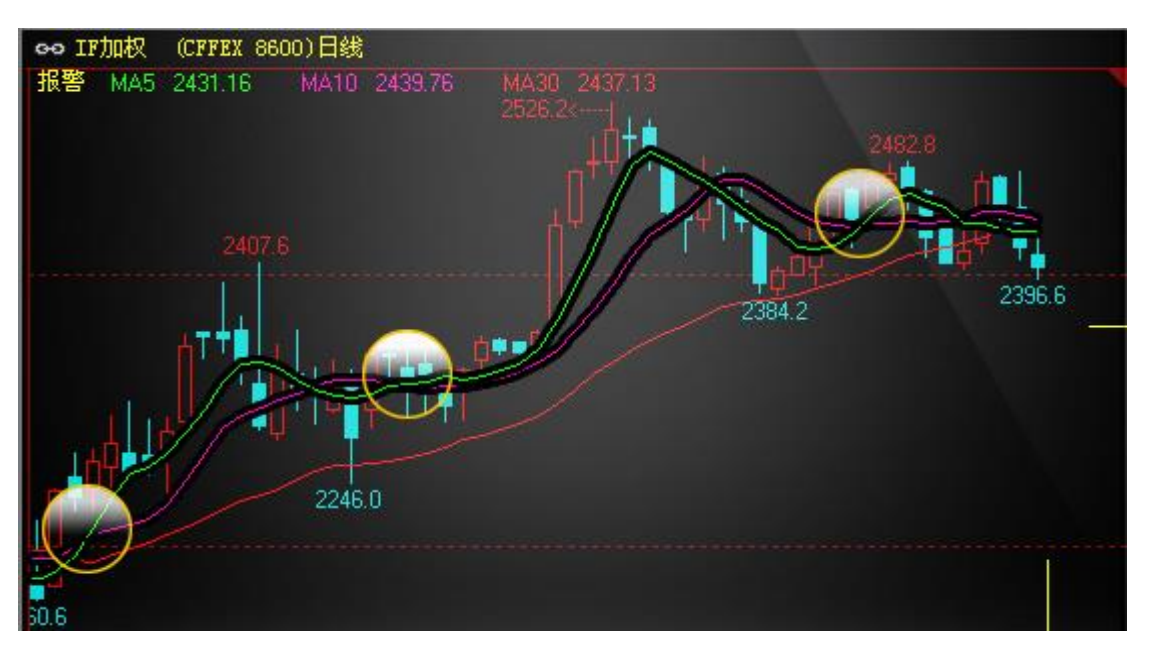

### (四) 操作方法

如下图①—⑤所示建立和加载指标。注:如果勾选下图紫框中的"主图指标",点【加载】 按钮指标显示在主 k 线图上,不勾选,则显示在副图上。

|     | W           | eb  | <b>S</b> t | 00             | :k           | 文華           | 財約                   | 堅                     |                        |         | We     | bstock in    | formation S | iystems Limit | ed         |              |
|-----|-------------|-----|------------|----------------|--------------|--------------|----------------------|-----------------------|------------------------|---------|--------|--------------|-------------|---------------|------------|--------------|
| wh  | 文红          | 毕财: | 经 -        | - 焉            | 凱順           | 服货交          | 易软件                  | ŧ                     | 文华云节                   | 点-江苏印   | 电信     | 系统           | 分析模板        | - 页面          |            | • <b>×</b>   |
|     | ←           | ~   |            | ¢.             | Ş            | з            | 5                    | 15                    | »»                     | 板块      | 账户     | 套利           | 新闻 ]        | 页面设置          | 系统工具       | 帮助           |
| ſ   |             | 6-0 | 沪铜         | 140            | 18 (S)       | <b>ME</b> 21 | 08)35                | 钟                     | 48500                  | 900     |        | 个性化设<br>备份个性 | 译<br>主化设置   |               |            |              |
|     | 5<br>时<br>家 |     |            |                |              |              |                      |                       |                        |         |        | 指标管理         | 器           |               |            |              |
|     |             | 指   | 标管         | ГЩ             | 番            |              |                      |                       |                        |         |        |              |             |               |            | $\mathbf{X}$ |
| I,  | ,           | 分   | 組管         | 理              | 导/           | / 导出         |                      |                       |                        |         |        |              |             |               |            |              |
|     | ۲.<br>ع     | ٢   | 分组         | ŧ              | 全部           | <b>3</b> 3   |                      |                       |                        |         |        |              |             |               |            |              |
|     | 2<br>2      |     |            | とけ<br>路勘       | る<br>分析      |              |                      |                       |                        |         |        |              |             |               |            |              |
|     | Ì           |     |            | 医动量合           | 分析<br>分析     | :            |                      |                       |                        |         |        |              |             |               |            |              |
| 消   |             |     |            | 声音<br>编写<br>住他 | 示例           | l            |                      |                       |                        |         |        |              |             |               |            |              |
|     |             |     |            | 自编             |              |              |                      |                       |                        |         |        |              |             |               |            |              |
| ſ   |             |     |            |                |              |              |                      |                       |                        |         |        |              |             |               | [          |              |
|     | 基           |     |            |                |              |              |                      |                       |                        |         |        |              |             |               |            | ~            |
|     |             | ę   | 豪          | 徤              |              | 修            | 改                    | ) 🕀                   | H除                     |         |        |              |             |               | 关闭         |              |
|     | Y           | 指袖  | 示公         | 式約             | 鶣鍿           | 番            |                      |                       |                        |         |        |              |             |               |            |              |
|     | ź           | S称  | 智          | 製橋             | 盘            |              |                      | 一设                    | 置查看密码                  | д 🗌     |        | 参数           | 名称          | 最小值           | 最大值        | 缺省值          |
| Ľ   | Ŧ           | 跶   | 发          | 出声             | 音报           | 響            |                      |                       |                        | - ,     |        | 1            | N1          | 1             | 100        | 5            |
|     | 厦           |     | 副          | 图指             | 际            |              | ~                    |                       |                        |         |        | 2            | N2          | 1             | 100        | 10           |
|     | L           |     | 揱          | 客<br>降         | 标加指          | 标            |                      |                       |                        |         |        | 3            | N3          | 1             | 100        | 30           |
|     | ļ,          | 击进  | <u></u> 庚  |                | 逃            | <u>去</u> ,   | r. <mark>∠</mark> ≇≋ | 技术人                   | 员提问你遗                  | 圈的问题    | 5      | 4            |             | 0             | 0          | 0            |
|     | ł           | 皆标公 | <u>大</u>   | 公              | 式访           | 明            |                      |                       |                        |         |        | 参数组          | 默认参数        | 数 🔽           | 恢复系        | 统参数          |
|     |             | 1   | MA!        | 5:M            | A ( C        | ,N1)         | ;                    |                       |                        |         |        | 提            | 标           |               |            |              |
|     |             | 2   | MA:        | 10:<br>30:     | MA (<br>MA ( | C.N3         | );<br>):             |                       |                        |         |        |              | 是否需要        | 和载该指标         | ₩ <b>?</b> |              |
|     |             | 4   | PL         | ay s           | OUN          | D(C>         | MA30                 | )&& <mark>CR</mark> ( | <mark>dss</mark> ( Mas | , MA10) | ),'B') | ;            | 是①          |               | 否创         |              |
| 1   | 3           | 编   | 写派         | 原码             | -            |              |                      |                       |                        |         |        |              | 1           | -             |            |              |
| 18: | Ĺ           | 语法  | 检测         |                |              | 插入函          | 数                    | 颜色                    | 线型                     | _ 图标    | 一声     | 音」(イ         | 言号          | - वि          | 腚          | 取消           |

## 四、建立我的操作风格

使用一款行情交易软件,一般是从它的界面开始着手,用好软件的个性化设置,打造属于 自己的软件界面。

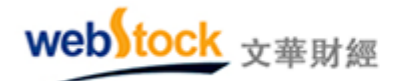

#### (一)个性化设置

【系统工具】中的【个性化设置】,是软件功能设置的集结地,可以找到针对报价、k 线 图、分时图、颜色、字体的大部分设置项目,所以要设置成自己的风格请到这里规划下吧!

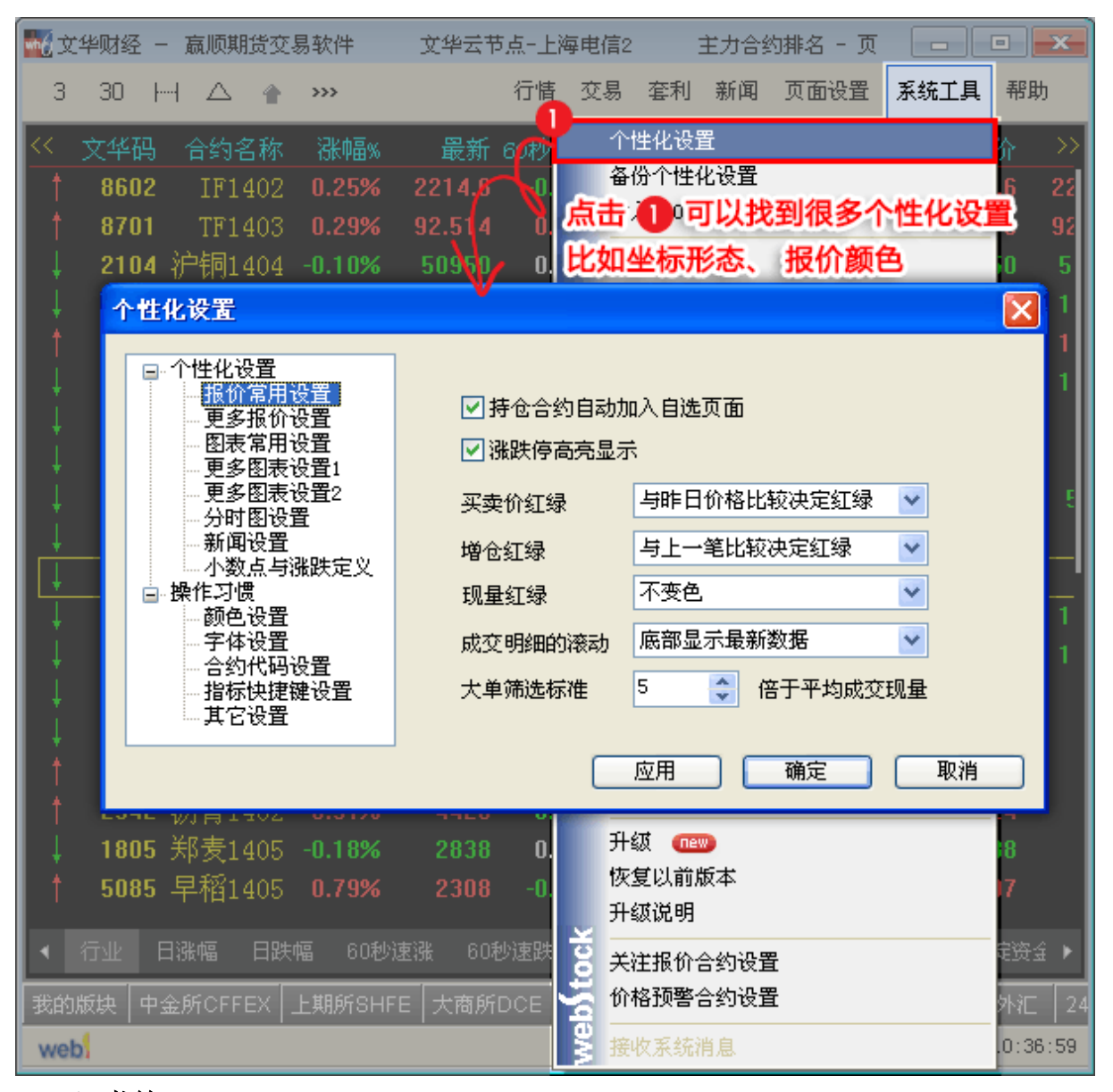

#### (二) 书签

软件下方的书签,像我们平时看书所用的书签一样,能快速切换到想要查看的页面。如下 图的"大商所 DCE"就是一个书签。

| ock | 文華財經 |  |
|-----|------|--|
|     |      |  |

| Webst | ock inf | ormatic | on Syst | ems Li | imited |
|-------|---------|---------|---------|--------|--------|
|       |         |         |         |        |        |

|--|

| <b>m6</b> 3 | 之华财终       | 2 – J | 気顺期货の  | Σ易软件  | 文华云     | 节点-上海        | 电信2 | 大   | 主商品交易 |         |          |
|-------------|------------|-------|--------|-------|---------|--------------|-----|-----|-------|---------|----------|
| 3           | 30         | 日     |        | >>>   | 行       | 计情 交易        | 套利  | 新闻  | 页面设置  | 系统工具    | 帮助       |
| <<          | 合约         | 名称    | 涨跌     | 涨幅%   | 持仓量     | 日増仓          | 开   | 盘   | 最高    | 最低      | 结弊>      |
| 1           | 豆粕         | 指数    | 90     | 2.82% | 2752008 | -13万         | 328 | 30  | 3307  | 3262    | 3282     |
| 1           | 豆粕         | 主连    | 98     | 2.97% | 1335076 | -26032       | 33( | 31  | 3419  | 3371    | 3390     |
| 1           | 豆粕         | 1403  | 104    | 2.90% | 1498    | -40          | 364 | 48  | 3685  | 3648    | 3667     |
| 1           | 豆粕         | 1405  | 98     | 2.97% | 1335076 | -26032       | 338 | 31  | 3419  | 3371    | 3390     |
| 1           | 豆粕         | 1407  | 79     | 2.46% | 15216   | -108         | 327 |     | 3306  | 3277    | 3285     |
| 1           | 豆粕         | 1408  | 84     | 2.60% | 3592    | -48          | 33( | 08  | 3320  | 3270    | 3307     |
| 1           | 豆粕         | 1409  | 88     | 2.81% | 1084376 | -11万         | 318 | 36  | 3234  | 3186    | 3211     |
| 1           | 豆粕         | 1411  | 64     | 2.08% | 5970    | -718         | 311 | 10  | 3148  | 3110    | 3132     |
| 1           | 豆粕         | 1412  | 67     | 2.19% | 3438    | -352         | 310 | 00  | 3128  | 3096    | 3113     |
| 1           | 豆粕         | 1501  | - #    | 签工具   | 条已经     | 为您建立         | 23. | 些市  | 场报价   | 的书签     | 3061     |
| 1           | <u>묘</u> → | 指数    | 点      | 击它们   | ]可以直    | <b>妾查看</b> 双 | 讨应市 | 场的  | 报价。   | 4510    | 4520     |
| 1           | 豆一         | 主连    |        | 0.58% | 81838   | -7022        | 473 | 30  | 4766  | 4709    | 4722     |
| 1           | 豆一         | 1403  | 91     | 1.96% | 14      |              | 454 | 45  | 4829  | 4545    | 4686     |
| 1           | 豆一         | 1405  |        | 0.58% | 87      | Takas        | 17: | 30  | 4766  | 4709    | 4722     |
| 1           | 豆一         | 1407  | 61     | 1.32% | 型       | 科            | 际门  | 67  | 4667  | 4667    | 4667     |
| •           | 豆粕         |       | · 玉米   | 豆油    | 3       |              |     | 焦炭  | 焦煤    | 铁矿 鸡蛋   | 纤≀►      |
| 我的          | 加版块        | 中金的   | fCFFEX | 上期所S  | 大商      | 新新DC         | E   | EÌÌ | 力合约排  | 名 金交所SC | ∋E 银行间   |
| 1           |            |       |        |       | 1       |              | 1   |     | 期     | M   Lil | 14:27:41 |

我们还可以打造属于自己的个性化书签,以便更加方便快捷的开打属于我们的页面。

建立书签:

| webstoc                                          | k<br>文華財經                     |                               | Webstock information Systems Limited |                         |               |                                                   |                                |                            |  |  |  |  |
|--------------------------------------------------|-------------------------------|-------------------------------|--------------------------------------|-------------------------|---------------|---------------------------------------------------|--------------------------------|----------------------------|--|--|--|--|
| 🚮 文华财经 - 嬴                                       | 顺期货交易软件                       | 文华云节,                         | 点-上海电                                | 1信2 1                   | .23 - 页面      |                                                   |                                |                            |  |  |  |  |
| 3 30 日                                           | 🛆 👚 🐝                         |                               | 行情                                   | 交易 套利                   | 」新闻           | 页面设置                                              | 系统工具                           | 帮助                         |  |  |  |  |
| 合约名称<br>↑ IF当月<br>↑ IF下月                         | 最新 现手<br>2214.6 8<br>2222.6 2 | <u>买价</u><br>2214.6<br>2222.0 | 卖f/<br>2215.<br>2222.                | → 买量<br>0 40<br>6 41    | <sub>奏量</sub> | 新建<br>打开<br><b>保存页</b><br>另存:                     | <b>面</b>                       | Ctrl+S                     |  |  |  |  |
| □ IF 『学<br>○ O IF<br>MA组合 另存为<br>页面名称            | 2230.6<br>2键入页面<br>123        | 2229.0                        | 2230.                                | 0 Z                     | 1<br>1<br>2   | 设置;<br>删除]<br>页面)<br><del>、</del> 书签 <sup>]</sup> | 起始页<br>页面<br>丕原<br>殳置          |                            |  |  |  |  |
| 页面                                               | 相关                            | 书签 热制                         | 」<br>建                               | 启动页                     | 2             | Meb)to<br>播入I<br>增加i<br>删除i                       | 内容<br>窗口<br>窗口                 | •                          |  |  |  |  |
|                                                  |                               |                               |                                      |                         | 58<br>70<br>1 | 473 升<br>208 最<br>444 最                           | 盘。                             | 2195.0<br>2216.4<br>2178.2 |  |  |  |  |
| MACD (1<br>□ □ □ □ □ □ □ □ □ □ □ □ □ □ □ □ □ □ □ | 名书签                           | 由                             | 5 <mark>8</mark> 完                   | <mark>成保存</mark> _<br>汕 | 30<br>!       | 675 均<br>50% 昨                                    | 价▼<br>结▼                       | 2212.6<br>2209.0           |  |  |  |  |
| 我的版块 中金所                                         | CFFEX   上期所SH                 | HFE│大商所□                      | DCE 第F                               | 寄所CZCE                  | 主力合约群         | 日<br>● 4 调<br>■ 123                               | 用页面<br>全文所SC<br>小   <b>平</b> 山 | /<br>E 银行间<br>15:49:15     |  |  |  |  |

删除、移动、重命名书签:

| web | tock | 文華財經 |
|-----|------|------|
|     |      |      |

Webstock information Systems Limited

| T.  | 249财经 - | - 嬴顺期 | 货交                 | 易软件    | 文华云节点   | <u>新</u> 上海电 | 信2 主              | 力合约排名     |         | o x      |
|-----|---------|-------|--------------------|--------|---------|--------------|-------------------|-----------|---------|----------|
| 3   | 30      |       | 1                  | >>>    | 行悟      | 交易           | 套利 新闻             | 页面设置      | 系统工具    | 帮助       |
| <<  | 文华码     | 合约者   | 名称                 | 涨幅%    | 最新 6    | 0秒速涨         | : 持仓量             | 成交量       | 现手      | 买份>      |
| 1   | 8602    | IF1   | 402                | 0.25%  | 2214.6  | -0.02%       | 70208             | 458473    | 8       | 2214.6   |
| 1   | 8701    | TF1   | 403                | 0.29%  | 92.514  | 0.02%        | 6 4194            | 1126      | 1       | 92.478   |
| 1   | 2104    | 沪铜1   | 404                | -0.10% | 50950   | 0.00%        | 6 217458          | 35812     | 2       | 50950    |
| 1   | 2204    | 沪铝1   | 404                | -0.33% | 13395   | 0.00%        | 69322             | 2140      | 2       | 13390    |
| t t | 2234    | 沪锌1   | 404                | 0.17%  | 15085   | 0.03%        | 97692             | 10088     | 2       | 15085    |
| Ļ   | 2883    | 沪铅1   | 403                | -0.11% | 14010   | 0.00%        | 5 11072           | 20        | 2       | 14000    |
| 1   | 8365    | 焦炭1   | 405                | -1.63% | 1327    | -0.08%       | 145648            | 278972    | 10      | 1326     |
| L.  | 8385    | 焦煤1   | 405                | -1.83% | 911     | -0.22%       | 178752            | 145532    | 2       | 910      |
| Ļ   | 2775    | 动煤1   | 405                | -1.59% | 531.0   | -0.04%       | 38632             | 29562     | 2       | 530.8    |
| 1   | 6885    | 螺纹1   | 405                | -1.04% | 3411    | 0.03%        | 1160364           | 926746    | 74      | 3410     |
| Ì   | 8729    | 記書の   | 送                  | 中书签    | 。在选中    | 的书           | 签上338             | 删除        | 2       | 1280     |
| Ì   | 2305    | 道击鼠   | 标花                 | 健心在    | 通出的界    | (面中)         | 可以710             | 増加        | 0       | 15390    |
| į   | 2565    |       | (III)              |        |         | 1 de la 1    | 27631             | 插入<br>20夕 | 10      | 10935    |
| l i | 5005    | PTA1  | <u>1</u> 囲ノ<br>405 | -0.44% |         | -0.06%       | 416 <del>89</del> | 以名<br>左移  | 4       | 6832     |
| ļ   | 1345    | PVC1  | 405                | -0.72% | 6230    | -0.16%       | 3 3               | 右移        | 0       | 6230     |
|     |         | 日涨幅   | 日跌                 | 幅 60秒) | 速涨 60秒) | 速跌   成       | 交量 刘              | 链接到页面     | 一根仓     | 沅:▶      |
| 我的  | 城块 中    |       |                    |        | E 大商所D  | CE 郑商        | бяfcz             | 力合约排名     | 金交所S    | GE 银行间   |
| 1   |         |       |                    |        |         |              |                   | 期多        | N   T.1 | 14:26:07 |

## (三) 我的指标区

在盘中,趋势和震荡行情通常交替出现,在不同行情下我们使用的分析指标也不尽相同,如此,难道在行情转换时每次都修改一次指标么?有了我的指标区,这一切都变得简单!如下 图所示:

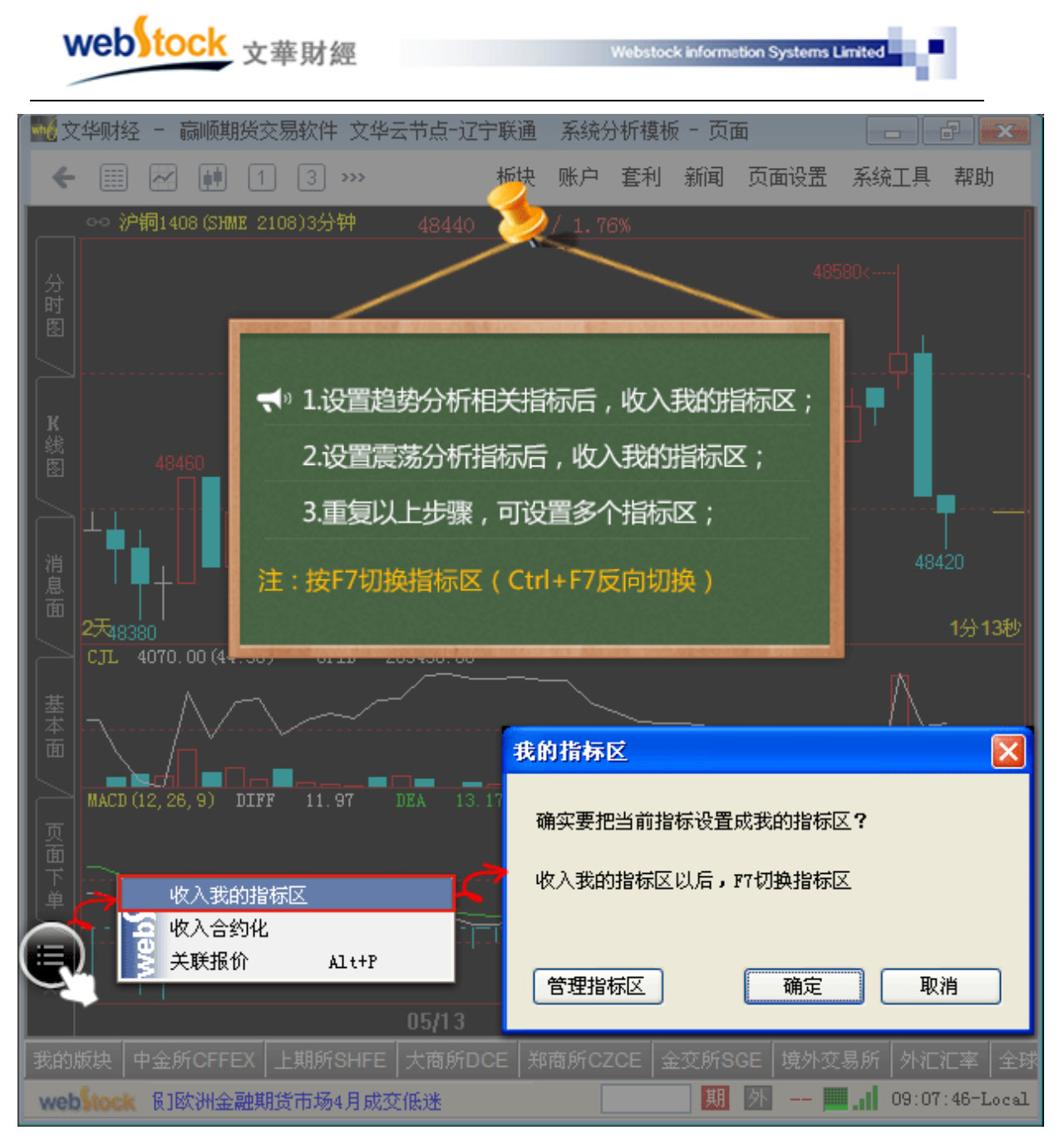

#### (四) 指标合约化

做技术分析时,由于各合约的特性不同,通常需要不同的品种设置不同的指标;合约化功 能可以针对每个期货、股票品种的不同周期,建立其独立的指标模板;打开图表就可以默认显 示针对这个合约这个周期的特定指标;让技术分析最大程度灵活化、个性化。

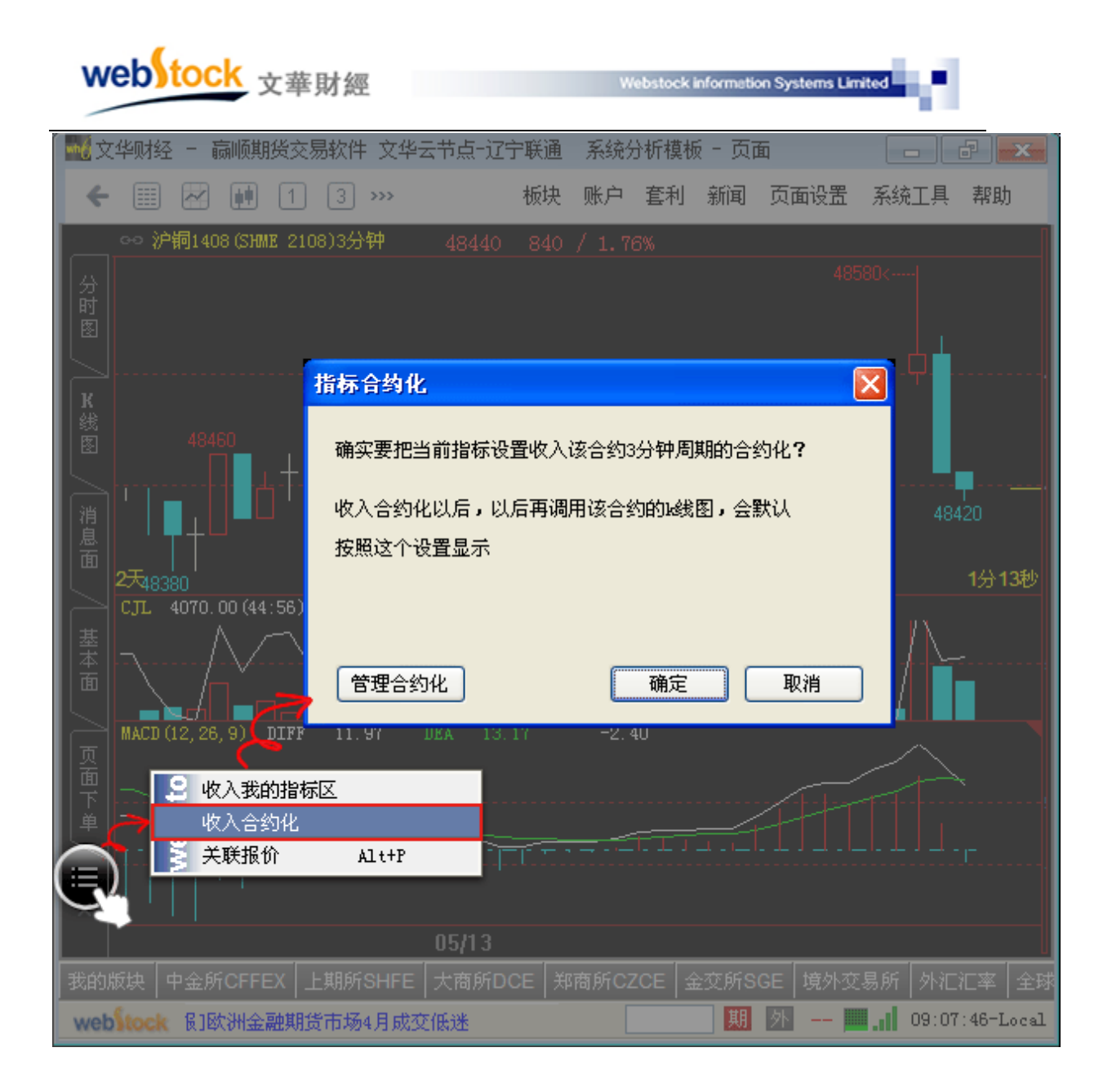

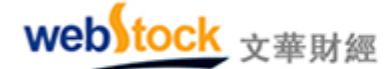

## 第二部分 功能特色

#### 一、数据

#### (一) 文华商品指数—国内期货市场的大盘指数

投资者对某一交易品种价格的变化容易了解,但对于多种相关品种或某一类品种价格变化,要逐一了解,既不容易也不胜其烦。如果不了解市场环境,投资者很难把握交易的大方向。 而指数可以反映某一类品种的整体走势,为投资者的交易提供既直接又有效的参考信息。

#### 1、文华指数介绍

文华商品指数(wenhua CCI),跟踪国内 27 种上市商品价格综合表现,较全面地涵盖了目前市场上的期货品种。指数由"文华商品"总指数和"谷物"、"油脂"、"软商品"、"有色金属"、"建材"、"化工"、"煤炭"七大分类指数,以及 27 个品种的分支指数构成。如下图。

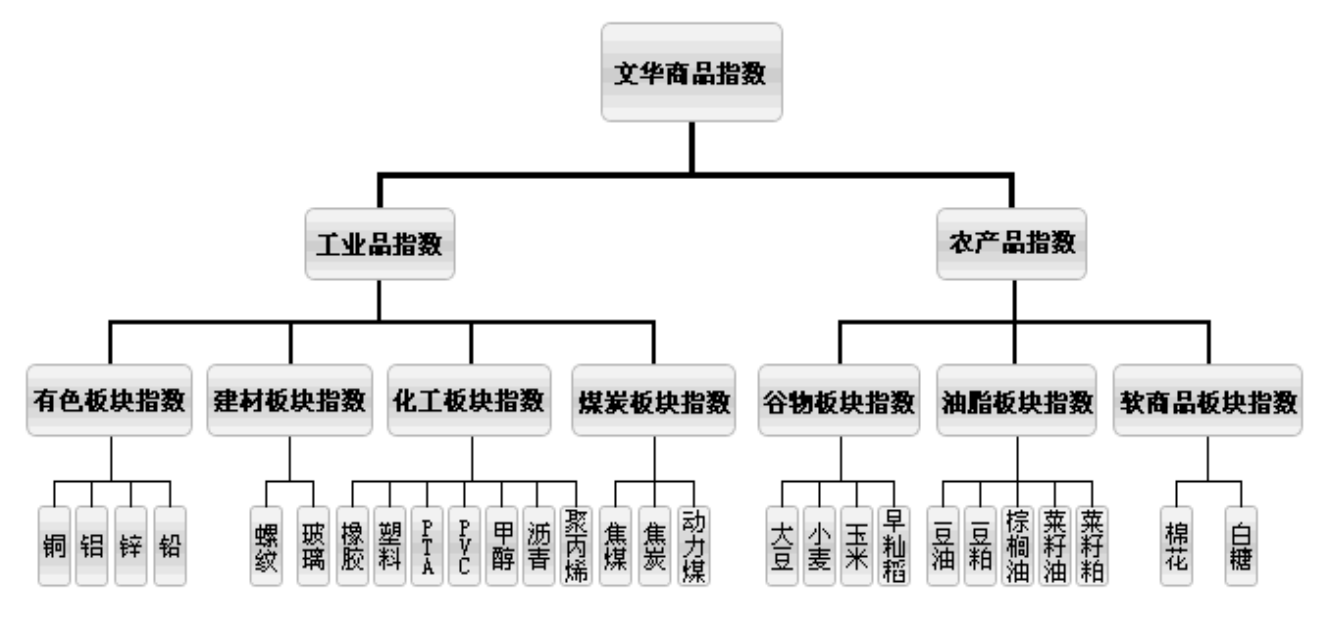

#### 2、编制原理:

(1)、各品种的指数(如橡胶指数)是加权计算的,以各月份的持仓量为权重。计算的结果 是价格,单位为人民币元。

(2)、文华商品指数,以及各行业指数(如有色板块指数),是算数平均计算的,首先对所 包含的所有品种进行指数标尺化,然后进行算数平均。计算的结果是标尺化的点数。

(3)、标尺的单位为点,最小变动点数为 0.01。标尺以 1994 年 9 月 12 日为基准日(现存最 早的上市期货品种大豆的开盘日期),基准指数为 100 点。

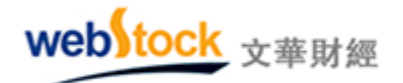

#### 案例一: 文华商品指数为用户交易提供参考信息

下图为沪锌1分钟线图,在11点左右处在盘整状态,此时无法预知后市如何。

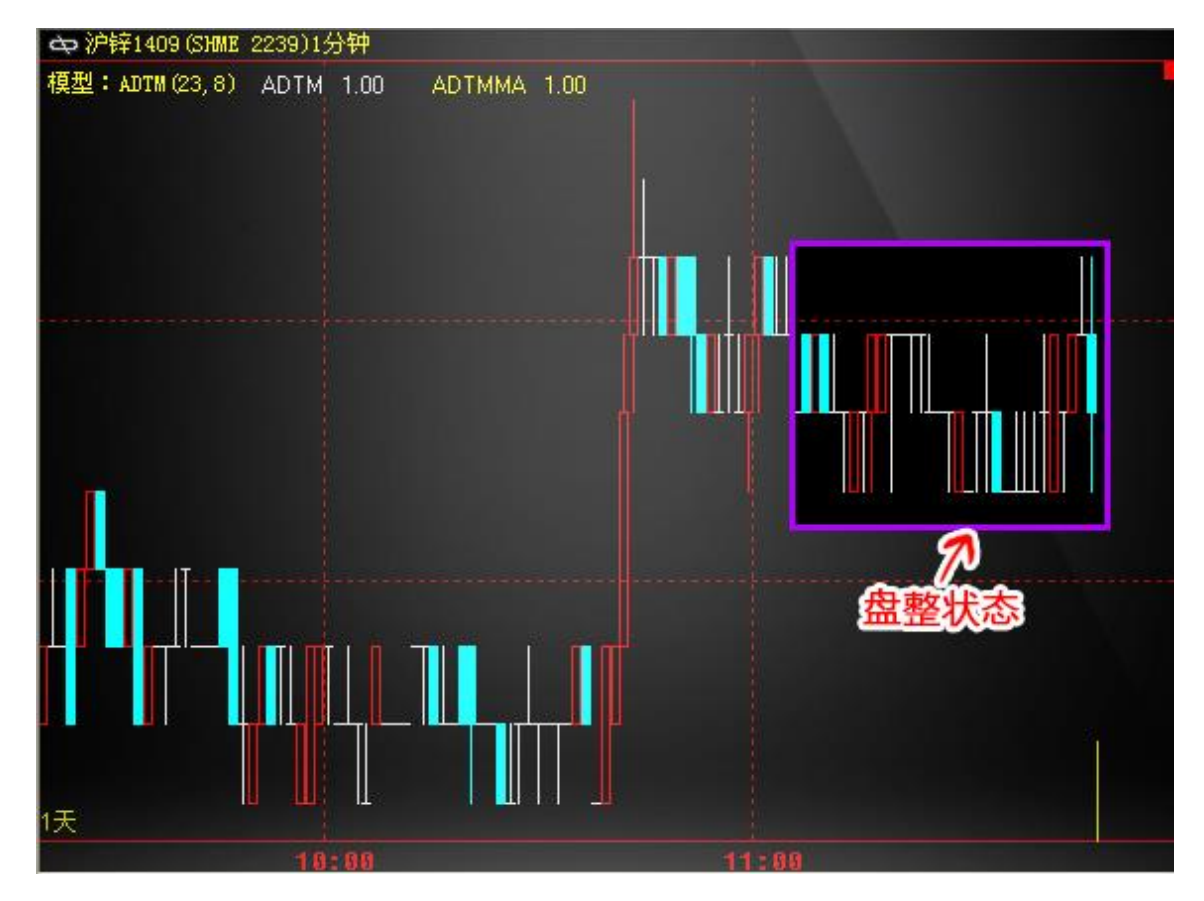

下图为叠加了有色指数 k 线的沪锌 1 分钟 k 线图, 如果能同时观察有色指数会发现沪锌在 盘整状态时指数已出现下跌趋势, 若当时持有多单, 就应该小心了。果然, 从后面的 k 线走势 可以看出沪锌随着大盘出现下跌趋势。如果没有指数, 很难做到在把握市场大环境的前提下结 合品种进行交易。

22

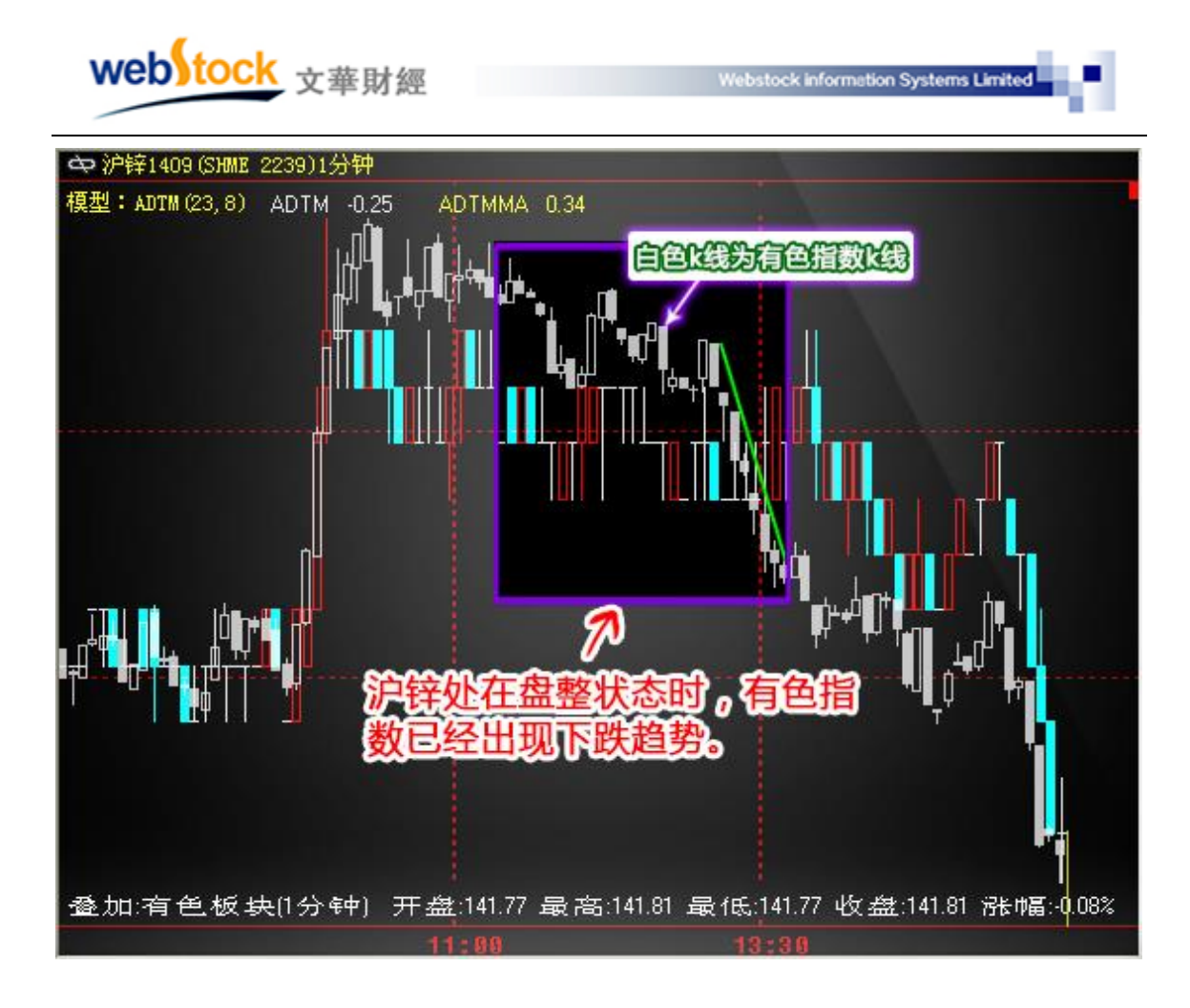

#### 案例二: 文华商品指数为程序化模型提供连续测试数据

下图为一年左右的股指合约 k 线图, 检测模型在合约的长期效果时, 无法避免合约的交割 -挂牌期的跳空(跳空会影响指标值的连续性)和不活跃期(用户一般不会选择这个时期进行 交易), 检测效果会失真, 显然用具体合约测试模型不具有可靠性。

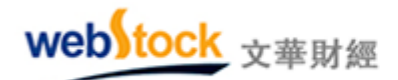

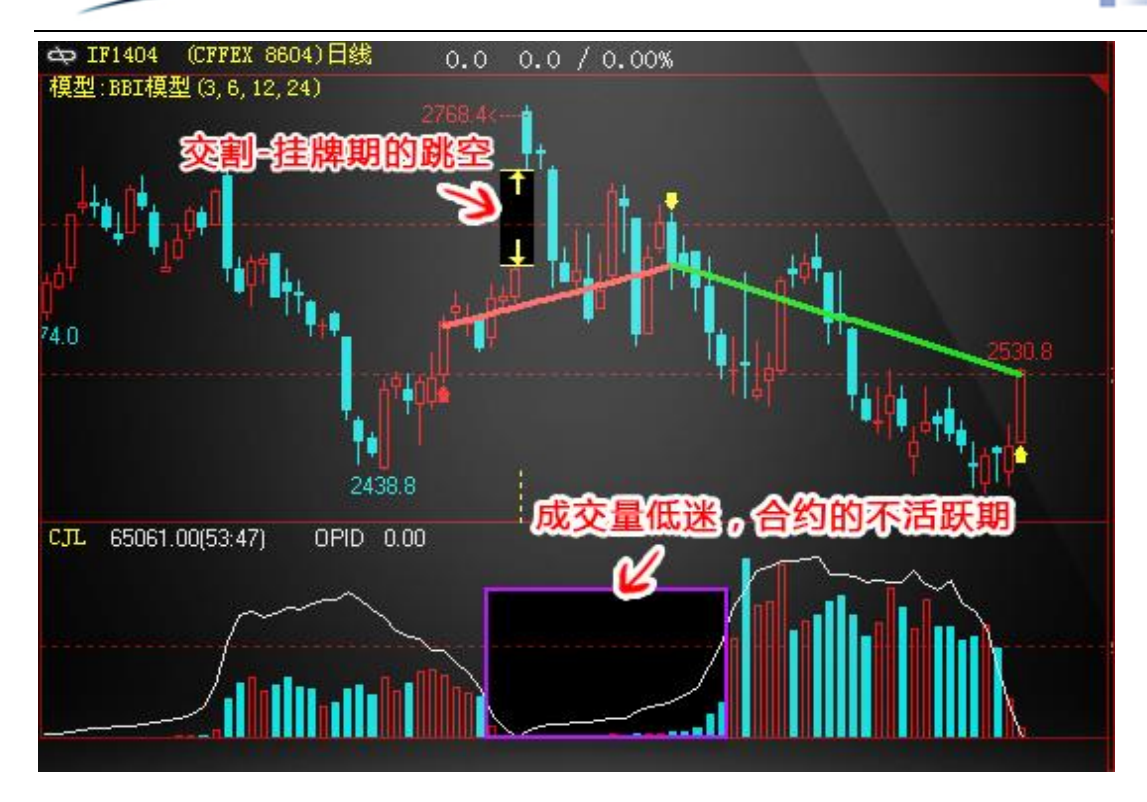

下图为 if 加权(指数) 合约,指数以各月分持仓量为权重加权计算,走势会非常接近主力 合约,且具有很好的数据连续性,模型检验结果更具有参考价值。

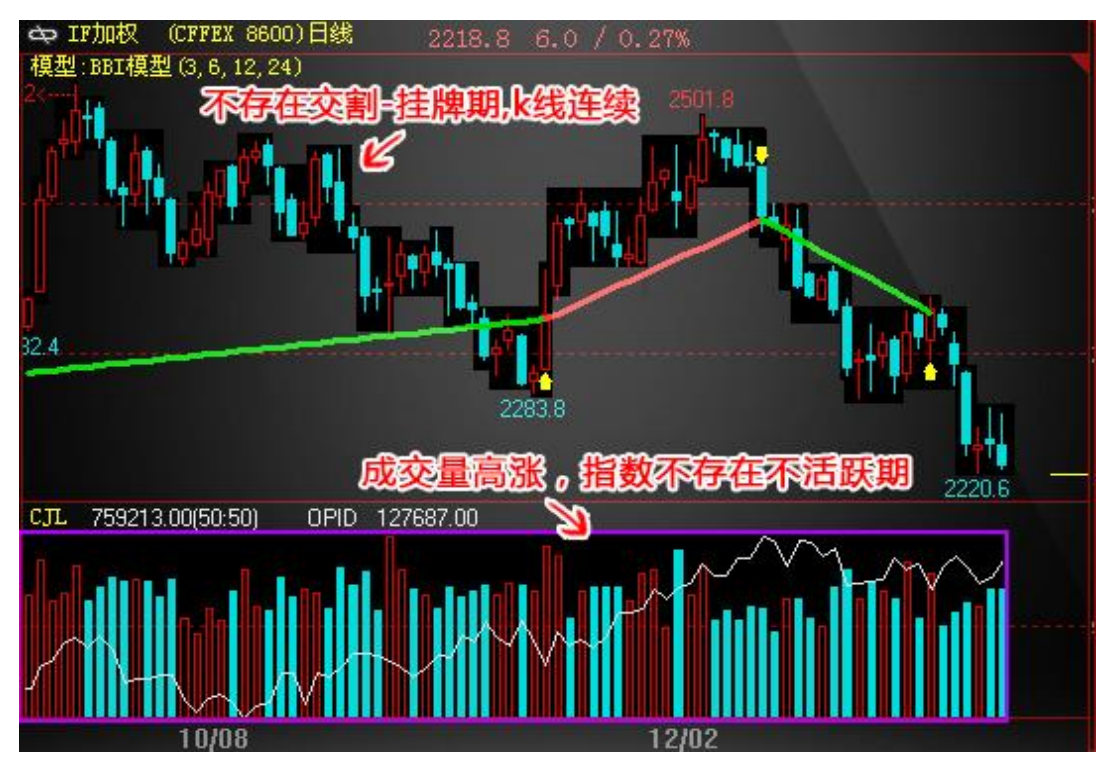

3、调用方法:

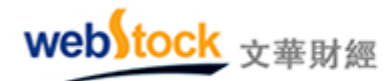

方法一:点击软件下方书签中的"商品分类指数"如下图所示。

方法二:在软件报价上点击鼠标右键,点击【选入合约】,在弹出窗口中左侧找到"亚洲指数"、 "大连商品"、"郑州商品"、"上海金属"、"上海橡胶"市场,在中间栏目中选择对应指数,点【选 入】按钮,即可显示需要的指数。

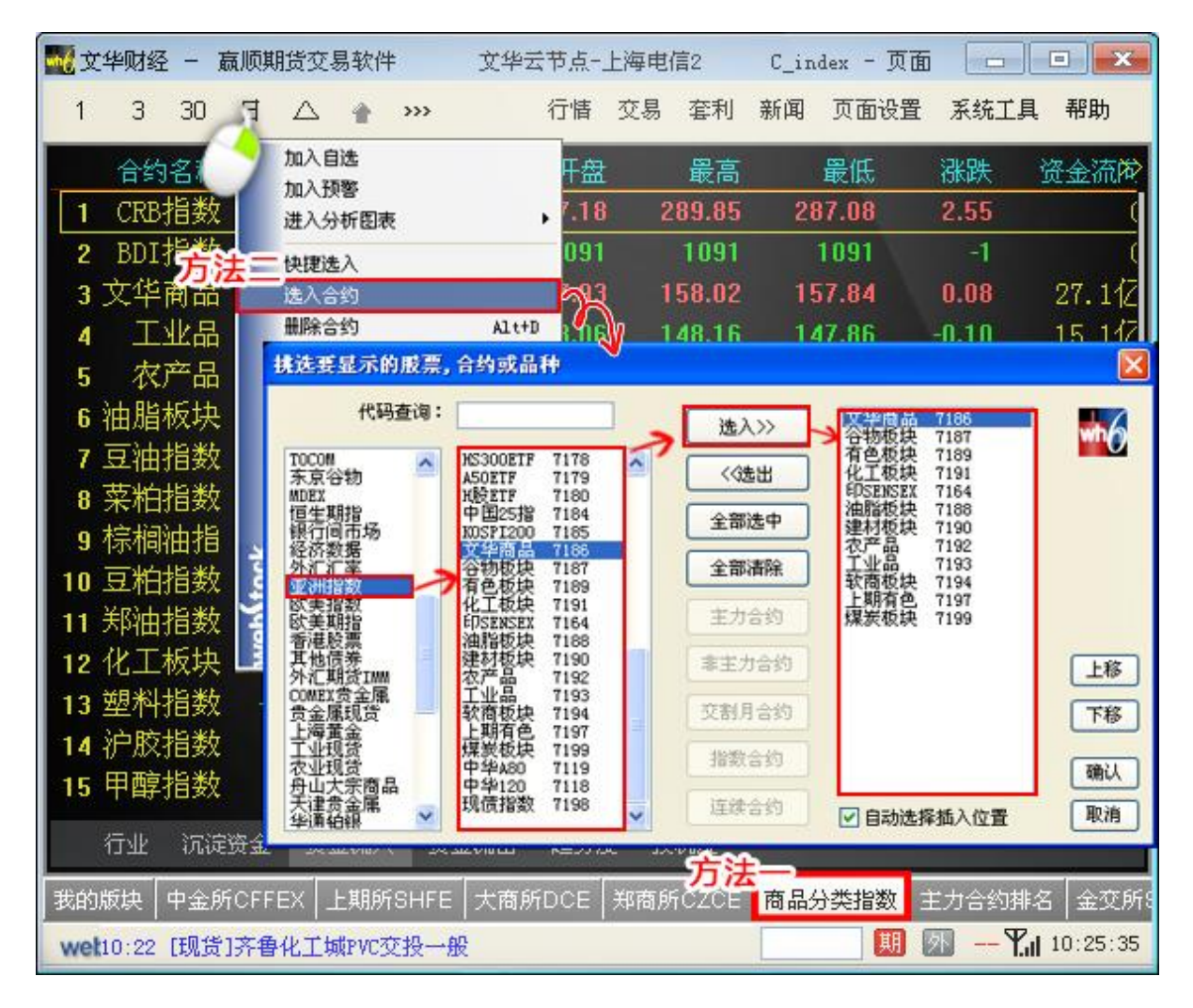

#### (二) 特色抬头解读市场

常见的报价列表只有价格、持仓量、成交量等原始数据,软件中利用这些原始数据做出 更有利于我们交易的特色抬头指标,能准确揭示合约在市场的活跃程度和主力资金动向,为投 资者选择合约和技术分析提供参考依据。

1、投机度:

活跃的合约往往存在更多交易机会,投资者通常通过成交量的大小来判断合约活跃程度, 但成交量大的合约持仓量往往也会很大,很难单纯通过成交量值判断合约活跃性。软件中增

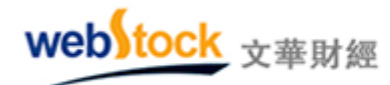

|    | (华财绍 | <u> </u> | 嬴顺 | 期货交易   | 易软件 | ŧ      | 文华  | ¥云节,  | 5-四 | 川电信 | 3   | 900主力合 | 约 (900 | ) [  |       |        |
|----|------|----------|----|--------|-----|--------|-----|-------|-----|-----|-----|--------|--------|------|-------|--------|
| 4  |      | 1        | 3  | 5      | 15  | 1h     | Зh  | 日     | Q   | H   | [   | ABC    | >>> 置  | : 系约 | 统工具   | 帮助     |
|    | 合约   | 1名秋      | 7  | 最新     |     | 买价     | ł   | 卖你    | ¥ . | 买量  | 卖量  | 成交     | 童 投)   | 机度   | 涨跌    | 涨幅     |
| 1  | IF   | 140      | 1  | 2237.2 | 2   | 2237.0 | ) 3 | 2237. | 2   | 7   | 36  | 47185  | 52     | 4.79 | -3.0  | -0.139 |
| 2  | 胶板   | 140      | 5  | 121.25 | į 1 | 21.20  | )   | 121.2 | 5   | 46  | 9   | 15333  | 12     | 2.63 | 1.85  | 1.559  |
| 3  | 菜粕   | 140      | 5  | 2589   |     | 2588   | }   | 258   | 9   | 698 | 411 | 234263 | 6      | 最清   | 跃合    | 釣.335  |
| 4  | 焦炭   | 140      | 5  | 1412   |     | 1412   | 2   | 141   | 3   | 235 | 670 | A1941  | 4      | 1.89 | -8    | -0.569 |
| 5  | 纤板   | 140      | 5  | 66.15  |     | 66.15  | 5   | 66.2  | 0   | 8 成 | 交量  | 最大台    | 约      | 1.78 | -1.10 | -1.645 |
| 6  | 沪金   | 140      | 6  | 247.25 | 2   | 247.20 | )   | 247.2 | 5   | 29  | 29  | 22679  | 0      | 1.33 | 0.90  | 0.375  |
| 7  | 玻璃   | 140      | 5  | 1234   |     | 1234   | 1   | 123   | 5   | 640 | 329 | 39560  | 12     | 1.29 | -34   | -2.689 |
| 8  | 橡胶   | 140      | 5  | 17035  |     | 17039  | 5   | 1704  | 0   | 28  | 19  | 30418  | 32     | 1.27 | -450  | -2.579 |
| 9  | 鸡蛋   | 140      | 5  | 3850   |     | 3849   | )   | 385   | Q   | 50  | 69  | 6682   | 20     | 1.15 | -140  | -3.515 |
| 10 | 动煤   | 140      | 5  | 552.2  |     | 552.0  |     | 552.  | 2   | 35  | 8   | 6351   | 6      | 1.05 | -1.0  | -0.185 |

加了"投机度"抬头,可以用最快最简单的方法找到最活跃的合约。

2、60 秒速涨、现涨:

投资者通常会在报价列表中找有异动的合约寻找交易机会,抬头中只有涨幅反应当天的 行情涨跌,无法反应出短时间的行情异动。报价中列表中新增"60 秒速涨"和"现涨"抬头,可 以很容易的发现短时间内上涨/下跌幅度大的合约,可以对这样的合约更多关注,抓住交易机 会。

| <b>N</b> Ì | 华财经 | 一局   | 氯顺期货交 | 易软件  | ŧ    | 文华云 | 节点-上海         | 事电信2                  | 9003  | E力合约 | (900) |        | ×  |
|------------|-----|------|-------|------|------|-----|---------------|-----------------------|-------|------|-------|--------|----|
| ~          | 1   | 3    | 日〇    | -    | لسا  | >>> | 行情 3          | 交易 套利                 | り 新闻  | 页面   | 设置 系统 | 在二具 帮助 | ħ  |
|            | 合约  | 名称   | 60秒速港 | K ž  | 胀幅%。 | 现手  | 持仓            | 量 成さ                  | 量     | 现涨   | 最新    | 买价     | >> |
| 1          | 铁矿  | 1409 | 0.12  | 6 0. | .24% | 2   | 55500         | 129                   | 848   | 3    | 826   | 825    |    |
| 2          | 焦煤: | 1409 | 0.119 | 6 0  | .90% | 12  | 35803         | 4 198                 | 314   | -1   | 896   | 896    |    |
| 3          | 郑麦: | 1405 | 0.119 | 6 🔽  | 61%  | 2   | 7401          | 2 2                   | 156   | 1    | 2811  | 2810   |    |
| 4          | 焦炭: | 1409 | 0.08  | 6 0  | 245  | 428 | 32045         | i <mark>4 1</mark> 56 | 692   | -1   | 1276  | 1276   |    |
| 5          | 白糖  | 1409 | 0.06  | 6 0  | 4.60 | 秒速波 | <b>张</b> 、3 现 | 涨排序                   | 112   | 0    | 4836  | 4835   |    |
| 6          | 甲醇: | 1409 | 0.049 | 6 0  | 抓住   | 短时间 | 间内有           | 异动合                   | 约     | 1    | 2724  | 2723   |    |
| 7          | 橡胶: | 1409 | 0.03  | 6 1  | 45%  | 28  | 31405         | io 159                | 572   | 5    | 15345 | 15340  | 1  |
| 8          | 棕榈  | 1409 | 0.039 | 6 0  | .23% | 162 | 48090         | 14 156                | 876   | 2    | 6230  | 6228   |    |
| 9          | 豆粕  | 1409 | 0.039 | 6 0  | 54%  | 2   | 50400         | 16 395                | 952   | 1    | 3499  | 3498   |    |
| 10         | PP: | 1409 | 0.03  | 6 8  | 42%  | .4  | 9246          | i6 25                 | 768 🖹 | -1   | 10748 | 10747  | 1  |

3、沉淀资金:

沉淀资金可以反应市场资金构成,体现投资者对品种的投资热情。从图中可以看到价格 和持仓量并不高的股指合约占据了市场的一大部分资金,股指价格变化对市场的影响不容小

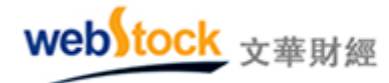

觑。

| <b>X</b> Ì | 华财经 | - 7  | 嬴顺期      | 明货交易             | 易软件 | ŧ    | 文4  | 上一点矿云        | 海电信  | 言2   | 900主力         | t合约(900) |      | • ×   |
|------------|-----|------|----------|------------------|-----|------|-----|--------------|------|------|---------------|----------|------|-------|
| ~          | 1   | 3    | 日        | $\bigtriangleup$ | *   | لسا  | >>> | 行情           | 交易   | 套利   | 新闻            | 页面设置     | 系统工具 | 帮助    |
|            | 合约  | 名称   | <b>.</b> | 沉淀的              | 资金  | 涨    | 幅%  | 60秒速         | 涨于   | 见涨   | 持仓量           | 成交量      | 现手   | 最後    |
| 1          | IFI | 1404 | 7        | 67.              | 4亿  | 0.2  | 1%  | 0.04         | 1%   | 0.0  | 83298         | 43403    | 25   | 2246. |
| 2          | 沪铜1 | 1407 |          | 49.              | 7亿  | -0.3 | 9%  | 0.02         | %    | 10   | 305614        | 281410   | 40   | 4645  |
| 3          | 螺纹  | 1410 | ř.       | 40.              | 4亿  | -0.0 | 9%  | -0.03        | 1%   | -1   | 1980828       | 466650   | 20   | 339   |
| 4          | 橡胶  | 1409 |          | 33.              | 7亿  | R.4  | 8%  | 0.00         | 1%   | -5   | 314290        | 161876   | 2    | 1534  |
| 5          | 豆油  | 1409 | E I      | 27.              | 5亿  | 0.2  | 按照  | <b>第</b> 沉淀者 | 8金 7 |      | <b>非序</b> 248 | 282444   | 10   | 708   |
| 6          | 豆粕  | 1409 | e I      | 26.              | 4亿  | -0.6 | 7   | 星市场省         |      | ま物   | 1507518       | 404678   | 400  | 349   |
| 7          | 沪金1 | 1406 |          | 24.              | 7亿  | 0.2  | 5%  | -0.02        | % -1 | 1.05 | 134452        | 120162   | 2    | 262.7 |
| 8          | 铁矿  | 1409 | i.       | 22.              | 91Z | 0.2  | 4%  | -0.12        | %    | 1    | 555226        | 130322   | 14   | 82    |
| 9          | 沪银1 | 1406 |          | 22.              | 4亿  | -0.1 | 7%  | 0.00         | 1%   | -1   | 448702        | 864990   | 2    | 415   |
| 10         | 焦炭] | 1409 | E I      | 20.              | 4亿  | 0.2  | 4%  | 0.00         | 1%   | 0    | 320492        | 158028   | 6    | 127   |
|            | 亡 塘 | 400  |          | 10               | c17 | h 4  | C0/ | 0.07         | 10/  | 0    | C 4000C       | 220002   | 20   | 40.3  |

4、资金流向:

价格上涨一个百分点,可能是一千万资金推动的,也可能是一亿资金推动的,这两种情 形对投资者而言有完全不同的指导意义。"资金流向"抬头可以反应合约的资金流入流出值大 小,再配合观察投机度指标,如果投机度值也非常大,很可能是大资金在换手进场了。

| <b>X</b> Ì | 华财经     | 一颪  | 和反期货 | 按易    | 软件  |          | <b>文华</b> 云节, | 点-上海电信 | 2 9        | 900主力合约                                                                                                    | (900) 🗖               |          | ×  |
|------------|---------|-----|------|-------|-----|----------|---------------|--------|------------|----------------------------------------------------------------------------------------------------|-----------------------|----------|----|
| ~          | 1       | 3   | 日,   | Δ     | •   | Luul 3   | <b>›››</b> 行  | 悟 交易   | 套利 ;       | 新闻 页面设                                                                                                    | 設置 系统I                | 具 帮      | 助  |
|            | 合约      | 名称  | 资金   | 流向    | 1 拐 | 机度       | 涨幅%           | 60秒速涨  | 现涨         | 持仓量                                                                                                    | 成交量                   | 现手       | >> |
| 1          | IF1     | 404 | 6    | . 472 | 3   | 0.87     | -0.10%        | 0.00%  | 0.0        | 85695                                                                                                    | 74330                 | 7        | 2  |
| 2          | 橡胶1     | 409 | 1    | . 612 | 3   | 0.62     | -1.45%        | 0.03%  | 0          | 313756                                                                                                    | 193564                | 2        | 1  |
| 3          | 豆粕1     | 409 | 77   | 98万   | ī   | 0.30     | -0.65%        | -0.03% | 0          | 1510200                                                                                                    | 451978                | 2        |    |
| 4          | 沪铜1     | 407 | 71   | 827.  | ī 🛰 | 0.94     | -0.47%        | 0.02%  | 10         | 306546                                                                                                    | 287700                | 2        | 4  |
| 5          | 豆油1     | 409 | 70   | 187,  | Ţ   | 0 技      | 照资金           | 流向排用   | <b>5</b> o | 778922                                                                                                    | 299150                | 4        |    |
| 6          | 铁矿1     | 409 | 65   | 407.  | Ŧ   | 0分       | 析大资           | 金动向。   | -1         | 557184                                                                                                    | 152528                | 22       |    |
| 7          | 菜粕1     | 409 | 68   | 027.  | Ŧ   | 0.60     | -0.40%        | 0.04%  | 0          | 789722                                                                                                    | 471986                | 2        |    |
| 8          | 白糖1     | 409 | 61   | 667,  | ī   | 0.43     | 0.37%         | -0.04% | 0          | 645200                                                                                                    | 279378                | 142      |    |
| 9          | 鸡蛋1     | 409 | 58   | 887   | ī.  | 0.41     | 0.45%         | -0.06% | 0          | 136458                                                                                                    | 57096                 | 42       |    |
| 10         | 胶板1     | 405 | 56   | 59万   | T I | 0.69     | -0.10%        | -0.10% | 0.00       | 123322                                                                                                    | 85436                 | 4        | 1  |
|            | 100 / 2 |     |      | _     |     | AL 16.16 | -             | 10000  |            | A State of the second second sec | and the second second | <u>A</u> |    |

5、趋势度:

k 线实体越长,则力量越强,反之则力量越弱,趋势度抬头可以反映 k 线实体与上下影 线间的比例,上涨力量越强该值不断接近 1,下跌力量越强该值不断接近-1,力量越弱越接 近 0,再配合涨跌幅,可以更精准的判断力量大小,我们在报价列表上就可以轻松找出哪些

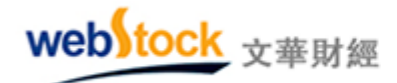

合约更有交易机会。

| <b>*</b>    | 华财经               | - 1       | 氯顺斯 | 明货交易          | 易软件              |        | 文华云    | 节点一边     | 宁联通                                                                                         | []]                  | 系统分              | 析模板 - | 页 [        |            | • - × |
|-------------|-------------------|-----------|-----|---------------|------------------|--------|--------|----------|---------------------------------------------------------------------------------------------|----------------------|------------------|-------|------------|------------|-------|
| ~           | 1                 | 日         | /   | Ê             | $\bigtriangleup$ | لسا    | >>>    | 行情       | 交易                                                                                          | 套利                   | 新闻               | 页面设   | 置 系        | 统工具        | 帮助    |
|             | 合约                | 名称        | l.  | 买价            |                  | 卖价     | 巖      | 新耳       | 见手                                                                                          | 趋势度                  | 1                | 涨幅%   | 买量         | 卖童         | 成交?   |
| 1           | 郑麦1               | 405       |     | 2812          | 2                | 813    | 28     | 12       | 2                                                                                           | J -0.                | <b>93</b> -1     | .75%  | 10         | 1          | 1069  |
| 2           | 胶板1               | .405      | 14  | 17.65         | 14               | 7.70   | 147.   | 70       | 2                                                                                           | ÷ <mark>1</mark> -0. | 82 -3            | 3.21% | 34         | 27         | 60504 |
| 3           | 沪金                | 405<br>8# | RF# | 20            | <b>SKR</b>       |        | 258    | <b>*</b> | 1<br>1<br>1<br>1<br>1<br>1<br>1<br>1<br>1<br>1<br>1<br>1<br>1<br>1<br>1<br>1<br>1<br>1<br>1 | 1-0.                 | 80 -0            | ).04% | 110        | 58         | 14451 |
| GO .<br>MAS | 胶板140<br>[合 (5, 1 | 0, 60,    | 20) | TS) DS<br>MA5 | 149.64           | A HEA  | A10 14 | 5.89     |                                                                                             | 胶                    | 板1               | 405   | bb1        | 405        |       |
|             |                   |           |     |               |                  |        |        | 36.50<-r |                                                                                             | 卖出                   | 1                | 47.70 |            | 27         |       |
|             |                   |           |     |               |                  |        |        | . 11     |                                                                                             | 买入                   | . 1              | 47.65 | <b>3</b> 8 | 34         |       |
|             |                   |           |     |               |                  |        |        | ¢7/      |                                                                                             | 一最新                  | i i              | 47.70 | <b>涨跌</b>  | -4.90/     | 3.21% |
|             |                   |           |     |               |                  |        |        | 1        |                                                                                             | 一现手                  |                  | 2     | 速涨         |            | 0.03% |
|             |                   |           |     |               |                  | in the | U//    |          |                                                                                             | 总手                   | 6                | 05044 | 开盘         |            | 55.35 |
|             |                   |           |     |               |                  |        | / /    |          |                                                                                             | 持仓                   |                  | 59846 | 最高         | 1          | 56.50 |
| 134         | 1.50              |           |     |               | - A              | 1/     |        |          |                                                                                             | 日增                   |                  | 29458 | 最低         | 1          | 47.20 |
| 11          | þ i               |           |     | <b>1</b>      | - ¢ 4            |        |        |          |                                                                                             | 外盘                   | t <mark>2</mark> | 91622 | 均价         | <b>•</b> 1 | 51.83 |
| P           | $\rightarrow$     | -         |     |               |                  | -      |        |          |                                                                                             | 比例                   | l                | 48%   | 昨结         | • 1        | 52.60 |
|             |                   | T++       |     |               |                  |        |        |          |                                                                                             | 内盘                   | t 3              | 13422 | 涨停         | 1          | 60.20 |
| 38天         | 124               | 65        |     |               |                  |        |        |          |                                                                                             | 比例                   | I                | 52%   | 跌停         | 1          | 45.00 |
|             |                   |           |     |               |                  |        |        |          |                                                                                             |                      | 明细               | 分价    | 分笔         | 扫描         | 1     |

5、公式原理:

沉淀资金 = 持仓量\*最新价\*单位手数\*保证金比例

资金流向 = ((持仓量\*最新价-(持仓量-日增仓)\*昨收)\* 单位手数\* 保证金比例

投机度 = 成交量/持仓量

60 秒速涨 = (最新价 - 前1分钟最新价) /前1分钟最新价

现涨 = 最新价-前一笔最新价

趋势度 = (最新价 - 开盘价) / (最高价 - 最低价 )

#### 其他特色抬头原理:

流入比例 = 资金流向/沉淀资金

- 震幅 = (最高价 最低价) / 昨结算
- 6、调用方法:

在报价列表单击鼠标右键->抬头格式(域)调整。

7、注意事项:

webstock 文華財經

点击抬头名称(如:资金流向)可以对抬头内容进行排序。

#### (三) 五档行情看清市场

期货中盘口默认显示1档买卖,就是说我们只能看到市场上最近的报价和量,无法得知在 买一卖一价之后的深度市场数据和市场上整体情况。而市场行为包含一切信息,一切信息都会 以价格形势反映在图表中,如果能了解市场状态,对我们的交易决策有很大帮助,而五档行情 可以让我们看清市场。

#### 案例一: 五档行情看清市场

下图为普通的盘口,只能看到最近一档的买量和卖量为339:274.显示多空双方都比较活跃, 但后劲如何我们无法得知。

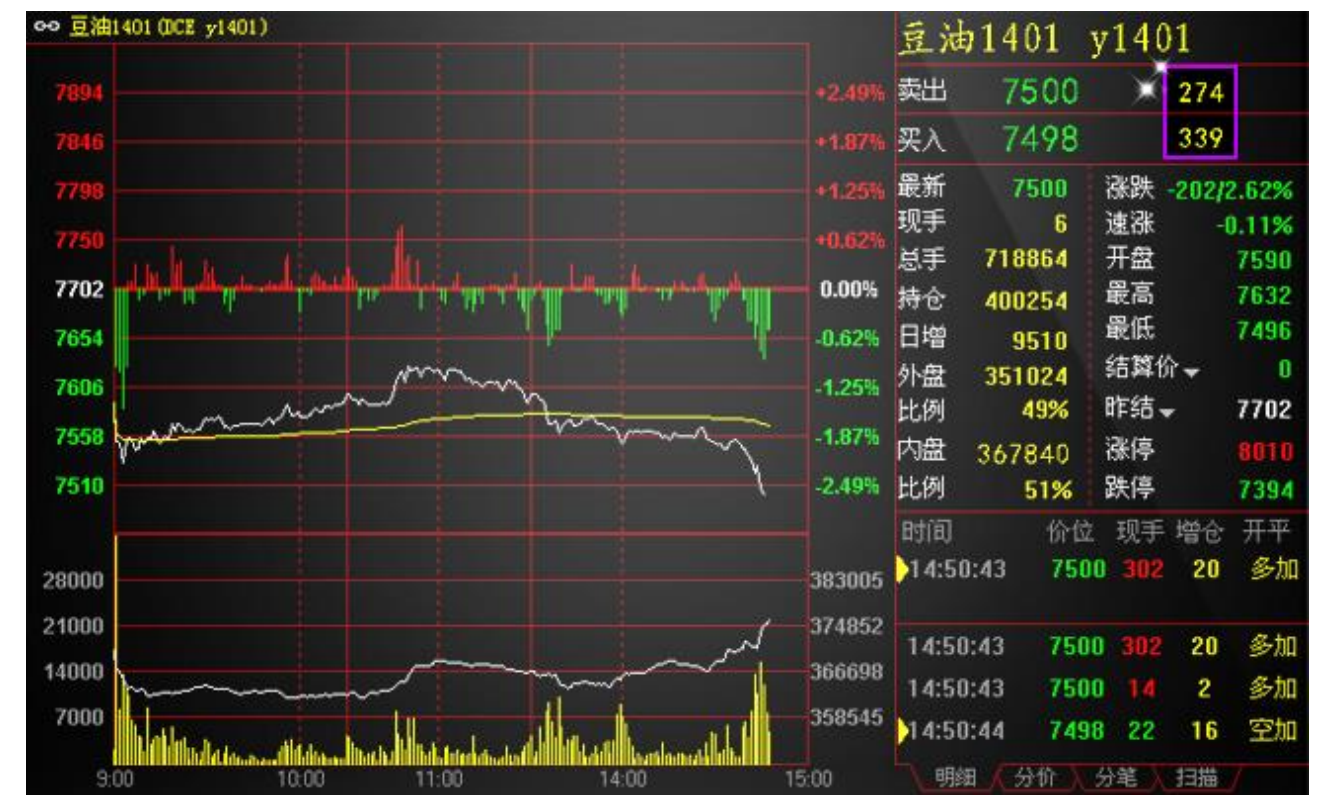

下图为同一时间的五档盘口截图:可以看到卖②—卖⑤的量远远大于买②—买⑤的量,市 场看空的力量更大。在看买卖方总量对比 1880: 10357,空方占据了主导方向,短时间内价格 很难出现反弹。通过五档数据,让我们深度的了解了市场状态,为我们的交易提供了更多的参 考信息。

web tock <sub>文華財經</sub>

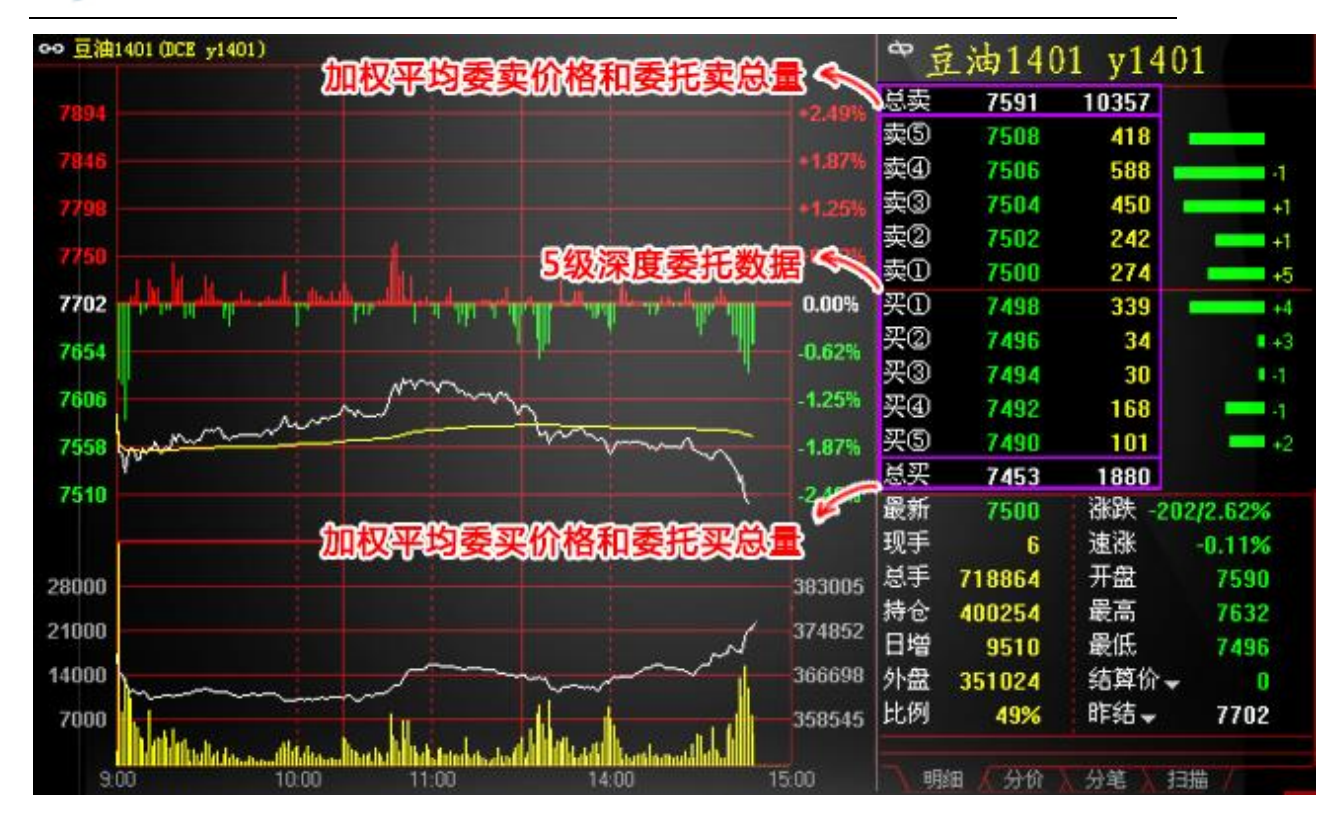

注:买卖量右侧的绿条为量的比例,+-数字为各价位委托手数的增减。

#### 案例二:L2 数据让我们发现大单:

在普通的盘口上,我们只能看到买一/卖一价的总量,这个量有可能是一个人的行为,也 可能是多个人的行为,无法预测是否有大单存在。

L2 数据可以显示出买一/卖一量的前 10 笔挂单组成,如下图:卖①量为 803 手,这 803 手由 多笔挂单组成,其中的第一笔 746 手为一人所挂,大单空向行为显现,再配合持仓量增减可以 确定大单进/出场。

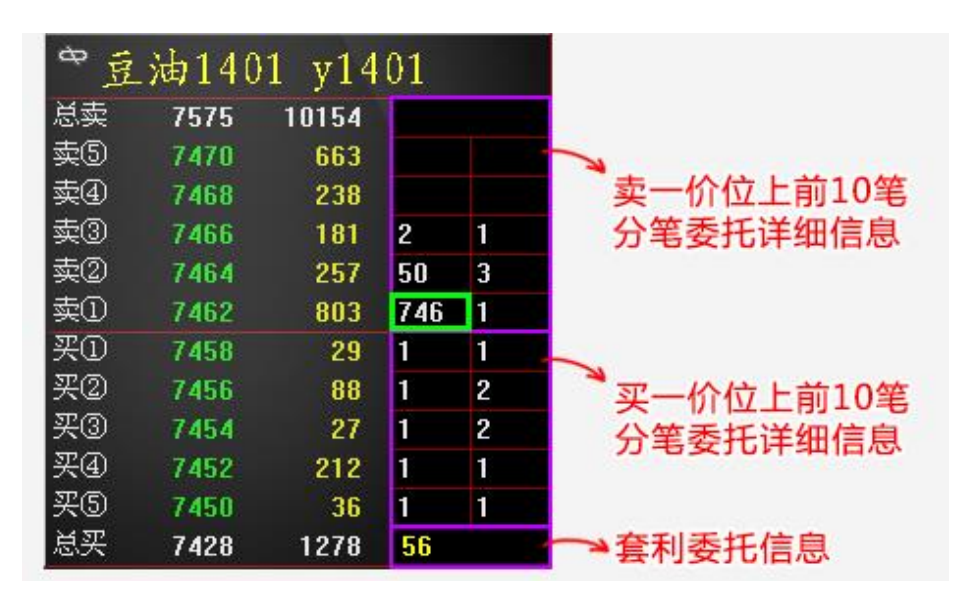

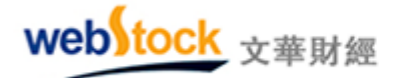

1、调用方法:

大商所有五档和L2数据发布,中金所有五档数据发布,都为收费项目。如需购买请点击软件菜单的【帮助】->网购付费功能,进行购买。付费后您会获得一个带有授权行情账号,用此账号登陆软件,自动显示五档/L2数据。

2、注意事项:

中金所五档不提供市场的加权平均价格和总委量,软件中显示的是五档的算术平均价格 和五档加和的量。

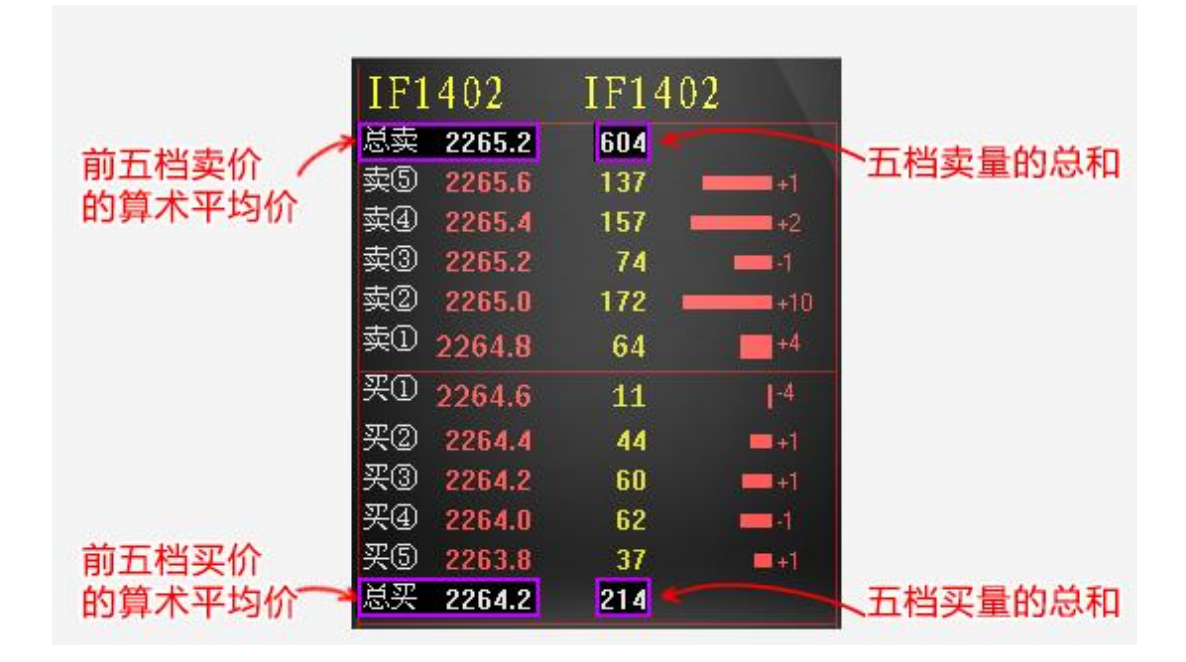

二、期权

(一)T型报价

1、专业的 T 形报价

期权合约复杂繁多,我们需要一些重要的辅助数据来判断期权合约的风险和价值。如常见的风险指标 delta、Gamma 等。但这些数据交易所不发布,在国外很多机构自己购置计算软件、计算工具根据模型输入市场数据做出来,对于我们普通的交易者更是难于实现。

软件中提供了专业的期权 T 型报价(如下图所示),不仅让复杂繁多的期权合约清晰化、 简单化显示,还提供了实时监控各类风险的抬头报价,你需要的这里都有!

| web)tock <sub>文華與</sub>               | 經                                                                                                    | Webst               | ock information System | s Limited                               |
|---------------------------------------|----------------------------------------------------------------------------------------------------|---------------------|------------------------|-----------------------------------------|
| 1000 - 赢顺期货交易软件                       | 文华云节点-江苏电信 非                                                                                                    | 朋权链 - 页面            |                        |                                         |
| 标的合约报价 1 3 5                          | 10 15 30 1h El ×                                                                                                    | >> 板块 账户            | 套利 新闻 页面设置             | 系统工具 帮助                                 |
| 标的 股指 🗸 101406 🗸                      | 最新 涨跌 涨幅                                                                                                    | 酸 成交量               | 持仓童 日増仓                | 开盘 最                                    |
| 到期日 201 看涨期权报价                        | 152.92 -19.45 -0.90                                                                                                    | % 24268787          | 看跌期权报价                 | 169.28 2171.4                           |
| → 最新 漆鉄 买价 卖价 Dei                     | lta Gamma 认购《行标                                                                                                    | (价> 认沽 最新           | 涨跌 买价 卖价               | Delta Ganxià                            |
| 330.0 -4.0 330.0339.0 0.79            | 54 0.0021 C 19                                                                                                    | 00 P 5.0            | -3.8 4.7 9.7           | -0.0                                    |
| 240.0 -19.4 239.2240.0 0.70           | 22 -0.0000 C 20                                                                                                    | 00 P 35.3           | 1 可增减的各类               | <b>炎风险指标抬头</b>                          |
| 187.2 2.7 187.0189.0 0.69             | 81 0.0024 C 20                                                                                                    | 50 P 45.9           | 8.2 45.2 46.0          | -0.3071 0.0000                          |
| 172.0 -12.6 172.0173.0 0.59           | 52 0.0000 C 21                                                                                                    | 00 P 70.0           | 15.4 68.0 70.0         | -0.4114 0.0024                          |
| 115.0 -6.8 114.5118.4 0.59            | 03 0.0026 C <mark>21</mark>                                                                                                    | 50 P 101.5          | 5.9 98.5101.5          | -0.4103 0.0026                          |
| 90.0 -16.4 86.1 89.0 0.47             | 79 -0.0000 C 22                                                                                                    | 00 P 119.0          | -21.4 118.9122.0       | -0.5231 0.0012                          |
| 75.6 -19.5 75.6 78.0 0.36             | 89 0.0026 C 22                                                                                                    | 50 P 148.8          | 5.2 146.6148.8         | -0.6340 0.0000                          |
| 56.8 -5.4 51.9 56.8 0.36              | 81 0.0023 C 23                                                                                                    | 00 P 171.8          | -26.0 155.0175.0       | -0.7350 0.0000                          |
| 33.0 -4.7 32.5 33.0 <b>0.26</b>       | 64 0.0020 C 23                                                                                                    | 50 P 221.8          | 17.0 221.8222.0        | -0.7338 0.0020                          |
| 36.6 -0.2 30.0 41.6 0.26              | 83 0.0020 C 24                                                                                                    | 00 P 273.0          | -6.2 267.9270.0        | -0.8027 0.0020                          |
| 21.0 1.9 21.2 26.4 0.18               | 23 0.0015 C 25                                                                                                    | 00 P 300.0          | -61.2 270.0300.0       | -0.9616 0.0006                          |
| · · · · · · · · · · · · · · · · · · · |                                                                                                    | -                   |                        |                                         |
| 主即 石人改 石人跃 有小敌                        | 有小块 有小战 有小战                                                                                                    |                     |                        |                                         |
| 我的版块   中金所CFFEX   上期所SHFE             | THE REPORT OF THE PARTY OF THE PARTY OF THE | SINCZCE I SET IN SC | 日 1000年7月16日 1006年7月1  | 2 1 1 1 1 1 1 1 1 1 1 1 1 1 1 1 1 1 1 1 |

注: 红色底为实值合约区, 蓝色底为虚值期权合约区, 可在菜单【系统工具】—>个性化设置中修改底色。

2、风险抬头指标解析

wohltook

Delta:

衡量标的物价格变动时,期权价格的变化幅度。

如, Delta=0.5, 那么标的物价格涨一元, 期权价格会上涨 0.5 元。该值越高, 意味着期权价 格对标的资产价格变化越敏感。

#### Gamma:

衡量标的物价格变动时,期权 Delta 值的变化幅度。

该值越高,意味着 Delta 值对资产价格变化越敏感。

#### Theta:

衡量随着时间的消逝,期权价格的变化幅度。

简单理解为时间每经过一天,期权价值会损失多少。

#### Vega:

衡量标的物价格波动率变动时,期权价格的变化幅度。

该值越高,期权价格对波动率的变化越敏感。反之,波动率变化对期权价格变化的影响越小。

#### Rho:

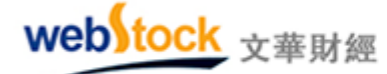

衡量利率变动时,期权价格的变化幅度。

也可以简单的理解为期权价格对无风险利率变化的敏感程度。该值越高,期权价格对利率变化 越敏感。 杠杆比率:

标的物价格与期权价格的比值。

杠杆比率越高,标的物价格每单位的变动可带来的盈利或亏损就越大,意味着投资风险较高. 溢价率:

期权到期前,标的物价格需要变动多少百分比才可让期权投资者在到期日实现损益平衡。

溢价率衡量期权风险高低,该值越高,实现损益平衡越不容易,投资风险越高。

3、调用方法

点击软件下方的"国内期权"书签,或者在期货合约报价列表单击鼠标右键—>期权链。 注:报价列表右键—>抬头格式(域)调整,调用更多风险指标抬头。

#### (二) 彩票式交易策略

期权合约数量是标的物数量的 20 倍之多,想从众多合约中寻找合适交易的那一个需要很 大工作量。软件将期权中常用的策略分析方法,划分为六种彩票式交易策略,自动为我们筛选 适合各类策略的合约,并对每个期权合约给出简洁、专业的损益平衡分析图,让期权交易有了 最得力的助手。

#### 案例一: 以小博大(似买双色球),"看大涨"策略

使用时机:多头涨势如虹,预料后续还有一波不小的涨幅。

付出相对较低的有限成本买入看涨期权,标的合约行情大涨超过损益平衡点后行权,可获 得丰厚利润(涨势越大,赢利越多),似买双色球(投入小,损失小,胜率低,有可能获得高 回报)。当然,你也可以在行权前转手卖掉期权合约,赚取其中的价差。"看大涨"策略中罗列 出了符合此交易需求的期权合约(与此相反则是"看大跌"策略)。

下图为"看大涨"期权合约报价,及合约对应的损益平衡分析图。

33

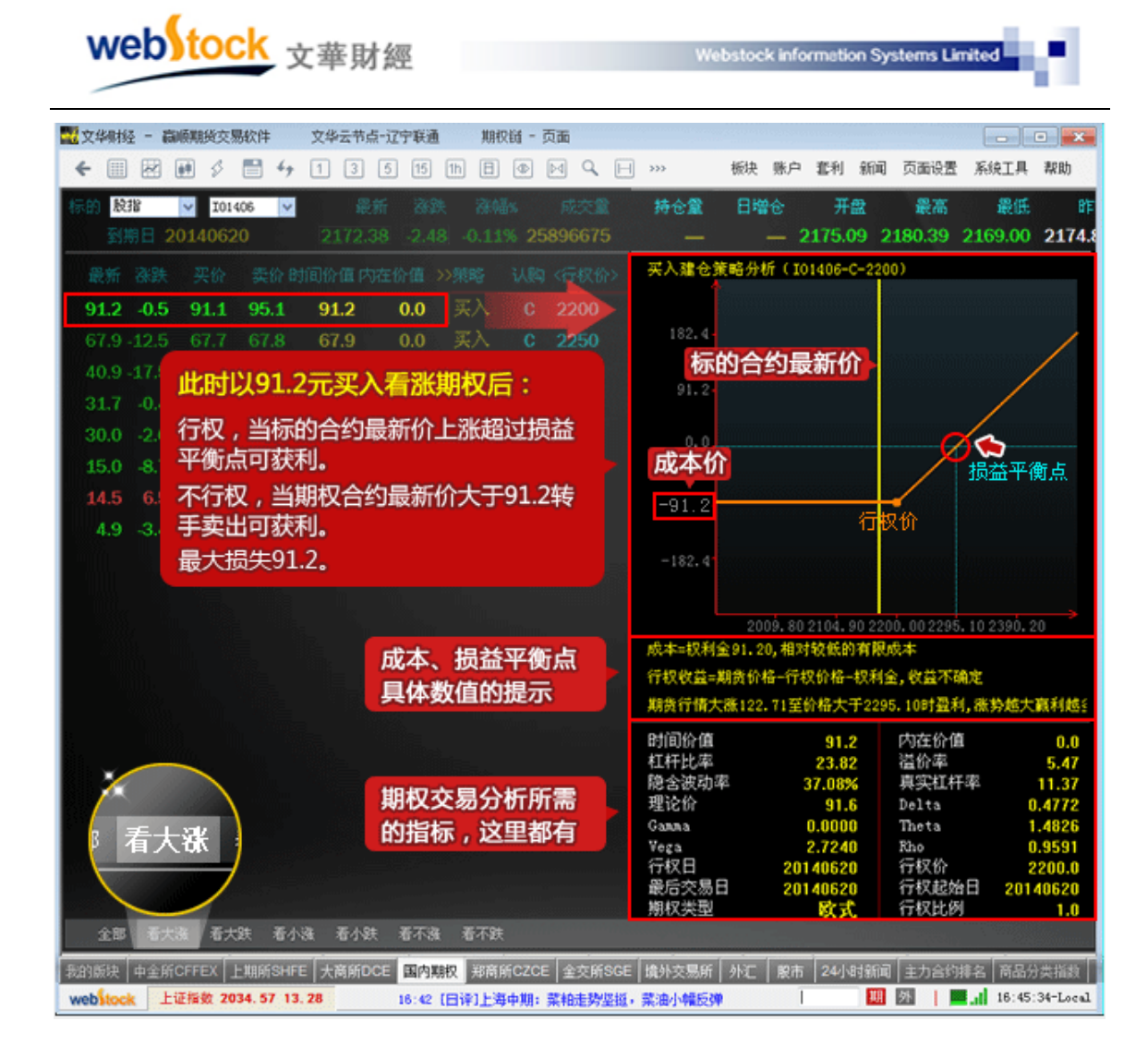

#### 案例二: 以大博大(似买刮刮卡),"看小涨"策略

使用时机:看多后市,但认为不会大幅上涨。

付出相对略高的有限成本买入看涨期权,标的合约行情上涨超过损益平衡点后行权,可获 得利润(涨势越大,赢利越多),似买刮刮卡(投入稍高,损失稍高,胜率稍高,也有可能获 得高回报)。当然,同样你也可以在行权前转手卖掉期权合约,赚取其中的价差。"看小涨"策 略中罗列出了符合此交易需求的期权合约(与此相反则是"看小跌"策略)。

下图为"看小涨"期权合约报价,及合约对应的损益平衡分析图。
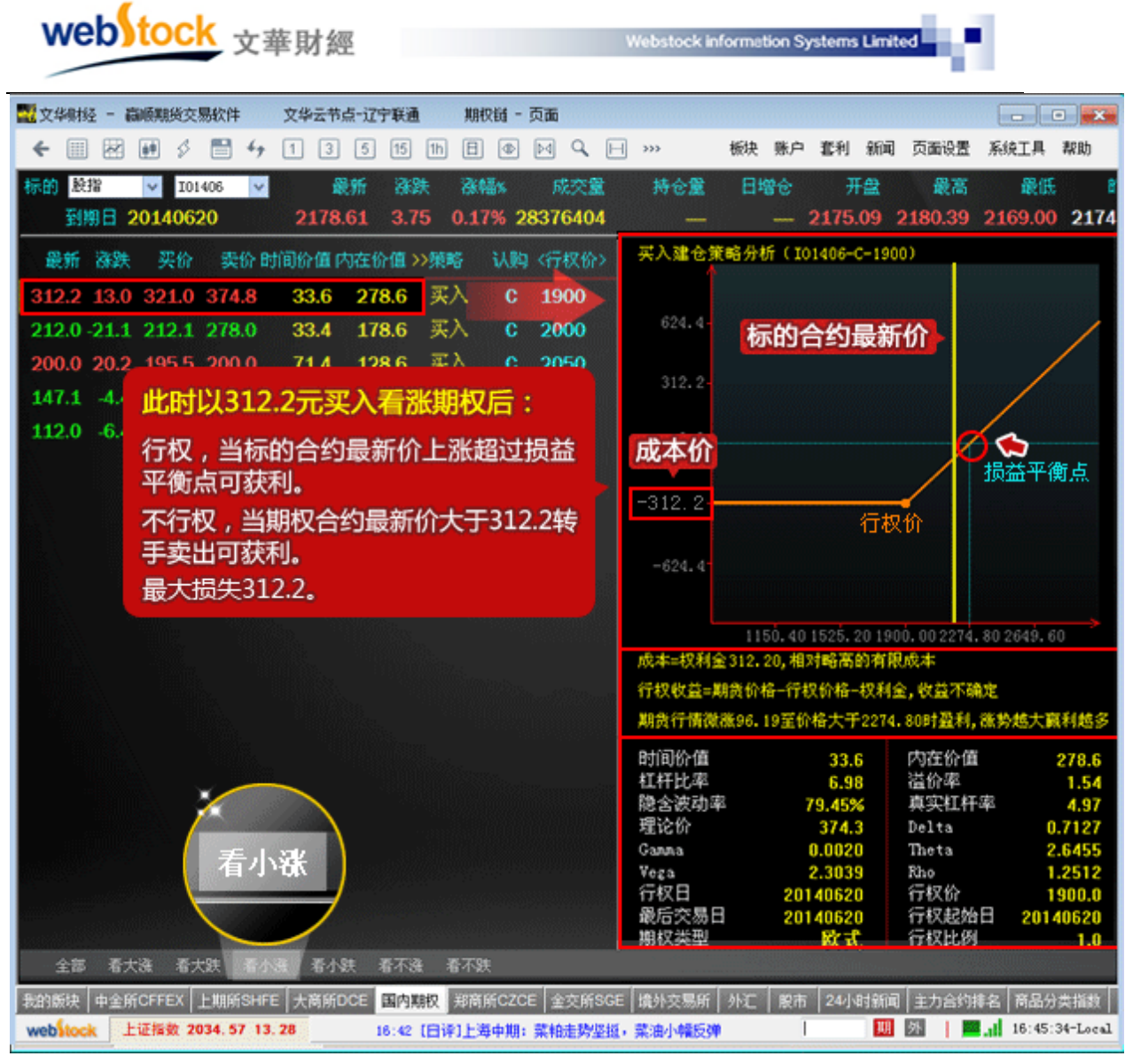

## 案例三: "看不涨"策略(似卖双色球)。

使用时机:期货价格经过一段上涨,面临高点或阻力,预计后市转空或者进行调整。

卖出看涨期权,获得权利金。当标的合约行情下跌,期权买方不会行权,这样可以获得权利金,如果行情上涨超过损益平衡点将会损失,上涨越多,损失越大。似卖出双色球(收益小, 胜率高,一旦失败,损失不可预计)。当然也可以在行权前平仓,获得价差收益。"看不涨"策 略中罗列出了符合此交易需求的期权合约(与此相反则是"看不跌"策略)。

下图为"看不涨"期权合约报价,及合约对应的损益平衡分析图。

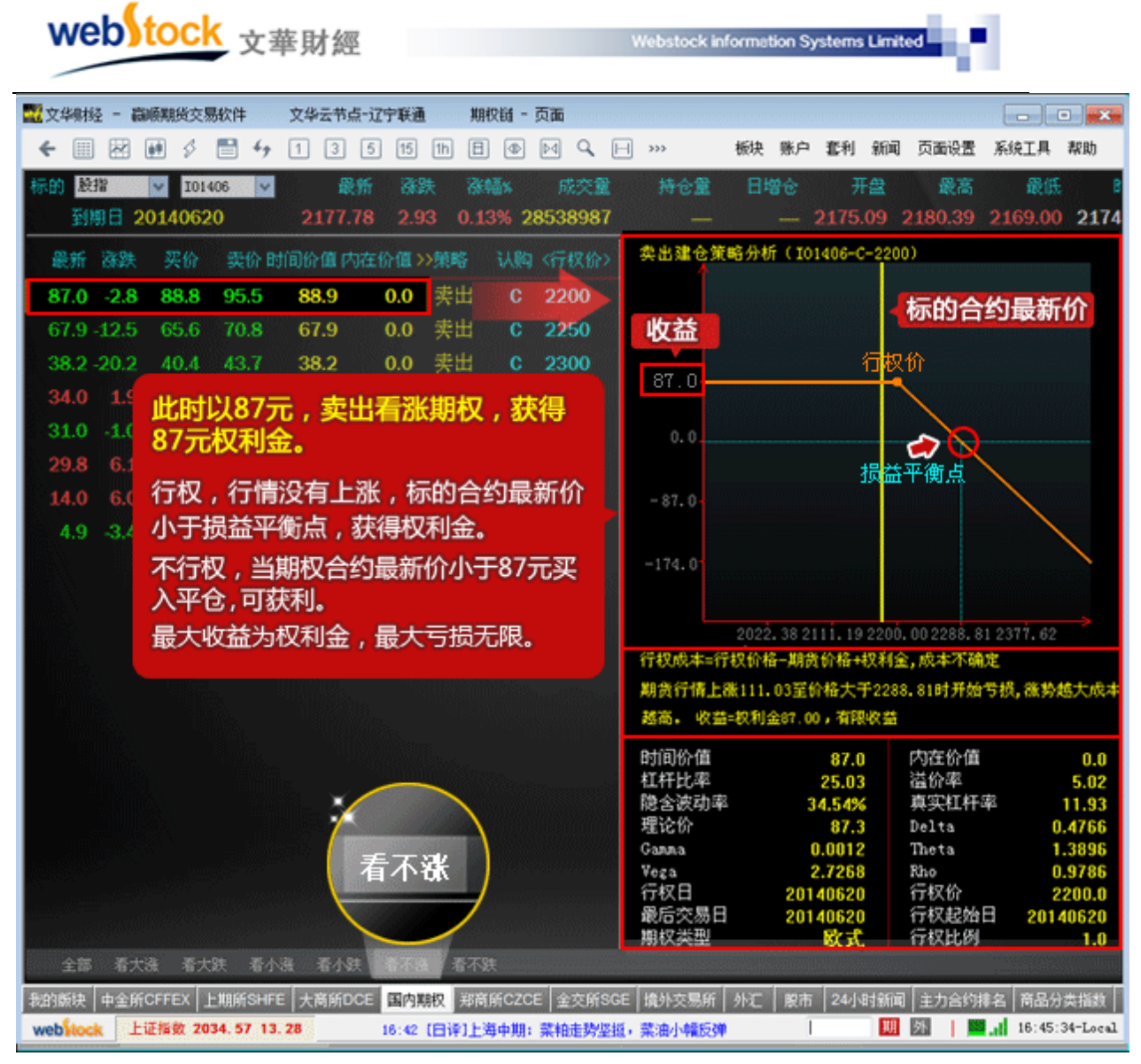

# 1、调用方法

点击"国内期权"书签,或者在报价列表单击鼠标右键—>期权链,调出期权报价页面,在点击下图红框位置调出不同策略的报价列表及损益图。

| web)tock <sub>文華財</sub> |
|-------------------------|
|-------------------------|

Webstock information Systems Limited

| 11                          | 华财经         | - 嬴顺期                                                                                                    | 服交易软件  | : 文华     | 经节点-  | 辽宁联通          | ļ          | 期权链 - 页面      |       |       |           |
|-----------------------------|-------------|----------------------------------------------------------------------------------------------------|--------|----------|-------|---------------|------------|---------------|-------|-------|-----------|
| ÷                           |             |                                                                                                    | 8 🗎    | 4, 1     | >>>   | 板块            | 账户         | 套利 新闻         | 页面设置  | 系统工具  | 帮助        |
| 标的                          | 股指          | ~                                                                                                    | I01406 | <b>~</b> | 最新    | 涨跌            | 涨幅         | <b>8% 成</b> 交 | '量 :  | 持仓量   | 日増仓       |
|                             | 到期          | 8 2014                                                                                                    | 0620   | 21       | 64.10 | 15.68         | 0.73       | % 32999       | 85    |       |           |
|                             | 最新          | 涨跌                                                                                                    | 买价     | 卖价       | 认购    | <行权价>         | 认沽         | 最新            | 涨跌    | 买价    | 卖价>>      |
| 2                           | 64.2        | 16.0                                                                                                    | 260.0  | 264.2    | С     | 1900          | Р          | 5.4           | -1.2  | 5.2   | 5.4       |
| 2                           | 10.3        | 7.5                                                                                                    | 217.0  | 218.0    | С     | 1950          | Р          | 8.9           | -2.2  | 8.6   | 8.8       |
| 1                           | 68.4        | 11.0                                                                                                    | 167.7  | 168.0    | С     | 2000          | Р          | 14.5          | -3.9  | 14.5  | 14.7      |
| 1                           | 31.3        | 10.3                                                                                                    | 131.0  | 131.6    | С     | 2050          | Ρ          | 24.6          | -4.1  | 24.4  | 24.8      |
|                             | 95.6        | 5.4                                                                                                    | 95.5   | 95.6     | С     | 2100          | Ρ          | 42.6          | -6.7  | 42.6  | 43.1      |
|                             | 72.6        | 6.5                                                                                                    | 72.6   | 72.7     | С     | 2150          | Р          | 64.6          | -10.2 | 64.6  | 64.9      |
|                             | 48.0        | 4.0                                                                                                    | 47.9   | 48.0     | С     | 2200          | Р          | 94.1          | -11.8 | 94.1  | 94.7      |
|                             | 32.1        | 2.8                                                                                                    | 31.7   | 32.1     | С     | 2250          | Р          | 127.1         | -13.9 | 127.2 | 127.7     |
|                             | 18.8        | 0.4                                                                                                    | 18.6   | 18.8     | С     | 2300          | Ρ          | 164.4         | -12.5 | 164.4 | 164.6     |
| x                           | 14.6        | -0.1                                                                                                    | 14.7   | 15.2     | С     | 2350          | Р          | 212.7         | -9.0  | 209.7 | 214.0     |
| 7                           | <b>5</b> 大沼 | ましん そうしん しんしょう しんしょう しんしょ しんしょ | 大跌 看   | 小涨       | 看小路   | <b>装 看不</b> 著 | 张看         | 不跌。           | -20.3 | 247.0 | 252.5     |
|                             | 7.1         | 0.2                                                                                                    | 6.9    | /.1      | C     | 2500          | Р          | 357.5         | -11.5 | 343.8 | 354.1     |
| 全部、 看大涨 看大跌 看小涨 看小跌 看不涨 看不跌 |             |                                                                                                    |        |          |       |               |            |               |       |       |           |
| 我的                          | 版块 「        | 中金所CFF                                                                                                    | EX 上期所 | iSHFE 大  | 商所DC  | E 国内期         | <b>汉</b> 郑 | 商所CZCE 🔒      | 交所SGE | 境外交易所 | 外汇        |
| V09:                        | 31 [中       | 新社]"工                                                                                                    | 厂化造房"  | : 像搭积木   | 一样造房  | <del>}了</del> | Γ          | 其月            | 外     | 09:34 | :40-Local |

# 三、图表

(一) 特色分时图

#### 案例一、红绿柱揭示多空能量对比

常见的分时图上只有分时线、成交量、持仓量,均价线常见价量指标,没有体现多空双方 力量的指标。如下图,股指开盘后价格下探,之后有了小幅的回调,此时无法预测后势,如果 能知道当时的多空力量对比情况,对我们的交易决策有很大的帮助。

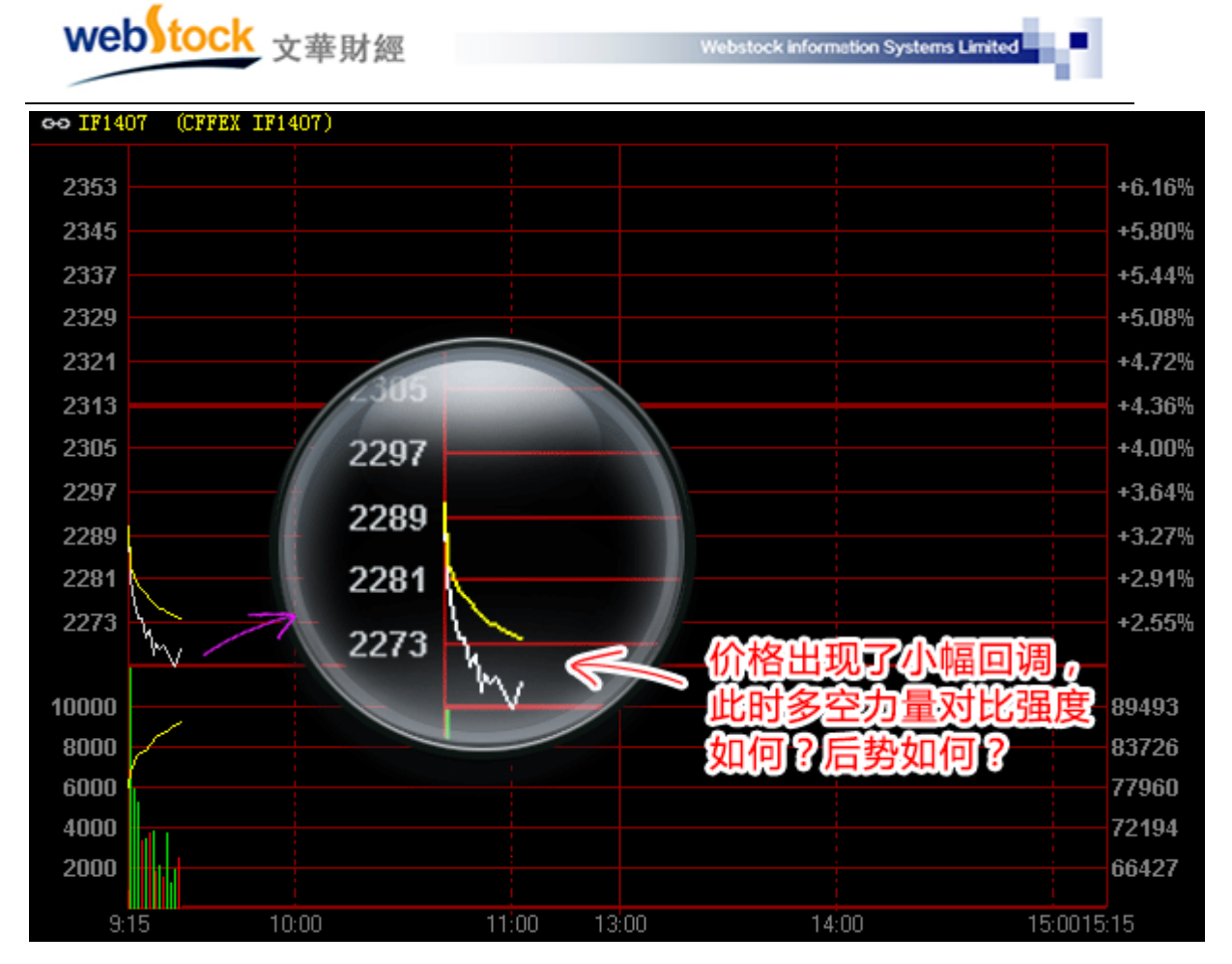

软件分时图中轴增加了反应多空能量对比强度的指标,红柱代表多头强,绿柱代表空头强, 柱的长短代表能量的大小。如下图所示,价格出现回调时如果能同时观察能量柱,会发现绿柱 在逐步缩短,空方力量在减弱,如果当时持有空仓,要小心了。随后能量柱由绿转红,多方力 量增强,价格出现了微幅上涨。多空能量柱让我们在分时图上又多了一个参考指标。

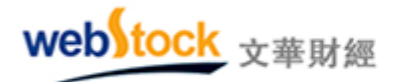

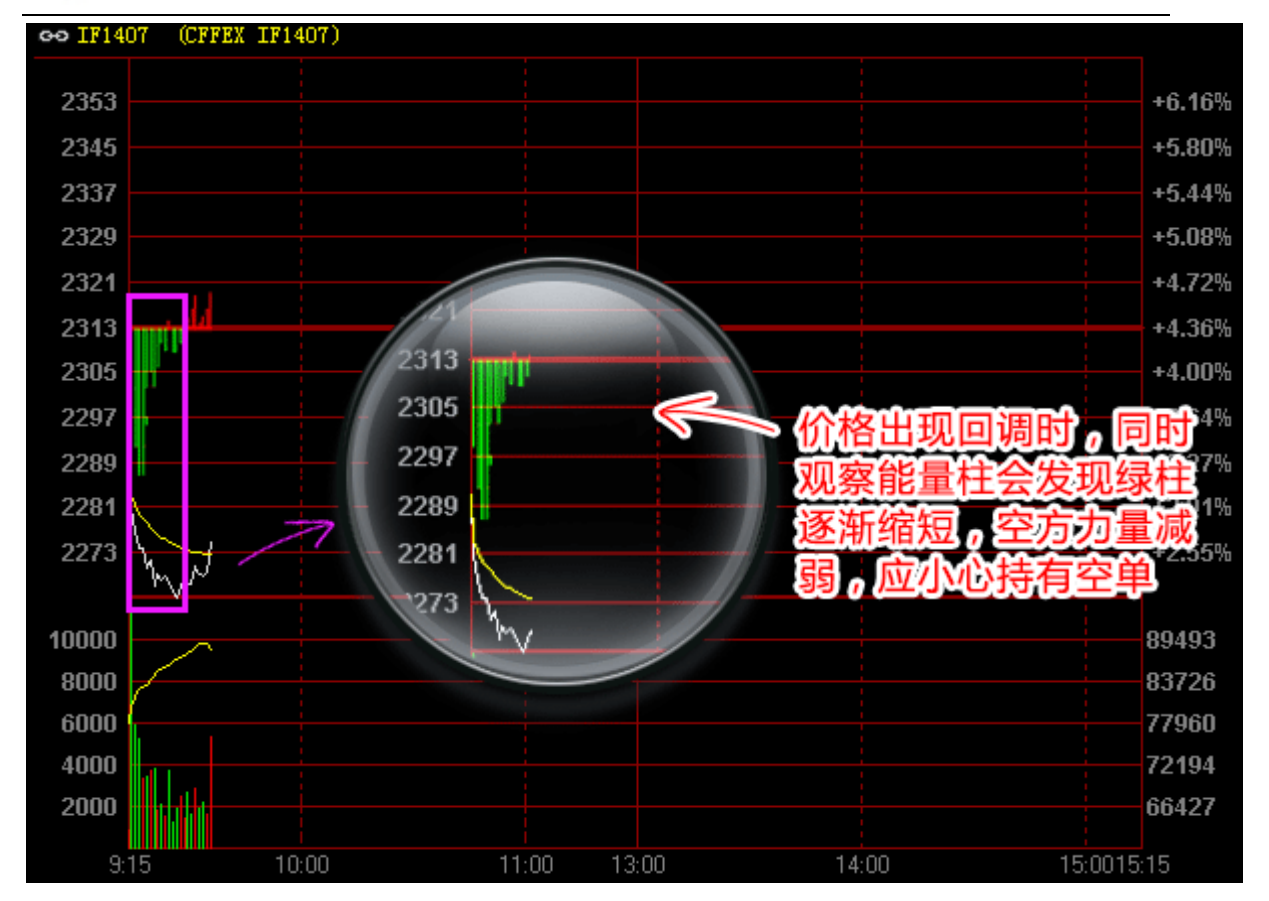

Webstock information Systems Limited

1、计算方法:

(当前价格-前第5分钟价格)/前第5分钟价格,开盘1-5分钟均与开盘价比较。正数为红色,负数为绿色。

2、调用方法:

打开软件上方菜单【系统工具】下的"个性化设置",在左侧找到"分时图设置",勾选"显示多空能量红绿柱"。

## 案例二、叠加其他合约分时走势,价差变化一目了然

关联合约的价格走势会存在一定的变化关系,所以我们在交易的时候,对其相关联合约的价格走势也要实时注意,但这样需要频繁在两个合约间切换观察比对,非常麻烦。如下图所示为在沪深 300 与 if 合约的分时图,在交易时经常需要在两个合约间来回切换。

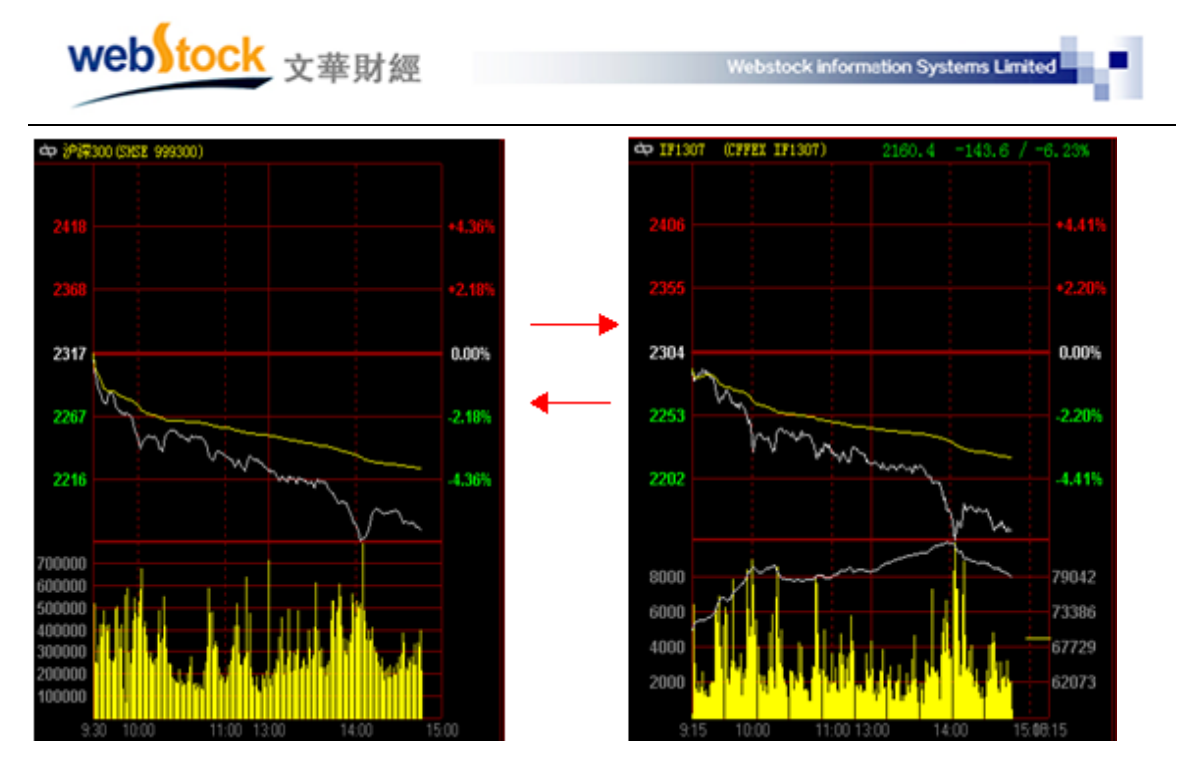

如果能将两个合约的分时线放在一张图上显示,就会更直观、方便,给我们省去了很多麻烦。下图为 if 叠加了沪深 300 合约分时图,价差变大变小一目了然。当 if 与沪深 300 价格超过合理价差时,可以对 if 做相应的买入/卖出委托。

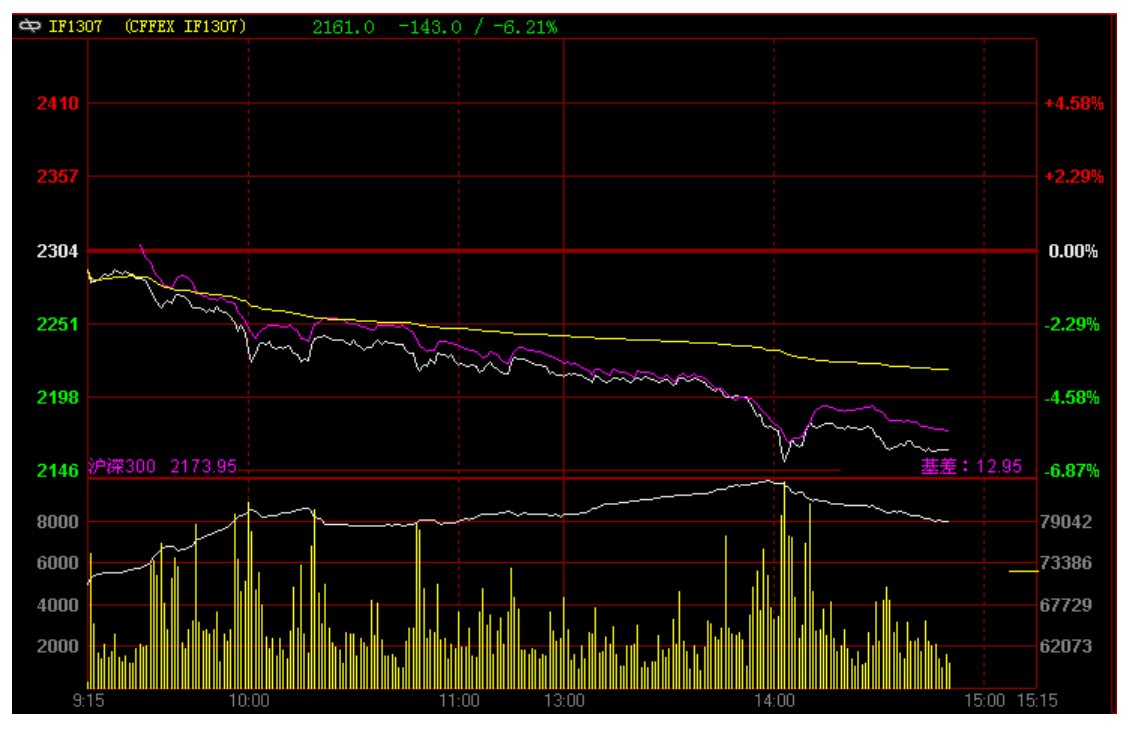

#### 调用方法:

股指合约:股指/沪金/沪银合约:分时图上点击鼠标右键->现货基差。 除以上合约外的其他合约:分时图上点击鼠标右键->叠加其他合约。

# (二) 消除跳空还你连续图表

由于新旧合约更迭,在新合约上市时会出现大幅度跳空缺口,使得图表断档不连续,这样 的图表无法使用画线、指标等常规方法进行分析;以指标为基础的程序化也可能因为跳空影响 而出现错误的信号,导致错误的指导。

跳空现象不仅出现在新合约上市阶段,由于受到境外夜盘影响,也经常出现在每天的开盘时间,在开盘的关键时刻影响我们对行情的判断。

#### 案例一:

下图为if305日k线图, 合约在交割一挂牌(2011.5.20-2012.3.19)期间存在很大跳空, 均线大幅度偏离k线趋势, 均线指标失去了分析指导作用。

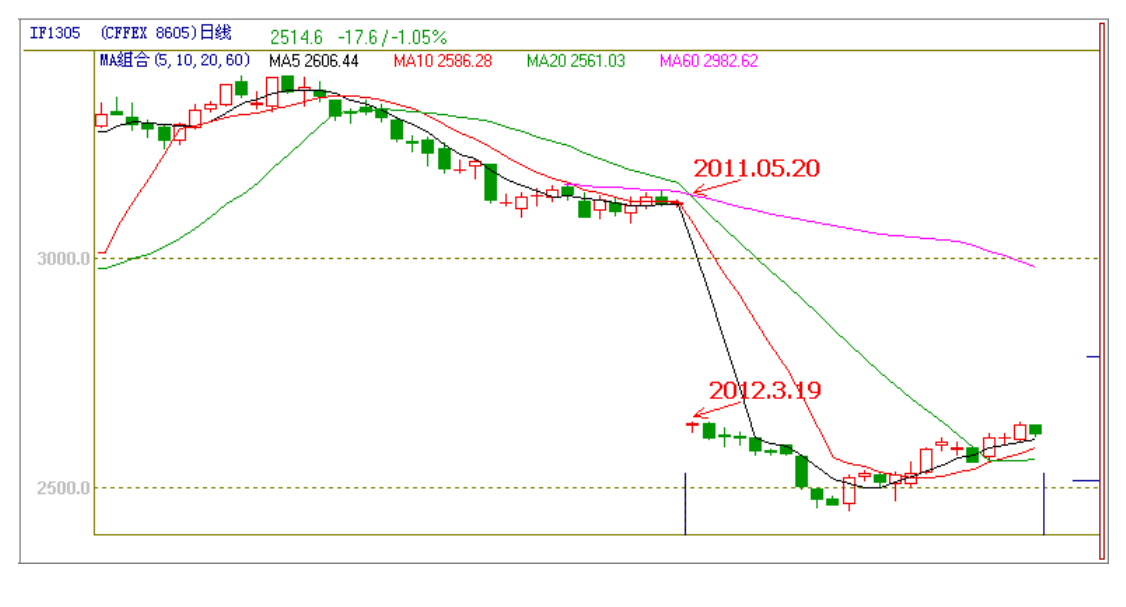

图一

下图为if1305日k线消除跳空后的效果。在交割一挂牌的无数据期间补充了if加权指数日 线数据(白色K线部分),消除跳空后图表更连续,指标更平滑,我们即可按惯用的方法做分 析了。

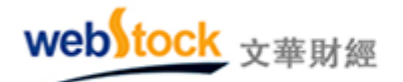

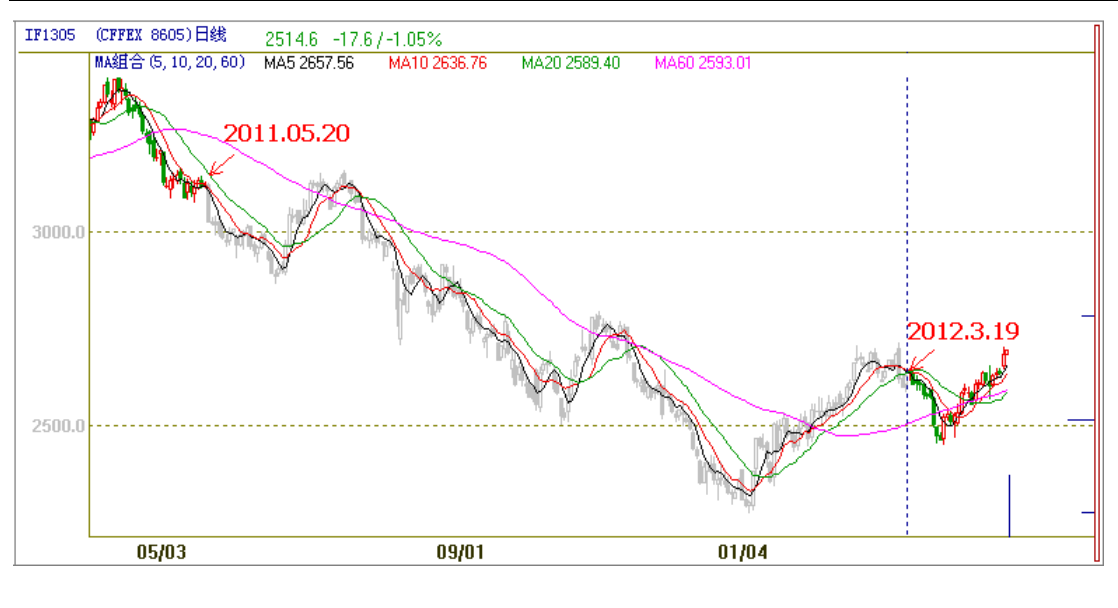

图二

## 案例二:

下图为 if305 的 1 分钟 k 线图,在 2013.4.24 日开盘价和前一天的收盘价间存在很大跳空,均线受前一天 k 线数据影响,对开盘的做空趋势反应迟钝。

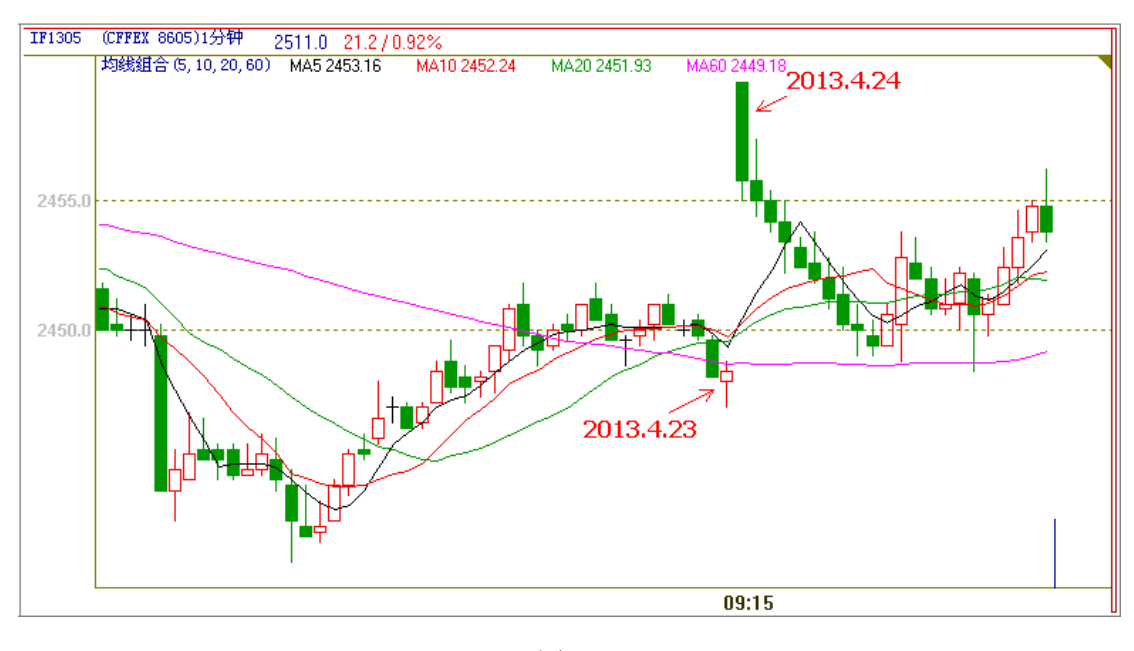

图三

下图为消除跳空后的 if1305 1 分钟 k 线图,消除跳空后均线与前一天趋势保持一致,均 线交叉形态彻底形成,做空指令显现,消除跳空后我们得到了更多的信息和机会。

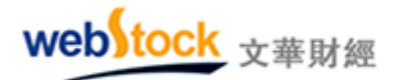

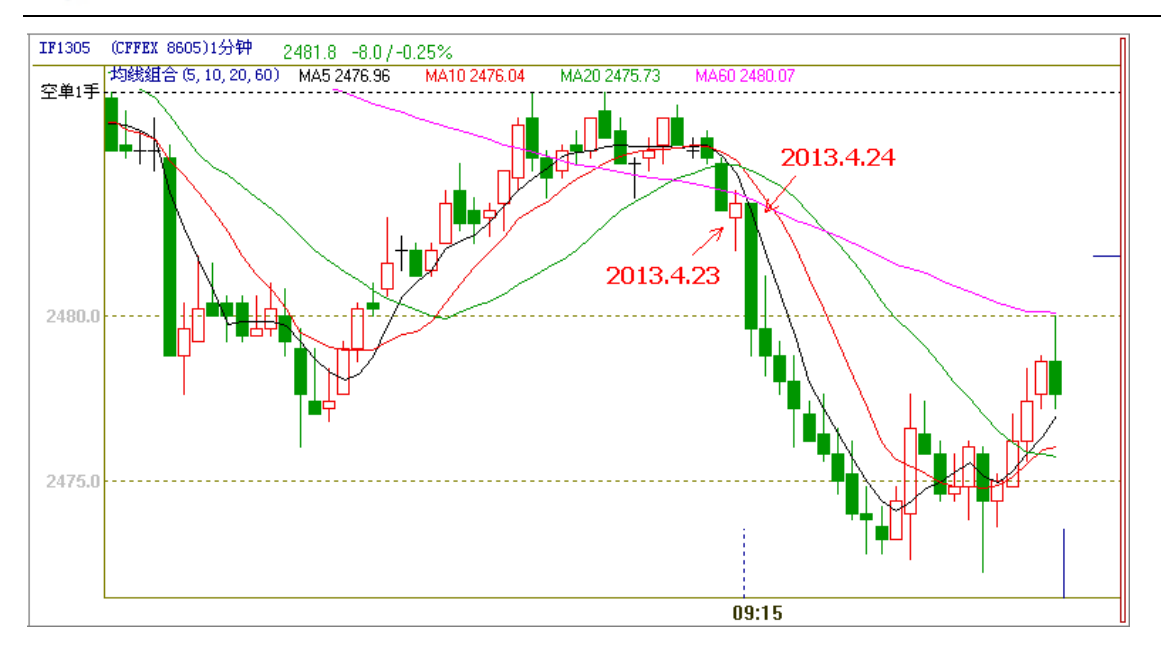

图四

- 1、消除跳空原理:
- 原理1: 折算历史k线数据:

用前一天最后一根k线的收盘价 — 新一天第一根k线的开盘价,计算出跳空缺口的差距,在K线图中消除该差距。

原理2: 插入一段仿真k线:

在合约交割至挂牌期间插入文华品种指数的数据。

- 2、注意事项:
  - 1、日线以下周期采用折算历史k线的方式消除跳空。
  - 2、日线及日线以上周期提供折算历史k线和插入仿真k线两种方式消除跳空,采用哪种方式可自选。
  - 3、消除跳空机制目前还尚未应用到外盘合约。
- 3、调用方法:

k线图界面点击鼠标右键->消除跳空

## (三)分价图的解读—显现压力位看清成交密集区

如下图所示,分时图的横坐标是时间,纵坐标是价格和成交量,从分时图中可以分析出每

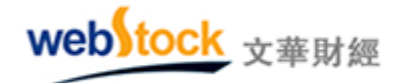

一个时间点的成交量对价格的影响。但如果想除去时间条件了解某个价位上总成交量,分析市场中对哪个价位争议最大,及某个价位上多空双方的对比情况,分时图就无法实现了。

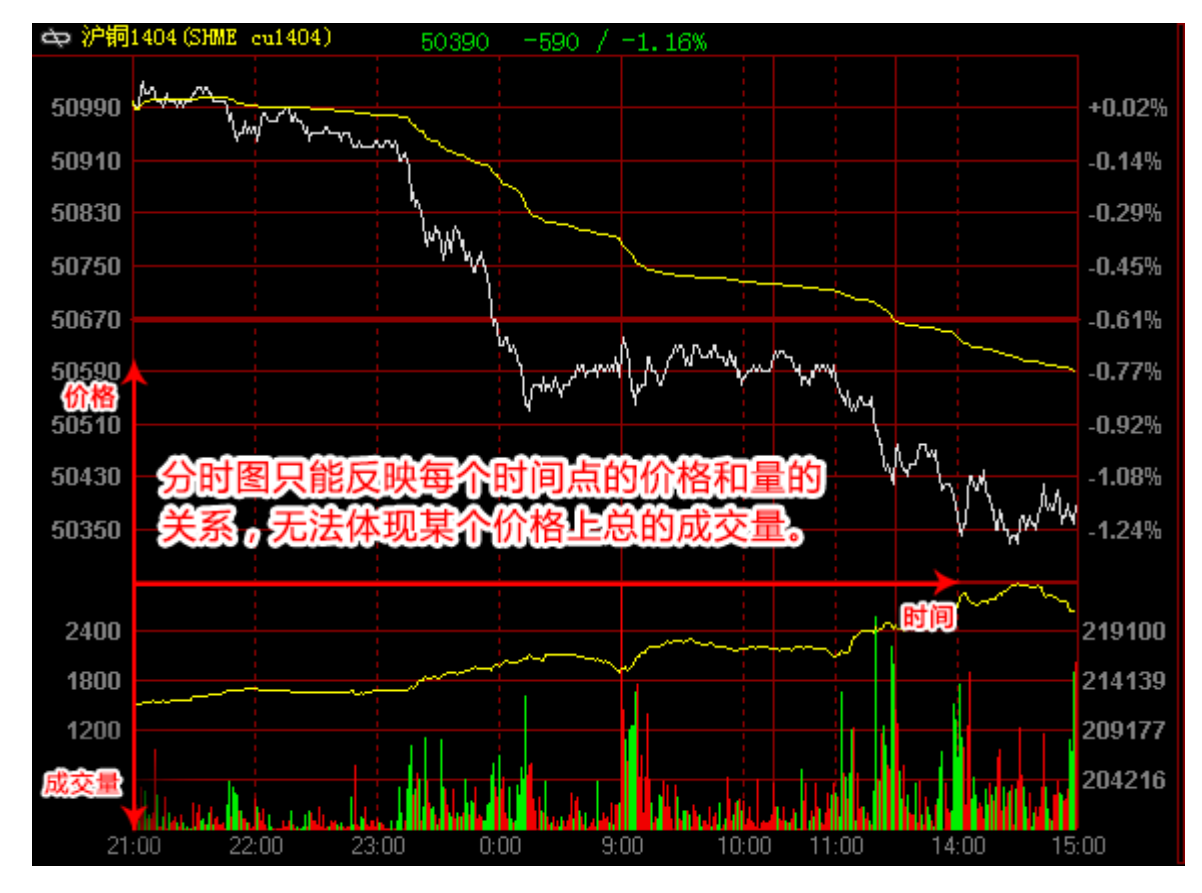

想要除去时间看清真正的价量关系,我们需要一个以成交量为横坐标、价格为纵坐标的图 表,下图右侧的分价图正是这样的图表。从分价图中可以很容易找到成交量最大的价位,这 样的价位很可能成为日后的一个支撑、压力价位。再从下图看价位对应的多空双方的成交量, 大部分价位都是空方(绿线)大于多方(红线),合约的价格也在空方的推动下呈现逐步下跌趋势。

44

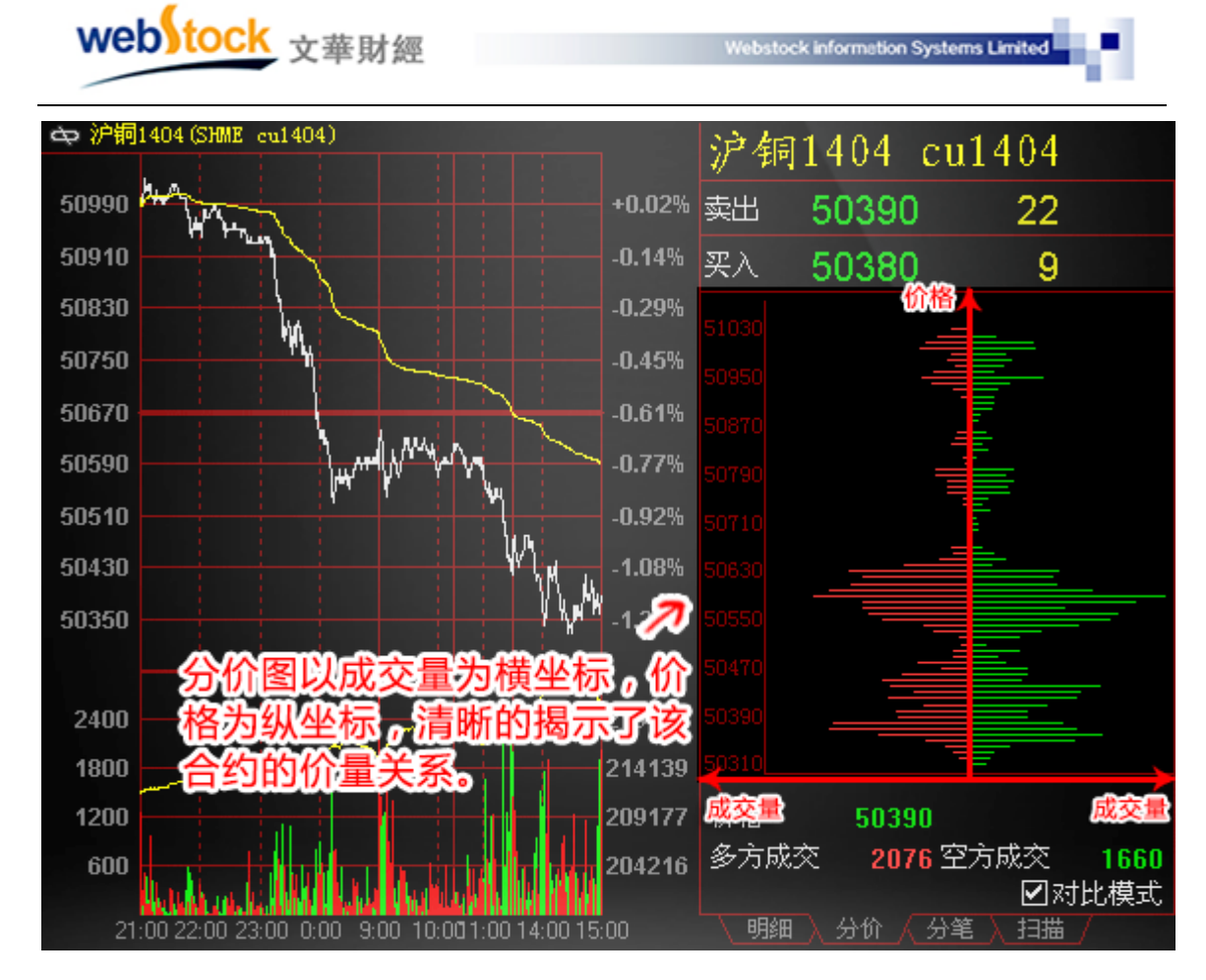

1、原理说明:

分价图以当日逐笔成交明细数据为基础,统计每个价位上多空双方成交量的大小,以及每 个价位的成交量与当日总成交量的比。分价统计图的意义是看成交主要是集中在哪些价格上, 以及多空力量的对比。

如下图所示,分价图共有两种形式,分别是"对比模式"和"非对比模式"。

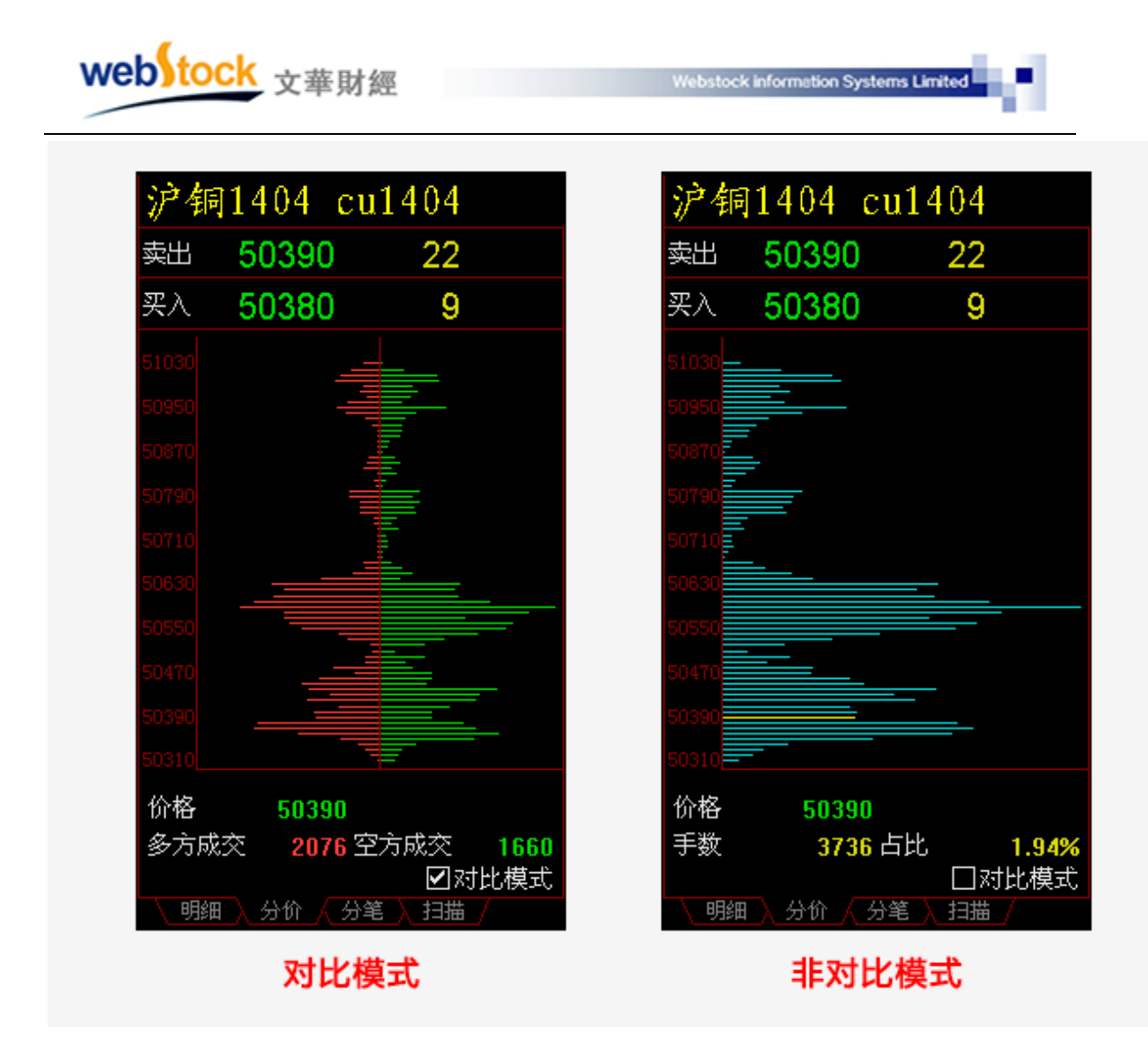

2、调用方法:

如下图所示方式调出分价图。

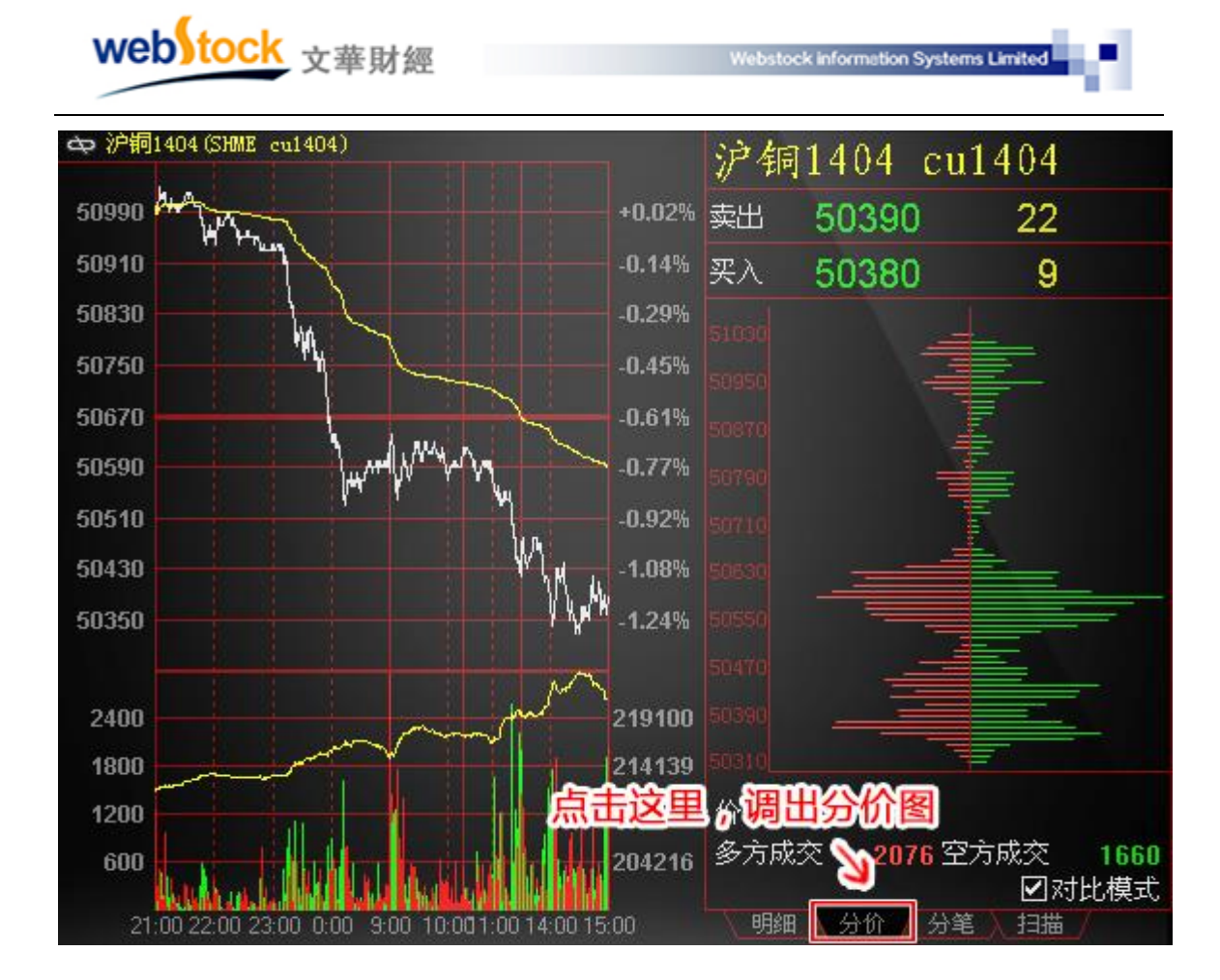

# (四) k 线标注看众家分说

我们在交易过程中可能会对某段走势或某根k线有自己的看法想与人分享,或者想听听大家的意见和大家进行交流学习,但常常苦于没有好的沟通方式,只能在各论坛或者群里交流,圈子小,信息量也有限。

增加了k线标注功能,可以在某根k线上发表看自己的看法,也可以看到他人的看法,并且 可以在k线上留下自己的交易记录,如下图。

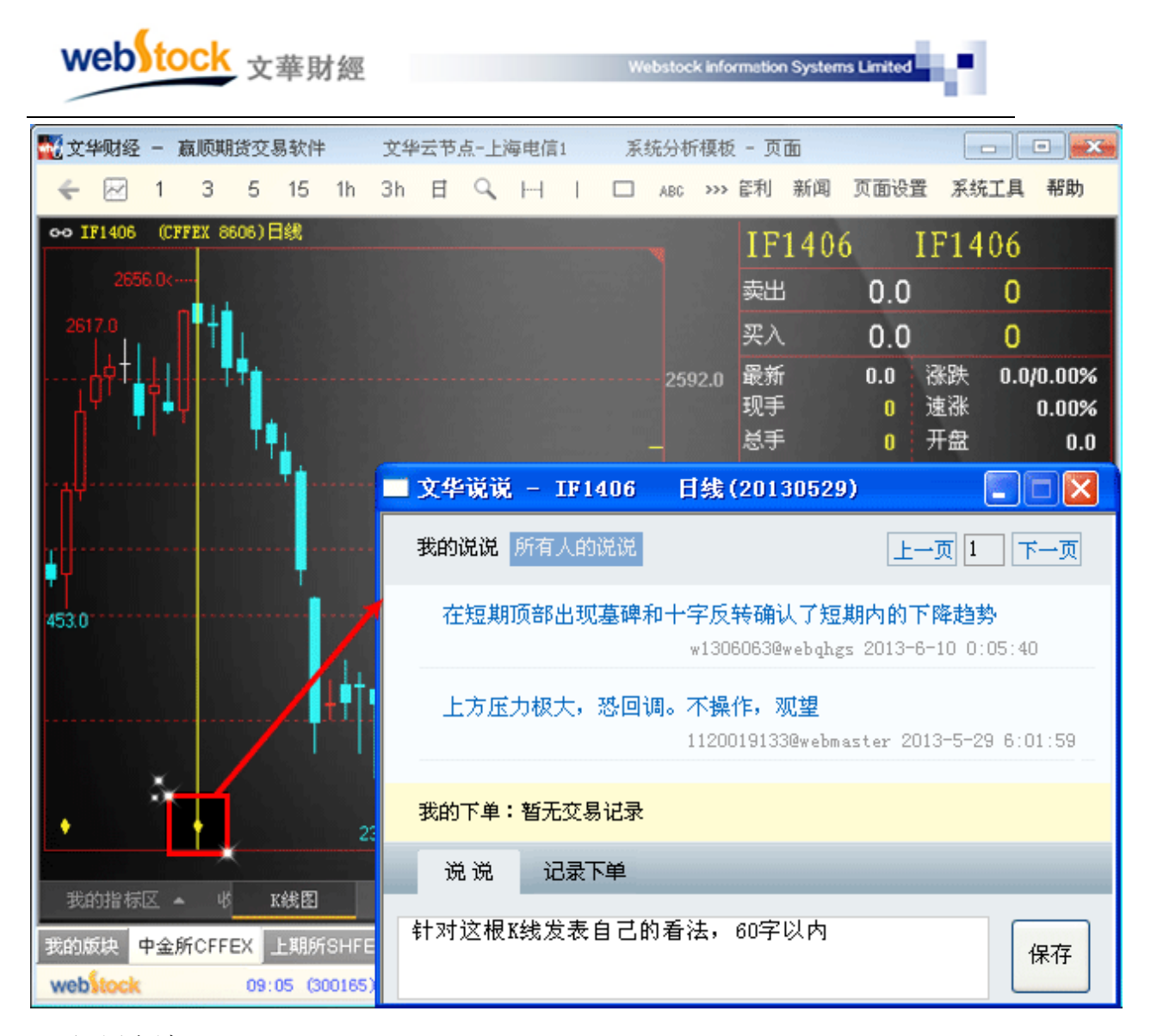

1、调用方法:

在 k 线图上点击鼠标右键-》其他-》k 线标注。

- 2、使用方法:
- 1、调出"k线标注"功能后,在需要标注的 k 线位置点击鼠标左键,在弹出的文华说说窗口 中对选中 k 线发表看法、填下单记录。
- 2、文华说说窗口弹出后,有说说记录的 k 线下面会出现黄点,点击黄点所对应 k 线查看该根 k 线的说说。

#### 注意:

- 1、说说是对应合约和周期的,所以要在发表过的合约和周期上查看。
- 2、说说是大家都能看到的,你也能看到别人对行情的看法。下单记录是私密的,只看到自己的。

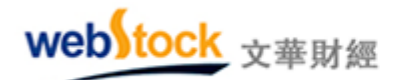

## (五) 特色指标

#### 1、多空量比指标

目前期货市场中有一种被普遍应用于预测行情走势的方式是:看成交多空双方的力量强弱, 市场多方力量强价格会上涨;空方力量强价格会下跌。当成交量出现异动时,多空双方力量强 弱会明显显示出来,我们可据此预测价格走势。

但市场上出现明显异动的情况不是天天都有发生,如下图所示。如何找到一个指标能更好 的了解多空双方力量强弱??

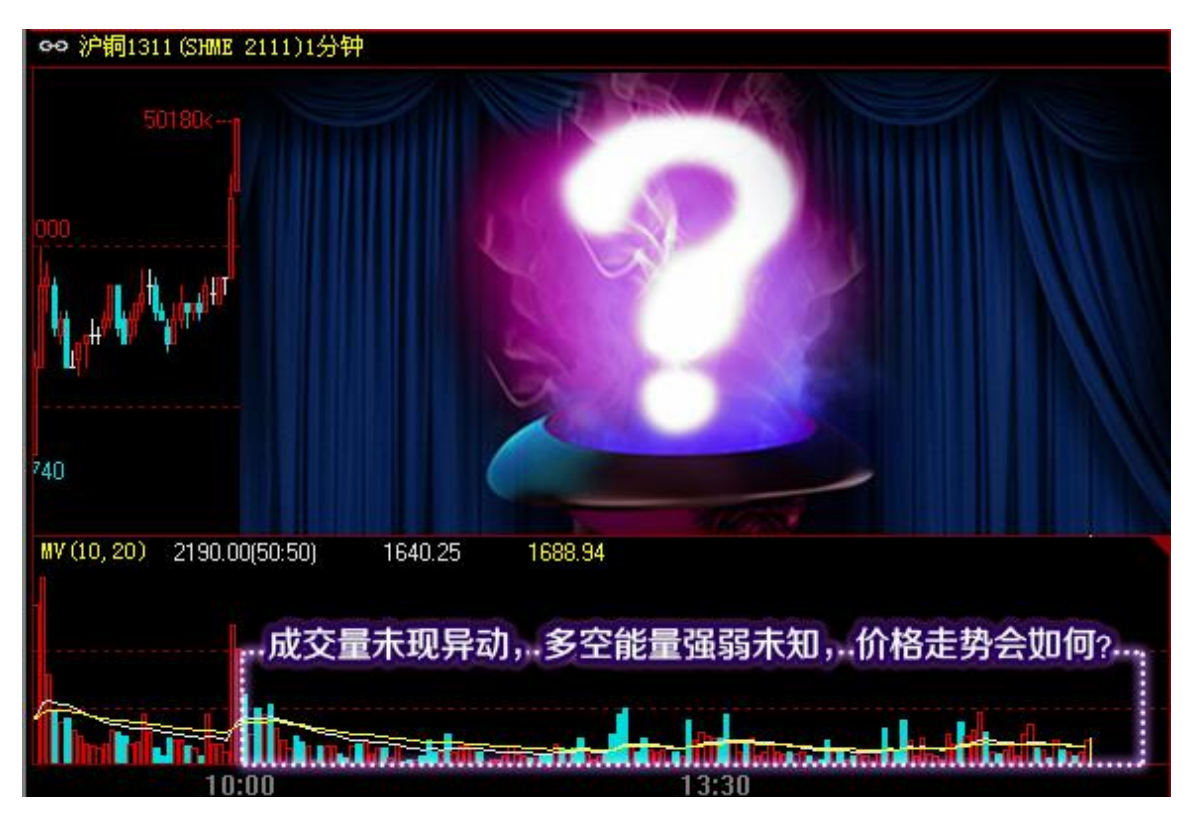

文华独创的"多空量比(DUALVOL)"指标对期货市场成交量变化具有更高的敏感度,可实时揭示多空能量强弱,如下图所示。用户可以根据指标中的红、绿柱判断市场多空双方力量强弱,从而对市场的未来走势判断提供更精准的参考价值。

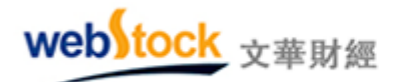

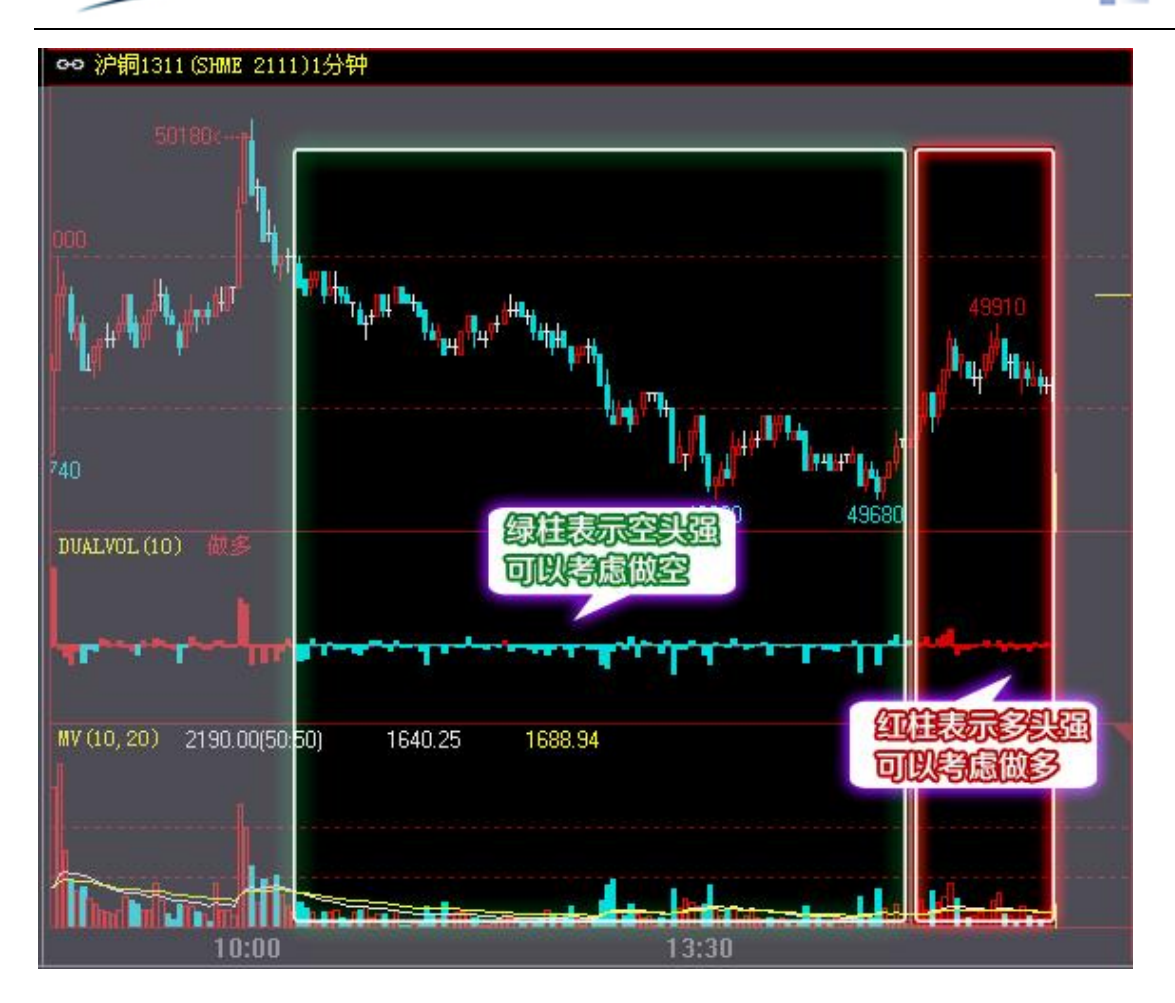

(1) 原理:

柱 高:主动买量与主动卖量的差值;值为正则在中轴之上画柱,值为负则在中轴之下画柱。 柱颜色:柱颜色与主动买量、主动卖量的差值有关,求SMA(主动买-主动卖,P,1)的返回值,

如果值为正则为红色柱,值为负则为绿色柱(P为指标的参数值,可自己修改。

(2) 调用方法:

在 k 线图的副图上单击鼠标右键—>技术指标—>量仓分析指标—>多空量比。

调用热键: VOL

(3) 相关常见问题解答:

①、主动买量,主动卖量是怎么计算的?

答:最新成交价与卖价相同则该笔成交量为主动买的成交量,最新成交价与买价相同则该笔 成交量为主动卖的成交量。

②、如何修改"多空量比"指标参数 p 的值?

答:在多空量比指标上点击鼠标右键—>设置指标参数。选中 DUALVOL,修改右侧 P 值。

2、持仓异动指标

期货交易讲究顺势而为,也就是说要跟随目前主导行情的力量进行交易;这些力量的异动 往往是行情逆转的重要因素;例如:当市场处于上升趋势时,表明长线多头主力占据了控制权, 这时多头的减仓行为对上升趋势的打击会远比空头的加仓行为大;因此观察多头、空头增减仓 情况可以作为研判后市行情逆转的重要参考因素。

目前常用的 CJL (成交量) 指标能够帮助我们判断成交量和持仓量的总体变化,但它缺乏 敏感性,当看到放量我们再去追行情可能已经错失良机。

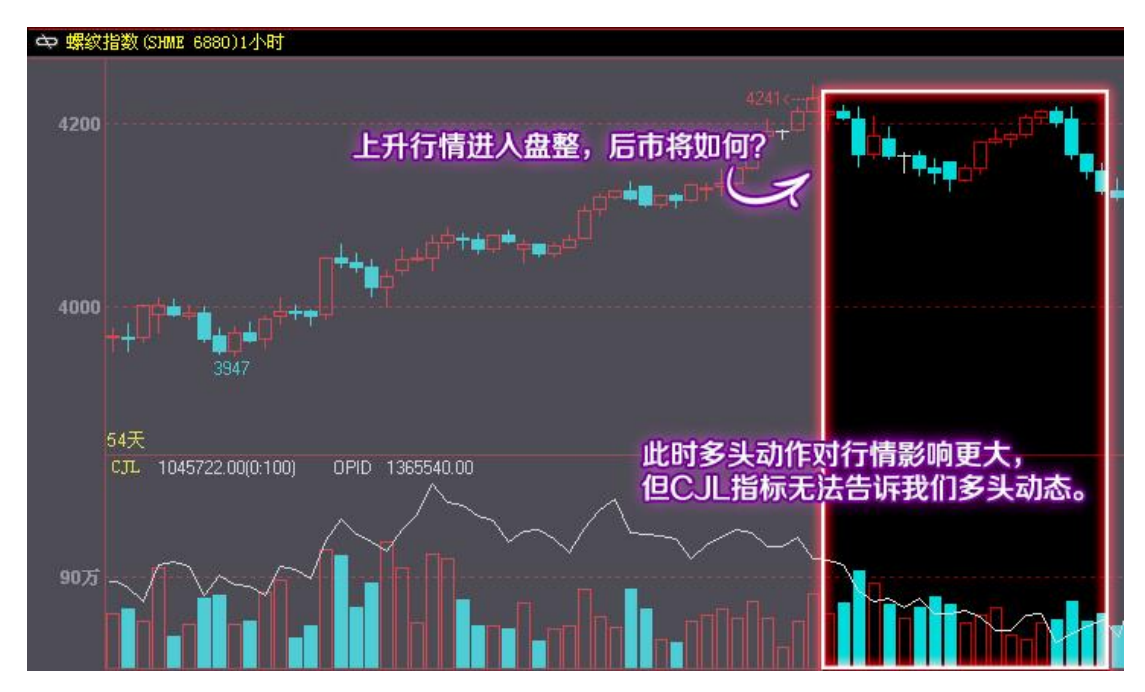

文华独创的"持仓异动(CCL)"指标通过提示"多头增仓"、"多头减仓"、"空头增仓"、 "空头减仓"这四个重要的多空动作,明确揭示具有主导作用的多空力量的动向,在传统的仓 量指标基础上,为趋势分析提供了更有深度的信息,让交易者能够提前做好准备,而不至被打 的措手不及,如下图所示:

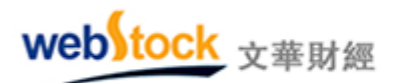

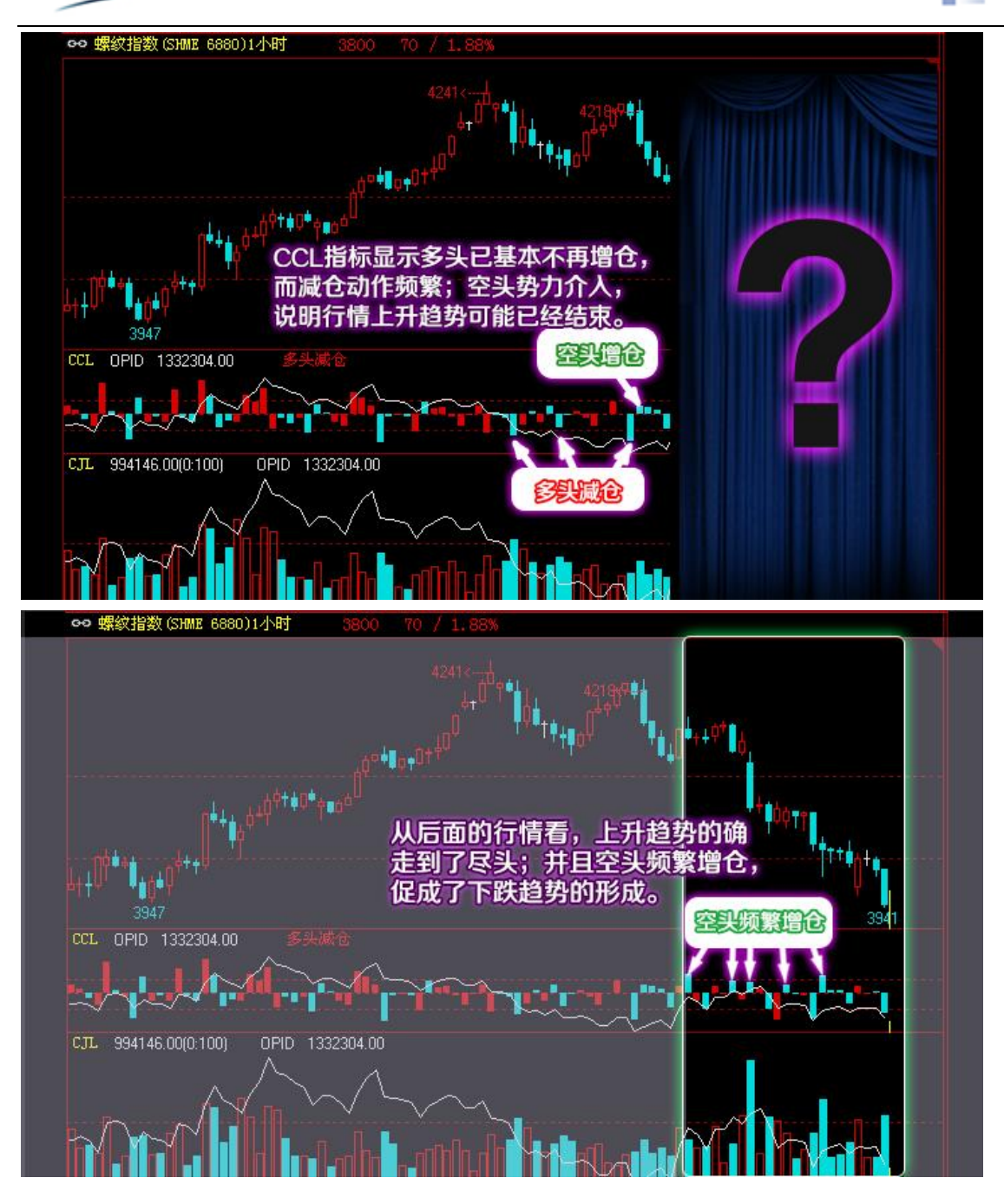

(1)、原理:

| 标计立字 | 收盘价与前一周    | 持仓量与前一周期持 | 计体药在五位罢 |  |  |
|------|------------|-----------|---------|--|--|
| 你往父子 | 期收盘价比较 仓比较 |           | 杜冲颜色及位直 |  |  |
| 多头增仓 | 收盘价上涨      | 持仓量增加     | 红色、零轴之上 |  |  |
| 空头减仓 | 收盘价上涨      | 持仓量减少     | 红色、零轴之下 |  |  |
| 空头增仓 | 收盘价下跌      | 持仓量增加     | 绿色、零轴之上 |  |  |
| 多头减仓 | 收盘价下跌      | 持仓量减少     | 绿色、零轴之下 |  |  |

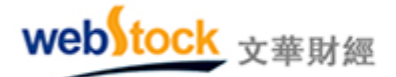

柱高: 持仓量增量。

(2)、调用方法:

在 k 线图的副图上点击鼠标右键—>技术指标—>量仓分析指标—>持仓异动。

调用热键: CCL

# 四、交易

## (一) 画线下单—脱离下单窗口

有不少习惯于看图表下单的投资者,但是要下单还需要再调出下单界面,无法在图表上直 接精准的完成下单动作;文华独创的画线下单就是针对这一现象而设计的,通过画线的方式 在图表上快速做出反应,即方便又可缓解盯盘的辛苦。

#### 案例一: 根据图表形态直接在图表上画线下单

如下图所示,开盘后价格一直在震荡形成了箱体形态,此时无法预测后市是突破上涨还是 下跌。利用画线下单,可直接在图表上确定箱体突破位。

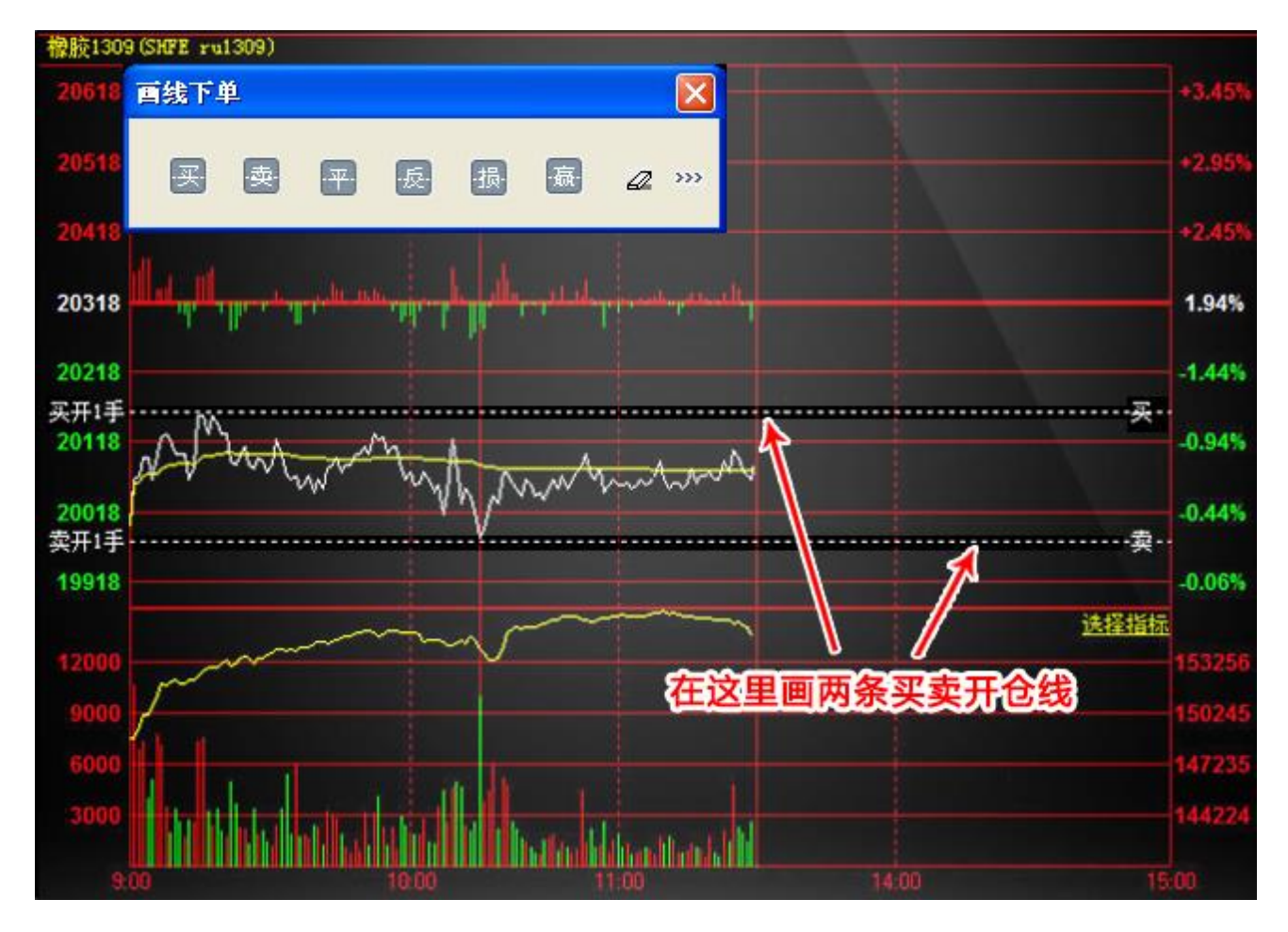

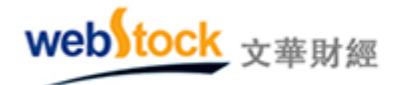

画线后无论价格突破箱体上沿或下沿,系统都会被触发自动发出下单委托。如下图,1点 37 分,行情向上突破画线,买开仓线触发,成功开仓,持有多单1手。使用画线下单无需盯 盘,直观、精准瞬间完胜!

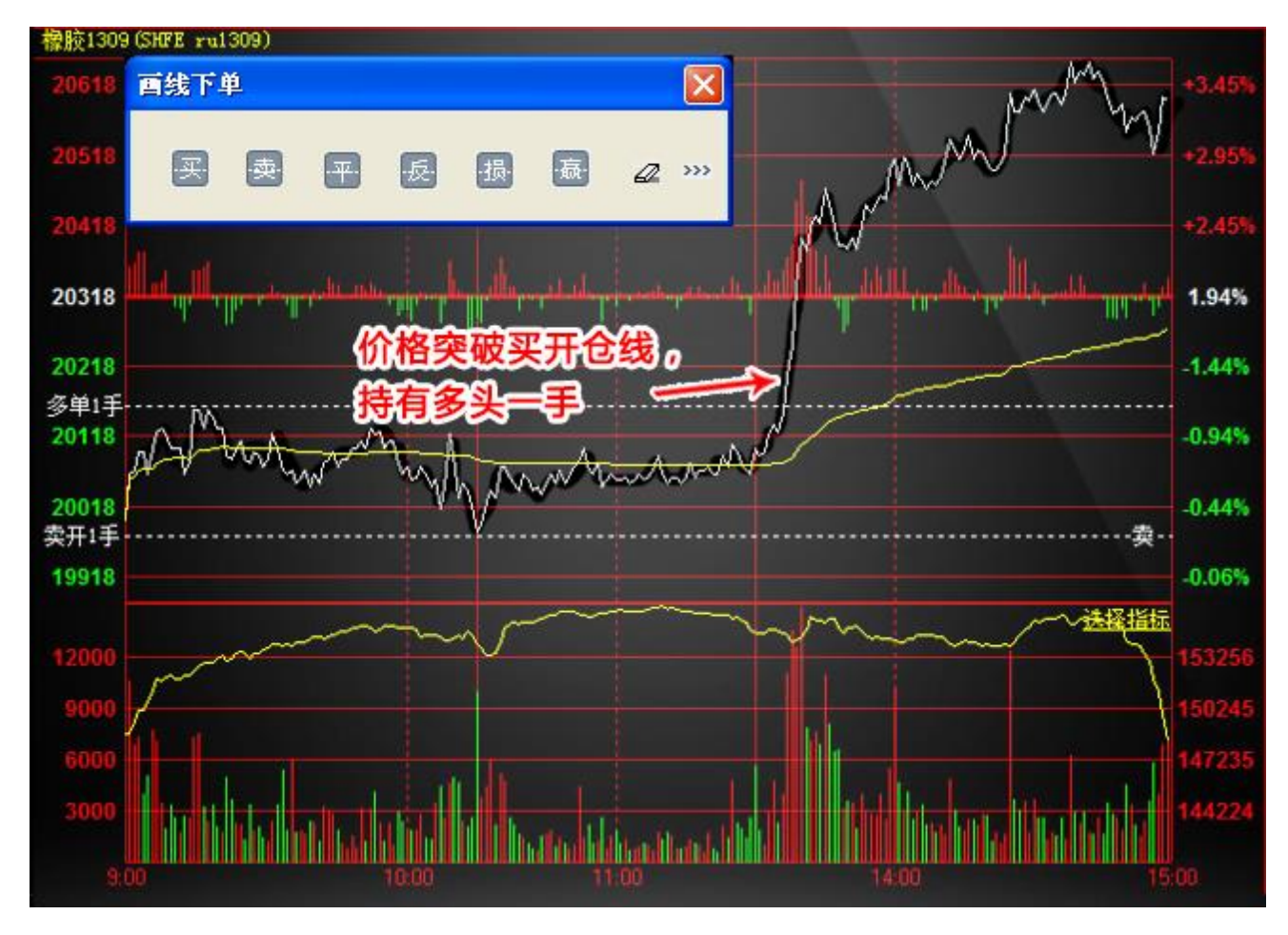

## 案例二: 画线下单可对突变行情做急速应变

如下图,对于已有的持仓我们可以提前画好损、盈线。

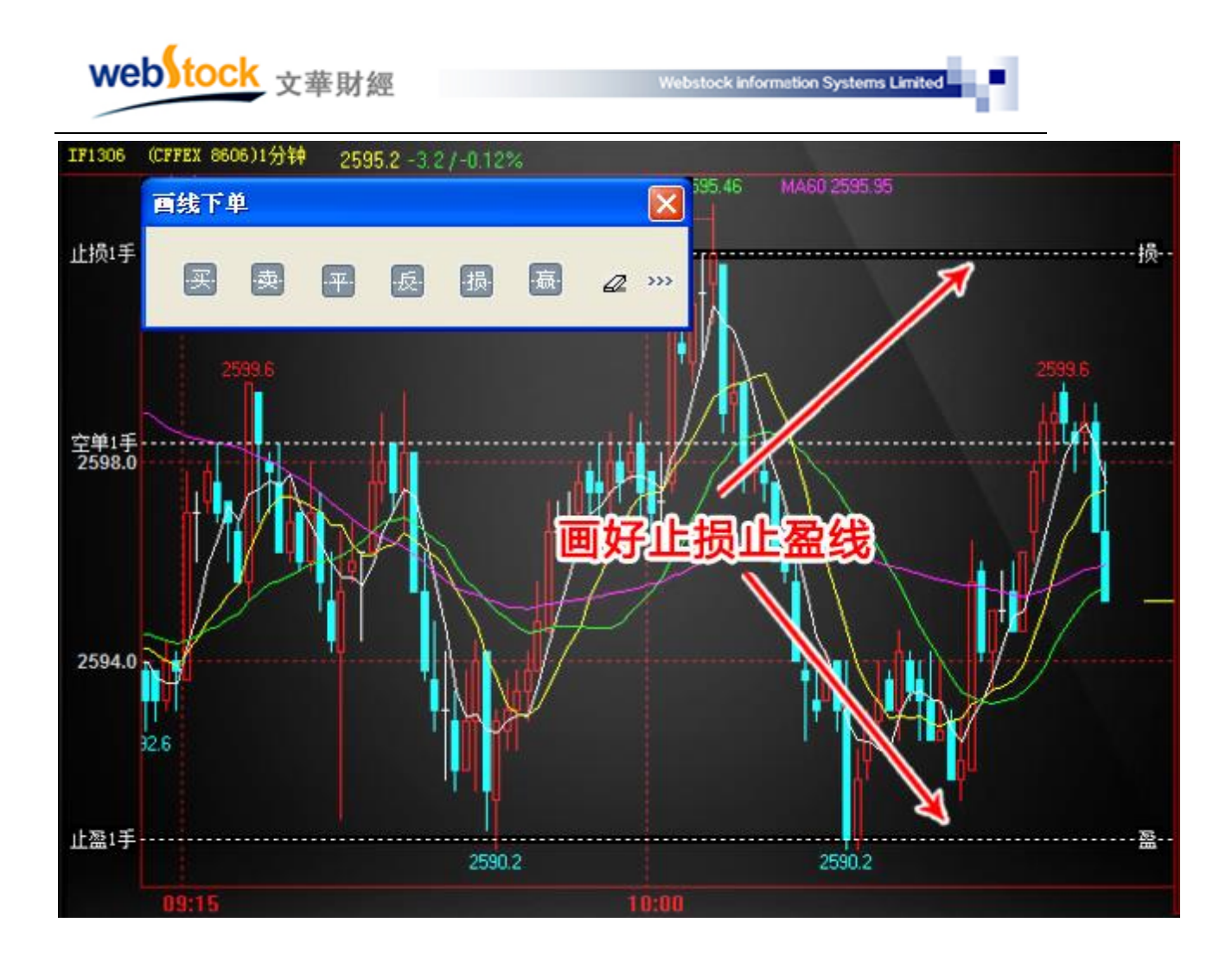

但是行情有时会发生突变,如下图,11:06:00 开始行情突然强势下拉,这时根据盘感判断 可能有一波极速的下探行情,随即我们快速向下拖动止盈线以跟随图表形态修改止盈价位;本 次下跌,在短短 13 秒间下挫 6 个点,画线下单可以在毫秒间完成拖动,帮我们利润最大化, 如果使用传统的以价格设置止盈的方式,很可能来不及修改止盈价格而直接被触发下单,从而 失去赚取更多利润的机会。

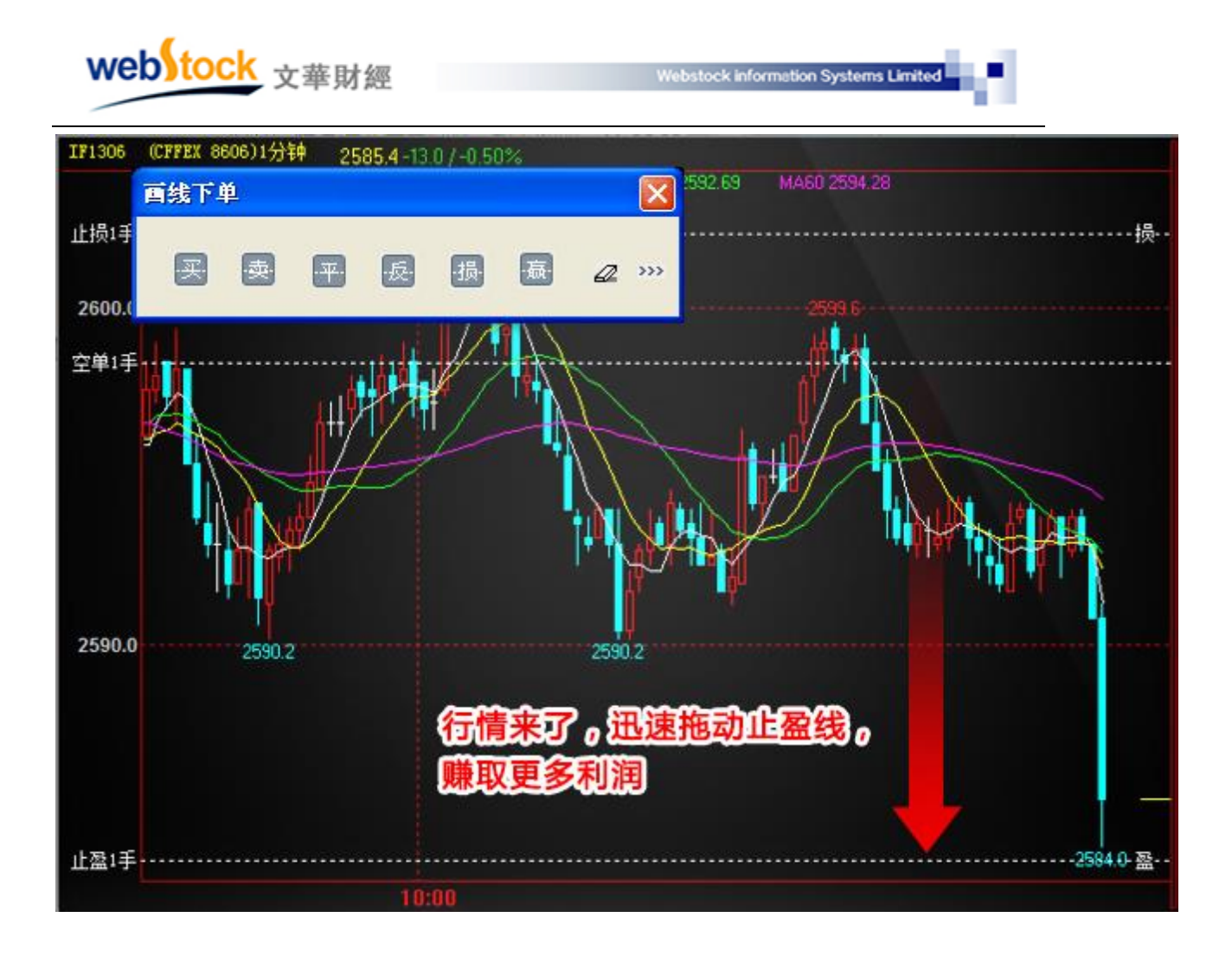

- 1、调用方法:
- 方法一:在分时图或 k 线图点击鼠标右键->画线下单。
- 方法二:点击软件上方菜单栏中的【交易】选择【画线下单】,即可调出画线下单工具。
- 方法三:点击软件上方的工具条的">>>"按钮,在画线工具箱中勾选对应的画线下单按钮, 画线下单按钮会显示在软件上方的工具条上。
- 2、画线下单触发原理:

最新价碰触画线时触发画线下单;如果价格跳空(如开盘跳空)直接穿越画线也可触发。

3、使用方法:

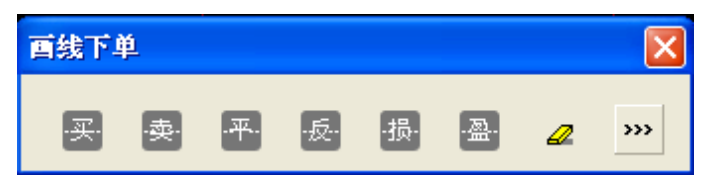

(1)、设置画线

点击画线下单板按钮,在弹出窗口中(如下图所示)设置手数后,鼠标移动到图表预画线

| web | tock | 文華財經 |
|-----|------|------|
|     |      | ~~~~ |

的位置,单击鼠标左键,画线完成。

注: 画 "买、卖、平、反"线时勾选"使用默认下单手数",则画线时不在弹出手数设置框,按照下单界 面左侧的"默认手数"值作为下单手数。

| • |                                    |         | 2010.0 |   |
|---|------------------------------------|---------|--------|---|
|   | 画线条件单确认                            |         | ×      | - |
|   | 确实要进行画线下单 <b>?</b><br>IF1307,买,开仓, | 手数: 1 文 |        |   |
|   | 🗌 使用默认下单手数                         | 确认      | 取消     |   |
|   |                                    |         |        |   |

(2)、拖动画线改变价格

当鼠标在画线附近变成"小手"形状时,按住鼠标左键,拖动画线到目标价位,松开鼠标, 价格即修改完成。

(3)、修改画线下单参数

当鼠标在画线附近变成"小手"形状时,单击鼠标右键,选择【画线属性】即可修改价格、 手数和买/卖方向。

- 4、按钮动作解析:
- (1) 买/卖: 画买/卖开仓线;
- (2) 平: 画平仓线(根据持仓自动判断方向);
- (3) 反: 画反手线(平仓成交后反向开仓,如果即有多头又有空头,则不能画反线);
- (4)损/盈:以多头持仓为例,在当前最新价上方平仓画盈线,在当前最新价下方平仓画损线, 空头持仓则相反。

"损"线画的位置不同会有另外一种意想不到的用法:以多头持仓为例,在最新价上方画损线时,最新价上涨碰触损线不做任何动作,穿过损线后再次回落到损线时触发平仓。这种方法是现代人的止损思想,为的是保住赚到的利润,文华软件中通常称之为"保本"。

例如:最新价为 3000 时买开多单,在 3020 处画一条损线,当最新价从 3000 上涨到 3020,损 线不会被触发,当最新价从 3020 之上回落到 3020 时损线触发(如下图所示),做空也是同样 的效果。

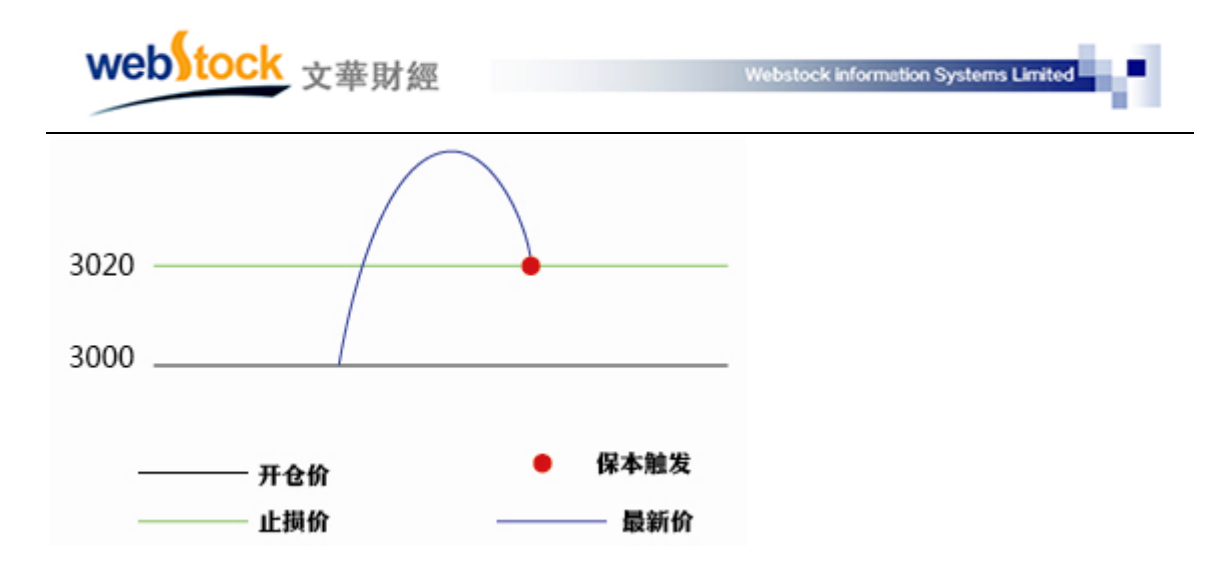

- 5、注意事项:
- (1)、开仓后可画多条对应的损/盈/平/反线,先满足先触发,当没有持仓时,损、盈线失效消失,平、反线依然保留且有效,当价格达到平反线位置时会触发平仓委托,但由于手数不足,会委托失败。
- (2)、画线保存在本地客户端,断网、断电、交易未登陆都会导致画线无法触发。
- (3)、画"买、卖、平、反"线当时有效,退出交易后不保存。
- (4)、画"盈、损"线退出交易后可自动保存,重登交易后自动加载。在下单界面左侧【止损参数】中"有效期"可设置损/盈线为"当时有效"即退出再重新登交易画线失效。
- 6、相关常见问题解答:
- (1)、画线下单时,为什么成交价和画线价格不一样?
  - 答: 画线下单中画线价格是系统确认是否发出委托的依据价格, 而委托时, 系统会按照您 设置的委托形式下单, 例如设置了对价委托, 那么会以市场上当时的对价发出委托; 成交 价是由交易所撮合成交的结果。
- (2)、画"买、卖、平、反"线时不弹出设置手数的框了,如何再次弹出来?答:下单界面左侧【条件单参数】中取消勾选"画线下单使用默认下单手数",画线时会再次弹出手数设置框。
- (3)、"买、卖、平、反"线触发时不需要自动下单,只需要提示可以吗?
- 答:下单界面左侧【条件单参数】中勾选"条件单委托确认",价格碰触画线会弹出下单确 认框,达到提示的效果。
- (4)、"买、卖、平、反"触发后的委托价格如何设置?
  - 答:下单界面【条件单参数】中"画线下单委托价"处可以设置触发后的委托价格,如图 五。

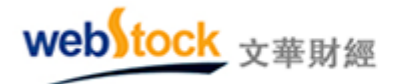

(5)、"买、卖"线开仓后是否可以自动止损?

答:下单界面的【条件单参数】中"画线下单自动止损"选择启用,买卖线开仓后会有止损功能,如下图。

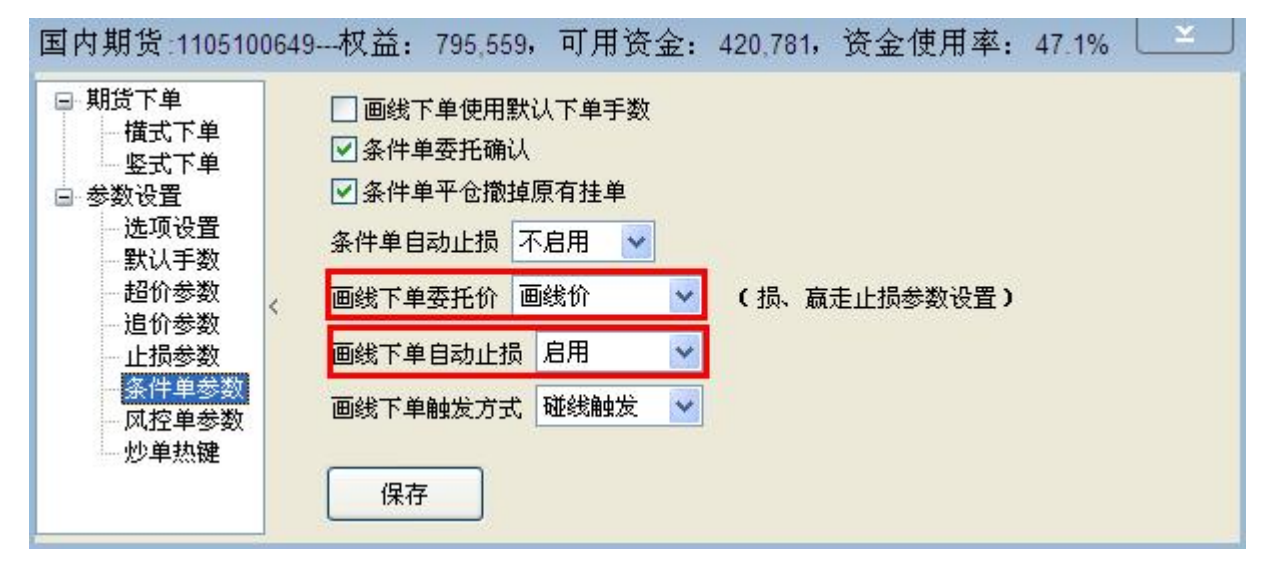

(6)、画"损、盈"线时不弹出设置手数的框了,如何再次弹出来?

答:下单界面左侧【止损参数】中取消勾选"画线止损止盈默认全部持仓",画线时会再弹 手数设置框。

- (7)、"损、盈"线触发时不需要自动下单,只需要提示可以吗?
  - 答:下单界面左侧【止损参数】中勾选"止损单委托确认",价格碰触画线会弹出下单确认 框,达到提示的效果。
- (8)、"损、盈"触发后的委托价格如何设置?

答:下单界面左侧的【止损参数】中"止损单和保本单委托价格"和"止盈委托价格"处 可设置止损/止盈委托的价格,如下图。

| 国内期货:110510                                                                                                    | )649权益: 782,084,可用资金: 776,452,                                                    | 资金使用率: 0.7%                                                                                                    |
|----------------------------------------------------------------------------------------------------|-----------------------------------------------------------------------------------|----------------------------------------------------------------------------------------------------|
| <ul> <li>下单板</li> <li>三键下单</li> <li>传统下单</li> <li>参数设置</li> <li>选项设置</li> <li>武认手数</li> <li>超价参数</li> <li>追价参数</li> </ul> | 止损参数<br>有效期 启动自动加载 ♥<br>连续 2 笔成交满足条件,才触发<br>开仓自动止损的基准价 第一批成交价 ♥<br>默认策略 限价止损+保本 ♥ | <ul> <li>✓ 点持仓列表的嬴损列启用止损止嬴</li> <li>✓ 开仓自动止损止嬴(条件单、反手)</li> <li>□ 止损的同时反手开仓</li> <li>□ 画线止损止嬴默认全部持仓</li> <li>□ 止损单委托确认</li> <li>✓ 止损单平仓撤掉原有挂单</li> </ul> |
| 条件单参数<br>一风控单参数                                                                                                    | 多单止损比较 最新价 💙<br>空单止损比较 最新价 🗸                                                      | 止损单和保本单委托价格 对价<br>止                                                                                                    |

# (二) 三键下单---最简单的下单界面

| igitationigitationigita |  |
|----------------------------------------------------------------------------------------------------|--|
|----------------------------------------------------------------------------------------------------|--|

传统下单界面:完成一次下单需要点多个按钮,不仅浪费时间,还容易出错。

三键下单界面:三键下单,简化思考步骤,电脑帮你做判断,开仓时只需选择买多卖空,出场

时点平仓。

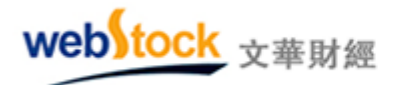

1、操作方法:

如下图①-③所示步骤使用三键下单。注:点击【平仓】按钮后,软件根据持仓方向自动 判断发买平或卖平委托。

| ┉{2文:    | 华财经 -                       | 嬴顺期      | 步交易软的           | 牛 文4                      | ≌云节点- | 四川电信    | -     | È力合约  | 的排名 -                | 页面              |                    |              |
|----------|-----------------------------|----------|-----------------|---------------------------|-------|---------|-------|-------|----------------------|-----------------|--------------------|--------------|
| ÷        | 10 日                        | لسا      | <b>₩</b> 2      | >>>                       |       | 板块      | 账户    | 套利    | 新闻                   | 页面设置            | 系统工具               | 帮助           |
|          | 合约名称                        | ζ        | 开盘              | 最新                        | 涨跌    | 涨幅%     | 现     | 手     | 买价                   | 卖               | 价 买量               | - 卖 <b>争</b> |
| ¥        | IF1400                      | 5 21     | 73.4            | 2166.8                    | -6.6  | -0.30%  |       | 2     | 2166. <mark>8</mark> | 2167            | .0 35              | 5            |
| 1 虚      | <b>击</b>                    | 约将       | 自动添             | 加到下单                      | 界面中   | 0.01%   |       | 1     | 94.460               | 94.47           | 70 2               |              |
|          | 沪铜1408                      | 3 4      | 8000            | 48130                     | -10   | -0.02%  |       | 2     | 48130                | 4814            | <b>10 58</b>       | 3 46         |
| 国内       | t期 <mark></mark> 管:11       | 051006   | 49权祥            | 第:781.90<br>新和价格          | 8, 可月 | 目资金:    | 781,9 | 08, Ì | 资金使月                 | <b>月率: 0.0</b>  | %                  | × .          |
|          |                             | <b>I</b> | <b>多以子</b><br>数 | · <b>X 11 17.11</b><br>价格 |       | 50540 💏 | ĸ     | 持仓    | 委托                   | 成交预             | 埋单 <mark>く)</mark> |              |
|          | cu1408                      | Q        | 1 💭             | 对于17                      | ÷     | 45730 跌 | ΕŪ.   | 品押    | 4 合约5                | 5   <b>3</b> 52 | 于致 凡               | 用  廾で        |
|          | <b>3</b><br>48 <sup>-</sup> | 140      |                 | 48130 🔻                   | t t   | 记先平今    |       |       |                      |                 |                    |              |
|          | 买                           | 多        |                 | 卖空                        |       | 平仓      |       |       |                      |                 |                    |              |
| <b> </b> | ・ 开仓 ーー                     |          |                 |                           |       |         |       | <     |                      |                 |                    | >            |
|          |                             |          | 撤单              | 对价                        | ₽ (   | 排队跟     |       | 反手    |                      |                 |                    | 、「控」         |
|          | 沪铜,每手5吨,上期所                 |          |                 |                           |       |         | [     | 时间    | Δ [·                 | 合约:             | 状态 买卖              | 开平 💈         |
|          |                             |          |                 |                           |       |         |       |       |                      |                 |                    |              |
| 1        | 上损开仓                        | 画线下      | 单设备             | (件单                       |       |         | Я     | <     |                      |                 |                    | >            |
|          | CRN .                       |          |                 |                           |       |         |       |       | -                    | ineed           |                    |              |

- 2、三键下单界面使用小技巧:
- (1)、三键下单界面中有些价格、手数是可以直接抓取到委托单中的,下图红框中展示了可以 抓取的数据。

|   | webstock                                                   | 文華財經                     |                                       | W                    | ebstock info                   | rmation S           | lystems              | Limited               | 1                                                      |                    |               |
|---|------------------------------------------------------------|--------------------------|---------------------------------------|----------------------|--------------------------------|---------------------|----------------------|-----------------------|--------------------------------------------------------|--------------------|---------------|
| 围 | 国内期货:1105100649权益: 781,765,可用资金: 728,523,资金使用率: 6.8% 🗌 🏝 🗎 |                          |                                       |                      |                                |                     |                      |                       |                                                        |                    |               |
|   | ⊡ <b>≢</b><br>j1409                                        | 数价格,<br>42 🗘 11<br><= 42 | ····································· | 持仓<br>品种<br>沪铜<br>焦炭 | 委托 成<br>合约号<br>cu1408<br>j1409 | 交 预<br>多空<br>多<br>空 | 埋单<br>手数<br>1/1<br>1 | 条件单<br>可用<br>1/1<br>1 | <sup>主</sup> 止损单<br><mark>开仓均价</mark><br>4815(<br>114) | 风控单<br>逐笔浮<br>2 -2 | ◆ > 盈 扇 00 00 |
| > | 1144 ▲<br>锁仓                                               | <u>1143</u><br>加空        | <u>1144</u><br>平仓                     | <                    | 1                              |                     |                      |                       |                                                        | -1                 | 00            |
|   | 撤单 对价跟 排队跟                                                 |                          |                                       |                      | 50%                            | 平100%               |                      | 反手                    | 〕[止损                                                   |                    | 控             |
|   | 焦炭1409 13                                                  | 手空仓 - 200                |                                       | 时间                   | 合约                             | 状态 3                | 买卖                   | 开平                    | 委托价                                                    | 委托量                | 可撤            |
|   | 止损开仓 一 画线下                                                 | 单 设条件单                   | н                                     | <                    |                                |                     |                      |                       |                                                        |                    | >             |

(2)、如下图红框所示,点三键下单界面的手数、价格框,可以弹出来更多的选项。

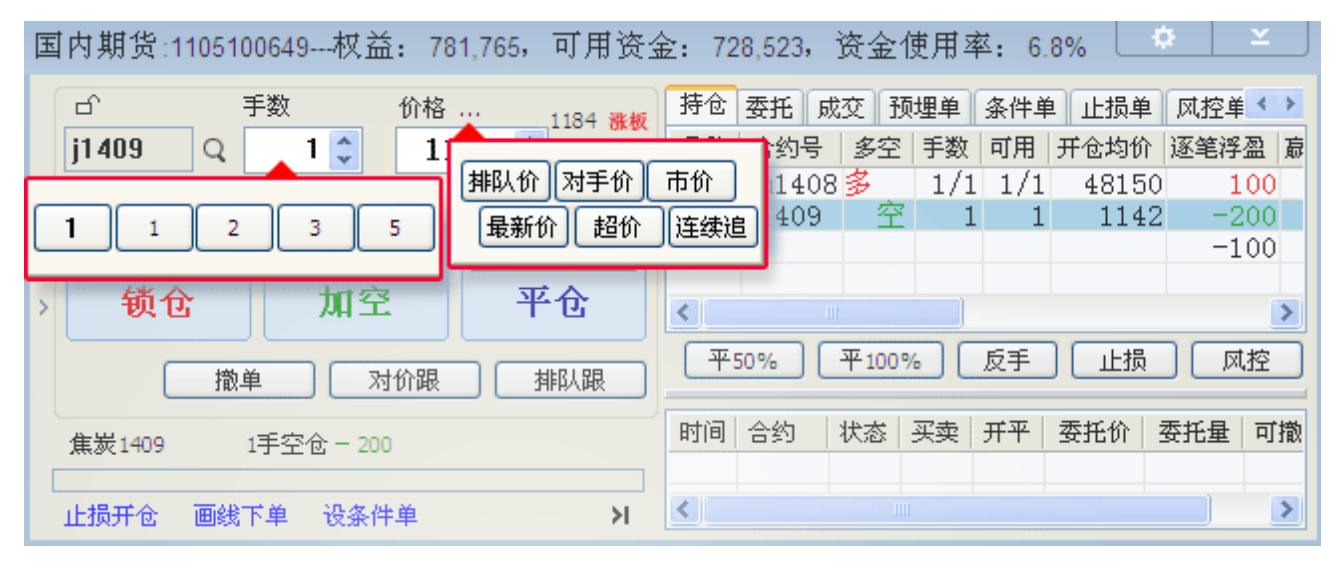

(3)、如下图一所示,锁定状态下,点击其他合约的图表、报价、持仓栏等,不会改变交易界面的合约。图二所示,未锁定状态下则会改变交易界面合约。

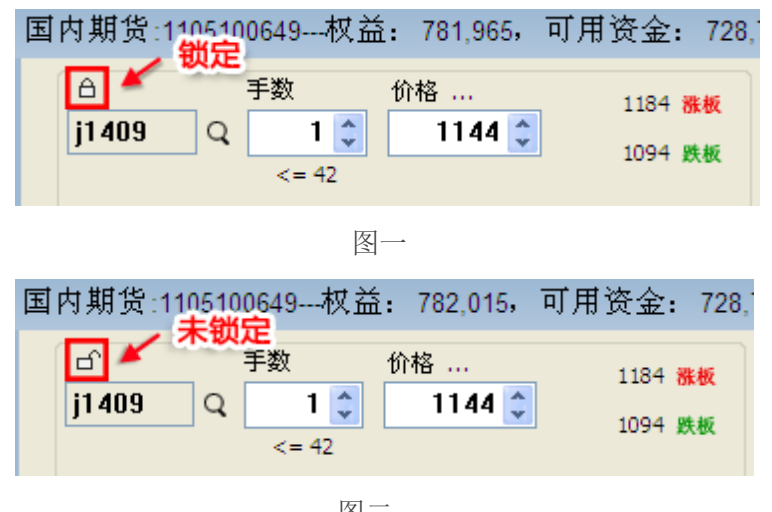

图二

#### 3、调用方法:

在软件右上方菜单中点击【交易】->下单主窗口,调出交易界面,在左侧菜单中选择【三键下 单】。

4、注意事项:

- (1)下单默认手数,在交易界面左侧菜单的【默认手数】中设置。
- (2) 开仓时自动设置好止损止盈:交易界面左侧菜单【止损参数】中,勾选"开仓自动止损止 盈"。
- (3) 点击"买多""卖空"按钮进行开仓时,按钮上显示的价格即为委托价。
- (4) 上海合约默认优先平今仓,其他市场合约按照交易所规定的先开先平原则平仓。
- (5)下单时的相关参数设置可以在交易界面左侧的【参数设置】—>【选项设置】中找到。

#### 5、常见问题解答:

- (1) 每个下单价格的含义是什么。
  - 答: 排队价, 买入以买价发委托, 卖出以卖价发委托。

对手价,买入以卖价发委托,卖出以买价发委托。

- 市价时,买入以涨停价发委托,卖出以跌停价发委托。(交易所撮合最优价成交,因 此和市价下单效果是一样的)
- 最新价,买入/卖出都以最新价发委托。
- 超 价,买入以对手价+N个变动价位发委托,卖出以对手价-N个变动价位发委托。N 可在交易界面左侧菜单【超价参数】中设置。

注: 当超价价格超过涨跌停板价格时,以涨跌停板价格委托。

连续追,一定时间内不成交会自动撤单,在以市场价格重发委托。详见交易界面左侧 菜单的【追价参数】。如下图二所示:

注: 当连续追终止时系统会撤掉挂单。

| webto                                                                                                    | ck<br>文華財                                    | 經                                         | Webstock information Systems Limited                                                                                                    |  |  |  |  |  |  |
|----------------------------------------------------------------------------------------------------|----------------------------------------------|-------------------------------------------|----------------------------------------------------------------------------------------------------|--|--|--|--|--|--|
| 国内期货:1105100649权益: 781,815,可用资金: 728,573,资金使用率: 6.8%                                                                                                    |                                              |                                           |                                                                                                    |  |  |  |  |  |  |
| <ul> <li>○下单板</li> <li>三键下单</li> <li>三线设置</li> <li>造项设置</li> <li>选项设置</li> <li>进项登置</li> <li>建价参数</li> <li>超价参数</li> <li>近损参数</li> <li>近代参数</li> <li>近代参数</li> <li>近代参数</li> <li>近代参数</li> <li>小控单参数</li> <li>一次易安全</li> </ul> | 连续追价参数一<br>自动连续追价触<br>首次下单价格<br>追价价格<br>追价终止 | 世家件 3 ◆ 秒役成交 対手价超1个价位 ▼ 阶梯追价 ▼ 不终止 ▼ 振价价位 | <ul> <li>说明</li> <li>1、追价,是指在单子没有及时成交的情况下,撒掉委托,以有利于成交的价格为委托价,重新发出委托。</li> <li>2、追价价格设置为"首次下单价格"时,每次追价使用的价格方式与首次下单价格设置的方式相同。</li> <li>3、追价价格设置为"阶梯追价"时,在首次下单价格方式基础上,第一次超1个,第二次超2个,以后每次都超3个价位。</li> <li>4、追价终止中的数字表示追价下单价格偏离首次下单价格超过多少个价位即停止追价。(這价价格为市价时不受此选项控制)</li> </ul> |  |  |  |  |  |  |

(2) 三键下单中的 对价跟 和 排队跟 按钮的含义。

答:两个按钮均针对当前交易合约操作,当合约委托后没有成交时,点击此按钮,会撤掉当前

挂单,再以当时市场的对价或排队价重新委托。注: 当前合约如果有多个挂单,【撤单】、【对价跟】、

【排队跟】三个按钮无效(因为软件不知道您要对哪个挂单操作)。

(3)如下图所示,交易界面左侧【选项设置】中各个项目都是什么意思?

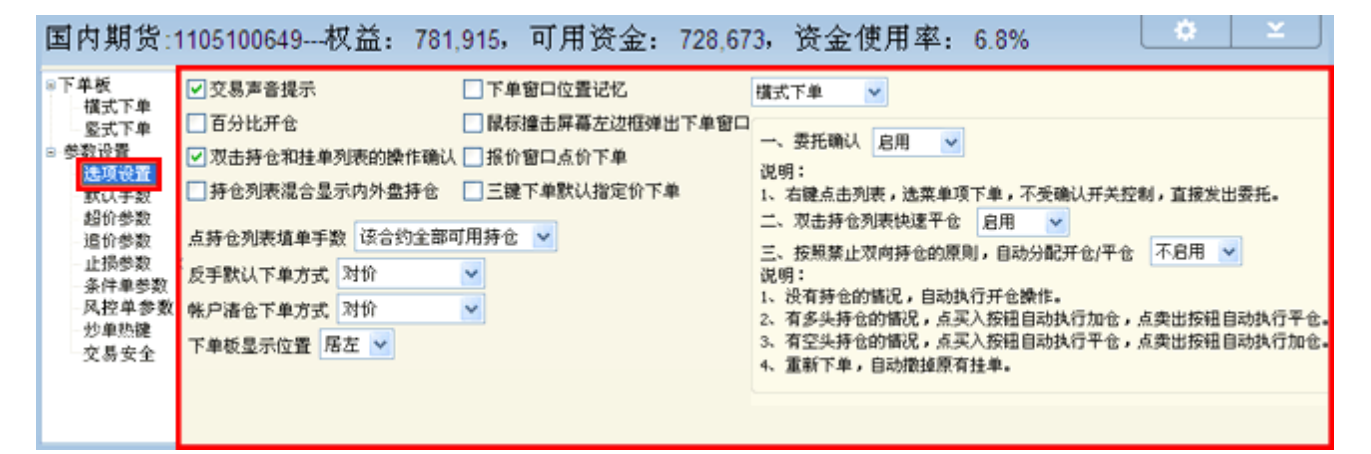

(I)交易声音提示

答: 勾选后, 在委托发出和成交时都会有声音提醒; 不勾选, 则没有声音提醒。

(II)百分比开仓

答:勾选后,点击三键或竖式下单界面的手数位置,弹出按照百分比的选择框(如下面左图所示),点击后,按照该"合约最大可开仓手数\*百分比"填入下单手数;不勾选,弹出的为固定 下单手数(如右图所示),点击后,手数位置填入所选值。

| web tock <sub>文華財經</sub>                                      |                        | Webstock information Systems Limited                                                                                                    |
|---------------------------------------------------------------|------------------------|----------------------------------------------------------------------------------------------------|
| 国内期货:1105100649权益: 781,86                                     | 5,可用资金:                | 国内期货:1105100649权益: 781,815, 可用资金:                                                                                                    |
| □ 手数 价格<br>jm1409 Q □ 对手价 ↓<br>复位 10% 20% 30%<br>50% 80% 100% | 837 雅板<br>773 跌板<br>平仓 | □       手数       价格       837 微板         jm1409       □       □       对手价       773 焕板         1       2       3       5         买多       卖空       平仓 |

(III) 双击持仓和挂单列表的操作确认

答: 在启动了"双击持仓列表快速平仓"的前提下,如果勾选了此项,双击持仓或挂单列表会 弹出,委托确认框,点击【确认】后再发平仓/撤单委托(如下图所示);如果不勾选,双击持 仓直接发出平仓委托,双击挂单列表直接撤单。

| 国内期货:1105100649权益: 781,765,                                                                                                    | 可用资金: 7                                 | 28,523,资金使用率:                                                          | 6.8%                                                         |
|----------------------------------------------------------------------------------------------------|-----------------------------------------|------------------------------------------------------------------------|--------------------------------------------------------------|
| □       手数       价格         j1409       Q       1        对手价         <       42       小手介          1143       1142             1142              1142 | 1184 <b>雅板</b><br>1094 跌板<br>1143<br>平仓 | 持仓 委托 成交 预<br>品种 △ 合约号 多空<br>沪铜 cu1408 多<br>焦炭 j1409 空<br>双击鼠和<br>操作确认 | 理单 条( < )><br>手数 可用 开仓均价<br>1/1 1/1 4815(<br>1 1 1142<br>示左键 |
| 撤单     对价跟       焦炭1409     1手空仓 - 100       止损开仓     画线下单                                                                                            | 要对j1409的空头持个<br>确定                      | 仓,进行对价全平?<br>                                                          |                                                              |

(IV) 持仓列表混合显示内外盘持仓

答:勾选后,会同时显示内盘与外盘合约持仓;不勾选,鼠标点击国内合约,显示国内合约持仓,点击可交易的外盘合约,显示国外合约持仓,注:目前外盘合约只能做模拟交易,不能应用于实盘。

(V)下单窗口位置记忆

答:勾选后,移动下单窗口到某个位置后隐藏下单窗口,再次呼出下单窗口时,下单窗口会显 示在隐藏前的位置;不勾选,下单窗口呼出时默认显示在电脑的左下角。

(VI) 鼠标撞击屏幕左边框弹出下单窗口

答:勾选后,鼠标撞击软件左侧,自动跳出下单主窗口;不勾选,鼠标撞击软件左侧,不会有 任何反应。

(Ⅶ)报价窗口,点价下单

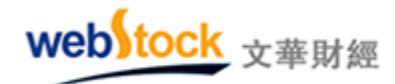

答:勾选后,点击报价列表的买卖价位置,会弹出小下单(如下图所示),点击"买开仓"、"卖 开仓"按钮,以委托当时的买价、 卖价发委托;不勾选,点击不会有任何反应。

| 合约名称     | 最新                   | 现手              | 买价   | 卖价          | 买量  | 卖量      | 成交量   | 涨跌   |
|----------|----------------------|-----------------|------|-------------|-----|---------|-------|------|
| 白糖1409   | 4545                 | 6               | 4545 | <u>4546</u> | 6   | 54      | 18054 | 0    |
| ↓ 白糖1411 | 4562                 | 19 <u>- 19</u>  | 4559 | 白捷1         | 409 |         |       | × -3 |
| 白糖1501   | 4708                 | 2               | 4708 |             |     | TT TT A |       | 0    |
| 白糖1503   | <del>(*****</del> ** | 9 <del></del> 9 | 4708 |             | - T | 头井包     | . 要并包 | 0    |
| ↑白糖1505  | 4771                 | 6               | 4766 | 4//1        | 1   | 27      | 160   | 3    |

(WII) 三键下单默认指定价下单

答:勾选后,点击报价列表或盘口的买入/卖出/最新,点击的价格会被抓到三键下单界面的价格处(如下图红框所示),并且不与合约价格联动。如果需要联动,点击图中绿框中的联动按钮,那么下单界面的价格会与合约的最新价联动;如果不勾选,点击合约后,交易合约的价格框默认显示对手价,点击价格框或者微调按钮才会变成指定价。

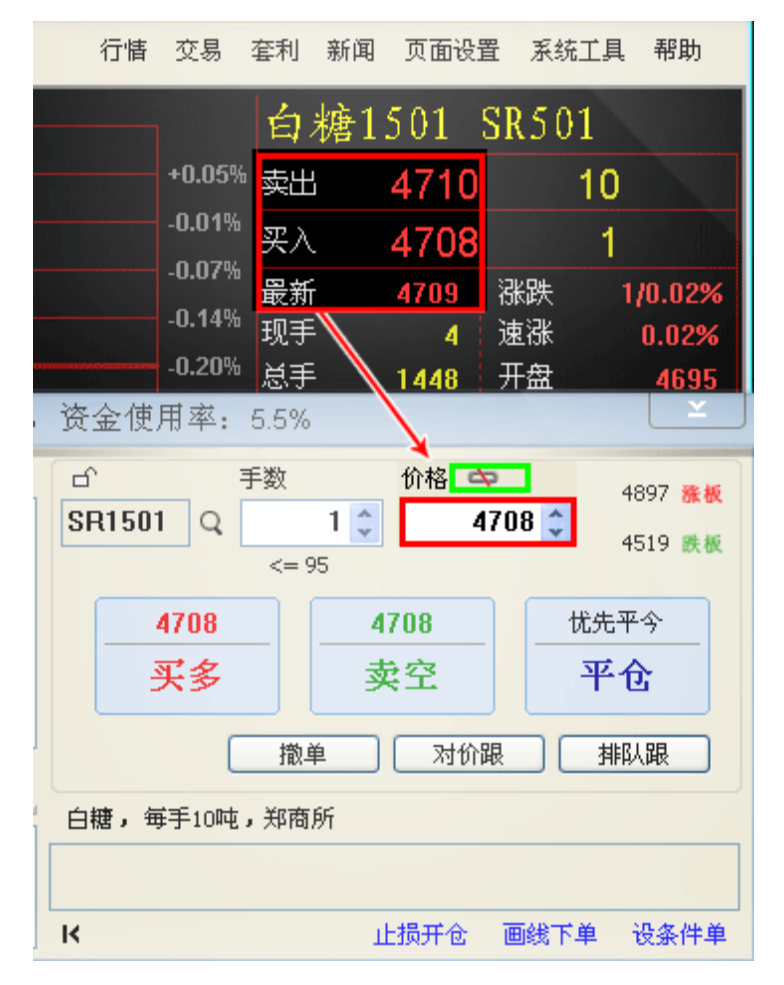

<sup>(</sup>IX) 点持仓列表填单手数

答: 该合约默认手数: 选择此项, 点击持仓列表的合约, 交易界面的下单手数位置显示设置的

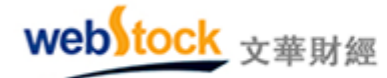

默认下单手数。该合约全部可用持仓:选择此项,点击持仓列表合约,交易界面的下单手数位 置显示全部的可用持仓。

(X)反手默认下单方式

答:点击下单主窗口的【反手】按钮,或者在持仓列表点击鼠标右键—>反手,在进行平仓和 反向开仓时都使用所选价格方式发委托。

(XI) 账户清仓下单方式

答: 在持仓列表单击鼠标右键, 选择【撤平仓单+账户清仓】, 在平仓时使用所选的价格方式发 委托。

(XII)下单板显示位置

答:选择右侧,三键下单和竖式下单的下单板居右显示(如下图所示);选择左侧,下单板居 左显示。

| 国内期货:1105100649权益: 781,715,可用资金: 728,473,资金使用率: 6.8% 🗌 🎽 🗌                                                         |                                                         |  |  |  |  |  |  |
|----------------------------------------------------------------------------------------------------|---------------------------------------------------------|--|--|--|--|--|--|
| 持仓 委托 成交 预埋单 ₫ ◆ ◆ 品种 △ 合约号 多空 手数 可用 开仓 <sup>1</sup> 沪铜 cu1408 多 1/1 1/1 48 催炭 i1409 空 1 1 1                       | □ 「 手数 价格 837 涨板<br>jm1409 Q □ ↓ 对手价 ↓ 773 跌板<br><= 100 |  |  |  |  |  |  |
| → 「「」」<br>、 「」」<br>、 「」」<br>、 「」」<br>、 「」」<br>、 「」」<br>、 「」」<br>、 」<br>、 」<br>、 」<br>、 」<br>、 」<br>、 」<br>、 」<br>、 | 809     808 ▼       买多     808 ▼       要空     平仓        |  |  |  |  |  |  |
| 时间 △ 合约 状态   买卖   开平   委                                                                                           | 撤单         对价跟         排队跟           焦煤,每手60吨,大商所       |  |  |  |  |  |  |
|                                                                                                    | ▶ 止损开仓 画线下单 设条件单                                        |  |  |  |  |  |  |

(XIII) 委托确认

答:选择启用,点击下图红框位置,会弹出委托确认框;不启用,则直接委托,不会弹出确认 框。

| webstock 文華財經 Webstock information Systems Limited                                                                                                    |                                                                                                    |  |  |  |  |  |  |
|----------------------------------------------------------------------------------------------------|----------------------------------------------------------------------------------------------------|--|--|--|--|--|--|
| 国内期货:1105100649权益: 781,752, 可用资金:                                                                                                    | : 511,940, 资金使用率: 34.5%                                                                                                    |  |  |  |  |  |  |
| □<br>□<br>□<br>□<br>□<br>□<br>□<br>□<br>□<br>□                                                                                                    | 持仓         委托         成交         预埋单         条件单         止损单         风控单         资金         合约           品种         合 ∇         多空         手数         可用         开仓均价         逐笔浮盈         赢损         价值           焦炭         j1409         空         1         1         1142         100         114100           沪铜         cu1408         空         7/7         7/7         48130         1050         1683500                                                                                                    |  |  |  |  |  |  |
| 13960     13960     1000       天多     卖空     平仓                                                                                                    | ▲ 1130<br>● 1130<br>● 11 |  |  |  |  |  |  |
| 沪铅,每手5吨,上期所 止损开仓 画线下单 设条件单 >>                                                                                                    | 时间 △     合约     状态     买卖     开平     委托价     委托量     可撤     已成交     投              >                                                                                                    |  |  |  |  |  |  |
| 国内期货:1105100649权益: 781,752,可用资金: 511,940,资金使用率: 34.5%                                                                                                    |                                                                                                    |  |  |  |  |  |  |
| □     pb1408     Q       二     二       二     二 <th>新文         成量率         新汗率         加速率         反量         自然           合约号         多空         手数         可用         开仓均价         逐笔浮盈         贏損         价值           1409         空         1         1         1142         100         114100           cu1408         空         7/7         7/7         48130         1050         1683500           1150         1         1150         1150         1150         1150         1150</th> | 新文         成量率         新汗率         加速率         反量         自然           合约号         多空         手数         可用         开仓均价         逐笔浮盈         贏損         价值           1409         空         1         1         1142         100         114100           cu1408         空         7/7         7/7         48130         1050         1683500           1150         1         1150         1150         1150         1150         1150                                                                                                    |  |  |  |  |  |  |
| → 手数 1-+ <=48<br>☆ 13980-+ 平30%                                                                                                    | Ⅲ     ▶       ● 平50%     ● 100%     反手     止损     风控                                                                                                    |  |  |  |  |  |  |
| 下单(买开仓) 复位 时间                                                                                                    | 合约                                                                                                    |  |  |  |  |  |  |

(XIV) 双击持仓列表快速平仓

止损开仓 画线下单 设条件单 >>

沪铅,每手5吨,上期所

答: 启用后, 双击持仓列表可以对所选持仓发平仓委托; 不勾选, 双击持仓列表, 不会有任何 效果。

>

(XV)按照禁止双向持仓的原则,自动分配开仓/平仓

<

答: 请参考下图红框处解释。

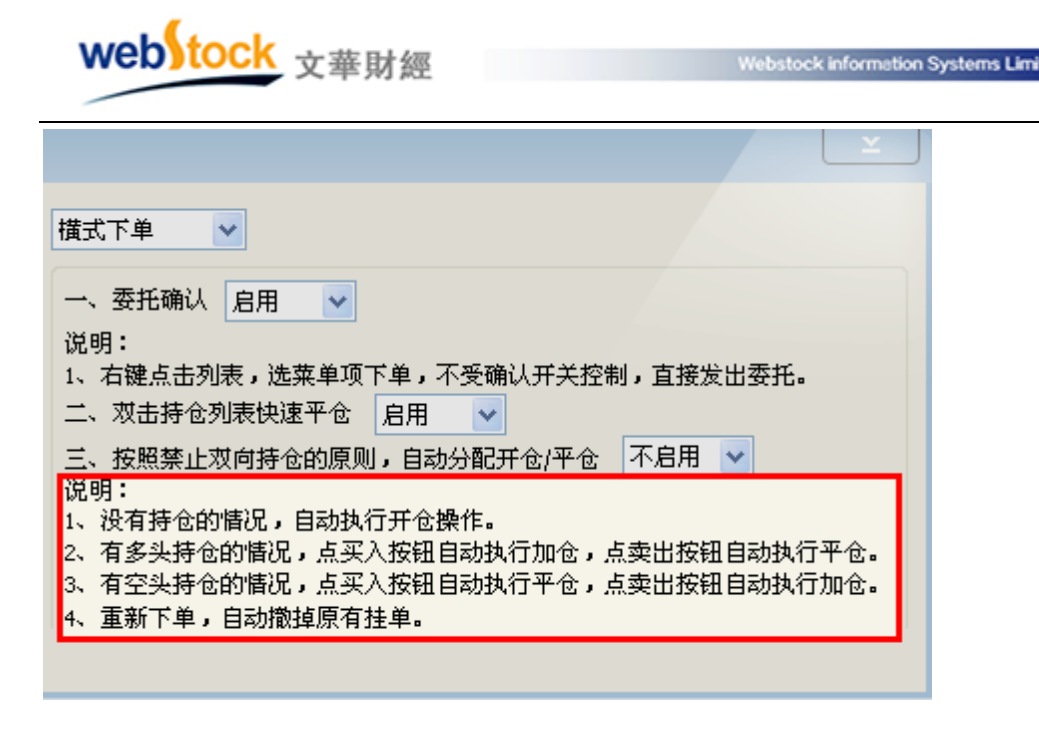

#### (三)键盘炒单—29种委托方式一键下单

炒单用户根据盘感入场,委托方式也是在盘感出现后确定的,所以不能把委托方式预先设置好。但炒单要求快,如果想进场在去调委托方式,恐怕行情已经过去了。软件中提供了 29 种键盘委托方式,一键下单,助炒单用户一臂之力。

#### 案例:多样的委托方式,炒单用户可以策略委托

下图为股指合约盘口,当我们计划买入合约时发现买卖价出现了 2 个最小变动价位的断档 (买价 2620.2,卖价 2620.6),如果以 2620.2 的价格发买委托,需要排在 170 个买单之后,很 可能成交不了,如果以对价 2620.6 买入,虽然成交几率提高,但由于盘口断档我们的成本也 会相对抬高,并且这个断档越大我们的成本越高。

| <sup>°°</sup> IF1306 | IF1306                 |
|----------------------|------------------------|
| 卖价 <b>2620.6</b>     | 卖量 5                   |
| 买价 <b>2620.2</b>     | 买量 170                 |
| 最新 <b>2620.6</b>     | 涨跌 <b>41.6/1.61%</b>   |
| 开盘 2573.6            | 成交量 647702             |
| 最高 2621.0            | 持仓量 113689             |
| 最低 2565.8            | 日増仓 18198              |
| 均价 <b>2586.4</b>     | │ 外盘 <b>330743/51%</b> |
| 昨结 2579.0            | 内盘 316959/49%          |
| 涨停价 2836.8           |                        |
|                      |                        |
|                      |                        |
|                      |                        |
|                      |                        |

如果这个时候,我们以 2620.4 的价格买入,即在挂价基础上加一个最小变动价位,不仅

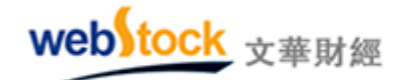

提高了成交几率,成本也要比对价委托低。炒单热键中的"插队买"正是这样一种委托方式。

|                                       | <sup>69</sup> IF1306 |        | IF1306 |            |
|---------------------------------------|----------------------|--------|--------|------------|
|                                       | 卖价                   | 2620.6 | 卖量     | 5          |
|                                       | 买价                   | 2620.2 | 买量     | 170        |
| X100天 8 2020:0 安30 g 100 中同           | 最新                   | 2620.6 | 涨跌     | 41.6/1.61% |
| 挂价买 8 2620.2 委托 。成交见率低                | 开盘                   | 2573.6 | 成交量    | 647702     |
| <b>括队驭。2620</b> 4天托,坦喜成众几             | 最高                   | 2621.0 | 持仓量    | 113689     |
| ····································· | 最低                   | 2565.8 | 日増仓    | 18198      |
| 举义吃刈饥关入卫首风平                           | 均价                   | 2586.4 | 外盘     | 330743/51% |
|                                       | 昨结                   | 2579.0 | 内盘     | 316959/49% |
|                                       | 涨停价                  | 2836.8 | 跌停价    | 2321.2     |

1、使用方法:

(1) 打开下单界面左侧的【炒单热键】,在快捷键处设置动作的快捷键。如下图:

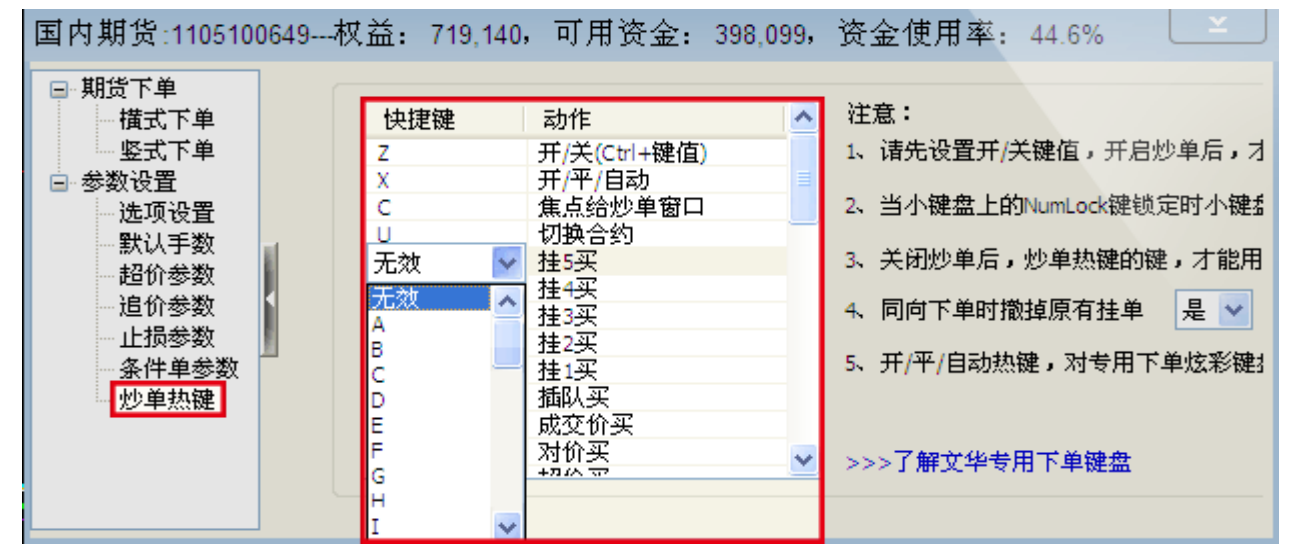

(2)按 ctrl+开/关的快捷键,启动键盘下单界面,如上图所示应该按 ctrl+z。当在软件右上角 出现如下图红框所示界面时,说明炒单热键功能已经成功启动了,在键盘上按设置好的快 捷键,可以做出相应操作或委托。
| W       | eb)too  | <b>米</b> 文華則 | 材經     |        |                                        | Websto | ick informati | ion Systems L | imited  | d - 1            |       |
|---------|---------|--------------|--------|--------|----------------------------------------|--------|---------------|---------------|---------|------------------|-------|
| <b></b> | 华财经 — ) | 嬴顺期货交易       | 软件     | 文华云节   | □□□□□□□□□□□□□□□□□□□□□□□□□□□□□□□□□□□□□□ | 信      | 中国金融          |               | 所 (CF 🔽 |                  | ×     |
|         | 🖇 З     | 15 1h        | / —    | >>>    | 行情                                     | 交易 套   | 利 新闻          | 页面设           | 置 系统    | 工具 帮             | 助     |
|         | 合约名称    | 最新           | 现手     | 买价     | 卖价                                     | 买Ⅱ     | 1406          | 1 <           | =6 自    | 动开平              | é     |
| l 🖡     | IF加权    | 2135.4       | 25     |        |                                        | -      |               |               | •       |                  |       |
| +       | IF主连    | 2135.2       | 25     | 2135.0 | 2135.2                                 |        | 托:无           |               |         |                  |       |
| 1       | IF当月    | 2135.2       | 25     | 2135.0 | 2135.2                                 | 持      | 仓 <b>:多</b> 头 | 2146.20 1     | 手 可用1   | 手 -2             | 880   |
| 1       | IF下月    | 2136.0       | 2      | 2136.4 | 2137.2                                 | 3      | 2             | 3794          | -23.8   | -1.10%           |       |
| li.     | IF下季    | 2136.6       | 1      | 2136.6 | 2137.0                                 | 2      | 1             | 15220         | -22.6   | -1.05%           | 1     |
| i.      | TF隔季    | 2137.0       | 10     | 2137.0 | 2137.8                                 | 6      | 1             | 1567          | -22.4   | -1.04%           |       |
| Į.      | IF1403  | 2135.2       | 25     | 2135.0 | 2135.2                                 | 1      | 17            | 524198        | -22.8   | -1.06%           | 11    |
|         | IF合约 TF | 合约 主力        | 加权     | 连续 刊   | 1货 ETF                                 | 基金 木   | <b>I</b> 关市场  |               |         |                  |       |
| 我的版     | 反块 中金所  | fCFFEX       | 期所SHFI | E 大商所D | DCE 郑商                                 | 所CZCE  | 金交所S          | GE 银行         | 间CFETS  | 5 境外交。           | 易所    |
| web     | to      |              |        |        |                                        |        |               | 期             |         | <b>Y</b> al 14:0 | 07:43 |

### 炒单热键动作解析:

. .

开/关:启动键盘下单界面。

**开/平/自动:**设置下单时的委托方向。如果选择自动,会根据仓位情况决定开/平方向,如:有 多头持仓时点"卖"快捷键,会自动平多,而不是开空。

焦点给炒单窗口:光标定位在炒单窗口的手数位置,按手数增减快捷键可以调手数。

切换合约:按顺序切换报价列表合约,图表为分时或 k 线图时可以使用 pgup/pgdn 键切换合约。

挂 1-5 买: 在买价基础上减 0-4 个最小变动的价位的价格发买委托。

挂 1-5 卖: 在卖价基础上加 0-4 个最小变动的价位的价格发卖委托。

插队买/卖:在买/卖价基础上加/减一个最小变动价位的价格发买/卖委托。

成交价买/卖: 以最新价的价格发买/卖委托。

对价买/卖: 以卖/买的价格发买/卖委托。

超价买/卖:在卖/买价的基础上加/减N个最小变动单位价格发买/卖委托。

**涨板买入/卖出:**以涨跌停板价格,发买/卖委托。

**手数++:** 增加当前合约委托手数,每次一手递增

手数--: 减少当前合约委托手数,每次一手递减

**填写满仓手数:**填写最大可开仓手数。

撤单: 撤掉当前合约所有挂单。

反手: 平掉当前合约持仓, 并相同手数反向开仓。

挂赢 N 点平仓单: 在成交均价的基础上加/减 N 个最小变动价位的价格发平仓委托。N 值可在

# webstock <sub>文華財經</sub>

【炒单热键】右侧设置。

挂赢 2-5 点平仓单: 在成交均价的基础上加/减 2-5 个最小变动价位的价格发平仓委托。

对价全平:对当前合约所有持仓以对价发平仓委托。

- **挂价全平**:对当前合约所有持仓以挂价发平仓委托。
- 市价全平:对当前合约所有持仓以市价发平仓委托。
- 超价全平:对当前合约所有持仓以超价发平仓委托。
- 插队全平:对当前合约所有持仓以插队价发平仓委托。
- 追排队价:撤掉当前合约挂单,并以排队价再次进行同方向委托。
- 追成交价:撤掉当前合约挂单,并以最新价再次进行同方向委托。

追对价:撤掉当前合约挂单,并以对价再次进行同方向委托。

2、注意事项:

- (1) "手数"框中的默认手数,可以在下单界面左侧【参数设置】中设置。
- (2) 当小键盘上的 NumLock 键锁定时小键盘上的快捷键才有效。
- (3) 关闭炒单后,炒单热键的键,才能用来输入。
- (4) 快捷键中的字母都为大写,下单时注意把键盘的"大写锁定"打开。
- (5)炒单热键开仓可以支持自动止损止盈。在下单界面左侧【止损参数】中,勾选"开仓自动 止损止盈"。再用炒单热键开仓时,可以按照【止损参数】中的"默认策略"和"国内合约默 认价差参数"中的参数值启动止损。

### (四)多样的止损止盈—止损同样需要策略

您的止损策略还停留在用固定价格止损止盈么?趋势行情中,您的头寸是否常被小幅震荡 触发止损洗掉出局,遗憾的错过了后面的行情?软件中提供了多种止损策略,让投资者在趋势 的震荡中保住头寸,让利润跟随行情奔跑。

#### 案例:

webstock <sub>文華財經</sub>

# 仓位情况:多头持仓,开仓价为1000

# 限价止损+限价止盈 跟踪止损+保本策略 盈损参数: 盈损参数: 限价止损价差=5 限价止盈价 跟踪止损价差=5 保本价差 =10. 差=10。 执行结果: 执行结果: 在995止损平仓,亏损5个价 开仓后价格一直下跌,下跌 位;在1010盈利平仓,盈利 到995平仓, 亏损5个价位。 10个价位。 如果开仓后价格上涨,则从 最高点回撤5个价位执行跟踪 止损平仓,如果期间价格上 涨超过1010(1000+保本价 差10),则在1010位置会形 成一条保本线,价格回撤到 1010也会平仓。所以最多亏 损5个价位,盈利价位不定。 VS结果 显而易见,攻擂方"跟踪止损+保本策略"在盈利能力和对市场的适应性上要优于

1、原理说明:

(1) 限价止损、限价止盈原理:

守擂方"限价止损+限价止盈"。

传统止损止盈方式,以固定价差做止损止盈。

(2) 跟踪止损原理:

这是一种动态止损方法,止损价位会随着盈利的增加而变化,这种方法可以最大程度实现 "让盈利奔跑"。做多开仓,设置跟踪止损后的最高价每上涨一个价位,止损平仓价就跟着上涨 一个价位,当价格从最高价回撤了设置的止损价差时,触发止损。下图为做多跟踪止损示意图, 做空则相反。

**最高价:**此最高价是从设置止损后开始记录的,不一定是开仓后的最高价。

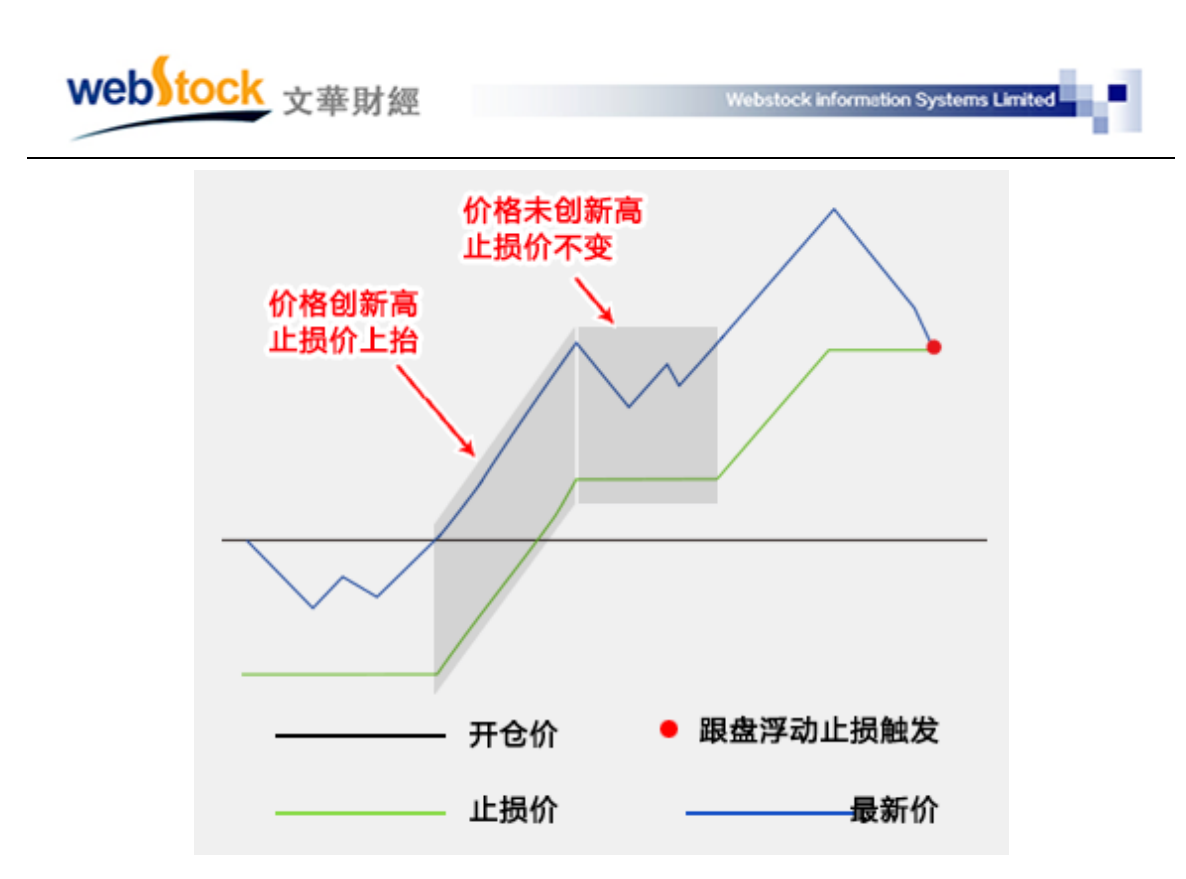

#### (3) 保本策略原理:

做多开仓后,在"开仓均价+设置的保本价差"位置产生了一条保本线,最新价超过设置 的保本止损线后,再回落到这个保本止损线时才触发止损。这是一种现代人的止损思想—— 盈利状态下止损,目的是保住赚到的利润,文华软件中通常称之为"保本"。下图为做多保 本止损示意图,做空则相反。

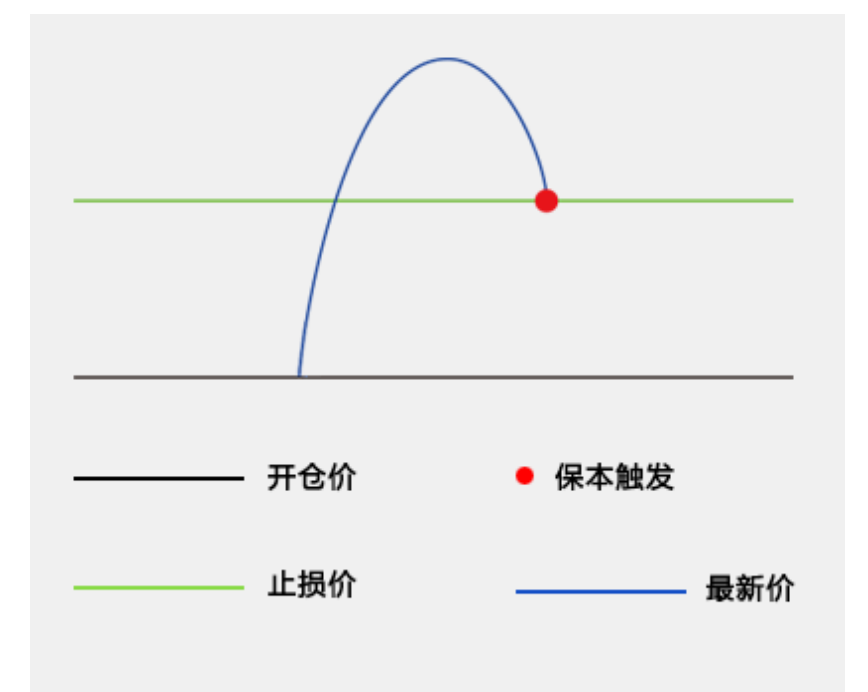

2 止损止盈触发原理:

最新价达到止损(止盈)价自动触发止损(止盈);如果价格跳空(如开盘跳空)直接穿越 止损止盈价同样可以触发。

3、使用方法:

(1) 开仓自动止损止盈设置:

(①、手动开仓成交后,持仓单自动带有止损止盈设置。
 手动开仓是指使用"三键下单"、"传统下单"、"下单工具条"、"下单精灵"、"炒单热键"、
 "下单键盘"开的仓。按下图①~④步设置好,当开仓成交后持仓自动带有③处所选的止损止盈策略(止损止盈的价差值取图中④处的设置值)。

| □ 期货下单<br>描式下单 | 止损参数                                        |                         |
|----------------|---------------------------------------------|-------------------------|
| 竖式下单           | 有效期 启动自动加载 🗸 🛛 📿                            | <b>勾选</b> 仓列表的赢损列启用止损止盈 |
| □ 参数设置         | 连续 2                                        | ☑ 开仓自动止损止盈(条件单、反手开仓除外)  |
| 选项设置           |                                             | □止损的同时反手开仓              |
| 默认手数           | 3 选择开合后使用的策略 <sup>交价</sup>                  | □ 画线止损止盈默认全部持仓          |
| 超价参数           | 戦は策略 限价止場」限价止率                              | □ 止损单委托确认               |
| 口目的参数          |                                             | ─<br>✓ 止损单平仓撤掉原有桂单      |
| <b>入供由</b> 去数  | 多单止损比较 最新价 🗸                                |                         |
| 一一小单执键         |                                             | 止损单和保本单委托价格 目动连续追价 🚩    |
| J2 ∓ANNE       | 了一日日日<br>「日日日日日日日日日日日日日日日日日日日日日日日日日日日日日日日日日 | 止盈委托价格 对价               |
|                | 国内への位差参数                                    |                         |
|                | 国内古约所差参数 外盤古约所差参数                           |                         |
|                |                                             |                         |

②、条件单开仓和画线开仓如果启动了开仓自动止损(交易界面左侧的【条件单参数】中

设置),也是按照上图③处的默认策略和④中的参数值启动止损。

(2) 对已有持仓设置止损止盈:

①、设置止损单

持仓列表单击鼠标右键,在弹出的窗口中如下图①~③步所示,设置止损单。

|   | webstock 文華財經                        | Webs                      | stock information Systems Limited        | 1                         |
|---|--------------------------------------|---------------------------|------------------------------------------|---------------------------|
| E | 内期货:1105100649权益:                    | 726,721, 可用资金: 697,       | 267,资金使用率: 4.1%                          | Ľ                         |
|   |                                      | 可用 SR1405 Q<br>超价平仓       | 2 章 对手价 章                                | 4756 <b>雅板</b><br>4390 跌板 |
|   | 反手<br>挂平仓单<br>设置止损单                  | 市价平仓 79<br>指定价平仓 多        | - <u>4578 ▼</u> 世<br>卖空                  | <sup>洗平今</sup><br>平仓      |
|   | 改置止盈单           设置保:           安100% | 版合<br>段单                  | 撤单 对价跟                                   | 排队跟                       |
|   | 时间 / 保存<br>刷新                        | 405,螺纹                    |                                          |                           |
|   |                                      | 405 新增正预单<br>約 3394 ♀ 1 : | ● 手 3 启用止损                               |                           |
|   | 勾选,启用跟踪止<br>否则启用限价止损                 |                           |                                          | <br>四平老仓                  |
|   | 3、 表                                 | 助委追踪设置以后,原来设的限制           | 小 且大和よ我 医山软叶 会 我 医正须为<br>介止损价会跟着行情变化 了解录 | 加态追踪                      |

"跟盘浮动,价位回撤"计算公式:多头止损价位=启用止损后的最高价-回撤价位

空头止损价位=启用止损后的最低价+回撤价位

②、设置止盈单

持仓列表单击鼠标右键,在弹出的窗口中如下图①~③步所示,设置止盈单。

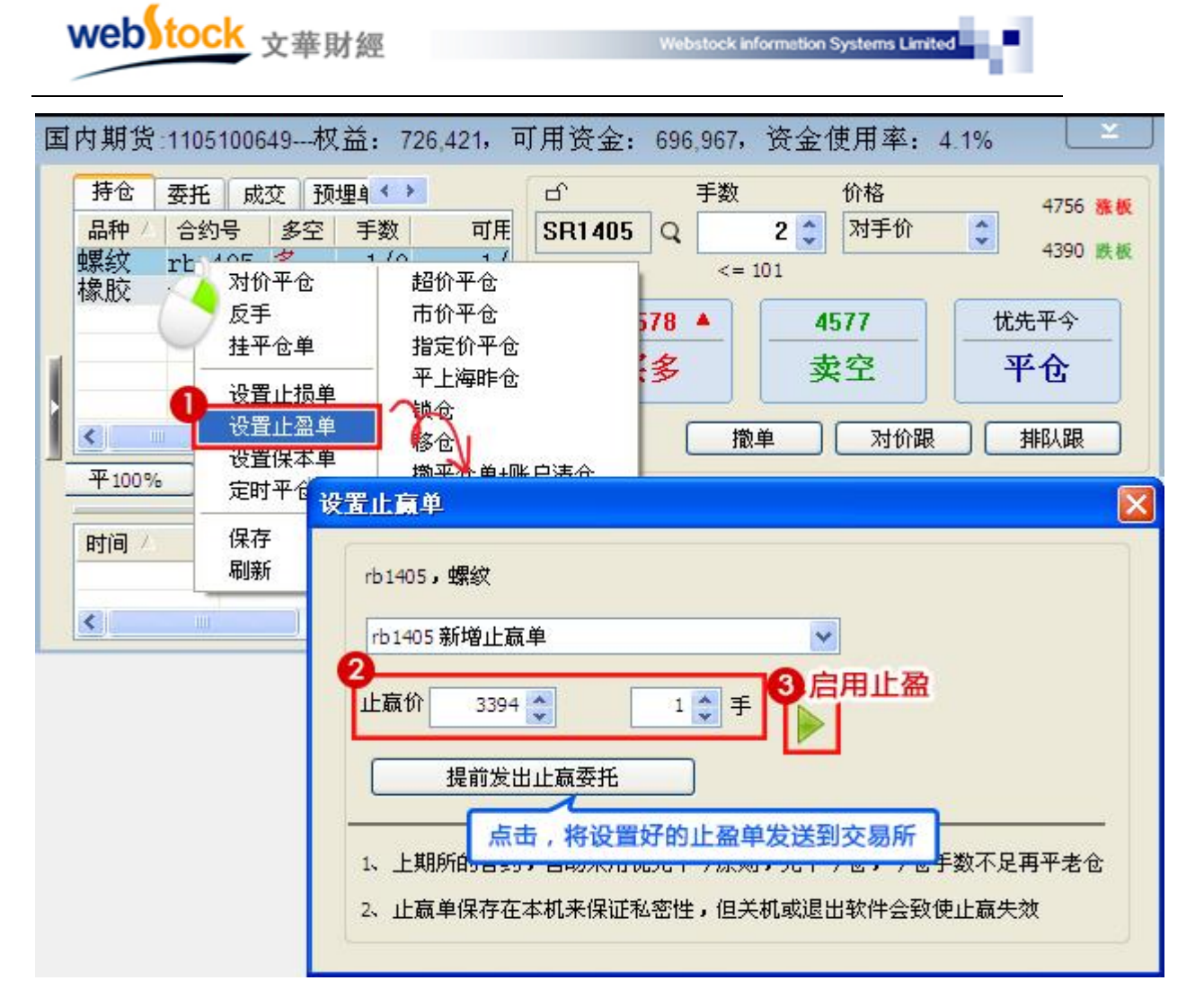

#### ③、设置保本单

持仓列表单击鼠标右键,在弹出的窗口中如下图①~③步所示,设置保本单。

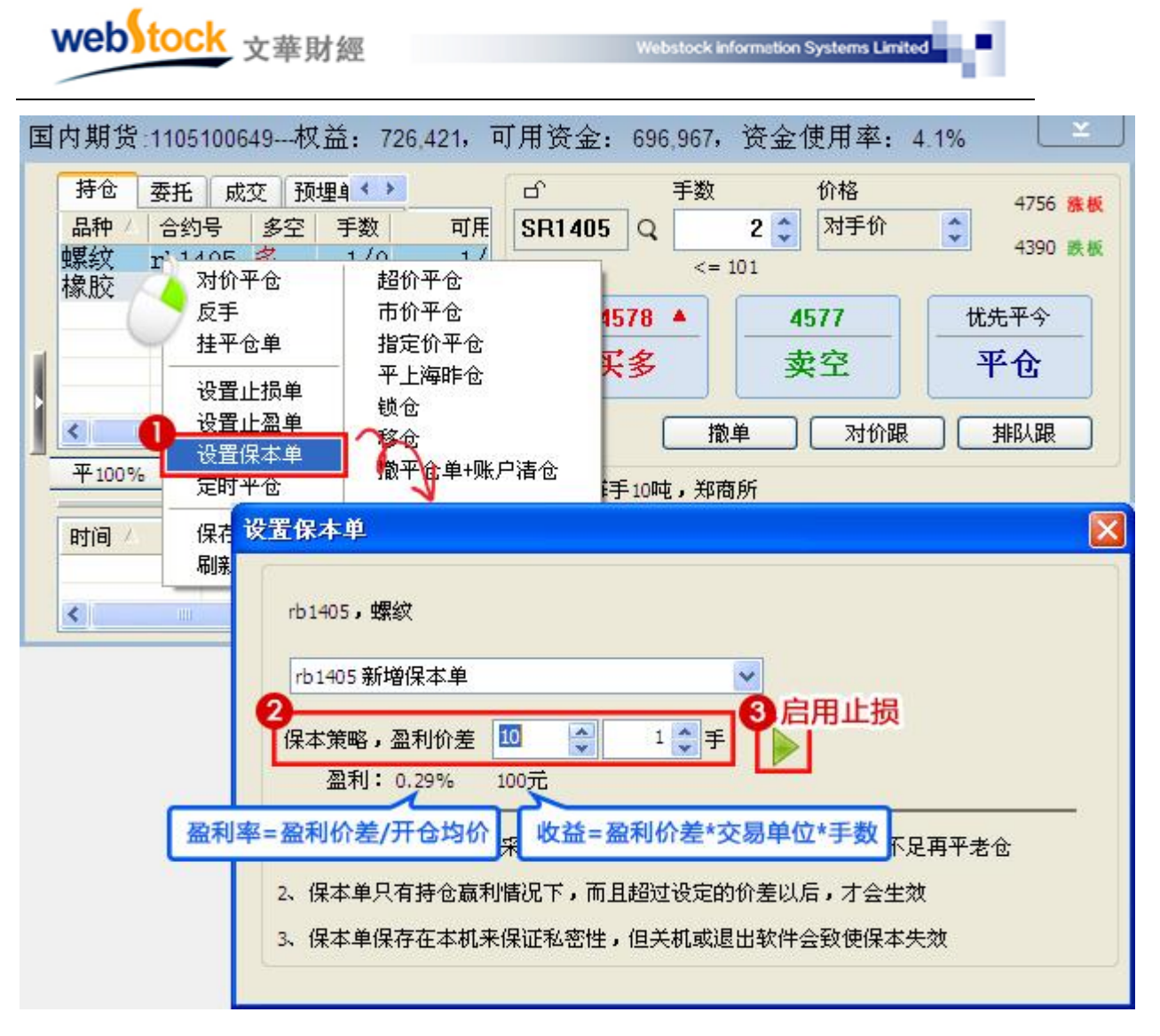

"保本策略"计算公式:多头保本平仓价位=开仓均价+盈利价差

空头保本平仓价位=开仓均价-盈利价差

(3) 开仓同时设置任意止损止盈价

按下图①~③所示步骤开仓成交后,持仓单会自动带止损止盈设置(止损止盈价在下图

②处设置)。

注:1止损价或止盈价设置为0,相当于不启动止损或止盈;

2 买开仓动态跟踪的价差=图中②里"价格"-"止损价",卖开仓动态跟踪的价差=图中②里"止损价"—"价格"。如果差值小于 0,相当于不启动止损;

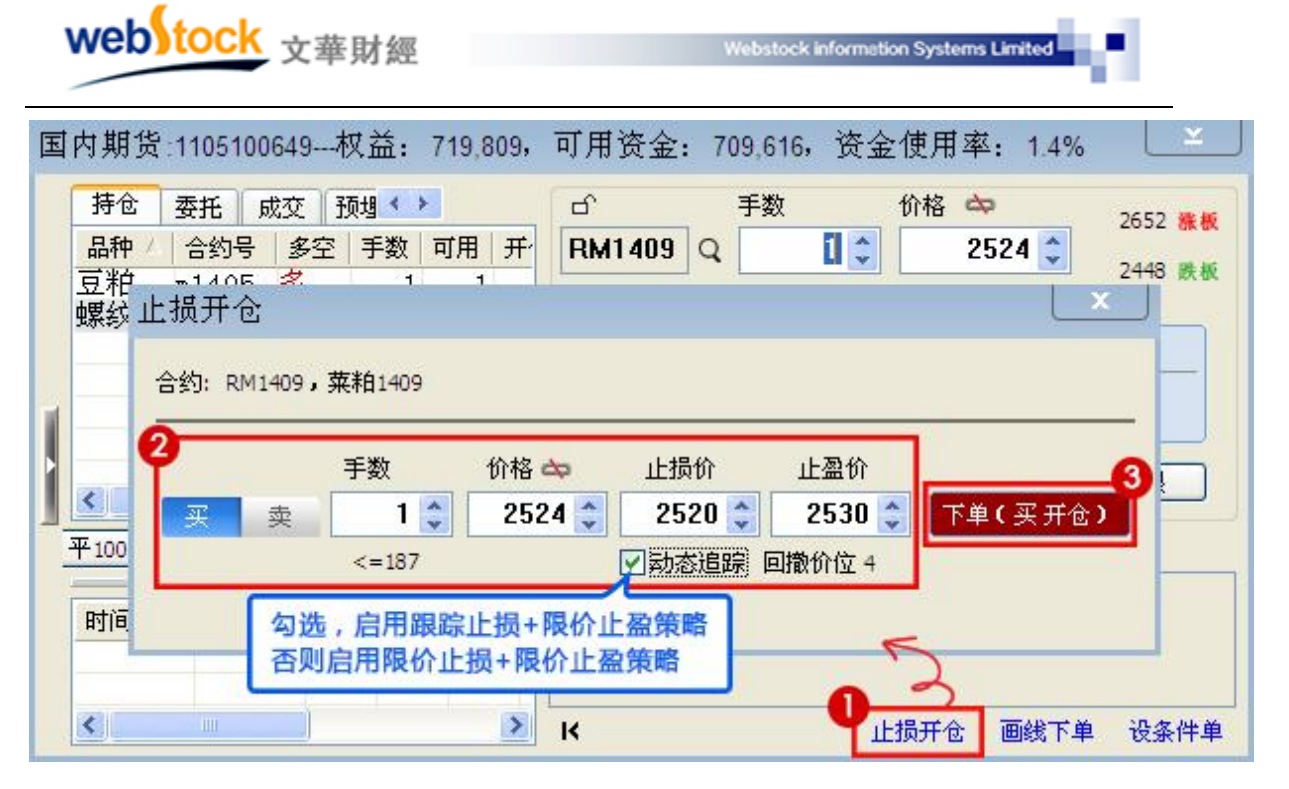

(4) 暂停、启用、修改、删除设置好的止损止盈单

如下图所示:在止损单列表点击鼠标右键,可以暂停、启用、修改、删除止损止盈单。

注:如果暂停在重新启用跟踪止损,止损价=启用后出现的最高(低)价-(加)回撤价差。

| 条件单 山<br>合约<br>rb1405 | ·损单 资金<br>类别<br>止赢 | È 合 <b>≮ )</b><br>触发价<br>3415 | ●<br>手数 道<br>1 | ப்<br>ru1405  | 手数<br>Q<br><=  | 价格<br>1 3 对手t<br>28   | î 🗘 | 17010 <b>张板</b><br>15390 跌板   |
|-----------------------|--------------------|-------------------------------|----------------|---------------|----------------|-----------------------|-----|-------------------------------|
| rul405                |                    | ≸停<br>3月<br>後改<br>別除<br>全部删除  |                | <br>九         | 115<br>1多<br>措 | 16110 V<br>卖空<br>婵 对f |     | 16110<br>平仓<br><sup>排队跟</sup> |
|                       |                    |                               |                | 橡胶1405        | 1手多仓           | t <del>+</del> 3600   |     |                               |
| <                     |                    |                               | >              | 1984/02/14/05 | 1737           | 」 ★ 3000<br>止损开仓      | 画线下 | 单设条                           |

- 4、相关常见问题解答:
- (1) 止损止盈设置好后关机后还能触发吗?

答:为保证您止损止盈单的私密性,策略启动后保存在本地,关机、断网、或退出软件止损止盈失效。

- (2) 设置了止损止盈后,可以再手动平仓吗?
- 答:可以,止损止盈设置在本机监测,未发到交易所,不占用您的可用持仓,所以可以手动平 仓。
  - 79

(3) 手动平了某合约的部分仓位后,该合约对应的止损止盈单的数量也会相应减少吗?

- 答:不会相应减少,如有3持仓,分别设置3个止损单,当手动平掉1手后,止损单仍然为3 个,哪个止损条件先满足,先触发委托,当该合约持仓全部平掉后,止损止盈单自动被删 除。
- (4)1手持仓,可以设置多个止损止盈单吗?
- 答:可以,一个持仓可以设置多个止损止盈单,哪个先满足就先触发,当没有持仓时,剩余的 止损止盈单自动被删除。
- (5) 如何知道我的持仓是否设置了止损止盈?
  - 答:如下图所示,看持仓界面的"赢损"位置是否有√,如果有,说明该持仓有止损止盈设 置。除了此方法外,还可以在"止损单"列表看止损单的详细情况。

| 持仓   | 委托 成交  | 预埋单 | 条件 | 单 山 | 损单 | 资金  | 合约   |     |
|------|--------|-----|----|-----|----|-----|------|-----|
| 品种 / | 合约号    | 多空  | 手数 | 可用  | 开仓 | 均价  | 逐笔浮盈 | 嬴损  |
| 白糖   | SR1401 | 多   | 1  | 1   | 4  | 971 | 26   | 0 🗸 |
| 豆一   | a1401  | 空   | 1  | 1   | 4  | 613 | -26  | 0   |

- (6) 止损止盈的成交价为什么和我设置的止损止盈价不一样?
  - 答:软件中设置的止损价格是触发价,也就是说这个价格是系统确认是否发出委托的依据 价格。委托时,系统会按照投资者设置的委托形式下单,例如设置了对价委托,那么会以 市场上当时的对价发出委托;成交价是由交易所撮合成交的结果。
- (7) 如何设置止损止盈的委托价?
- 答:委托价格可以自行设置,在下单界面左侧的【止损参数】中设置,如下图。其中:
- "排队价",买入以买价发委托,卖出以卖价发委托。
- "对价",买入以卖价发委托,卖出以买价发委托。
- "市价",买入以涨停价发委托,卖出以跌停价发委托。(交易所撮合最优价成交,因此和市 价下单效果是一样的)
- "最新价",买入/卖出都以最新价发委托。
- "超价", 买入以对手价+N 个变动价位发委托,卖出以对手价-N 个变动价位发委托。可以 在交易界面左侧菜单【超价参数】中设置。
- 注: 当超价后的价格超过涨跌停板价格时,会以涨跌停板价格委托。
- "自动连续追价",一定时间内不成交会自动撤单,在以市场价格重发委托。详细解释请见交

#### 易界面左侧菜单的【追价参数】。

注: 当连续追终止时系统会撤掉挂单,而不是保留挂单。

| webstock                                                                                                    | 文華財經                                                                                       | Webstock information Systems Limited                                                                                                    |
|----------------------------------------------------------------------------------------------------|--------------------------------------------------------------------------------------------|----------------------------------------------------------------------------------------------------|
| 国内期货:1105100                                                                                                    | 649权益: 726,221, 可用资金:                                                                      | 696,767,资金使用率: 4.1%                                                                                                    |
| <ul> <li>□ 期货下单<br/>描式下单</li> <li>- 竖式下单</li> <li>- 参数设置</li> <li>- 选项设置</li> <li>- 默认手数</li> <li>- 股价参数</li> <li>- 追价参数</li> </ul> | 止损参数<br>有效期 启动自动加载 ▼<br>连续 2 笔成交满足条件,才触发<br>开仓自动止损的基准价 第一批成交价<br>默认策略 限价止损+限价止盈 ▼          | <ul> <li>□ 点持仓列表的嬴损列启用止损止盈</li> <li>□ 开仓自动止损止盈(条件单、反手开仓除外)</li> <li>□ 止损的同时反手开仓</li> <li>■ 画线止损止盈默认全部持仓</li> <li>□ 止损单委托确认</li> <li>✓ 止损单平仓撤掉原有挂单</li> </ul> |
| 条件单参数                                                                                                    | <ul> <li>多单止损比较 最新价 ▼</li> <li>空单止损比较 最新价 ▼</li> <li>国内合约价差参数 外盘合约价</li> <li>保存</li> </ul> | 止损单和保本单委托价格 排队价 ✓<br>止盈委托价格 排队价<br>并成价<br>计差参数                                                                                                    |

(8) 有 10 手 if1306 合约,可以分批次止损止盈么,如何再新增止损止盈单?

答:可以,点击下图的下拉框,可以新增止损单(止盈、保本方法相同),这样就可以实现多批次止损。注意:止损触发时,交易所会按照先开先平的原则平掉持仓。

| 2置止损单                                                      |              |
|------------------------------------------------------------|--------------|
| ag1312,沪银                                                  |              |
| ag1312:正在运行 第1组 多头 开仓价:3930 🗸 🗸                            |              |
| ag1312:正在运行 第1组 多头 开仓价:3930<br>ag1312:正在运行 第2组 多头 开仓价:3930 |              |
| aq1312新增止损单                                                | 上损单已启动,后台运行  |
| □ 跟盘浮动,价位回撤 🕛 📫                                            |              |
|                                                            |              |
| 1、上期所的合约,自动采用优先平今原则,先平今                                    | 仓,今仓手数不足再平老仓 |
| 2、止损单保存在本机来保证私密性,但关机或退出                                    | 软件会致使止损失效    |
| 3、追踪止损设置以后,原来设的限价止损价会跟着                                    | 行情变化了解追踪止损   |
|                                                            |              |

(9) 在哪里找止损的相关设置?

答:如下图所示,下单界面的【止损参数】中可以找到止损的相关设置。

| webstock                                                                                                    | 文華財經 Webstock information Systems Limited                                                                                                    |
|----------------------------------------------------------------------------------------------------|----------------------------------------------------------------------------------------------------|
| <ul> <li>■ 期货:1105100</li> <li>● 期货下单</li> <li>構式下单</li> <li>竖式下单</li> <li>● 参数设置</li> <li>● 参数设置</li> <li>● 参数设置</li> <li>● 参数设置</li> <li>● 参数设置</li> <li>● 参数设置</li> <li>● 参数设置</li> <li>● 参数</li> <li>● 追价参数</li> <li>● 追价参数</li> <li>● 追价参数</li> <li>● 上振参数</li> <li>● 少单热键</li> </ul> | 649权益: 726,221,可用资金: 696,767,资金使用率: 4.1%         止损参数         有效期       启动自动加载         连续       2         笔成交满足条件,才触发         开仓自动止损的基准价         第一批成交价         默认策略         限价止损+限价止盈         多单止损比较         最新价         空单止损比较         最新价         空单止损比较         最新价         中本金融投资 |
|                                                                                                    | 国内合约价差参数 外盘合约价差参数 保存                                                                                                    |

①有效期:当时有效:退出交易再重新登录,止损止盈无效

启动自动加载:退出交易再重新登录,上次退出时的止损止盈继续有效。

②连续 N 笔成交满足条件,才触发:

举例:设置"连续2笔成交满足条件,才触发";当行情有一笔成交满足了止损条件时不 触发止损,接下来的一笔成交依然满足止损条件,系统才触发止损。这样做可以防止因行 情忽闪导致的错误止损。

③开仓自动止损的基准价:

计算止损价格离不开基准价,比如设置开仓后亏损10个点止损,我们要有一个基准价,

用它来判断现在亏损了几个点。软件中有两种形式的基准价,分别是第一批成交价和委托 发出时对价。

④默认策略:

这里设置的是开仓自动止损止盈的策略形式,软件提供多种策略组合,一个合约可以同时 启用多个止损策略。

⑤国内、外合约价差参数:

价差参数是在计算止损止盈价位时用到的,这里设置的是价差,不是多少个最小变动价位,以股指 IF 为例:

| 交易代码   | 合约名称   | 变动价位 | 止损价差(追踪回撒价差) | 止赢价差(保本价差) |
|--------|--------|------|--------------|------------|
| IF1306 | IF1306 | 0.2  | 2.0          | 1.6        |

限价止损:开仓后亏损2个点止损,3000开多,2998止损平仓。

限价止盈:开仓后盈利 1.6个点止盈, 3000 开多, 3001.6 止盈平仓。

跟踪止损:最高价回撤2个点止损,3000开多,开仓后的最高价达到3010,在3008平仓。 保本策略:盈利超过1.6个点后,再次回到盈利1.6个点的价位时止损,3000开多,价格

上涨超过 3001.6 后,再次回落到 3001.6,保本平仓。

注: 当价差设置为0, 相当于不启动止损或止盈。

⑥点持仓列表的赢损列启用止损止盈:

勾选此项后,点击下图"赢损"列,会启动止损止盈。止损策略为【止损参数】中的"默 认策略",止损止盈价差为"国内合约价差参数"的设置值。

注: 红色勾,代表启用了止损;绿色勾,代表启用了止盈;黄色勾,代表启用了止损,也启用了止盈;

|    | 持仓 委托 成3                  | 交 预埋 🚺                       |   | ら 手数          | 价格 💠     | 2515.2 雅板        |
|----|---------------------------|------------------------------|---|---------------|----------|------------------|
|    | 品/ 合约号 多.                 | 手数 逐笔浮盈 嬴                    | 损 | IF1406 Q      | 1 2268.  | 6 2 2059 0 25 45 |
|    | 大豆 a1405 3                | 2 1870√                      |   |               | (= 5     | 2030.0 #7.92     |
|    | 豆沺 y1405 多<br>沪铜 cu1405 名 | 2 -10560 √<br>≥ 2/0 -42100 √ | н | 2268.6 ▲      | 2268.6 ▲ | 优先平今             |
| Î. |                           | -50790                       |   | 买多            | 卖空       | 平仓               |
|    | 平100% 反                   | 手 止损                         | 2 |               | 散单 对价跟   | 排队跟              |
|    | 时间 🛆 🔤 合约                 | 标志   买卖   开平                 | 团 | IF, 点值300元,中金 | 剑        |                  |
|    |                           |                              |   | 58            |          |                  |

⑦止损的同时反手开仓

限价止损或跟踪止损平仓后,反向开同等手数的仓位(如:5手多头股指被限价止损平仓

后,在开5手空头持仓)。止损反手开的仓不会自动带止损止盈设置。

注: 限价止盈或保本平仓后不会反手开仓; 反手开仓的委托方式为【选项设置】中的"反手默认下单方 式"中所设置的。

⑧止损单委托确认

止损/止盈/保本/跟踪策略满足条件后弹出确认框,手动点确认才发出委托。

⑨止损单平仓撤掉原有挂单

止损/止盈平仓手数不足时,会自动撤掉挂单,重新发委托。如:有5手多头持仓,止损设 置为5手。此时挂平仓单2手,止损委托时会自动撤回2手挂单,重新发5手平仓委托。

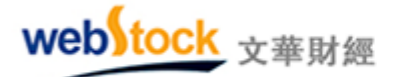

Webstock information Systems Limited

如果不勾选,只会发3手平仓委托。

### (五)丰富的条件单—省时省力省心

#### 案例一: 满足价格条件自动委托

做图表分析时,判断出关键价位后不得不时刻关注合约价格的变动情况,盯盘、等待下单 机会。但这样一来,就无法对商品的总体走势或其他品种做分析,束缚了我们的交易。

条件单可以帮我们解决这样的问题,设置好如下图的价格条件单,当 IF1403 合约价格上涨超过 2161.4 时,系统会自动发出买开仓委托,无需交易者盯盘手动委托。

| 預埋/条件单                                                                         |                                        |
|--------------------------------------------------------------------------------|----------------------------------------|
| <ul> <li>① 价格条件单</li> <li>○ 时间条件单</li> <li>○ 开盘触发条件单</li> <li>○ 预埋单</li> </ul> |                                        |
| 条件:价格 > 💌 2161.4 🍣                                                             | 启动自动加载 💙                               |
| 订单:IF1403 买入 💙 开仓 🔽                                                            | ) 对手价 🛟 元 🛛 2 🛟 手                      |
| 1、上期所的合约,自动采用优先平今<br>2、条件单保存在本机来保证私密性,                                         | 原则,先平今仓,今仓手数不足再平老仓<br>但关机或退出软件会致使条件单失效 |
| 会价格                                                                            | 确定 取消                                  |

#### 案例二:尾盘自动平仓

对于不希望留隔夜仓的投资者来说,尾盘平仓是每天要做的事情,若持仓合约有多个,临 近收盘时,不得不手忙脚乱的平仓,除此之外,还可能因为各种原因忘记平仓。

而使用时间条件单可以免去这样的麻烦,到了预设时间,时间条件单会自动为我们发出平仓 委托。如下图,当时间达到15:14:01秒时,自动发出股指合约的卖出平仓委托,给我们省去了 很多麻烦。

| 頁埋/条件单                                                                         |                                                        |
|--------------------------------------------------------------------------------|--------------------------------------------------------|
| <ul> <li>○ 价格条件单</li> <li>● 时间条件单</li> <li>○ 开盘触发条件单</li> <li>○ 预埋单</li> </ul> |                                                        |
| 条件:时间 到边                                                                       | 15:14:01 📚 启动自动加载 🖌                                    |
| 订单:IF1403 卖                                                                    | 出 🖌 平仓 🗸 对手价 🛟 元 🛛 2 📚 手                               |
| 1、上期所的合约, <br>2、条件单保存在本材                                                       | 自动采用优先平今原则,先平今仓,今仓手数不足再平老仓<br>机来保证私密性,但关机或退出软件会致使条件单失效 |

#### 案例三:开盘抢单

w

受外盘行情或一些消息的影响,早盘行情经常会有大的跳空和迅速的拉升或下挫,当我们 需要开盘第一时间委托时,只能主观判断是否开盘在手动发委托,往往抢不到好的价格。

如下图,设置开盘触发条件单,系统会在开盘瞬间自动发出委托,远远大于人脑的反应速 度和操作速度,能够让委托在更有利的价位成交。

|   | 預埋/条件单                                                                                                    |                |      |                                           |              |               |                 | ×        |
|---|----------------------------------------------------------------------------------------------------|----------------|------|-------------------------------------------|--------------|---------------|-----------------|----------|
|   | <ul> <li>         价格条件单         时间条件单     </li> <li>         开盘触发条件     </li> <li>         顶埋单     </li> </ul> | +单             |      |                                           |              |               |                 |          |
| I | 条件:时间                                                                                                    | 到达 月           | F盘时间 | 当时                                        | 有效           | ~             |                 |          |
|   | 订单:m1405                                                                                                    | 买入 🔽           | 开仓   | 🖌 市价                                      | *            | 元 🗌           | 1 🛟 手           |          |
|   | 1、上期所的合约<br>2、条件单保存在                                                                                           | 约,自动采<br>E本机来保 | 用优先平 | <sup>:</sup> 今原则,先 <sup>:</sup><br>,但关机或) | 平今仓,<br>退出软件 | 今仓手数<br>⊧会致使级 | 效不足再平:<br>条件单失效 | ——<br>老仓 |
| 4 | 🖉 开盘                                                                                                    | 触发             |      |                                           |              | 确定            | 取消              |          |

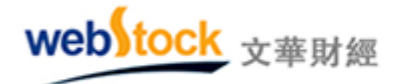

#### 案例四: 预设系列动作, 免去填单麻烦

我们在交易中经常会用到的金字塔式的投机方法,即进场获利后,以递减的数量增加持仓, 但这需要在紧张的交易中频繁修改价格,数量等操作,非常的麻烦。

预埋单可以将预想的下单策略提前设置好,需要下单时,直接手动发出即可,不用等到下 单的时候再着急的填单。如下图①~②所示设置和发出预埋单。

| 国内期货:1105100649权益: 723,360, 可用资金: 103,378, 资金使用率: 85.7%                                                                                                    |
|----------------------------------------------------------------------------------------------------|
| 委托 成交 预埋单 条件单 止损单 < >       ○ 手数 价格 2381.0 殊板         类型 合约 买卖 开平 价格 手数 预理手动单 IF1403 买 开仓 对手价 16       IF1403 Q 1 → 对手价 ◆ 1948.2 跌板         2 正式 出 0.3 买 开仓 对手价 8       3 买 开仓 2160.20 4         全部发出       ○ 手数 价格 2381.0 殊板 |
| 預理/条件单       ○价格条件单       ○时间条件单       □ 田道条件单                                                                                                    |
| ● 预理单<br>订单:IF1403 买入 ● 开仓 ● 对手价 ● 元 1● 手                                                                                                    |
| 2、条件单保存在本机来保证私密性,但关机或退出软件会致使条件单失效<br>预理                                                                                                    |

## 1、原理:

价格/时间/开盘触发条件单原理:满足"条件"的情况时,软件自动按照"订单"内容发委托。

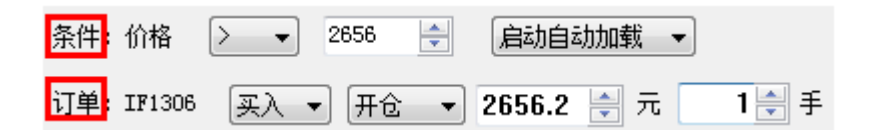

预埋单原理:在下单界面的【预埋单】列表右键→>立即发出,软件自动按照"订单"内容发委托。

| web | tock <sub>文華</sub> | 財經      |       | Webstock info | ormation Systems L | imited |
|-----|--------------------|---------|-------|---------------|--------------------|--------|
|     | ◎ 预理单              |         |       |               |                    |        |
|     | 订单:IF1309          | 买入 💌 开仓 | ▶ 连续追 | 🗘 元           | 1 🛟 手              |        |

2、调用方法:

打开软件的下单界面,点击下单界面右下角的【设条件单】按钮,见下图。

| 国内 | J期货:1105100649权益: 731,682,可用资金: 731,682,资金使用率: 0.0% └───       |
|----|----------------------------------------------------------------|
|    | 持仓 委托 成交 预选 → 「「「」」」」」」」」」」」」」」」」」」」」」」」」」」」」」」」」」             |
| -  | 預埋/条件单 X 优先平今                                                  |
| 1  | <ul> <li>● 价格条件单</li> <li>● 时间条件单</li> </ul>                   |
|    | <ul> <li>○ 开盘触发条件单</li> <li>○ 预埋单</li> <li>&gt; 预埋单</li> </ul> |
| 平  | 条件:价格 > 🖌 2149.8 📚 启动自动加载 🖌                                    |
|    | 订单:IF1403 买入 ✔ 开仓 ✔ 对手价 ◆ 元 2◆ 手                               |
|    | 1、上期所的合约,自动采用优先平今原则,先平今仓,今仓手数不足再平老仓                            |
|    | 2、条件单保存在本机来保证私密性,但关机或退出软件会致使条件单失效                              |
|    | 确定 取消                                                          |

3、注意事项:

(1)条件单设置好后保存在本地,电脑断网、断电、软件没有正常开启都会导致条件单无法 触发。

(2)开盘触发条件单只能在非交易时间设置,该功能在商品期货的9:00、10:30、13:30、21:00开盘均有效,股指期货为9:15、13:00。

(3) 时间条件单中的时间取交易所时间。

(4)预埋单不会自动发委托,需要手动在预埋单列表右键->立即发出,预埋单才会委托。

(5)预埋单如果没手动委托,就一直存在客户端中。

4、常见相关问题解答:

(1) 在设置条件单时有"当时有效"和"启动自动加载",有什么区别?

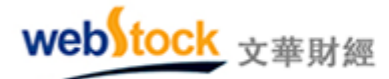

答:"当时有效":是指不关闭软件,条件单有效,重启软件后,条件单失效。

"启动自动加载":是指设置好条件单关闭软件后,再打开软件时,条件单自动加载检测。

(2)条件单满足条件时能否弹出提示框,手动点确认后在下单?

答:下单界面左侧菜单【条件单参数】中勾选"条件单委托确认",条件单满足条件时会弹出委托确认框,手动点确认才下单。

(3) 持仓合约已经存在挂单,不再有可挂持仓,条件单满足条件后还能正常委托吗?

答:下单界面左侧菜单【条件单参数】中勾选"条件单平仓撤掉原有挂单",那么条件单平仓时 可以撤掉合约的挂单,然后重新发委托,如果不勾选,挂单不会撤回,按照剩下的可用手数发 委托。预埋单不支持此功能。

(4) 为什么条件单委托后的成交价不是我设置的价格?

答:条件单中的"条件"价格是系统确认是否发出委托的依据价格,而委托时,系统会按照"订 单"里的委托形式下单,如设置了对价,那么会以市场上当时的对价发出委托;成交价是由交 易所撮合成交的结果。

(5) 在哪可以看到设置好的条件单?

答:如下图所示,设置好的条件单可以在"条件单"列表中找到,在条件单列表中点鼠标右键可 以对条件单进行修改、删除等操作。

| 国 | [内期货           | :11051   | 00649 | 权益        | ă: 731     | 1,633        | ,可用         | 目资金: | 695      | ,184, 🕉      | 全金 | 使用率         | : 5.0%    |           |            |        | Ľ                    |
|---|----------------|----------|-------|-----------|------------|--------------|-------------|------|----------|--------------|----|-------------|-----------|-----------|------------|--------|----------------------|
|   | 持仓<br>合约       | 委托<br>类型 | 成交    | 預埋<br>价格统 | 单 条件<br>条件 | 牛单<br>  时间   | 止损单<br>同条件  | 资金   | < ><br>7 | 「单方式         |    | ⊡^<br>m1409 | 手数        | t<br>11 0 | 价格         | 3275 🚖 | 3420 雅板              |
|   | n1409<br>n1409 | 价格条时间条   | 件单件单  | > 3       | 272.00     | 0 14:        | 59:00       | 指定们  | 1: 3     | 275.00<br>对价 |    | _           | <         | - 141     |            |        | 3158 跌板              |
|   | m1409          | 开盘条      | 件单    | 6         | 立思         | 亜#<br>収发と    | ₽<br>出      |      |          | 市价           |    | <u>3</u>    | 275<br>こま |           | 3275<br>赤空 | - tts  | <del>た平今</del><br>乙合 |
| ł |                |          |       | <u> </u>  | 附力<br>指知   | 阳竹介木<br>管止上扎 | 各条件<br>员止盈· | 价位   | E        |              |    |             | ~         | ::        | ж <u>т</u> |        |                      |
| 1 |                |          |       |           | 暂停         | 亨            |             |      | E        |              | L  |             |           | 10,444    |            |        | 246H-VMK             |
|   |                |          |       |           | 启录         | <u></u>      |             |      | E        |              | 3  | 豆粕,毎        | 手10吨,大    | :商所       |            |        |                      |
|   |                |          |       |           | 修改         | Q            |             |      |          |              |    |             |           |           |            |        |                      |
|   | <              |          |       |           | 删除         | 余            |             |      |          | >            |    |             |           |           |            |        |                      |
|   | 提示:イ           | 「键菜单」    | 的附加。  | 条件项       | 全音         | \$B##IP      | 余           |      | 上招       | ş            | ŀ  | <           |           |           | 止损开仓       | 画线下单   | 设条件单                 |
|   |                |          |       |           | ✔ 未触<br>已触 | ●发列<br>●发列   | 刘表<br>刘表    |      |          |              |    |             |           |           |            |        |                      |

(6) 预埋单或条件单开仓是否可以带止损止盈功能?

答: 启用下图中"条件单自动止损"后,预埋单或条件单开仓后会自动按照下单界面左侧【止损参数】的"止损策略"和"价差参数"启动止损止盈。

| webstock x                                                                                                    | 華財經                                                                                                    | Webstock information Systems Limited |
|----------------------------------------------------------------------------------------------------|----------------------------------------------------------------------------------------------------|--------------------------------------|
| 国内期货:1105100649-                                                                                                    | 权益: 731,633,可用                                                                                                    | 资金: 695,184, 资金使用率: 5.0% 🕒           |
| <ul> <li>期货下单<br/>描式下单</li> <li>竖式下单</li> <li>竖式下单</li> <li>参数设置</li> <li>选项设置</li> <li>武认手数</li> <li>超价参数</li> <li>追价参数</li> <li>止损参数</li> <li>止损参数</li> <li>水中参数</li> <li>火单热键</li> </ul> | <ul> <li>✓ 画线下单使用默认下单手</li> <li>✓ 条件单委托确认</li> <li>✓ 条件单平仓撤掉原有挂单</li> <li>条件单自动止损</li> <li>不启用</li> <li>画线下单自动止损</li> <li>不启用</li> <li>不信用</li> <li>不信用</li> </ul> | F数<br>单<br>、 、 、<br>波                |

(7) 条件单是否能够指定止损止盈价位?

答:如下图所示,在条件单列表中单击鼠标右键,选择"指定止损止盈价位",在弹出的框中可 设置止损止盈价。注:止损止盈价设置为0,相当于不启动止损或止盈。

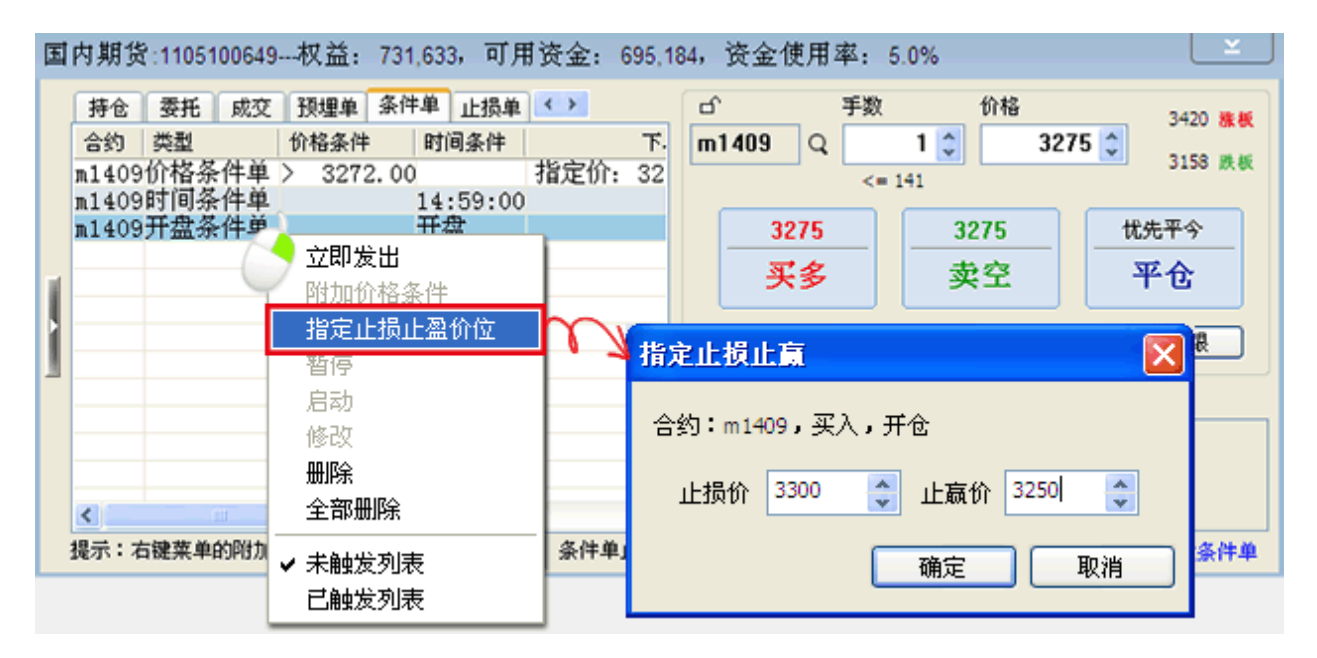

# (六) 切换账号—多个账号间随意穿梭

王先生有三个交易账号都要进行交易,起初王先生会先退出当前账号,再登录另一个账号 交易。但这种方式操作繁琐,每次更换交易账号都要先退出再登录。后来王先生想了一个办法, 同时打开三个软件,这样就不用反复"退出—登录"了。但在交易的过程中一个新的烦恼出现了, 由于三个账号同时登录,王先生经常会把它们搞混淆。王先生可以用软件中的切换账号功能解 决他的困扰。

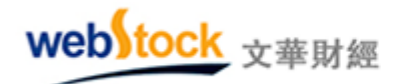

如下图所示,使用【切换账号】功能只需要一个按键(f12)就可以快速在3个账号间切换。

| 📲 文华财经 - 嬴                           | i顺期货交易软件                                   | 文华云节点-四川电            | 塘        | 主力合约排名     | 3 - 页面  |                   | ×    |
|--------------------------------------|--------------------------------------------|----------------------|----------|------------|---------|-------------------|------|
| 🗲 3 3h                               | E I D ABC                                  | »» 行悟                | 交易       | 套利 新闻      | 页面设置    | 系统工具 帮助           | ħ    |
| 合约名称                                 | 沉淀资金 最                                     | 新买价                  |          | 登录国内盘下单    |         | 會 投机度             | ₽    |
| 1 IF1401                             | 79.31 <mark>Z 223</mark> I                 | 6.6 2236.4           |          | 登录境外盘下单    |         | 0 5.11            | -    |
| <b>2</b> 沪铜1403                      | 40.3亿 519                                  | 10 51900             |          | 退出国内盘下单    |         | 0 0.83            |      |
| 3 沪银1406                             | 31.0亿 <b>4</b> 2                           | 01 4201              |          |            |         | 6 <b>4.16</b>     |      |
| <b>4</b> 沪金1                         |                                            | × 5                  |          | 下单主窗口      | F12     | 2 1.35            | 0    |
| 5 螺纹1                                | 账号1(110510064                              |                      |          | 画线下单       |         | 8 0.85            |      |
| 6 橡胶1                                |                                            |                      |          | 止损开仓       |         | 4 1.46            | -4   |
| 7 豆油1                                | 账号2(110500013                              | 5)                   |          | 热键炒里       |         | 0 0.58            | -1   |
| 8 显相1                                | 账号3(110500165                              |                      |          | 不单工具条      | ~       | 0 0.77            | 4    |
| 9日相1                                 |                                            |                      |          | 切换账号设置     |         | 8 0.40            | 4    |
| 10 庶灰1                               | and the second second second second second |                      |          | 切换账号初始化    |         | 8 2.02            |      |
| 11 米相1                               | F12 快速切换账                                  | 5                    |          | 切换账号       |         | 0 2.38            | *    |
| 12 你们到1100                           | 10 6/7 70                                  |                      |          | 账户及交易报告    |         | 0 0.90            | Ť    |
| 13 FIAI405                           | 11.0/2 100                                 | 192 7030             | <u>×</u> | 监控运行日志     |         | 0 0.40            | -    |
| 15 美彩曲1405                           | 0 0/7 69                                   | 00000                | ğ        | 保证金监控中心    | 查询      | 0 0.63            |      |
| <b>15</b> / 2013<br><b>16</b> 佳性1405 | 0.012 00<br>7.947 9                        | 95 995               | 1        | 账单查询及密码    | 修改      | 0 0.0J            |      |
|                                      |                                            | 335 355<br>涨 60秒速胜 F | ž        | 银期转账       |         | 计 沉淀资金            |      |
|                                      |                                            |                      | MLALES   |            |         |                   |      |
| 我的版块   中金所                           | CFFEX   上期所SHFE                            | 犬商所DCE   郑雨          | 割所CZ     | CE   境外交易脉 | h│24小时刹 | 1.周 王力合约相<br>     | 昭    |
| webito                               |                                            |                      |          |            | 期刻      | <b>Y.ii</b> 14:00 | 0:07 |

1、操作方法:

如下图所示步骤设置和切换账号。

|  | web | tock | 文華財經 |
|--|-----|------|------|
|--|-----|------|------|

Webstock information Systems Limited

| 文华财经 – 嬴顺期货交易软件 文华:                                                                                                    | 云节点-上海电信                                                                                                    | 記 C_index - 页面                                                                                                    |                                                                                                    |
|----------------------------------------------------------------------------------------------------|----------------------------------------------------------------------------------------------------|----------------------------------------------------------------------------------------------------|----------------------------------------------------------------------------------------------------|
| 🖇 1 3 30 日 🤉 스 🕋 🛪                                                                                                    | ··· 行情 交易                                                                                                    | 名 套利 新闻 页面设置                                                                                                    | 系统工具 帮助                                                                                                    |
| 切换账号设置                                                                                                    | 开盘                                                                                                    | 登录国内盘下单                                                                                                    | : 资金流向 >>                                                                                                    |
|                                                                                                    | 89.14                                                                                                    | 登录境外盘下单<br>                                                                                                    | 3 0                                                                                                    |
|                                                                                                    | 1096                                                                                                    | 退出国内盘下单                                                                                                    | i 0                                                                                                    |
| 期货公司 **期货                                                                                                    | 58.58<br>49.07                                                                                                    |                                                                                                    | 10.212                                                                                                    |
| 交易网关 文华前置-上海• ✓ 励态备份                                                                                                    | 40.37                                                                                                    | 下单主窗口 F12                                                                                                    | • • • • • • • • • • • • • • • • • • •                                                                                                    |
| 资金账号 888888                                                                                                    | 60.20                                                                                                    | 山銀千年                                                                                                    | 2.4Z                                                                                                    |
| 交易密码 ******                                                                                                    | 2583                                                                                                    | 热键炒单                                                                                                    | 9193万                                                                                                    |
| 清空账号 保存 关闭                                                                                                    | 3276                                                                                                    | 下单工具条 ~                                                                                                    | 1 7512万                                                                                                    |
|                                                                                                    | 59 第1步                                                                                                    | 切换账号设置                                                                                                    | ) 5611万                                                                                                    |
| 10 显袖拍数 -0.33% 6662                                                                                                    | ☆第2步                                                                                                    | 切换账号初始化                                                                                                    | 2 1857万                                                                                                    |
| 10 方舟折井 0 470/ 141 00                                                                                                    | , 第3步                                                                                                    | 切换账号                                                                                                    | -5097                                                                                                    |
| 初始化                                                                                                    |                                                                                                    | 账户及交易报告                                                                                                    |                                                                                                    |
|                                                                                                    | 10 🗦                                                                                                    |                                                                                                    | v                                                                                                    |
|                                                                                                    |                                                                                                    |                                                                                                    | ^ <u>1</u> /J                                                                                                    |
|                                                                                                    | 🗉 i5 🔮                                                                                                    | 账号1(1105100649                                                                                                    | , 7万                                                                                                    |
| ·<br>账号1初始化完成 <b>?</b><br>账号2初始化完成 <b>?</b>                                                                                                    | ■ 5 ve)ven                                                                                                    | 账号1(1105100649                                                                                                    | · 7万<br>· 7万<br>4万                                                                                                    |
| . 账号1初始化完成? 账号2初始化完成? 账号3初始化完成? 账号3初始化完成? 账号3初始化完成?                                                                                                    |                                                                                                    | 账号1(1105100649<br>账号2(1105000135                                                                                           | <ul> <li>▲ 1万</li> <li>7万</li> <li>4万</li> <li>▶ 8亿</li> </ul>                                                                                                    |
| 账号1初始化完成<br>账号2初始化完成<br>账号3初始化完成<br>开始 关闭                                                                                                    | • 55<br>55<br>58<br>58<br>55<br>58                                                                                                    | 账号1(1105100649<br>账号2(1105000135<br>账号3(1105001651                                                                         | <ul> <li>1万</li> <li>7万</li> <li>4万</li> <li>8亿</li> <li>4万</li> <li>0万</li> </ul>                                                                                                    |
| 账号1初始化完成<br>账号2初始化完成<br>账号3初始化完成<br>开始 关闭<br>3 1111□ 3 3 3 3 3 3 3 3 3 3 3 3 3 3 3 3                                                                                                    | 35<br>35<br>38<br>35<br>35<br>35<br>35<br>35<br>35<br>35<br>35<br>35<br>35<br>35<br>35<br>35                                                                                                    | 账号1(1105100649<br>账号2(1105000135<br>账号3(1105001651                                                                         | <ul> <li>1万</li> <li>7万</li> <li>4万</li> <li>4万</li> <li>4万</li> <li>0万</li> <li>0万</li> </ul>                                                                                                    |
| 账号1初始化完成!<br>账号2初始化完成!<br>账号3初始化完成!<br>开始 关闭 3 THUEX 0.000 0000 20 甲醇指数 1.35% 3075 21 塑料指数 -0.23% 10750                                                                                                    | 35<br>35<br>35<br>35<br>35<br>35<br>35<br>35<br>3087<br>10760                                                                                                    | 账号1(1105100649<br>账号2(1105000135<br>账号3(1105001651<br>F12 快速切换账号                                                           | <ul> <li>1万</li> <li>7万</li> <li>4万</li> <li>4万</li> <li>8亿</li> <li>4万</li> <li>0万</li> <li>0万</li> <li>7万</li> </ul>                                                                                                    |
| 账号1初始化完成!<br>账号2初始化完成!<br>账号3初始化完成!<br>子始 关闭 3 开始 关闭 3 月前月日秋 0.05% 0000 20 甲醇指数 1.35% 3075 21 塑料指数 -0.23% 10750 22 PVC指数 0.08% 6260                                                                                                    | 35<br>35<br>35<br>35<br>35<br>35<br>35<br>35<br>35<br>35<br>35<br>35<br>35<br>3                                                                                                    | 账号1(1105100649<br>账号2(1105000135<br>账号3(1105001651<br>F12 快速切换账号                                                           | <ul> <li>▲ 1万</li> <li>7万</li> <li>4万</li> <li>● 8亿</li> <li>4万</li> <li>0万</li> <li>0万</li> <li>7万</li> </ul>                                                                                                    |
| 账号1初始化完成<br>账号2初始化完成<br>账号3初始化完成<br>デ始 关闭<br>1.3 THJBA 0.05% 3075<br>20 甲醇指数 1.35% 3075<br>21 塑料指数 -0.23% 10750<br>22 PVC指数 0.08% 6260<br>23 建材板块 0.25% 148.28                                                                                                    | 55<br>58<br>55<br>58<br>55<br>58<br>55<br>56<br>55<br>56<br>55<br>56<br>55<br>56<br>55<br>56<br>56<br>57<br>56<br>57<br>56<br>57<br>56<br>57<br>56<br>57<br>56<br>57<br>56<br>57<br>57<br>57<br>57<br>57<br>57<br>57<br>57<br>57<br>57<br>57<br>57<br>57 | 账号1(1105100649<br>账号2(1105000135<br>账号3(1105001651<br>F12 快速切换账号<br>6260 6255<br>18.78 148.21 0.1                          | <ul> <li>▶</li> <li>▶</li> <li></li></ul> |
| 账号1初始化完成!<br>账号2初始化完成!<br>账号3初始化完成!<br>牙始 关闭<br>20 甲醇指数 1.35% 3075<br>21 塑料指数 -0.23% 10750<br>22 PVC指数 0.08% 6260<br>23 建材板块 0.25% 148.28<br>行业 沉淀资金 资金流入 资金流出                                                                                                    | 55<br>35<br>35<br>35<br>35<br>35<br>35<br>3087<br>10760<br>6280<br>148.48<br>14<br>趋势度 投胡                                                                                                    | 账号1(1105100649<br>账号2(1105000135<br>账号3(1105001651<br>F12 快速切换账号<br>6260 6255<br>18.78 148.21 0.3                          | <ul> <li>▲ 1万</li> <li>7万</li> <li>4万</li> <li>4万</li> <li>8亿</li> <li>4万</li> <li>0万</li> <li>0万</li> <li>7万</li> <li>×9477</li> <li>×9477</li> <li>1.5亿</li> </ul>                                                                                                    |
| <ul> <li>账号1初始化完成!</li> <li>账号2初始化完成!</li> <li>账号3初始化完成!</li> <li>开始 关闭</li> <li>7 1111 日本</li> <li>20 甲醇指数 1.35% 3075</li> <li>21 塑料指数 -0.23% 10750</li> <li>22 PVC指数 0.08% 6260</li> <li>23 建材板块 0.25% 148.28</li> <li>行业 沉淀资金 资金流入 资金流出</li> <li>我的版块 中金所CFFEX 上期所SHFE 大商制</li> </ul> | 55<br>55<br>55<br>55<br>55<br>55<br>55<br>55<br>55<br>55<br>55<br>55<br>55                                                                                                    | 账号1(1105100649<br>账号2(1105000135<br>账号3(1105001651<br>F12 快速切换账号<br>8280 6255<br>18.78 148.21 0.3<br>11度<br>CZCE 商品分类指数 主力 | <ul> <li>1万</li> <li>7万</li> <li>4万</li> <li>4万</li> <li>8亿</li> <li>4万</li> <li>0万</li> <li>0万</li> <li>7万</li> <li>7万</li> <li>8/2</li> <li>47</li> <li>70</li> <li>70</li> <li>70</li> <li>70</li> <li>70</li> <li>70</li> <li>70</li> <li>70</li> <li>70</li> <li>70</li> <li>70</li> <li>70</li> <li>70</li> <li>70</li> <li>70</li> <li>70</li> <li>40</li> <li>40</li> <li< td=""></li<></ul>                                                                                                    |

# (七)模拟交易—最佳练兵场所

近年来期货市场不断扩容,很多"新人"对期货交易规则和博弈环境不甚了解,想要学习又 苦于白天由于工作不能看盘,或者没有更多时间进行模拟交易,练习盘感无从下手,无法积累 投资经验;一些程序化交易者同样也面对着白天没有时间去测试模型的苦恼。文华财经推出的 模拟交易与实盘交易时间完全同步,在晚上夜盘开启时间也可同步进行模拟交易,是投资者绝 佳的"练兵场"。

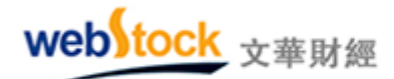

### 1、模拟交易平台基本介绍:

文华的模拟交易平台包括二个部分:模拟交易和仿真交易。

### 模拟交易:

模拟交易,支持国内4家期货交易所和境外12家交易所的期货合约,交易时间与实盘一致, 采用实盘的行情作为模拟交易的基础。

#### 仿真交易:

仿真交易,是一个虚拟的期货交易所,仿真交易国内四家期货交易所的主要交易合约,所有仿 真合约与实盘交易时间一致(包含夜盘)。0000 合约:目前挂牌 37 个合约,是系统根据真实 的挂单,进行撮合生成行情;由交易者与电子操盘手共同决定 0000 合约的行情走势。

资金额度: 注册模拟交易帐号, 获得 1000 万的初始虚拟资金。

2、如何查看仿真交易合约:

点击软件下方书签中的【仿真】书签,即可看到仿真交易合约。

# webstock <sub>文華財經</sub>

Webstock information Systems Limited

| 100 | 文华财经 - 1 | 医顺期货交易   | 软件     | 文华云节点-   | 上海电信2   | 仿真    | - 页面 | i .     |        |         |               | ×       |
|-----|----------|----------|--------|----------|---------|-------|------|---------|--------|---------|---------------|---------|
| 4   | . 🗏 🖂    | 🕶 🖉      | 🖽 44   | 1 3 4    | 5 15 1h | 3h I  | ₫ 4Þ | pd Q    | H 🖾    |         | 1 🗆           |         |
|     | 合约名称     | 最新       | 现手     | 买价       | 美价      | 买量    | 卖量   | 成交重     | 機能     | Si 幅 si | 持仓童           | 日增》     |
| ,   | IF0000   | 2383.0   | 15     | 2382.4   | 2382.6  | 13    | 1    | 604006  |        | -0.38%  | 1000          | -1      |
| 1   | TF0000   | 93.596   | 11     | 93.594   | 93.596  |       | 1    | 31935   | -0.346 | -0.37%  | 3887          | 33      |
| 1   | 沪铜0000   | 51670    | 14     | 51670    | 51680   | 2     | 1    | 305200  |        | -0.77%  | 3640          | -1001   |
| 1   | 沪铝0000   |          | 10     | 14395    | 14400   | 43    | 24   | 8258    |        |         | 117134        | -425    |
| 1   | 沪锌0000   | 15000    | 24     | 14995    | 15000   | 90    | 12   | 43720   | -70    |         | 21238         | 930     |
| I.  | 沪铅0000   | 14380    | 12     | 14375    | 14380   | 1     | 1    | 2870    | -150   | -1.03%  | 3050          | 16      |
| Ļ   | 焦炭0000   | 1534     | 16     | 1534     | 1535    | 1493  | 32   | 502198  | -18    | -1.16%  | 130362        | -15(    |
| 1   | 焦媒0000   | 1095     | 30     | 1095     | 1096    | 392   | 340  | 426400  | -15    |         | 93274         | 8246    |
|     | 动煤0000   |          |        |          |         |       |      | 0       | 0.0    | 0.00%   |               |         |
| 4   | 螺纹0000   | 3483     | -44    | 3483     | 3484    | 555   | 69   | 1289902 |        | -1.91%  | 674348        | 146:    |
|     | 铁矿0000   |          |        |          |         |       |      | 0       | 0      | 0.00%   |               |         |
| I.  | 玻璃0000   | 1300     | 12     | 1299     | 1300    | 906   | 313  | 823486  |        | -0.38%  | 644640        | 475     |
| 1   | 橡胶0000   | 20150    | 114    | 20150    | 20155   | 32    | 199  | 624660  | -105   | -0.52%  | 136324        | -2668   |
|     | 沥青0000   |          |        |          |         |       |      | 0       | 0      | 0.00%   |               |         |
| t   | 塑料0000   |          | 14     | 11255    | 11260   | 28    | 277  | 794606  |        |         | 107944        | -6098   |
| 1   | PTA0000  |          | 48     | 7608     | 7610    | 44    | 1061 | 314866  |        | 1.06%   | 46504         | -236(   |
| 1   | PVC0000  | 6360     | 14     | 6360     | 6365    | 46    | 38   | 贞击      | 没里     | 杳看      | <b>1 3</b> 96 | -13:    |
| 1   | 燃油0000   | 3559     | 10     | 3559     | 3995    |       | 1    | 122 4   |        | ma      | 1036          |         |
| I.  | 甲醇0000   | 2780     | 26     | 2781     | 2782    |       | 4    | 個集      | 合例     | awar    | 3206          | -111    |
| 1   | 强责0000   | 2837     | 10     | 2837     | 2838    | 1     | 25   | 15218   | -11    | -0.39%  | 58438         | -24     |
|     |          | 重播合约     |        |          |         |       |      |         |        |         | 1             |         |
| 我身  | 1版块 中全界  | FOFFEX L | 期新SHFE | 大商所DCI   | E 郑商所CZ | CE 境外 | 交易所  | 24小时新闻  | 主力合约   | 捕名 商品   | 资源指数          | 坊真      |
| W   | bitock   |          | 08:2   | 3 [早评]中信 | 建投期货:英  | 经济数据  | 不佳,金 | 根上      |        |         | 1 La          | 8:26:13 |

# 3、模拟软件下载:

赢顺模拟软件下载地址: http://db.wenhua.com.cn/rjxz/Download2.asp 赢智模拟软件下载地址: http://db.wenhua.com.cn/rjxz/Download3.asp 在连接地址中下载软件注册模拟交易账号。

# 五、套利

# (一) 套利图表-各市场合约自由组合

套利具有收益稳定、风险小的特点,在高风险的期货交易中受到很多投资者的亲睐。但套 利交易需要同时观察两个甚至多个合约的图表,还要实时计算两个合约的价差,非常的麻烦和 辛苦,让很多投资者望而却步。软件中不仅解决了套利图表的显示问题,还针对套利增加了特

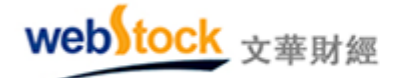

殊的分析功能,让每个投资者都可轻松做套利。

#### 案例一: 自定义价差/价比图表

大豆的价格波动率相当于玉米的2倍。我们可用大豆与玉米价格做价比图,也可用2倍的 玉米价格与1倍大豆价格做价差图,价差图表完全自定义设置。再不需要在多个图表间来回切 换,手动计算价差。

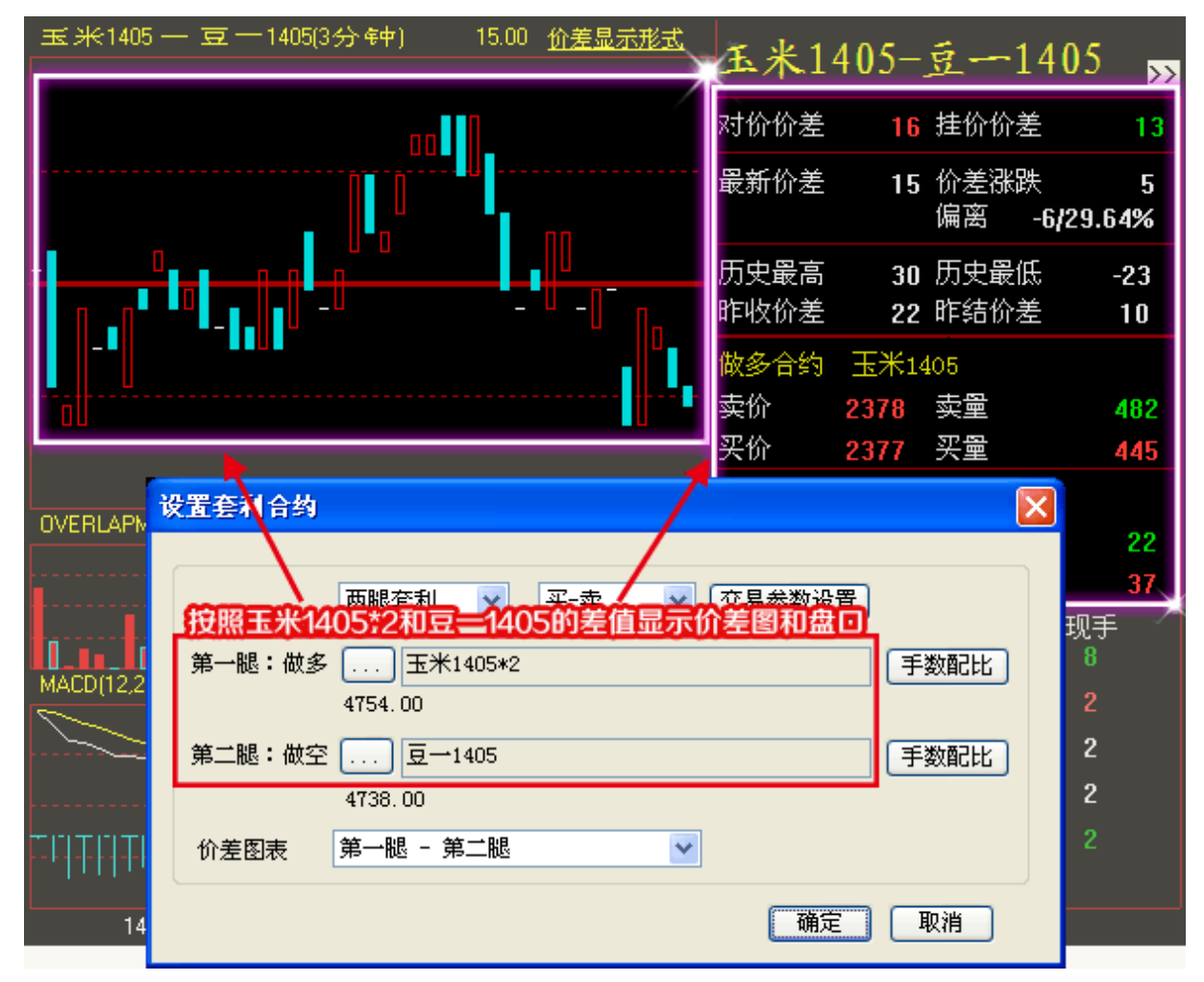

#### 案例二:叠加对比图

关联合约的价格走势会存在一定的变化关系,如指数会带动商品价格变化,所以我们在交易的时候,对其相关联合约的价格走势也要实时注意,但这样需要频繁在两个合约间切换观察 比对,非常麻烦。如果能将两个合约的分时线放在一张图上显示,就会更直观、方便,给我们 省去了很多麻烦。

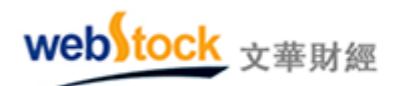

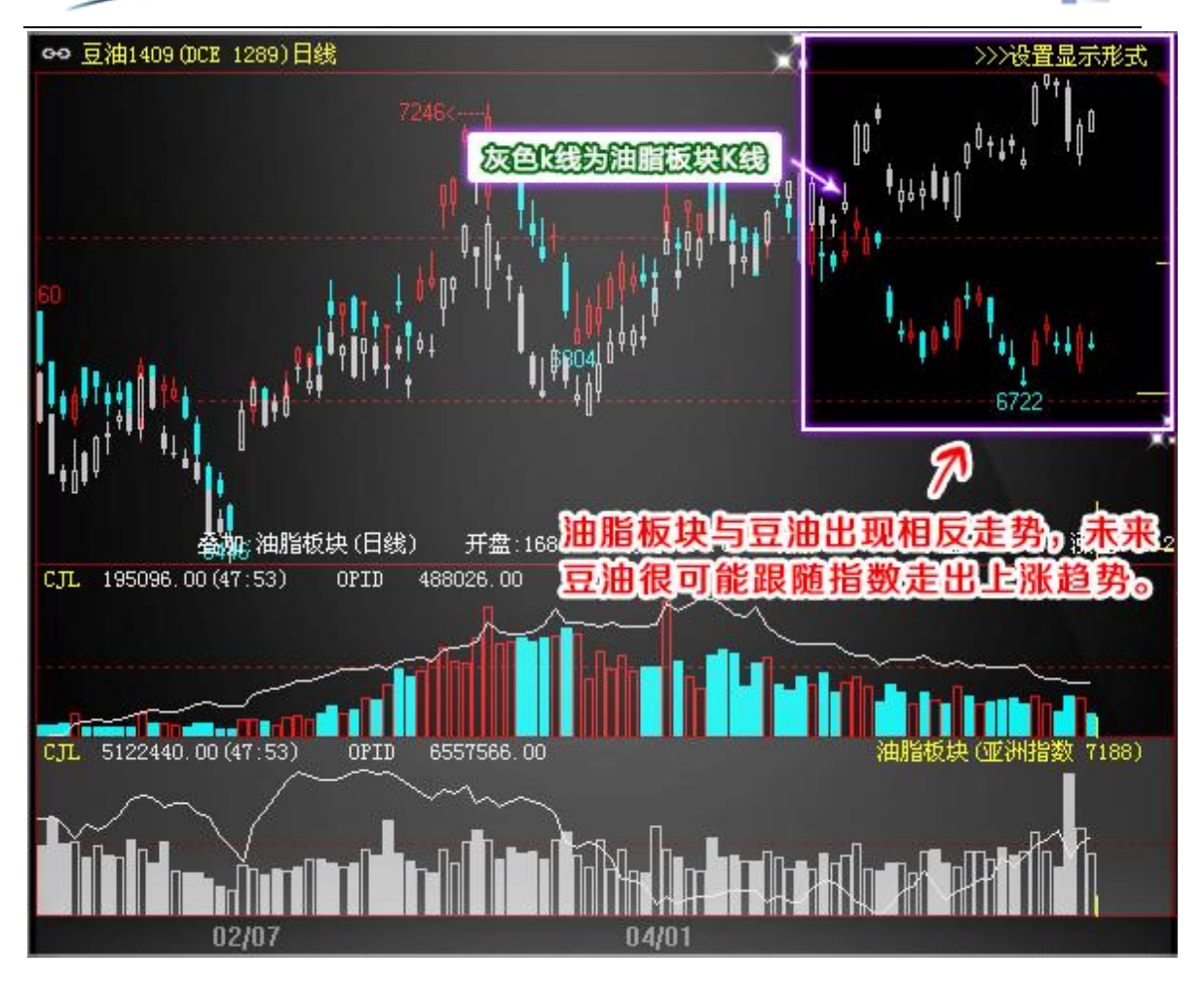

#### 案例三: 自动计算合理价差

套利的核心是不合理价差一定会向合理价差回归,而合理的价差需要对历史所有的价差做 统计分析,往往需要长期的经验或大量的计算才能获得。而软件中自带价差均价计算功能,不 需要用户在去手动计算,并且以线的形式显示在图中,任何投资者都可以轻松做套利。

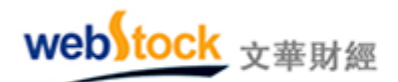

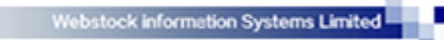

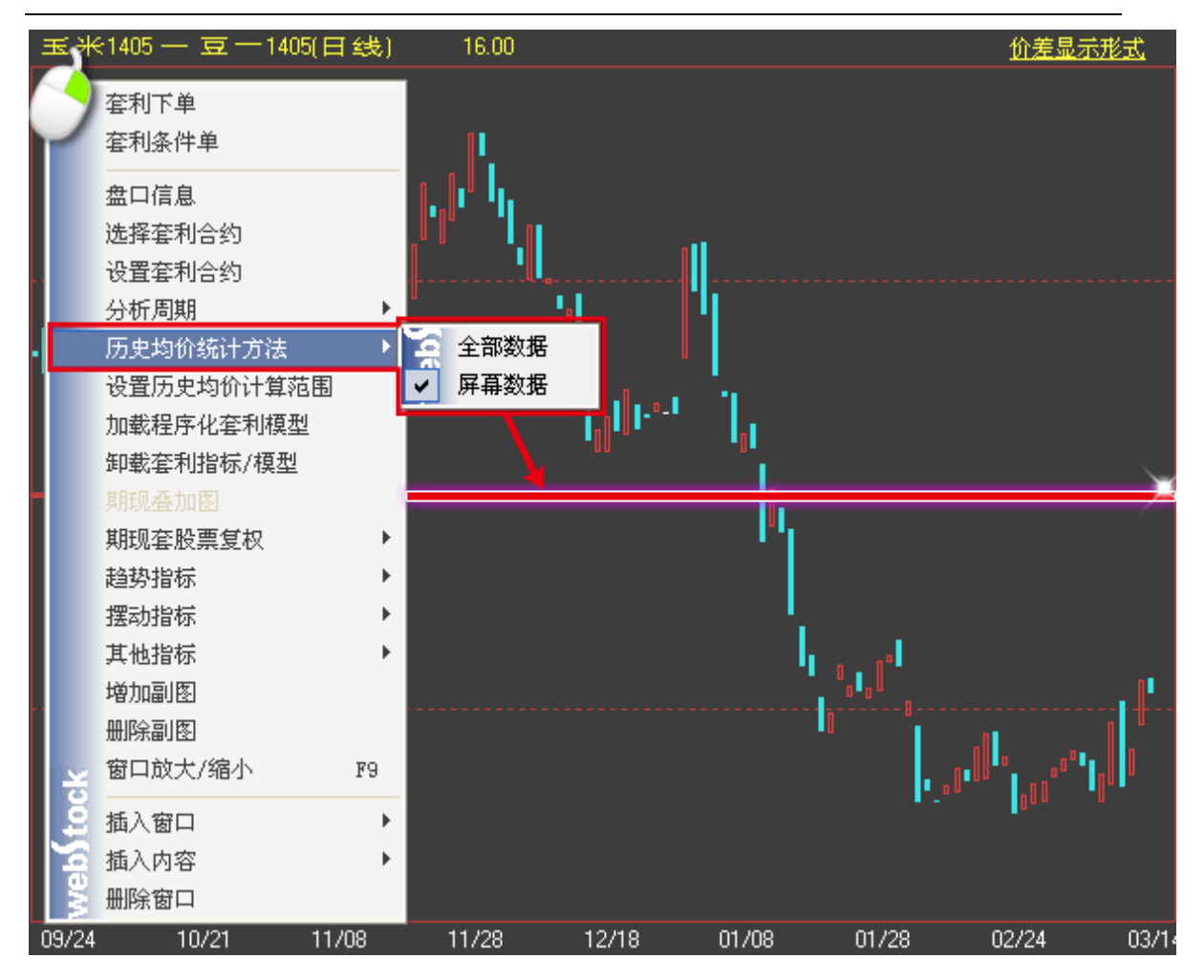

1、调用方法:

按照下图①到④所示方式选择套利两腿合约,按照图中⑤所示,设置合约的价差图配比手数。

| webstock | 文華財經 |
|----------|------|
|----------|------|

Webstock information Systems Limited

| 🚾 文华财经 - 嬴顺期货交易软件 文华云节点号                                                                                                    | 江苏电信 arbi - 页面 📃 💷                                                                          | ×                       |
|----------------------------------------------------------------------------------------------------|---------------------------------------------------------------------------------------------|-------------------------|
| 3 3h 日 自 🔍 스 👚 🔟 >>> 行                                                                                                    | 情 交易 在利 新闻 页面设置 系统工具                                                                        | 帮助                      |
| 玉米1405 — 豆 — 1405(3分钟) 19.00 <u>价差</u><br>设置套利合约                                                                                                    | □ 内外盘自由配比                                                                                   | >><br>17                |
| ──腿 : 做多 ) ○ ○ ○ ○ ○ ○ ○ ○ ○ ○ ○ ○ ○ ○ ○ ○                                                                                                    | 交易参数设置 -2/10.<br>手数配比 发                                                                     | 9<br>30%<br>-23         |
| 第二腿:做空 、 /                                                                                                    | 修改套利表达式                                                                                     | X                       |
|                                                                                                    | 表达式中可以输入"+","-","*","/"<br>(",")"以及数字<br>表达式: 玉米1405*2                                      | ","                     |
| ★ 3 新 4 月 2 1 1 1 1 1 1 1 1 1 1 1 1 1 1 1 1 1 1                                                                                                    | <ul> <li>引用汇率</li> <li>引用汇率</li> <li>引用升贴水</li> <li>換月移合</li> <li>确定</li> <li>取消</li> </ul> | 设置<br>i                 |
| 1、19121月・                                                                                                    | c1405 2377 2                                                                                |                         |
| 森证股票 豆一1409 1409<br>郑州商品 玉米1405 1225                                                                                                    | □ 王和 c1405 2377 22<br>▼王力合约 a1405 4736 20                                                   |                         |
| 大连商品                                                                                                    | □ 非主力合约 a1405 4735 8                                                                        |                         |
| LME场外     焦炭1409     8369       LME场内     焦煤1409     8389       LME升贴水     特矿1409     1929       LME现货     第雪1405     1465       LIFFE     好板1405     1945       ICE     胶板1405     2145       CBOT     PP1409     2429       CME     NYBOT     NYMEX | □ (文部) 月(17音刻)<br>□ 指数合约<br>□ 连续合约<br>① 确认<br>□ ① 确认<br>□ ① 确认<br>□ ① 取消                    | ;约排名<br>): <b>53:31</b> |

2、常见相关问题解答:

(1) 套利 k 线图和常见的单合约 k 线图不一样, 要怎么看?

答: 套利 k 线图不存在上下线影线,实体部分用套利两腿合约的开盘价和收盘价计算的。

套利 k 线图开盘价=第一腿开盘价-第二腿开盘价;

套利 k 线图收盘价=第一腿收盘价-第二腿收盘价;

收盘价比开盘价高为红色阳线,收盘价比开盘价低为绿色阴线。

(2) 可以在一个页面显示多个套利图表吗?

答:可以的,在套利价差图上单击鼠标右键—>插入窗口,在点击【套利】—>套利价差图, 点击某个套利合约,新增加的窗口中就会显示该套利合约的价差图了。最后点击【页面设置】 —>另存为,保存下页面。

(3) 套利可以做程序化全自动交易吗?

答:不可以, 套利不能做程序化全自动, 但可以做程序化半自动, 即: 满足条件弹出窗口, 点击确认后下单。方法:在 k 线图上单击鼠标右键-》加载程序化套利模型。

(4) 套利 k 线图下面的 OVERLAPMV 指标怎么看?

答: 柱子外壳颜色与套利 k 线图颜色对应, 柱高代表两个合约成交量之和, 柱子里的实心部分 代表第一腿合约成交量, 空心部分代表第二腿合约成交量

(5) 套利图是否支持加载自编指标?

答: 支持。在 k 线图上单击鼠标右键-》其他指标,找到您已经编好的指标名,点击后会自动加载到图上。

- (6) 价差有哪些显示型式?
- 答:软件中提供多种价差显示型式,如下图方法进行设置。

| 玉米1405 一 豆 一 1405(3分 钟) 20.00 |      |         |       |       |       |       |             |
|-------------------------------|------|---------|-------|-------|-------|-------|-------------|
|                               |      |         |       |       |       | V     | 0           |
|                               |      | 价差显示设置  |       |       |       | ×     | ]           |
|                               |      | -显示     |       |       |       |       |             |
|                               |      | ◯ 套利K线图 | ■ ○点图 |       | ⊙ 连线图 |       |             |
|                               | - /  | 🗌 叠加均线  |       |       |       |       |             |
|                               | J    |         |       |       |       |       |             |
|                               |      | ∼数据     |       |       |       |       |             |
|                               |      | ⊙ 收盘价   | ◯结算价  |       | ○开盘价  |       |             |
|                               |      |         |       |       |       |       | / V V       |
|                               |      | 计算 价差   | *     | 1     | 确定    | 取消    |             |
|                               |      |         |       |       |       | V     |             |
|                               |      |         |       |       |       | V     |             |
|                               |      |         |       |       |       |       |             |
| 14:48 C                       | 9:03 | 09:18   | 09:33 | 09:48 | 10:03 | 10:33 | 10:48 11:03 |

(7) 如何修改套利指标的参数、颜色、线型?

答:临时修改方式:在指标线上单击鼠标右键—>指标参数/颜色/线型,如下图所示: 能保存住的修改方式:点击软件上方菜单的【系统工具】—>公式管理器,找到要修改的指标,点击【编辑】按钮,通过修改指标源码的方式修改指标的参数、线型、颜色。再在套利图

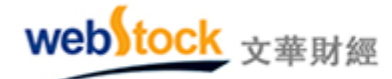

表上右键—>趋势/摆动/其他指标中调用修改后的指标,下次进入套利图表直接读取该指标。

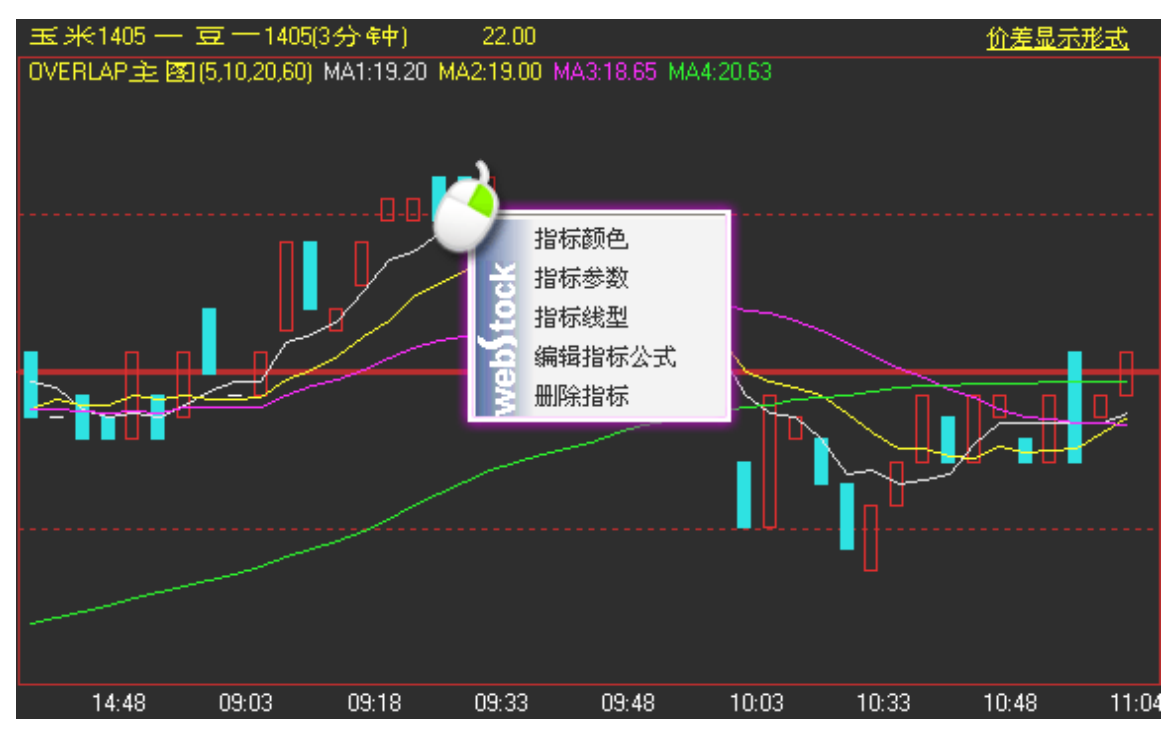

# 六、新闻

# (一) 版块介绍

新闻资讯会影响行情走势,为了了解更多资讯有时不得不奔走于不同的网站,从众多新闻中搜 索于我们有价值的消息,即麻烦,效果也不好。软件中的新闻资讯平台集结了全面、权威、最 新的资讯和研究报告,将它们分类以不同版块呈现,您可以方便、快捷的得到想要的讯息,再 也不用在查找新闻上浪费很多时间和精力。

1、文华财经新闻资讯的特点:

及时:提供 5\*24 小时实时滚动新闻。

权威:拥有道琼斯资讯转发授权。

全面:任何一件影响期货市场的新闻都可以从这里找到。

2、文华新闻版块介绍:

当我们只想阅读某一类品种的相关资讯时,可以点击下图所示的新闻分类板块。

| web | tock | 文華財經              |
|-----|------|-------------------|
|     |      | 2 4 1 7 1 2 Picks |

Webstock information Systems Limited

| 112 文华财经 -   | 嬴顺期货交易软件      | 文华云节点-四)           | 川电信 新闻 -        | 页面         |                |
|--------------|---------------|--------------------|-----------------|------------|----------------|
| <b>←</b> 3 5 | 3h 日 니 I      | ABC >>>            | 行情 交易 套利        | 」 新闻 页面设置  | 系统工具帮助         |
| 证券 金融        | 期货 有色金属       | 煤炭 建材              | 农产品 软商品         | 品 石化 贵金属   | 亂 外汇 经济        |
| 2014-01-07   | 13:48 [环球     | 汇市]亚洲美元            | <b>为</b> 日圆小幅走高 | 5,市场等待美明   | 储会议纪要          |
| 2014-01-07   | 13:47 [澳洲     | 股 <u>市]收低</u> 0.2% | ,受累于隔夜美         | 設下滑及中国组    | e济成长担忧         |
| 2014-01-07   | 13版块将期1       | 各品种分(              | リ归类。万便          | 查找新闻       |                |
| 2014-01-07   | 13:44 [中新     | 社]杭州霾伏继            | 续 家门口的工         | 地是否依旧尘土    | 飞扬?            |
| 2014-01-07   | 13:43 [中新     | 社]日本群马县            | 现持刀抢劫案;         | 嫌犯携巨款骑单    | 车潜逃            |
| 2014-01-07   | 13:42 [中新     | 社]杭州历保建            | 筑有保护伞 老         | 房子这样保护行    | 不行?            |
| 2014-01-07   | 13:42 [中新     | 社]日本"黑色            | 企业"遍布各行         | F各业 把青年往:  | 死里用            |
| 2014-01-07   | 13:41 [现货     | ]1月7日广东有           | 色金属现货交易         | 衍情         |                |
| 2014-01-07   | 13:41 [中新     | 社1房产评估公            | 司员工辞职前:         | 拷贝走一大堆客    | 户资料            |
| 2014-01-07   | 13:41 [中新     | 社]宁波划10类           | 生态红线区域          | 防止城镇建设破    | 坏青山绿水          |
| 2014-01-07   | 13:40 [中新     | 社]新房交付了            | 验房四步走 请!        | 验房师100方大根  | <b>{800</b> 元  |
| 2014-01-07   | 13:40 [中新     | 社]拉脱维亚选            | 定新总理 系史         | 上第一位女总理    |                |
|              |               |                    |                 |            |                |
|              | 诸选择关键字        |                    | ×               | 检索         | [文华视角-第54      |
| 我的版块 中金      | 所CFFEX 上期所SH  | FE 大商所DCE          | 郑商所CZCE 境外      | 交易所│24小时新闻 | 主力合约排名 商品      |
| webstock 13  | :47 [澳洲股市]收低0 | 2%,受累于隔夜美          | 股下滑及中国经         | 期 🛛        | 🛯 — 🎢 13:50:22 |

2、巧用"关键字"检索功能

如下图所示,软件中有代表性的关键字已经提炼出来,方便大家查看来检索相关新闻。

| web | tock | 文華財經             |
|-----|------|------------------|
|     |      | 2 4 1 7 12 Print |

Webstock information Systems Limited

| 1100 文华财经  | 준 -  | 赢顺期货    | 交易软件              | 文华云节点-匹                                                                           | 川电信            | 新闻 - 页面       |                            |                                |        |
|------------|------|---------|-------------------|-----------------------------------------------------------------------------------|----------------|---------------|----------------------------|--------------------------------|--------|
| <b>←</b> 3 | 5    | 3h E    | t H               | ABC >>>                                                                           | 行情交            | 易 套利 新闻       | 页面设置                       | 系统工具 希                         | 野助     |
| 证券         | 金融   | 期货      | 有色金属              | 煤炭 建材                                                                             | 农产品            | 軟商品 そ         | 「化 貴金履                     | 外汇                             | 经济     |
| 2014-0     | 1-07 | 13:50   | [投行               | 观点]瑞士信贷                                                                           | ð: 今年铁         | 矿石价格料         | 下滑20%                      |                                |        |
| 2014-0     | 1-07 | 13:48   | [环球               | 北市]亚洲美元                                                                           | 记日圆小           | 幅走高,市:        | 场等待美联                      | 储会议纪9                          | ₽.     |
| 2014-0     | 1-07 | 13:47   | [澳洲               | 股市]收低0.2                                                                          | <b>%</b> , 受累于 | 隔夜美股下:        | 滑及中国经                      | 济成长担协                          | 尤      |
| 2014-0     | 1-07 | 13:46   | 国第                | 一时间<br>2.思报道                                                                      |                |               |                            |                                |        |
| 2014-0     | 1-07 | 13:44   | [牛菇               | 流报告                                                                               |                | 为工地是召         | 「依旧尘土」                     | 飞扬?                            |        |
| 2014-0     | 1-07 | 13:43   | [牛 <mark>群</mark> | 度<br>復<br>復<br>進<br>一<br>一<br>一<br>一<br>一<br>一<br>一<br>一<br>一<br>一<br>一<br>一<br>一 |                | 案 嫌犯搏         | 見<br>見<br>款<br>骑<br>単<br>斗 | <b>洋潜</b> 逃                    |        |
| 2014-0     | 1-07 | 13:42   |                   | E市场<br>SOT市场                                                                      |                | 老房子远          | 2样保护行7                     | 下行?                            |        |
| 2014-0     | 1-07 | 13:42   |                   | 油市场报道                                                                             |                | 各行各业          | 把青年往外                      | 七里用                            |        |
| 2014-0     | 1-07 | 13:41   |                   | ·国经价数据<br>发新闻                                                                     |                | 交易行情          | -                          | <u>ارب جبر د</u>               |        |
| 2014-0     | 1-07 | 13:41   |                   | 华数据库                                                                              |                | 制 汚火丸         | 三一大堆各户                     | ゴ)分科<br>7 まし. <del>23</del> -ル |        |
| 2014-0     | 1-07 | 10:41   |                   | 统通知                                                                               |                | 嗽 防止烟<br>法政定师 | 以供建议收▹<br>Баась→相          | ↑育Щ纬小<br>988元                  | 1      |
| 2014 0     | 1 07 | 10.40   | 「<br>「<br>分<br>分  | ·假日公告<br>·析师日历                                                                    |                | 明や凶乃が         | PT DEVI XIM                | 000/6                          |        |
|            |      | 请选择     | )<br>关键字          | 时解盘                                                                               |                | ✓ 检索          |                            | [文华视角                          | 頁-第54  |
| 我的版块       | 中金   | 所CFFEX  | 上期所SH             | HFE 大商所DCE                                                                        | 郑商所CZCE        | 5 境外交易所       | 24小时新闻                     | 主力合约排名                         | 「商品    |
| webitoc    | k 13 | :48 [环球 | 汇市]亚洲             | 美元兑日圆小幅走高                                                                         | 高,市场等待.        |               | 期 🖉                        | <b>\ 4.1</b> 13                | :50:48 |

第一时间:收录各国最新发布的经济数据资讯、央行动态以及政府官员讲话等信息的最新动向。

**业界报道**:提供当日股市、期市重大影响的事件、期货行业、证监会等机构的新闻等。

研究报告:研究报告来自业界投资者的投稿,由文华财经对稿件进行审稿发表。可以看到来自 期货公司、投资公司研究员及分析师的研究报告。报告中分析师会对各品种的市场背景,国 际局势、价格走势进行分析给出明确的涨跌观点和中长期走势预测,对交易有着很大的指导、 借鉴意义。

**深度报道:**主要报道近期某一个期货品种的行情波动及热点、焦点事件,是行情和热点事件的 深度解读。

**美国股市:**深度报道纽约证券交易所(New York Stock Exchange)及纳斯达克证券市场 (NasdaqStock Market)等美国股票市场相关新闻及数据信息。美国股市对全球股票市场有着重要 的影响。

LME 市场: 深度报道伦敦金属交易所的相关新闻及数据信息; 伦敦金属交易所是世界上最大

# webstock <sub>文華財經</sub>

的有色金属交易所,伦敦金属交易所的价格和库存对世界范围的有色金属生产和销售有着重要 的影响;该版块提供了LME市场各品种合约的成交量明细、收市价格汇总、成交持仓汇总、 库存分布情况以及相关新闻。

**CBOT 市场:**深度报道芝加哥商品交易所集团的相关新闻及数据信息。芝加哥商品交易所集团 (CME GroupInc.)上市的大豆、玉米、小麦等农产品期货品种是目前国际上最权威的期货品种, 其价格也是最权威的期货价格。

**原油市场报道:**主要发布国际原油市场的相关新闻以及央行关于原油的相关政策。该版块囊括 了国际原油、美国油市、亚洲油市、日本油市,中国油市等相当全面的国际原油市场信息。

**各国经济数据**:发布包括全球五大洲各个国家的相关经济新闻,涉及房地产,商品,金融,进 出口贸易等多个领域。

突发新闻:第一时间对突发新闻进行报道。

**文华数据库**:各个品种的进出口、库存等信息的整理报告,包括周度、月度、年度等数据。 **隔夜要闻**:隔夜欧美金融市场的收盘概况以及重大财经事件。

分析师日历:这里囊括了国际各国数据及合约数据发布时间表。

**即时解盘:**当行情波动较大的时候,文华会在第一时间出"即时解盘",及时发出波动的原因和背景。

#### (二) 特有新闻介绍

1、"即时解盘",第一时间解读异动行情背后的成因:

在交易的过程中,我们经常会发现某一品种的价格会有突然性的异动,文华财经会在这些 异动出现后,第一时间深度剖析异动行情产生的原因,发布在 "即时解盘 "版块,这样投资者 就可以马上了解到大盘及各合约特殊行情形成的背景和真实的成因。

如下图所示, 6月21日早盘,国内大宗商品普遍大跌,文华商品指数盘初也呈现了急跌形态。 文华财经在第一时间给出了即时解盘报告,分析了本次急跌是由于美联储暗示将减缩刺激计划 引起的,同时解读了外盘各商品期货价格的走势情况。

102

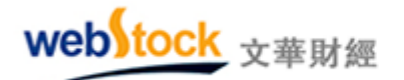

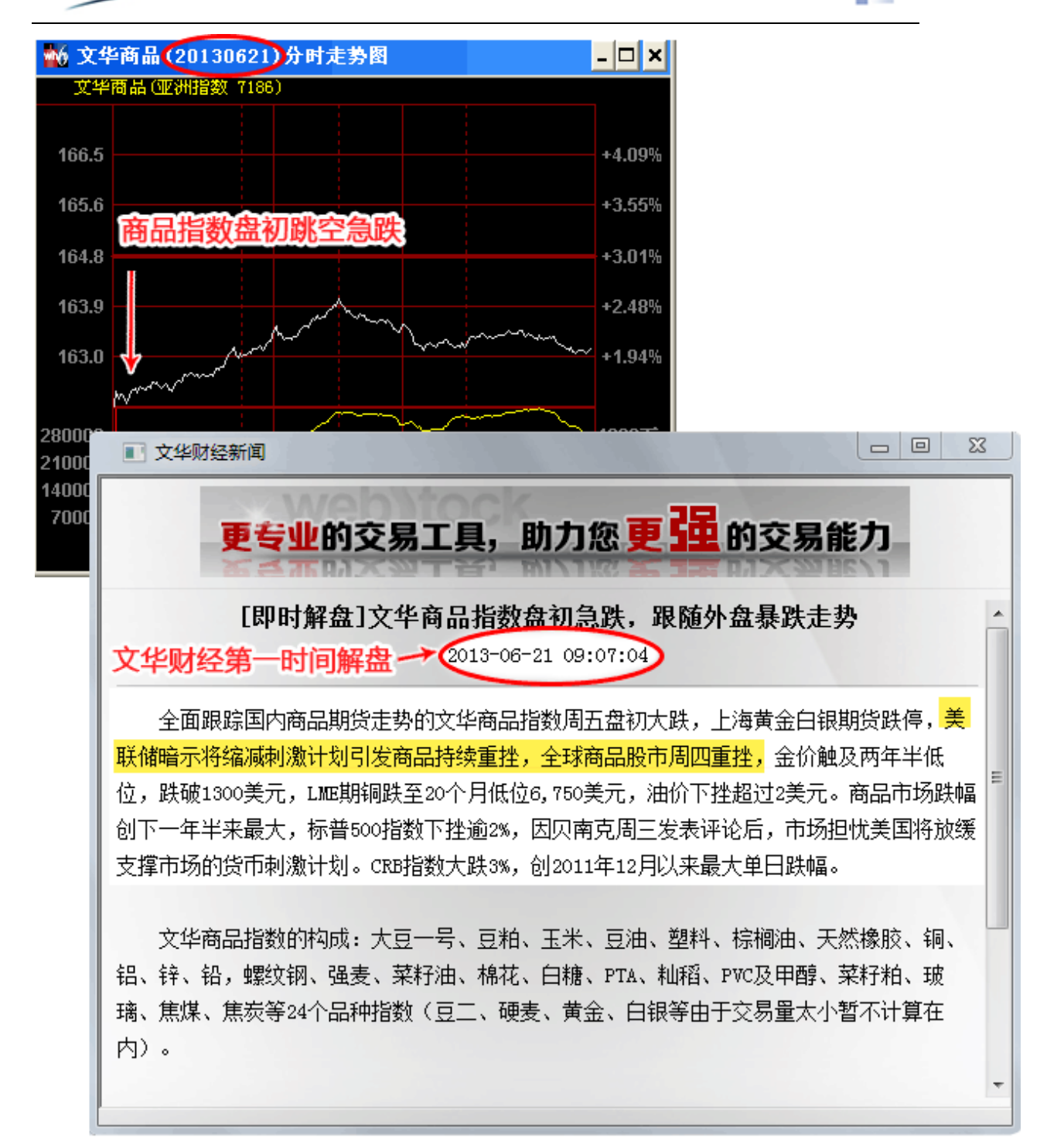

2、"研究报告",看专家说法:

研究报告来自业界投资者的投稿,由文华财经对稿件进行审稿发表。在这里可以看到来自 期货公司、投资公司研究员及分析师的研究报告。报告中分析师会对各品种的市场背景、国际 局势、价格走势进行分析给出明确的涨跌观点和中长期走势预测,对交易有着重大的参考意义。

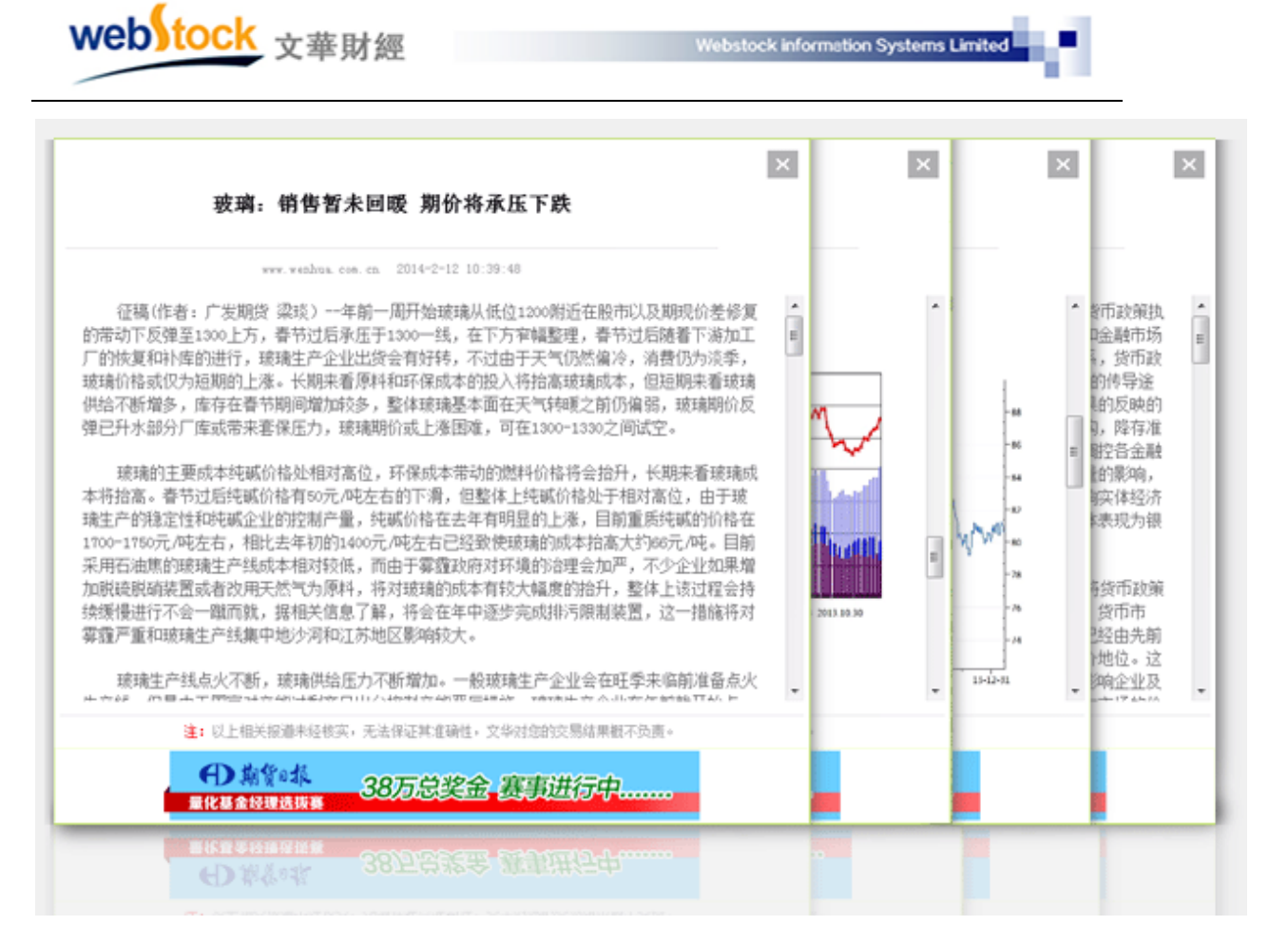

## 3、"重要新闻导读",帮您筛选有价值的资讯

如果不是长期从事消息面研究工作,我们很难从众多新闻中敏感的抓住重要的讯息,也很 难知道究竟哪个消息会对市场产生影响。如下图所示,文华财经新闻资讯中的"重要新闻导读" 部分帮助投资者筛选最有价值的新闻资讯,以版块分类的形式展示。

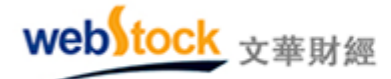

Webstock information Systems Limite

| 型文华编经 - 高顺期终交易软件 文华云节点-辽宁联通 重要行                                                                                                    | 尾城防 - 页面                                                                                     |  |  |  |
|----------------------------------------------------------------------------------------------------|----------------------------------------------------------------------------------------------|--|--|--|
| €                                                                                                    | > 14 Q、 H 回 回 回 >>>> 行債 交易 套利 新闻 页面设置 系统工具 帮助                                                |  |  |  |
| 第四時末 - 全部 - ✓ 松木                                                                                                    | >> 金融假期安排                                                                                    |  |  |  |
|                                                                                                    |                                                                                              |  |  |  |
| 有色金属 钢材 贵金属                                                                                                    | 時日登録〇                                                                                        |  |  |  |
| · 稅魯2013年锎产量增加,黄金产量下滑                                                                                                    | (02-17 07:35:25) M (02:00) (02:00)                                                           |  |  |  |
| · 日本1月底三大港口铝库存环比增加1.5%至266,700吨-丸红                                                                                                   | (02-17 07:35:23)                                                                             |  |  |  |
| <ul> <li>冶炼产商增产前铜供应或出现短暂的严重短缺</li> </ul>                                                                                             | (02-14 11:10:43) 持仓排名 现货市场                                                                   |  |  |  |
| <ul> <li>江西多家锡冶炼厂春节假期后继续停工</li> </ul>                                                                                                | (02-14 10:10:11)                                                                             |  |  |  |
| <ul> <li>力括: 铝融资协议导致库存锁定在LME注册仓库</li> </ul>                                                                                          | (02-14 08:33:51) 研究報告 1)                                                                     |  |  |  |
| <b>泉产品</b>                                                                                                    | 豆柏: 供電給于宽松 下跌风险加制                                                                            |  |  |  |
| 人は認識工作に知られたの見かれた的                                                                                                    | 服福:流动性改善上涨趋势或得延续                                                                             |  |  |  |
| <ul> <li>王环惊痛大飞起则对《广西影响有景</li> <li>马李赛王和帕拉德油和哈西林结算。只要近10回家员</li> </ul>                                                               | (02-18 08:17:09) PVC: 席存上升需求示点,料持延续批判<br>(02-18 00:04:66) 登船: 原存圧力要約,近日本決断項目                 |  |  |  |
| - 当來這並加約%%個例反由就行行, 行生起於例關因                                                                                                    | (02-17 14:52:02) 存稅语: 減产周期即将结束,上麥空间有限                                                        |  |  |  |
| · 泰国政府银行贷款不足以支付米农欠款                                                                                                    | (02-17 13:36:41)<br>型料: 库存压力凸显,后市下跌脱车大                                                       |  |  |  |
| · USW預计全球农产品长期需求将增长 <b>亥広当你注意合い」</b> 「 USW預计全球农产品长期需求将增长                                                                             |                                                                                              |  |  |  |
|                                                                                                    | <b>永坑乃応匹攻母千版沃干取</b><br>振音振識為上發行情疑線                                                           |  |  |  |
| 软商品                                                                                                    | 重要的五条新闻,他们个个基础的基础 #########                                                                  |  |  |  |
| ・ 巴西干燥天气将令甘蔗产量至少减少3000万吨-Unica                                                                                                    | 有代表性,是资讯的精华。5回                                                                               |  |  |  |
| · 中国2014年棉花种植面积预计同比减少11%一调查                                                                                                    | (02-17 14:35:04) 2014年2月18日 星期二                                                              |  |  |  |
| · 云南: 截至2月17日累计开掠70家,剩余5家未开掠                                                                                                    | (02-17 13:33:25) *43:古約:探*                                                                   |  |  |  |
| · 2014年1月找国棉花进口量同比减少36.07%                                                                                                    | (02=17 10:36:14) 05:00 韩国1月PYI月室<br>05:00 韩国1月PYI月室                                          |  |  |  |
| <ul> <li>巴西大型穩厂削減成本和資本支出以減免损失</li> </ul>                                                                                             | (02-17 10:08:28)<br>11:30 日本央行公布利军決定<br>15:00 日本央行公布利军決定                                     |  |  |  |
| 能源化工                                                                                                    | 17:00 日本第14月28月28日年<br>17:00 世元月12月25日<br>17:00 世元月12月25日年                                   |  |  |  |
| <ul> <li>内蒙古贵州欲从份计征谋差资源到</li> </ul>                                                                                                  | (02~18 08:36:07) 17:00 設元(12)7本準時空準常<br>(02~18 08:36:07) 17:00 設元(12)月童援投資<br>17:00 改革)日276章 |  |  |  |
| <ul> <li>大高街: 約265/186/1971 (2017)</li> <li>大高街: 約265/1871 (2017)</li> <li>(02-18 08:06:00)</li> <li>(17:30 英国:1月堂書物价指数年室</li> </ul> |                                                                                              |  |  |  |
| <ul> <li>1月份青岛保税仓库橡胶库存增加逾11%-行业人士</li> </ul>                                                                                         | (02-17 15:21:06) 17:30 英国12月17L6第台指数年率                                                       |  |  |  |
| · 大气"国十条"开始落地 京津冀鲁将限煤8300万吨                                                                                                    | (02=17 08:35:06) 18:00 的元位月20時至济景气福载<br>(02=17 08:35:06) 18:00 的元位2月20時经济景气福载                |  |  |  |
| · 投机客增持annex原油期货净多头至近纪录高位CFTC                                                                                                    | 21:30 奥福2月出50級は創造立指数<br>(02=17 08:26:39) 22:00 英国12月国時汽本等点人 ・                                |  |  |  |
| 我的版块 中全所CFFEX 上期所SHFE 大商所DCE 郑商所CZCE 全                                                                                               | 新SGE   银行祠CFETS   撬外交照所   外汇   股市   24小时铜闻   主力合约排名   商品分类指数   伪真                            |  |  |  |
| webNock 上证指数 0.00 0.00 文华麦昌 0.00 0.00                                                                                                | 08:49 (學评)迈科期後: 惠级梯共应紧张 棉价向上测压 🔢 🔛 🔪 🔧 00:53:54                                              |  |  |  |

如下图所示,系统为我们筛选了"Freeport 公司旗下印尼 Grasberg 铜矿已恢复部分运营" 的消息;我们查看新闻后不难发现, Freeport 公司旗下印尼 Grasberg 铜矿是全球第二大铜矿, 如果它的产量增加,对于国内的铜价,势必是利空的。但如果不是这条新闻的出现,我们可能 还不知道印尼 Grasberg 铜矿是什么。

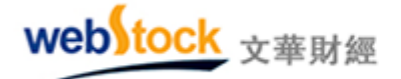

×

# Freeport公司旗下印尼Grasberg铜矿已恢复部分运营

www.wenhua.com.cn 2013-6-24 7:02:14

文华财经(编辑整理 任丽)--据雅加达6月22日消息,一名资深公司高层周六表示,在得到印 尼政府的批准之后,美国自由港麦克默伦铜金矿公司(Freeport McMoRan Copper and Gold Inc)旗 下印尼铜矿已恢复部分运营。

自由港麦克默伦铜金矿公司旗下的印尼Grasberg铜矿为全球第二大铜矿,已缓慢恢复露天开 采。该矿一个多月以前发生隧道坍塌事故,造成28人死亡,是印尼最严重的矿难之一。地下生产仍 然处于关闭状态。

"露天开采已获准恢复,"自由港麦克默伦铜金矿公司印尼部门主管Rozik Soetjipto在接受 电话采访时表示,"在开始阶段,生产规模将非常,非常小,因为我们必须做好一切准备,将逐渐 提高产量。"

露天矿正常情况下每天生产大约14万吨铜矿,而地下部分的产量是8万吨。

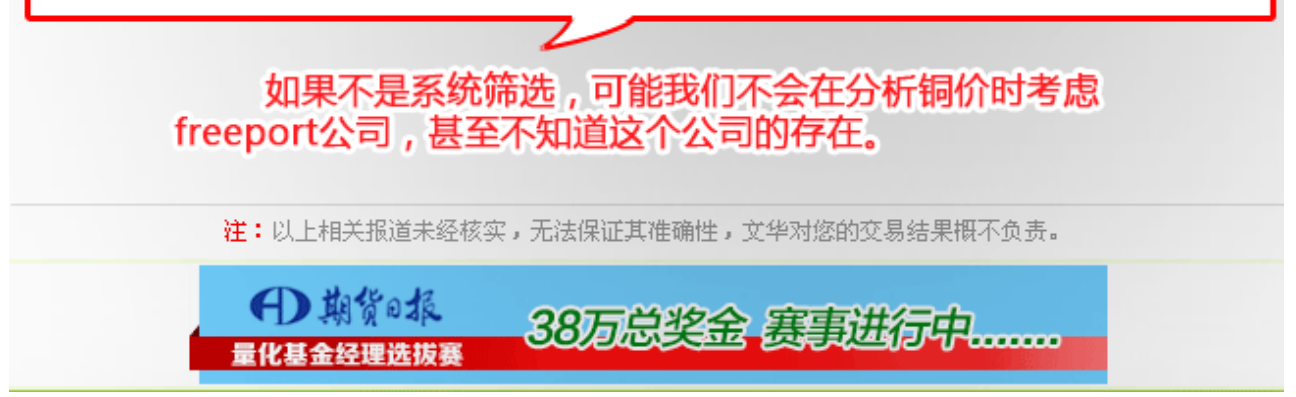

# (三)国际数据发布时间表

长期的交易经验告诉我们,每每有重要数据发布时,行情都会有大的动荡,这就是期货市场中的一条黄金定律——大事件效应。但当我们想要关注这些数据的发布时会发现,仅美国的重要经济数据就有几十种,加之欧洲、亚洲等地区的各种数据,我们很难记住所有的信息发布时间。文华财经整理了各国重要数据发布时间,所有重要数据的发布时间尽在我们的掌握中。**案例一:** 

如下图,我们从国际数据发布时间表中得知6月18日美联储会举行为期两天的议会,这 一会议通常会渗透美国未来的经济政策意向,根据"大事件效应",6月18号临近的时候就要提 高警惕了,美联储的会议消息很可能会带来国内外市场行情的大波动。
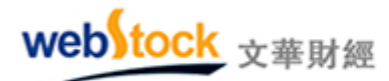

事实证明, 6月20日,会议结束的第二天,由于美联储暗示将缩减刺激计划引发商品持续 重挫,全球商品股市周四重挫。如果没有注意到这一会议的召开,我们很可能在这轮波动中损 失惨重。

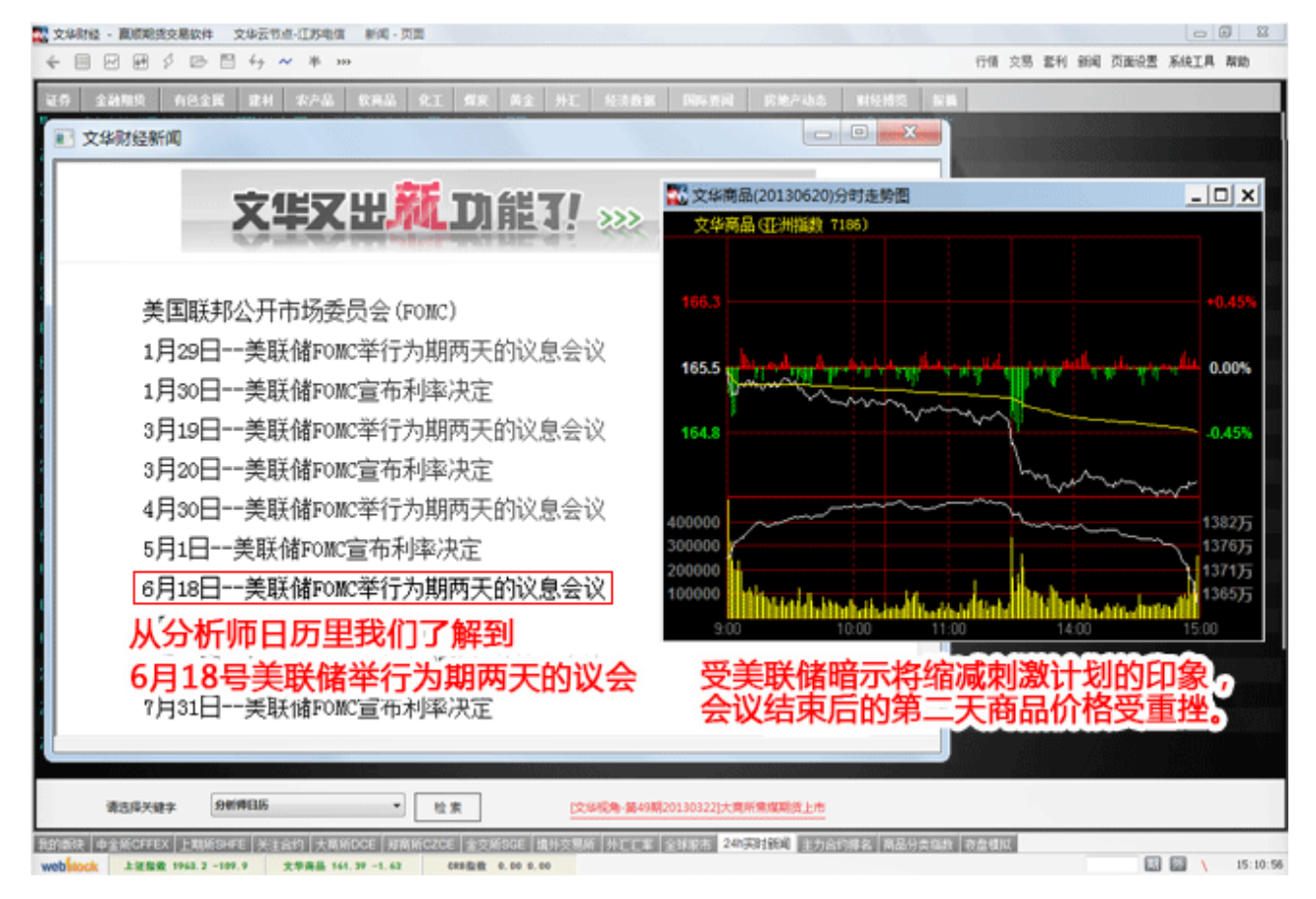

1、调用方法:

方法一:点击菜单栏的【新闻】->【重要新闻导读】,利用站内搜索找到【分析师日历】,如 下图所示①--②所示方法。

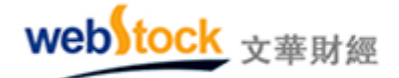

Webstock information Systems Limited

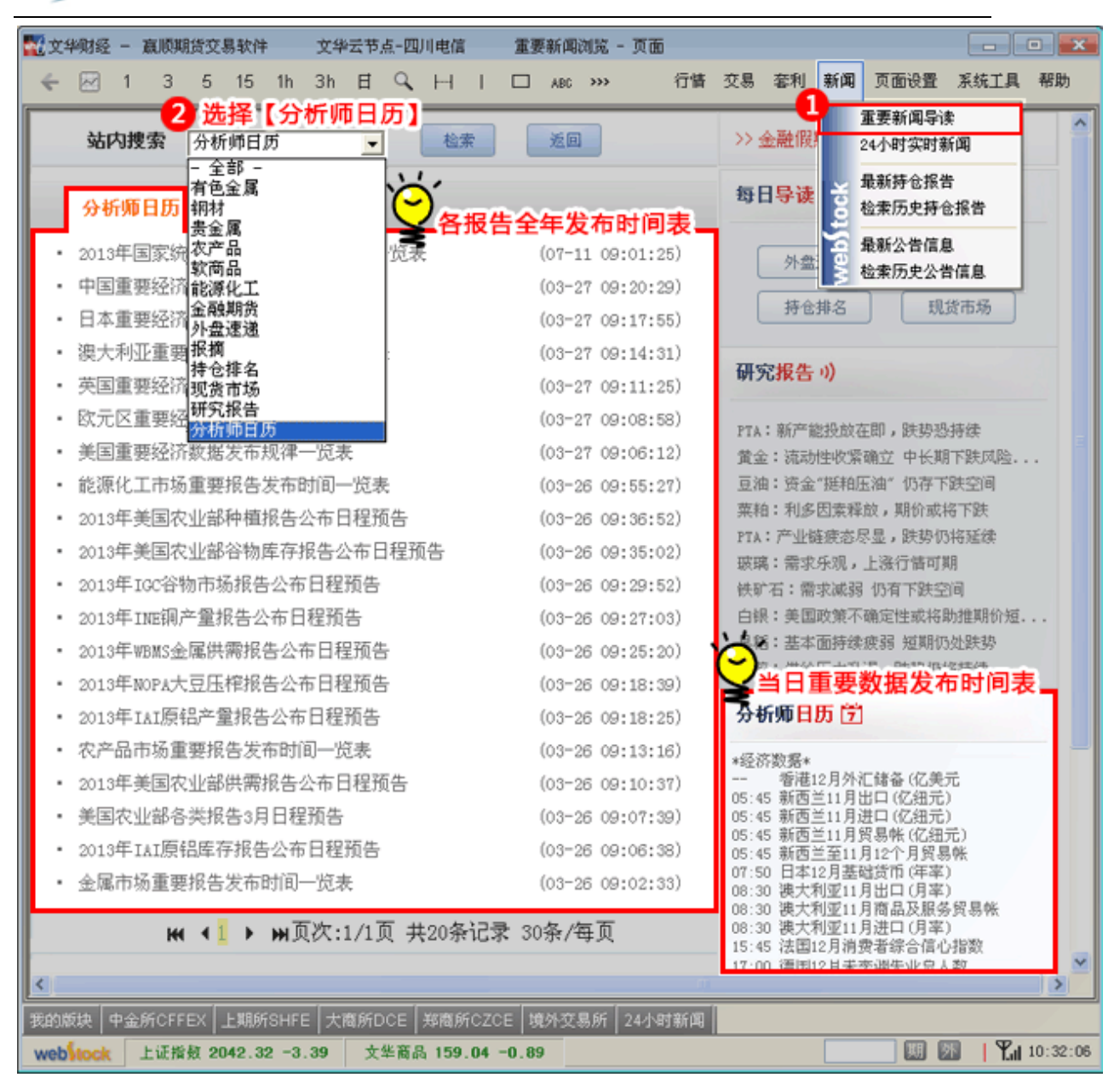

方法二:点击软件下方的【24小时新闻】书签,利用关键字检索【分析师日历】,如下图①-③所示。

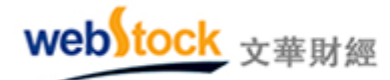

Webstock information Systems Limited

| 🚾 文华财经 - 嬴顺期货3    | <b>Z易软件</b> 文华云节点-  | -四川电信            | 新闻 - 页面        |             |
|-------------------|---------------------|------------------|----------------|-------------|
| 🗲 🖂 1 3 5         | 15 1h 3h 日 (        | $\sim$ H I I     | □ ABC >>> 置    | 系统工具 帮助     |
| 证券 金融期货           | 有色金属 煤炭 建           | 材 农产品            | 软商品 石化         | 贵金属 外汇      |
| 2014-01-07 10:33  | [现货]1月7日吉林          | <b>和米价格行</b>     | 青              |             |
| 2014-01-07 10:32  | [现货]1月7日江苏          | 稻米价格行            | 青              |             |
| 2014-01-07 10:30  | [现货]齐鲁化工城           | <b>iPUC</b> 市场略有 | 阴跌             |             |
| 2014-01-07 10:30  | [现货]1月7日辽宁          | *稻米价格行           | 青              | X           |
| 2014-01-07 10:30  | [现第一时间              |                  |                | A INC.      |
| 2014-01-07 10:30  | [甲 盐聚报道             |                  | 听浙商述说          | 抢滩故事        |
| 2014-01-07 10:29  | [现深度报道              |                  | 峭              |             |
| 2014-01-07 10:29  |                     |                  | ;共达电声涨         | 停           |
| 2014-01-07 10:29  | [杨CBOT市场            | 2                | · 百视通涨5%       |             |
| 2014-01-07 10:26  | [] 界田巾功扳迫<br>各国经济数据 |                  | 三星电子业绩         | 初估值         |
| 2014-01-07 10:25  | [现 突发新闻             | 8                | 1              |             |
| 2014-01-07 10:24  | [美福夜要闻              |                  | <b>融资需求增</b> 力 | 中令供应受限      |
| 2014-01-07 10:24  | [现系统通知              |                  | 10 AUG         |             |
| 2014-01-07 10:22  | [2]分析师日历            |                  | 行情             |             |
| 注法权力              | <u>即时解盘</u>         | 0                |                | r++483      |
| 1412年大            |                     |                  |                |             |
| 我的版块 中金所CFFEX     | 上期所SHFE 大商所DC       | E 郑商所CZCE        | 境外交易所 24       | 小时新闻 主力合约排  |
| we10:32 [现货]1月7日江 | 苏稻米价格行情             |                  |                | Y, 10:34:10 |

第三部分 常见问题

一、功能使用问题

(一) 图表

# 1、如何调出下单工具条?

答:点击菜单栏的【账户】—>【下单工具条】,快捷键"~",调出如下图红框处所示下单工具条。

2、页面分割多个窗口,切换一个窗口的合约时希望其他窗口一起切换,如何操作?

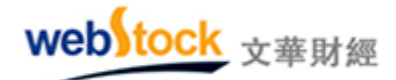

答:可以使用软件中的联动功能。在窗口的左上方,点击联动按钮,可以实现窗口间联动与否 的切换。联动的窗口,当其中一个窗口切换合约时,其他几个联动窗口也跟着切换。

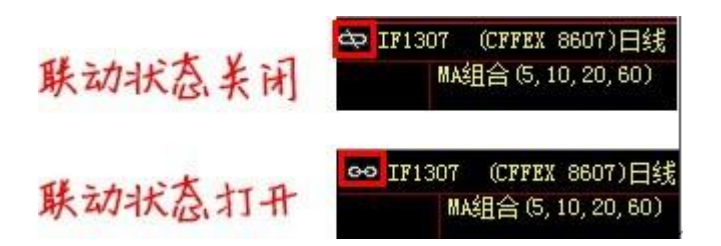

# 3、软件中的新闻太多了,如何找到对某合约最有用的新闻?

答: 在分时图或 K 线图下方,点击【消息面】快捷按钮,系统会自动为您筛选当前合约相关的 重要新闻。

## 4、盘口的大单数值是怎么定的,能否自己设置大单标准?

答:大单标准默认按照5倍平均成交现量,可以在菜单栏的【系统工具】—>【个性化设置】 —>【报价常用设置】中修改大单筛选倍数,如下图所示。也可自己设置固定大单标准:在图 表上点鼠标右键,选择【设置大单闸值】。

注意: "平均成交现量"是从进入该合约图表后开始累积计算的,假设进入图表后的第一笔成 交现量是2手,第二笔是3手,第三笔是4手,当时的平均成交现量就是(2+3+4)/3=3手。 如果切换到其他页面又重新回到该合约图表,平均成交现量又会重新累积计算。

| ☑ 持仓合约自动力         | 加入自选页面                                                                                    |                                                                                                    |
|-------------------|-------------------------------------------------------------------------------------------|----------------------------------------------------------------------------------------------------|
|                   |                                                                                           |                                                                                                    |
| 买卖价红绿             | 与昨日价格比较决定红绿                                                                               | 1                                                                                                    |
|                   |                                                                                           |                                                                                                    |
| 增仓红绿              | 与上一笔比较决定红绿                                                                                | ~                                                                                                    |
| 现量红绿              | 不变色                                                                                       | 1                                                                                                    |
|                   |                                                                                           |                                                                                                    |
| 成交明细的滚动           | 底部显示最新数据                                                                                  | 1                                                                                                    |
| 十 单 () 法 () () () | 5 本 放于亚物武衣                                                                                | <b>Ξ</b> Π.                                                                                                    |
|                   | <ul> <li>✓ 持仓合约自动力</li> <li>买卖价红绿</li> <li>增仓红绿</li> <li>现量红绿</li> <li>成交明细的滚动</li> </ul> | <ul> <li>✓ 持仓合约自动         → 自选页面</li> <li>         买卖价红绿 与昨日价格比较决定红绿     </li> <li>         增仓红绿 与上一笔比较决定红绿         <ul> <li></li></ul></li></ul> |

4、K线图上只有5条均线,想要6条或更多如何设置,如何修改均线颜色?

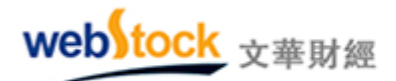

答: 6 条均线: 在 k 线图上点击鼠标右键—>叠加分析指标,弹出如下图所示窗口,点击红框中的"MA 组合",修改右侧 N6 值,即可显示 6 条均线。

更多均线: 左侧栏的任一指标可以多次选入到右侧栏,每选入一次"MA组合"就会在图表上多增加6条均线,同样在右侧修改N1-N6的值。

颜色修改:打开指标源码,将 MA1:MA(CLOSE, N1);修改为 MA1:MA(CLOSE, N1), COLORRED; 则 MA1 会显示为红色,其他均线同样修改。

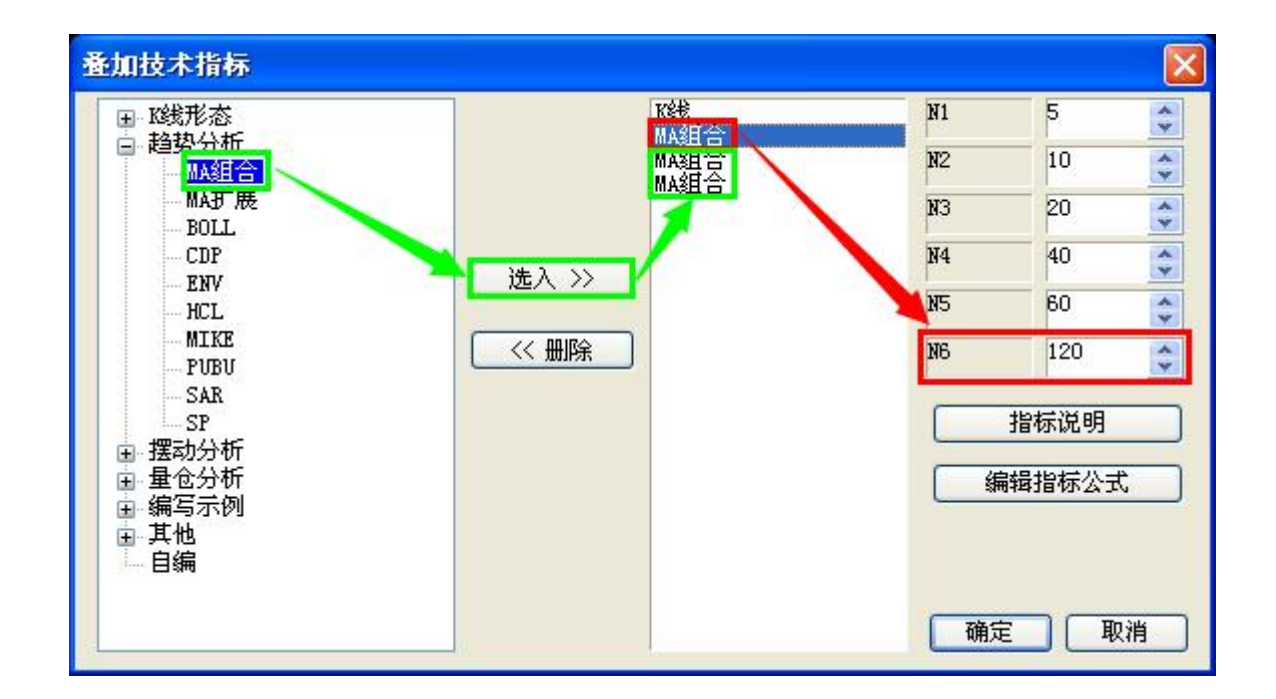

## 6、软件上方工具条的时间周期很少,如何调出来

答:软件上方工具条的时间周期可以自行增加,点击工具条上的 <sup>>>>></sup> 按钮,选择要添加的周期, 被选中的周期工具按钮会添加在软件上方工具条上。

## 7、分时图上的成交量如何设置位红绿色?

答:点击菜单栏的【系统工具】—>【个性化设置】—>【分时图设置】,勾选"成交量线用红绿指示涨跌"。

8、指标值后面代表上涨下跌的小箭头,如何调出?

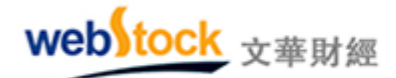

答:点击菜单栏的【系统工具】—>【个性化设置】—>【更多图表设置 2】,在"指标数值显示"处的下拉框中选择"显示数值和涨跌小箭头"。

## 9、如何快速修改指标参数值?

答: 在图表上单击鼠标右键选择【设置指标参数】, 在弹出的窗口中即可修改指标值了。

### 10、如何快速切换指标?

答: 鼠标左键单击 K 线图上的指标名称,即可切换。

| 00 IF1307 (CEREY 8607)144 | ĒĦ          |              |
|---------------------------|-------------|--------------|
| MA组合 (5,10,20,60)         | MA5 2114.08 | MA10 2114.70 |

## 11、如何一键隐藏画线?

答:在 k 线图表上单击鼠标右键—>【其他】—>【隐藏画线】;也可以使用热键 Alt+T。

# 12、如何设置鼠标滚轮换合约或者缩放图表?

答:点击菜单栏的【系统工具】—>【个性化设置】—>【图表常用设置】,鼠标滚轮:切换 k 线图合约或缩放 k 线图显示比例。

# 13、如何设置画线的颜色和线型?

答: 在图表上点击鼠标右键一>画线,调出画单工具箱后,点击下图中红框位置,在弹出的窗口中设置画线的颜色、线型。

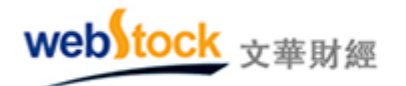

| ×                | 设置线型、颜色、粗细  | X |
|------------------|-------------|---|
|                  | 画线颜色:       |   |
| ∡o⊿≢☆.<br>ⅢⅢⅢ₿₿王 | 画线线型:       |   |
| ABC III 🕲        | 画线粗细: 🔤 🛶 🔽 |   |
|                  | ( 确定 ) 取 i  | 肖 |

## 14、在画黄金分割线或者其他画线时,线的根数太少了,如何能设置的更多?

答: 当鼠标在到画线附近变成小手形状时,点击鼠标右键->画线属性,修改画线的根数。

# 15、自选页面为什么保存不住?

答: 自选一到自选五可以设置不同的报价合约,但不允许分割窗口或者设置图表。您设置好页 面后,请点击软件上方菜单的【页面设置】—>另存为。新的页面名称可以直接显示在书签的 最末端,点击可以直接调出该页面。

## 16、如何调出导航工具条?

答:点击菜单栏的【系统工具】—>【个性化设置】—>【k线图常用设置】,勾选"启用系统分析模板的导航工具条"

## 17、如何取消图表上的持仓成本线?

答:点击菜单栏的【系统工具】—>【个性化设置】—>【k线图常用设置】,取消勾选"显示持仓成本线"。

# 18、如何将 k 线图或者副图的指标反转?

答:在主图/副图上点鼠标右键-->【其他】-->【坐标反转】,反转主图/副图指标。

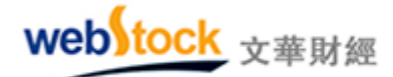

#### 19、如何在 k 线图上叠加其他合约的 k 线图?

答:软件右上角【套利】-->【配置套利对】,然后点击【套利】-->【叠加对比图】。

# 20、如何备份软件中的页面、自编的指标等设置?

答:点击软件上方菜单的【系统工具】—>【导出个性化设置】,可以保存软件中的页面、指标、画线等常用设置。把导出的文件在通过同样位置导入新软件中即可。

### 21、一台电脑能否同时打开两个赢顺软件?

答:可以,需要把软件安装两次,安装在不同的目录下。桌面上会有两个软件图标,分别点击 启动不同软件。

### 22、如何银期转账?

答:点击菜单栏的【账户】—>【银期转账】。

## 23、如何查询账单?

答:点击菜单栏的【账户】—>【账单查询及密码修改】。

## 24、如何修改交易密码、资金密码?

答: 点击菜单栏的【账户】—>【账单查询及密码修改】。

## 25、购买文华产品,如何付费?

- 答: 点击菜单栏的【帮助】->【网购付费功能】。
- 26、软件是否有老板键,点击后可以把软件隐藏起来?
- 答:软件上方菜单的【系统工具】->【设置老板键】,默认快捷键:ctrl+E。

## 27、多窗口界面如何显示大的盘口信息?

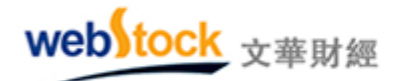

答: 鼠标移动到小盘口左侧竖线附近,当鼠标变成 , 按住鼠标左键向左拖动,即可显示大盘口,如下图所示。或者在任一窗口中点鼠标右键-》插入窗口,在新窗口中点击右键-》插入内容-》盘口报价表。

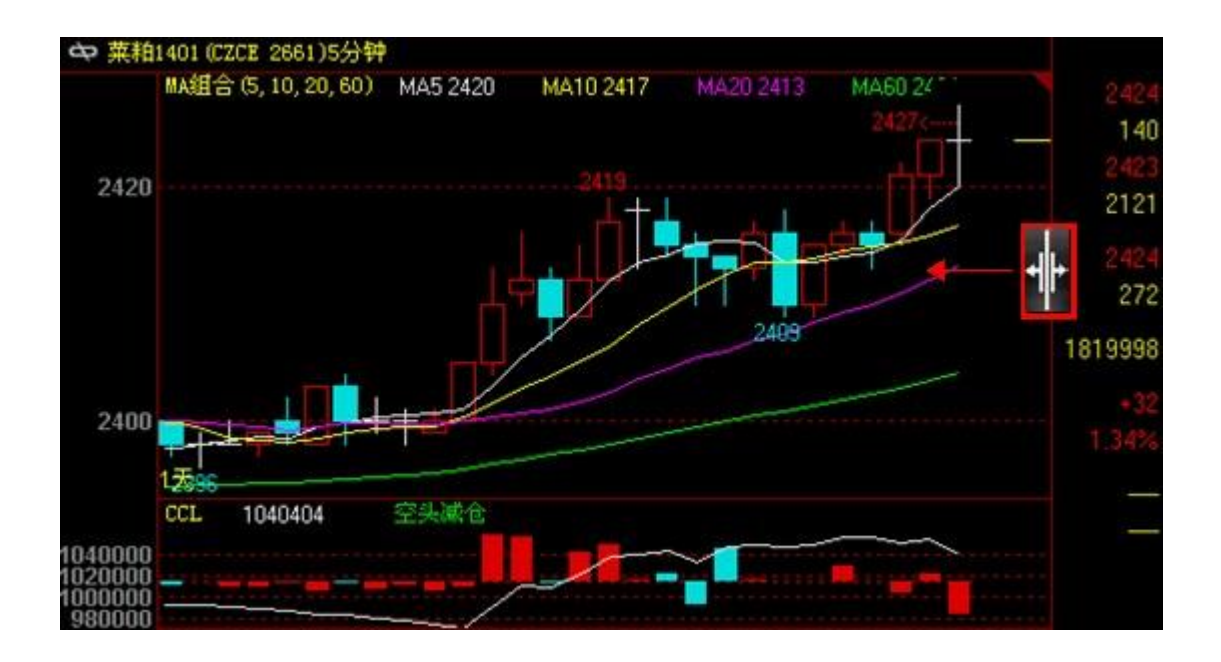

## 28、多窗口下如何调用"我的指标区"?

答:在 k 线图上点击鼠标右键-》其他-》我的指标区,快捷键: F7。

#### 29、分时图和 k 线图切换的快捷键是什么?

答: 快捷键: F5。

## 30、k 线图坐标线太少,如何设置更多的坐标线?

答:软件上方菜单的【系统工具】—>【个性化设置】—>更多图表设置2中"调整坐标线间 距"可以选择网格根数。或者在k线图上点击鼠标右键—>其他—>临时坐标线。

# 31、如何能批量删除/选入合约?

答: 在报价列表上点击鼠标右键—>选入合约,在合约栏中按住鼠标左键上下移动,可以一次 选中多个合约,再点击【选入】/【选出】,批量移动选中的合约。

web tock <sub>文華財經</sub>

|    | 合约名称   | 最新                    | 现手       | 买价                    | 卖价                   | 买量 | 卖量     | 成交量           | 湖耕                   | 涨幅×    | 持仓童   |
|----|--------|-----------------------|----------|-----------------------|----------------------|----|--------|---------------|----------------------|--------|-------|
| Į, | IF1308 | 2163.6                | 13       | 2163.0                | 2163.8               | 19 | 5      | 761328        | -31.8                | -1.45% | 61406 |
| Ļ  | 沪铜1311 | 推选要复                  | 是示的服     | 票,合约或都                | 种                    |    |        |               |                      |        |       |
| Ļ  | 沪铝1310 |                       | 代码查询     | 8:                    | 11                   | C. |        | TE13          | 18 860               | 8      |       |
| Ļ  | 沪锌1310 | Гтосон                |          |                       | 2 7301               |    | 遗入>>   | 沪铜            | 311 211              | ĭ      | wh6   |
| Ļ  | 沪金1312 | 东京谷                   | 物 1      | 诸臣运                   | 7302                 | YL | 〈③き出   | 一大学生          | 1310 224<br>1312 228 | 0      |       |
| 4  | 螺纹1401 | 恒生期<br>经济数            | 指居       | 纳斯达 5<br>中国指数         | 7304                 |    | 全部选中   | 「「「「「「「「「「」」」 | 401 688<br>1309 288  | 1<br>9 |       |
| Ļ  | 沪铅1309 | 外汇汇:<br>亚洲指           | 室数       | 标准普尔<br>CRB延续         | 7305<br>7306         | Ē  | 全部清除   | の報義           | 1312 218<br>1401 230 | 2      |       |
| 1  | 沪银1312 | 欧美期                   |          | CRB指数<br>加拿大          | 7307<br>7308         |    | ++++++ | 「空油」          | 1309 232<br>1401 120 | 9      |       |
| 1  | 橡胶1401 | 者/種股。<br>外汇期          | 豊<br>街1門 | 富町100<br>法CAC40       | 7309<br>7310         |    | ±//839 |               | 401 140              | 1      |       |
|    | 燃油1309 | 貴金属                   | 国債       | 意 ALB<br>信 DAX        | 7312                 |    | 非主力合约  |               | 1401 120             | *<br>  | 上移    |
| 1  | 豆粕1401 | 工业现                   | 書きの書     | 丹麦班以                  | 7314                 | 12 | 交割月合約  |               |                      |        | 下移    |
| Ļ  | 豆-1401 | 舟山大:<br>天津舎           | 宗商品金属    | 瑞士SSMD<br>巴西BVS       | t 7316               |    | 指数合约   |               |                      |        | 2021  |
| ŧ  | 玉米1401 | 华通铂<br>美国金<br>NYBOTin | 限時に      | 墨西哥<br>中国20指<br>BDI指数 | 7318<br>7320<br>7321 |    | 连续合约   |               | 动选择插)                | 位置     | 取消    |

# 32、盘口逐笔明细名词解析

## 现手列颜色:

现手列为红色:主动买成交(成交价与卖价相同称为主动买)。 现手列为绿色:主动卖成交(成交价与买价相同称为主动卖)。

# 开平列名词解释:

- 空开:以买价为成交价并且增仓为正值。
- 多开: 以卖价为成交价并且增仓为正值。
- 双开:现手与增仓的值相同。
- 双平:现手与增仓的绝对值相同。
- 空平:以卖价为成交价并且增仓为负值。
- 多平:以买价为成交价并且增仓为负值。
- 多换: 增仓为0, 并且当前价格大于上一笔价格
- 空换: 增仓为0, 并且当前价格小于上一笔价格
- 换手: 增仓为0, 并且当前价格等于上一笔价格

# 33、指数合约盘口的贡献度是如何计算的?

|          | 现手   | 列              | 宗   | 形列             |
|----------|------|----------------|-----|----------------|
| 时间       | 价位   | <b>义</b><br>现手 | 増仓  | <b>义</b><br>开平 |
| 09:16:36 | 5264 | 14             | 0   | 换手             |
| 09:16:36 | 5264 | 28             | 20  | 多开             |
| 09:16:37 | 5264 | 60             | -2  | 空平             |
| 09:16:37 | 5264 | 20             | 2   | 多开             |
| 09:16:38 | 5263 | 2              | 0   | 空换             |
| 09:16:40 | 5264 | 14             | -14 | 双平             |
| 09:16:40 | 5263 | 6              | 0   | 空换             |
| 09:16:43 | 5263 | 46             | 16  | 空开             |
| 09:16:49 | 5264 |                | 0   | 多换             |
| 09:16:51 | 5263 | 2              | 0   | 空换             |
| 09:16:51 | 5264 | 1.6            | 10  | 多开             |
| 09:16:51 | 5264 | 2              | 2   | 双开             |

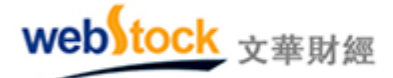

答: 国内合约贡献度: (合约最新价-合约品种指数的昨结算)\*合约的持仓量/合约品种指数 的持仓量 国外合约贡献度: (合约最新价-合约品种指数的昨收盘)\*合约的持仓量/合约品种指数 的持仓量

| 豆料  | 白指     | 数    | 12 | 00  |         |
|-----|--------|------|----|-----|---------|
| 最新  |        | 3341 | 2  | 跌   | 0/0.00% |
| 现手  |        | 2    | 速  | 浙   | 0.00%   |
| 总手  | 112    | 5074 | 开  | 辞   | 3348    |
| 持仓  | 296    | 4366 | 影  | 高   | 3352    |
| 日增  | -45434 |      | 最  | 氏   | 3328    |
| 外盘  | 60     | 0462 | 结  | 聲价→ | 0       |
| 比例  |        | 53%  | BE | 结-  | 3341    |
| 内盘  | 52     | 4610 | 涨  | 亭   |         |
| 比例  |        | 47%  | 跌  | 亭   |         |
| 名称  |        | 日增   | ê  | 涨跌  | 贡献度     |
| 豆粕1 | 401    | -57  | 万  |     | 52.54   |
| 豆粕1 | 309    | -355 | 6  | -21 | 8.52    |
| 豆粕1 | 311    |      | 2  |     | 0.05    |
| 豆粕1 | 312    |      | 4  |     | 0.01    |
| 豆粕1 | 403    |      | 2  | 3   | -0.01   |
| 豆粕1 | 408    |      | 6  | 9   | -0.03   |
| 豆粕1 | 407    |      | 2  | 9   | -0.09   |
| 豆粕1 | 405    | 1;   | 万  | 8   | -61.08  |

# 34、如何简便的设置自己的页面?

答:点击软件上方菜单的【页面设置】一>新建,在弹出窗口中选择页面模板。软件中已经提供了6种模板,点击其中一种模板,自动生成模板窗口模式的页面。

| <b>N</b>  |             |                 |
|-----------|-------------|-----------------|
| 重作        | 16.17       | THE CO.         |
| 115 S.D   | nn Sn an    | The second      |
| not initi | 201 202 201 | rit rit rit rit |
| 100 130   | RE 10. 10.  | RML KML KML KML |

## 35、分笔图解析?

- 答: 定义大单: 单笔成交量大于5倍的前一日平均成交量即为大单,除大单外为散单。 大单:绿表示大单空头部分占总的百分比(总:指的是当日总成交量,以下相同) 红表示大单多头部分占总的百分比
  - 散单:绿表示散单空头部分占总的百分比 红表示散单多头部分占总的百分比
  - 合计:绿色表示(空头大单+空头散单)/总 红色表示(多头大单+多头散单)/总
  - 空方均价: 空方最新价\*空方成交量 的加权平均
  - 多方均价:多方最新价\*多方成交量的加权平均
  - 多换: 多头换手占总的百分比
  - 空换:空头换手占总的百分比
  - 双开: 双边开仓占总的百分比
  - 双平: 双边平仓占总的百分比
  - 多开: 黄色表示多头开仓中换手部分占总的百分比 红色表示多头开仓占总的百分比
  - 空开:黄色表示空头开仓中换手部分占总的百分比 绿色表示空头开仓占总的百分比
  - 空平: 黄色表示空头平仓中换手部分占总的百分比 红色表示空头平仓占总的百分比
  - 多平: 黄色表示多头平仓中换手部分占总的百分比 绿色表示多头平仓占总的百分比

# (二) 交易

## 1、交易界面的逐笔浮盈和盯市浮盈有什么区别?

答:如果是老仓,逐笔浮盈按照最新价与开仓均价比较计算盈亏,盯市浮盈按照昨结算价与最 新价比较计算盈亏,如果是今仓就都按照开仓均价计算。

## 2、下单主窗口的调用快捷键是什么?

答: 空格键。注, 交易界面左侧选项设置中要勾选"空格键调出下单主窗口"。

## 3、我的止损止盈为什么没触发?

# 答:可能的原因:

1、软件关闭,止损止盈不会触发。

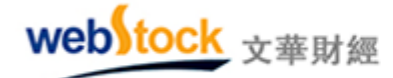

2、使用的是开仓自动止损止盈功能时,下单界面左侧【止损参数】—>【开仓自动止损止盈】选项没有勾选。

## 4、如何知道我的持仓是否设置了止损止盈?

答:看持仓界面的"赢损"位置是否有√,如果有,说明该持仓有止损止盈设置,可以在"止 损单"列表看止损单的详情。

| 持仓 | 委托   | 成交      | 预埋单 | 条件 | 单 山 | 损单 | 资金   | 合约  |                   |
|----|------|---------|-----|----|-----|----|------|-----|-------------------|
| 品种 | 合约号  | <b></b> | 多空  | 手数 | 可用  | 开仓 | 均价   | 逐笔浮 | 盈 嬴损              |
| 白糖 | SR14 | 01      | 多   | 1  | 1   | 4  | 1971 | 2   | 60 <mark>√</mark> |
| 豆一 | a140 | 1       | 空   | 1  | 1   | 4  | £613 | -2  | 60                |

# 5、交易界面持仓栏里的上海合约,手数位置显示的是 N/M, 是什么意思?

答:N代表持仓的总手数,M代表今仓手数,下图框中螺纹1401合约共有3手持仓,其中2 手是今仓。

| 持仓 | 委托   | 成  | 交 | 预 | 埋单 | 条        | 件单 | 止损  | 单  | 资金    |
|----|------|----|---|---|----|----------|----|-----|----|-------|
| 品种 | 合约号  | 룩  | 多 | 空 | 手数 | <b>汝</b> |    | 可用  | 开  | 仓均价   |
| 螺纹 | rb14 | 10 |   | 空 | 3/ | 2        |    | 3/2 | 33 | 58.67 |
| 菜粕 | RM14 | 09 |   | 空 | -  | 1        | 12 | 1   |    | 2649  |
| 白糖 | SR14 | 09 | 多 |   |    | 1        |    | 1   |    | 4789  |

6、交易界面里很多地方都能看到对手价、排队价、最新价、超价、连续追、市价都是什么意思?

答: 排队价: 买入以买价发委托, 卖出以卖价发委托。

对手价:买入以卖价发委托,卖出以买价发委托。

市价:买入以涨停价发委托,卖出以跌停价发委托。(交易所撮合最优价成交,因此和市 价下单效果是一样的)

最新价: 买入/卖出都以最新价发委托。

超价:买入以对手价+N个变动价位发委托,卖出以对手价-N个变动价位发委托。N可以 在交易界面左侧菜单的【超价参数】中设置。

连续追:一定时间内不成交会自动撤单,在以市场价格重发委托。详细解释可以参见交易 界面左侧菜单的追价参数】

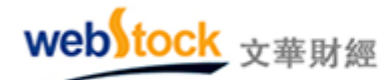

# 7、下单委托时希望弹出确认框,如何设置?

答:下单界面左侧的【选项设置】一>【委托确认】选择启用。交易界面的很多操作设置项目 都在此项目下,用户可以根据需求选择。

# 8、反手是同时发平仓和开仓委托吗?

答:不是的,会先发平仓委托,平仓委托成交后在发开仓委托。

# 9、炒单热键为什么不起作用?

答:最常见的可能是炒单热键的开关没有启动,如果没启动开关,下单快捷键不会起作用。按 ctrl+开/关快捷键,开启炒单热键界面,开启会后在软件右上角出现如下界面。

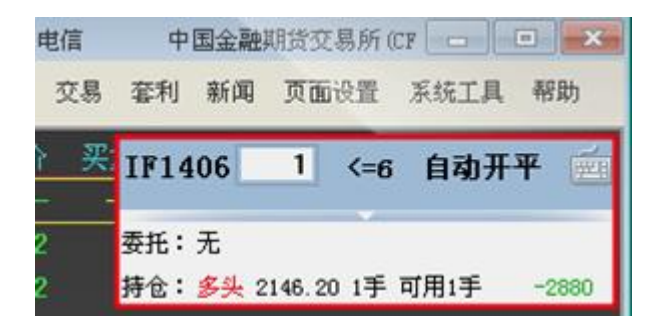

## 10、三键下单界面中,如何抓价?

答:勾选交易界面【选项设置】中的"三键下单默认指定价下单",再点击盘口或报价列表的买入、卖出、最新价,可将价格直接抓到交易界面的价格框里(如下图所示)。

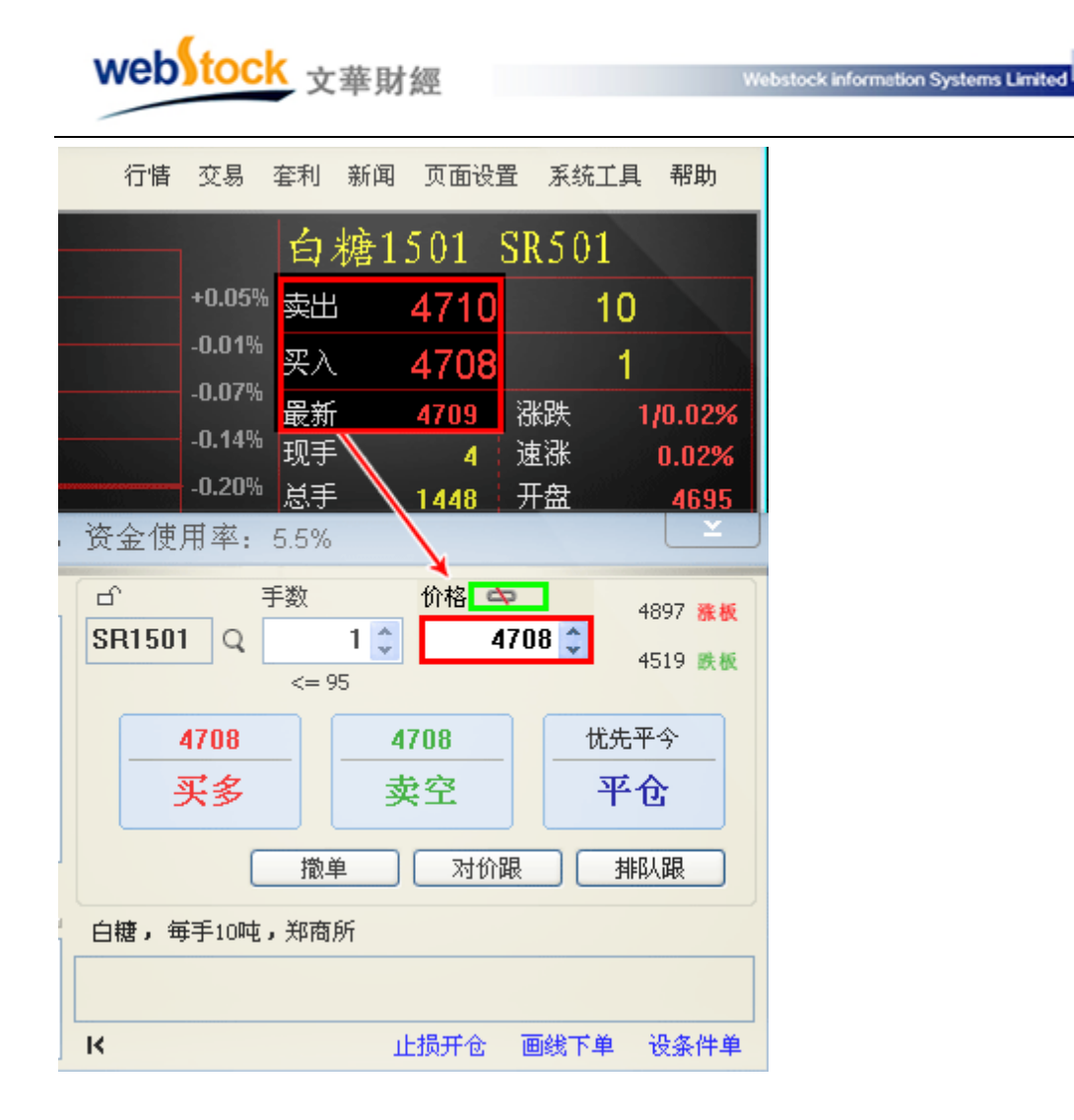

# 11、画线下单时,为什么成交价和画线价格差很多?

答: 画线下单中画线价格是系统确认是否发出委托的依据价格,而委托时,系统会按照投资者 设置的委托形式下单,例如设置了对价委托,那么会以市场上当时的对价发出委托;成交价是 由交易所撮合成交的结果。

# 12、止损触发时,为什么成交价和设置的止损价格差很多?

答:我们设置的止损价格是触发价,也就是说这个价格是系统确认是否发出委托的依据价格, 委托时,系统会按照投资者设置的委托形式下单,例如设置了对价委托,那么会以市场上当时 的对价发出委托;成交价是由交易所撮合成交的结果。

# 二、速度性能问题

## 1、页面是多个报价窗口 + 多个 k 线、分时图窗口时行情变慢?

- 答:这个现象大多出现在成交活跃的时段,在单核的老电脑上问题更突出。
  - 原因分析:期货合约数据更新快,软件收到每一个合约的每一笔新报价数据都要做运算 和存储,会占用更多的 CPU 资源,尤其是单核的老电脑,这样的页面导致行 情变慢。
  - 解决办法:建议多个报价窗口合约数量总和不要超过30个。
    - 软件计算 K 线图的波段高低价,会浪费时间。取消波段高低价速度就快了,可以在软件菜单栏的系统工具—>个性化设置—>更多图标设置 1 中将"K 线图显示波段高低价"勾选掉。

#### 2、看 tick 图或秒周期 k 线,行情突然变慢?

- 答:这个现象大多出现在下午,在单核的老电脑上问题更突出。
  - 原因分析:期货合约每秒更新 2-4 次的,活跃的合约 2 小时下来就有 1 万笔以上了,每 来一笔新数据要对 1 万笔数据做插入和图表运算,这远比看 K 线图占用的 CPU 资源大得多。
  - 解决办法:建议每经过半小时左右,重新调入一下页面,这个过程系统会自动删除一些窗 口内不显示的数据。

# 3、自编指标中用到了运算量大的函数,加载在K线图上行情更新慢?

答:这个现象大多出现在 k 线图窗口 k 线密集的情况下,在单核的老电脑上问题更突出。

原因分析: ZIGZAG、PEAKBARS、TROUGH、TROUGHBARS、PEAK、REF、SUM

等函数,每来一笔行情数据都要对一段 k 线,甚至全部 k 线做运算的,这要耗费更多的 CPU 资源。(一般的函数来一笔新行情数据,只需要计算最后一根 k 线的数据就可以)

解决办法:改用多核电脑,并且改用赢智软件,赢智软件能充分利用多核 cpu 的资源提高运算速度

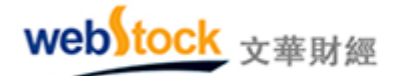

## 4、软件启动慢?

答:这个现象发生在单核的老电脑上,问题比较突出。

原因分析:软件启动过程要对所有交易所的所有合约,在内存建立一个检索表,这个过程比较耗费 CPU 资源。另外,如果交易和行情一起登录,还要对交易窗口做初始化,比单独登录行情耗费更多的时间。

解决办法:改用多核电脑,2核电脑能把启动时间缩短为现在的1/2,4核电脑能把启动时间缩短为1/4。

## 5、软件调出 k 线图速度慢, 经常卡死?

答:这个现象发生在使用联通、电信以外的用户,问题比较突出。
原因分析:中国的电信运营商,只有电信、联通这二家公司有自己的城际、省际、国际 主干网,其他的运营商都是租用这二家的主干网资源。因为这二家也卖自己 的宽带,配给作为竞争对手其他家宽带提供商的带宽不容易确定质量情况。
解决办法:建议安装电信或联通的宽带。在北方(北京、天津、山东、山西、河南、河 北、内蒙古、黑龙江、吉林、辽宁)要安装联通宽带,在其他省份要安装电 信的宽带。

# 6、多k线图窗口页面,使用自定义周期,行情更新慢,调出K线图页面慢?

答:这个现象发生在网络状况不好,数据传输慢的情况下,问题比较突出。

- 原因分析: 自定义周期的数据量很大的,是常规周期的5倍以上。每次调用自定义周期 的k线都需要从服务器申请下来几千根1分钟数据,本机来合成。互联网的 速度都是时快时慢的(不同于专线是速度恒定的),在网络状况好的前提下下 载一般都能在3秒内完成,但是在网络慢的时候需要10秒或者更长时间。
  - 解决办法:建议安装电信或联通的宽带,降低现象发生的概率。在北方(北京、天津、山东、山西、河南、河北、内蒙古、黑龙江、吉林、辽宁)要安装联通宽带,在其他省份要安装电信的宽带。

web tock <sub>文華財經</sub>

Webstock information Systems Limited

# 第四部分 快捷键

| 快捷键       | 动作                                                                                              |
|-----------|-------------------------------------------------------------------------------------------------|
| Enter     | 看图表(报价列表 -> 分时走势图 -> k 线图 -> 报价列表)                                                              |
| Esc       | 回到报价(报价列表 <- 分时走势图 <- k 线图)                                                                     |
| F1        | 文华客服论坛                                                                                          |
| F2        | 文华商品指数的分时走势图                                                                                    |
| F3        | 上证指数的分时走势图                                                                                      |
| F4        | 深证成指的分时走势图                                                                                      |
| F5        | 切换图表(分时走势图 -> K 线图 -> 分时走势图 )                                                                   |
| F6        | 我的板块                                                                                            |
| F7        | 我的指标区                                                                                           |
| Ctrl + F7 | 反向切换指标区                                                                                         |
| F8        | 切换周期(1分钟->3分钟->5分钟->10分钟->15分钟->30分<br>钟->1小时->3小时->1天->1周->1月->1季->1年->1<br>分钟)                |
| Ctrl + F8 | 反向切换周期(1分钟 <-3分钟 <-5分钟 <-10分钟 <-15分钟 <-30<br>分钟 <-1小时 <-3小时 <-1天 <-1周 <-1月 <-1季 <-1年 <-1<br>分钟) |
| F9        | 放大窗口                                                                                            |
| F10       | 基本面资料                                                                                           |
| Alt + F10 | 深度基本面资料                                                                                         |
| F11       | 刷新数据                                                                                            |
| Alt + F11 | 重传更多K线数据                                                                                        |
| F12       | 下单主窗口                                                                                           |
| Alt + F12 | 画线                                                                                              |
| t         | 放大 K 线图表                                                                                        |
| ţ         | 缩小k线图表                                                                                          |
| ←         | 左移1根k线根数查价                                                                                      |
| <b>→</b>  | 右移1根k线根数查价                                                                                      |

| web | tock | 文華財經                                   |
|-----|------|----------------------------------------|
|     |      | ~~~~~ /~ / / / / / / / / / / / / / / / |

Webstock information Systems Limited

| Ctr1 + ←    | 左移 5 根 k 线根数查价            |
|-------------|---------------------------|
| Ctrl + →    | 右移 5 根 k 线根数查价            |
| Shift + 🗲   | 向左平移一根K线                  |
| Shift + →   | 向右平移一根K线                  |
| Ctrl + Home | 指定 k 线起始日期                |
| Ctrl + End  | 显示定位到最新的k线                |
| PgUp        | 向上翻页                      |
| PgDn        | 向下翻页                      |
| Home        | 切换 k 线副图的分析指标             |
| End         | 反向切换k线副图的分析指标             |
| =           | 切换 K 线主图指标                |
| -           | 切换主图形态                    |
| Ctrl + A    | 在日 k 线上查看当前光标位所对应日期的分时走势图 |
| Ctrl + D    | 当日逐笔回顾                    |
| Ctrl + F    | 指标管理                      |
| Ctrl + M    | 在报价类表调用多股同列               |
| Ctrl + R    | k 线图坐标反转                  |
| Ctrl + S    | 保存自设页面                    |
| Ctrl + W    | 全屏显示                      |
| Ctrl + Z    | 后退                        |
| Alt + A     | 切换背景颜色                    |
| Alt + D     | 删除报价列表的合约                 |
| Alt + E     | 折算历史 k 线方式消除跳空            |
| Alt + F     | 隐藏报价列表的合约                 |
| Alt + J     | 切换当日分钟 K 线图               |
| Alt + 0     | 图表上显示持仓成本线                |
| Alt + P     | k 线图的副图区域切换显示关联合约的报价      |
| Alt + R     | 隐藏 K 线主图指标线               |
| Alt + T     | 隐藏 K 线上的画线                |

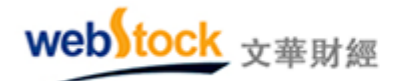

- Alt + ₩ 插入一段仿真 k 线方式消除跳空
- Alt + Y
   切换 k 线图的纵坐标显示位置
- Shift + X 横向网格线
- Shift + Y 纵向网格线
- Ctrl + Alt + 0 屏幕截图